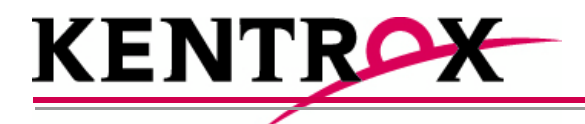

# AI296™ 16-Port High Speed Multi-Protocol Line Card User's Guide

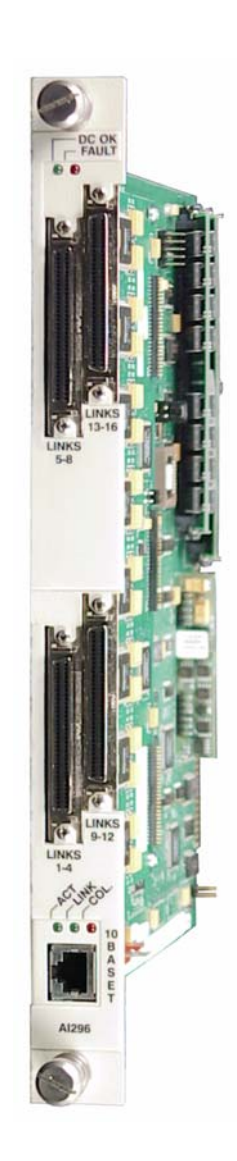

Version 9.8x

Copyright © 2008 by Kentrox, Inc. All Rights Reserved. The material discussed in this publication is the proprietary property of Kentrox, Inc. Kentrox retains all rights to reproduction and distribution of this publication.

Kentrox is a registered trademark of Kentrox, Inc. Applied Innovation, Applied Innovation Inc., the AI logo, and other names are the intellectual property of Kentrox. All other product names are trademarks or registered trademarks of their respective owners.

Information published here is current as of this document's date of publication, but is subject to change without notice. You may verify product information by contacting our headquarters in Oregon. Kentrox is an Equal Opportunity/Affirmative Action employer.

Kentrox, Inc. 5800 Innovation Dr. Dublin, Ohio USA 43016-3271 Toll Free: (800) 247-9482 International: +1 (614) 798-2000 Fax: +1 (614) 798-1770

15201 NW Greenbrier Pkwy. Suite C6 Beaverton, Oregon USA 97006 Toll Free: (800) 733-5511 Direct: (503) 643-1681

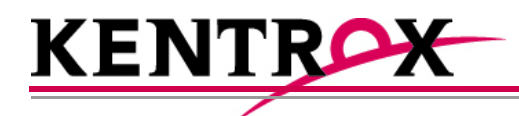

## About this Document

This document explains how to install, configure, and operate the AI296 16-port high speed multi-protocol line card.

You should have a working knowledge of the following:

- Your network
- AlSwitch<sup>™</sup> technology
- X.25 protocol
- Asynchronous protocols
- TCP/IP
- PC or asynchronous terminal configuration

## **Document Conventions**

Table 1 describes the text conventions used in this document.

| Convention                                                          | Meaning                                                                                                    |  |
|---------------------------------------------------------------------|----------------------------------------------------------------------------------------------------|--|
| Screen Text, Menu Items,<br>System Prompts, Messages<br>and Reports | This style indicates Kentrox configuration screen text,<br>menu items, system prompts, messages, and reports.                                                                                    |  |
| Static Command Text                                                 | In a command statement, this style indicates text that should be entered exactly as shown at a command line.                                                                                     |  |
| Variable Command Text                                               | In a command statement, this style indicates user-specified text.                                                                                                    |  |
|                                                                     | In a command statement, ellipses () signify that the preceding parameter can be repeated a number of times.                                                                                      |  |
| []                                                                  | In a command statement, square brackets indicate an optional parameter. Two or more parameters in square brackets with a vertical bar ( ) between them indicate a choice of optional parameters. |  |
| {   }                                                               | In a command statement, two or more parameters in braces with a vertical bar (   ) between them indicate a choice of required parameters.                                                        |  |
| Variable Field Text                                                 | This style indicates variable information you type in a dialog box field.                                                                                                    |  |
| KEYS                                                                | Uppercase body text indicates keys on a keyboard,<br>such as the TAB or ENTER keys. Keys used in<br>combination are connected with a plus symbol (+).                                            |  |
| Labels                                                              | This style designates physical components on Kentrox products such as jumpers, switches, and cable connectors.                                                                                   |  |
| Note:                                                               | Note messages emphasize or supplement important points of the main text.                                                                                                    |  |
| Important:                                                          | Important messages provide information that is essential to the completion of a task.                                                                                                    |  |
| <b>¥</b><br>Tip:                                                    | Tip messages provide information that assists users in operating equipment more effectively.                                                                                                    |  |

| Table 1 | Document Conventions |
|---------|----------------------|
|---------|----------------------|

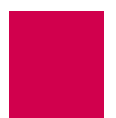

| Convention | Meaning                                                                                                    |
|------------|----------------------------------------------------------------------------------------------------|
| CAUTION:   | Caution messages indicate that failure to take a specified action could result in loss of data and/or harm to the software or hardware. |
| WARNING:   | Warning messages indicate that failure to take a specified action could result in physical harm to the user.                            |

#### Table 1 Document Conventions (Continued)

## **Cautions and Warnings**

#### **Electrostatic Discharge Caution**

**CAUTION:** Kentrox equipment and its peripherals contain electrostatic sensitive components. Proper handling, shipping, and storage precautions must be exercised:

- You must remove and install cards in a static-free environment. Wear an antistatic wrist strap that is plugged into the Kentrox equipment so you are grounded at the same point as the equipment.
- Do not remove cards from their antistatic plastic bags until you are ready to install them into the chassis.
- Immediately after you remove a card from the chassis, you must insert it into its antistatic bag.
- When the cards are not in use, keep them in their antistatic plastic bags.
- Do not ship or store cards near strong electrostatic, electromagnetic, or radioactive fields.

#### **Ground Caution**

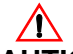

**CAUTION:** For Kentrox equipment to operate safely and correctly, there must be a safety ground strap between the equipment ground bolts and the office ground.

#### **Proper Cooling Caution**

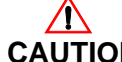

#### ENSURE PROPER COOLING

**CAUTION:** When AI296 is installed into an AI180<sup>™</sup> Alswitch series 180 chassis, the chassis must be equipped with the Alcool<sup>™</sup> chassis cooling and Baffle-HS heat baffle with sensor assemblies.

The AI180I Alswitch series 180 integrated chassis has a built-in fan and baffle assembly and does not require additional assemblies.

#### FCC Warning

The Federal Communications Commission has set limits for emitted radio interference, and Al296 is constructed with this electromagnetic interference (EMI) limitation in mind. Al296 is classified under FCC regulations as a Class A device, that is, a device for use in commercial environments and not in residential areas. This device has been tested and shown to comply with the following FCC rule: Part 15 Subpart J. Operation of this equipment in a residential area may cause interference to radio and TV reception, requiring the user to take whatever steps are necessary to correct the interference.

Information is available from the FCC describing possible corrective actions. To maintain low EMI levels, we suggest that you use only metal connectors and shielded cable grounded to the frame.

Specifications are subject to change without notice.

## **Customer Assistance**

Kentrox offers technical support 24 hours a day, seven days a week.

Before you contact Kentrox for assistance, please have the following information available:

- The type of hardware and software you are using
- The error number and exact wording of any messages that appeared on your screen
- What happened and what you were doing when the problem occurred
- How you tried to solve the problem

#### Web Site Support

Support is available 24 hours a day using our Web site at:

http://www.kentrox.com

#### **Email Support**

Email support is available 24 hours a day. When you use email support, please be sure to include the details of your problem within the email.

To contact Technical Support, send email to:

techsupport@aiinet.com

#### Phone Support

Phone support is available. When you call Kentrox for support, please be sure you are at your computer and have the details of your problem available.

To contact Technical Support, call (866) 480-3571.

#### **Kentrox Product Documentation**

To order documentation, please contact your sales representative at (800) 247-9482 or +1 (614) 798-2000.

You can also access and view the most current versions of Kentrox product documentation on our Web site at:

http://www.kentrox.com

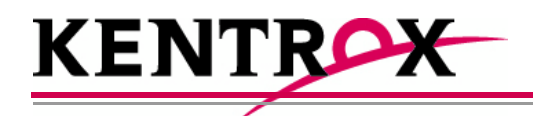

## **Table of Contents**

| Chapter 1: F | Product Description1                                | -1         |
|--------------|-----------------------------------------------------|------------|
| Features     | · · · · · · · · · · · · · · · · · · ·               | 1-2        |
| Bi           | reak Propagation                                    | 1-2        |
| B            | X.25 Compatibility                                  | 1-2        |
| D            | CD/DSR/RTS/DTR Signal Lead Control                  | 1-2        |
| D            | ynamic Port Configuration                           | 1-2        |
| EI           | IA Lead Signaling                                   | 1-2        |
| IR           | RB Connectivity                                     | 1-2        |
| Li           | ne Monitoring Diagnostics                           | 1-2        |
| Li           | nk-to-Link Call Routing                             | 1-3        |
| Pe           | erformance Monitoring, Maintenance, Troubleshooting | 1-3        |
| R            | emote and Local Configuration                       | 1-3        |
| Si           | imultaneous Connections                             | 1-3        |
| Si           | ingle Alias Translation                             | 1-3        |
| SI           | NMP Manageability                                   | 1-3        |
| St           | tandalone Configuration                             | 1-3        |
| S            | ystem Diagnostics                                   | 1-4        |
| TI           | ID Multiplexing                                     | 1-4        |
| Al296 Ha     | irdware Components                                  | 1-5        |
| Fr           | ront Panel Components                               | 1-6        |
| Technica     | I Specifications                                    | 1-7        |
| Individual   | I Port Access                                       | 1-8        |
| C            | AB257 Cable                                         | 1-8        |
|              | P196 Distribution Panel                             | 1-8        |
| I ypical A   | pplications                                         | 11         |
| A            | synchronous to TCP/IP Application1-                 | 11         |
| IP           | <sup>2</sup> Over X.25 Networks                     | 12         |
| M            | Ixed Asynchronous and X.25 Networks                 | 14         |
| Χ.           | .25 to TCP/IP Application                           | 10         |
| Χ.           | .25 Trunking                                        | 17         |
| Chapter 2: 1 | Ising the AI198 <sup>TM</sup> Menu System           | )_1        |
|              |                                                     | I<br>2 0   |
| Accessing    | g the Mean System                                   | 2-2        |
| Navigatin    | ig the ivienu System                                | 2-3        |
| M            |                                                     | <u>2-3</u> |
| I            | ypes of Menu Items                                  | <u>2-3</u> |

Table of Contents

| Exiting the Menu System                        | 2-6  |
|------------------------------------------------|------|
| Chapter 3: AI296 Local Menu System             | 3-1  |
| Identifying AI296 Menu System Security Options |      |
| Multilevel User Name and Password Security     |      |
| RADIUS Authentication                          |      |
| TACACS+ Authentication                         |      |
| PPP Authentication Protocols (PAP and CHAP)    |      |
| Logging Into AI296                             |      |
| Using a Telnet Connection for Login            |      |
| Using an Asynchronous Port for Login           |      |
| Accessing the Local Menu System                |      |
| Navigating the Local Menu System               |      |
| Identifying Types of Menu Items                |      |
| Accessing the Help Menu                        |      |
| Exiting the Local Menu System                  | 3-10 |
| Chapter 4: System Configuration                | 4-1  |
| General System Properties Configuration        |      |
| Destination Menu Break Sequence                |      |
| Ethernet Port Settings                         |      |
| FTP Port                                       |      |
| IP Settings                                    |      |
| Passive Link Settings                          |      |
| System Prompt                                  | 4-10 |
| TCP Settings                                   |      |
| Telnet Port                                    |      |
| RADIUS Configuration                           |      |
| Server Settings                                |      |
| Shell/FTP Options                              |      |
| TACACS+ Configuration                          |      |
| Server Settings                                | 4-18 |
| Shell/FTP Options                              | 4-19 |
| SNMP Configuration                             | 4-21 |
| Authentication Traps                           | 4-21 |
| Community Names                                |      |
| Contact Persons                                |      |
| Node Information                               |      |
| SNMP Manager                                   | 4-25 |
| Static Route Configuration                     | 4-27 |
| IP Address Settings                            | 4-27 |
| TID to Modem Mux Configuration                 | 4-28 |

| Inactivity Timeout              |                   | 4-28 |
|---------------------------------|-------------------|------|
| Initialization String           |                   | 4-29 |
| Port Bit Settings               |                   |      |
| TID to Route                    |                   | 4-31 |
| Time Configuration              |                   | 4-33 |
| Daylight Savings Time           |                   | 4-33 |
| SNTP Settings                   |                   | 4-34 |
| Time Zone                       |                   | 4-36 |
| Chapter 5: IP Over X.25 Subr    | net Configuration | 5-1  |
| Configuration Overview          |                   | 5-2  |
| Local Settings                  |                   | 5-3  |
| Local IP Address for this       | Subnet            | 5-3  |
| Local IP Subnet Mask            |                   | 5-4  |
| Local X.25 Link Number          |                   | 5-5  |
| Remote Settings                 |                   | 5-6  |
| Remote IP Address for t         | his Subnet        | 5-6  |
| Remote X.121 Address            |                   | 5-7  |
| Chapter 6: Link Configuration   |                   | 6-1  |
| AI296 Link Types                |                   | 6-2  |
| Asynchronous                    |                   | 6-2  |
| Asynchronous PPP                |                   | 6-2  |
| HDLC-Bridge                     |                   | 6-3  |
| MLT                             |                   | 6-3  |
| Synchronous PPP                 |                   | 6-3  |
| X.25                            |                   | 6-4  |
| BX.25 Configuration             |                   | 6-5  |
| BX.25 Configuration Val         | ues Usage         | 6-5  |
| BX.25 Modulo                    |                   | 6-6  |
| BX.25 Support                   |                   | 6-7  |
| BX.25 Timer Settings            |                   | 6-8  |
| Connect Options Configuration   |                   | 6-10 |
| Alias                           |                   | 6-10 |
| Call Retry Interval             |                   | 6-11 |
| Connect String                  |                   | 6-12 |
| Connection Settings             |                   | 6-14 |
| Link Application                |                   | 6-16 |
| Disconnect Options Configuratio | on                | 6-18 |
| Disconnect Inactivity Tim       | ner Settings      | 6-18 |
| Disconnect Settings             |                   | 6-20 |

|                                                                                                    | 0-21                                                                                                    |
|----------------------------------------------------------------------------------------------------|----------------------------------------------------------------------------------------------------|
| General Link Properties Configuration                                                                                                    | 6-23                                                                                                    |
| Auto Disable Error Limit                                                                                                    | 6-23                                                                                                    |
| Flow Control                                                                                                    | 6-24                                                                                                    |
| Hardware Interface (Interface Type)                                                                                                    | 6-25                                                                                                    |
| Interface Mode                                                                                                    | 6-27                                                                                                    |
| Link Description                                                                                                    | 6-28                                                                                                    |
| Link Mode                                                                                                    | 6-29                                                                                                    |
| Link Number                                                                                                    | 6-30                                                                                                    |
| Link State                                                                                                    | 6-31                                                                                                    |
| Link Type                                                                                                    | 6-32                                                                                                    |
| Passive Link with Clocking                                                                                                    | 6-33                                                                                                    |
| Port Data Bits                                                                                                    | 6-34                                                                                                    |
| Port Parity                                                                                                    | 6-35                                                                                                    |
| Port Speed                                                                                                    | 6-36                                                                                                    |
| Port Stop Bits                                                                                                    | 6-38                                                                                                    |
| Sync Port Encoding                                                                                                    | 6-39                                                                                                    |
| Xon Repeat Interval                                                                                                    | 6-40                                                                                                    |
| General PPP Properties Configuration                                                                                                    | 6-42                                                                                                    |
| IPCP Address Settings                                                                                                    | 6-42                                                                                                    |
| Maximum Unit Settings                                                                                                    | 6-44                                                                                                    |
| Network Control Protocol                                                                                                    | 6-45                                                                                                    |
|                                                                                                    |                                                                                                    |
| LAPB Parameters Configuration                                                                                                    | 6-47                                                                                                    |
| LAPB Parameters Configuration<br>Frame Settings                                                                                                    | 6-47<br>6-47                                                                                                    |
| LAPB Parameters Configuration<br>Frame Settings<br>Interface Mode                                                                                                    | 6-47<br>6-47<br>6-48                                                                                                    |
| LAPB Parameters Configuration<br>Frame Settings<br>Interface Mode<br>LAPB Timer Settings                                                                                                    |                                                                                                    |
| LAPB Parameters Configuration<br>Frame Settings<br>Interface Mode<br>LAPB Timer Settings<br>N2 Retry Counter                                                                                                    | 6-47<br>6-47<br>6-48<br>6-49<br>6-50                                                                                                    |
| LAPB Parameters Configuration<br>Frame Settings<br>Interface Mode<br>LAPB Timer Settings<br>N2 Retry Counter<br>Modem Option Configuration                                                                                                    |                                                                                                    |
| LAPB Parameters Configuration<br>Frame Settings<br>Interface Mode<br>LAPB Timer Settings<br>N2 Retry Counter<br>Modem Option Configuration<br>Modem String                                                                                                    |                                                                                                    |
| LAPB Parameters Configuration<br>Frame Settings<br>Interface Mode<br>LAPB Timer Settings<br>N2 Retry Counter<br>Modem Option Configuration<br>Modem String<br>Dialing Time-out Interval                                                                                                    |                                                                                                    |
| LAPB Parameters Configuration<br>Frame Settings<br>Interface Mode<br>LAPB Timer Settings<br>N2 Retry Counter<br>Modem Option Configuration<br>Modem String<br>Dialing Time-out Interval<br>Number of Dial Attempts                                                                                                    |                                                                                                    |
| LAPB Parameters Configuration<br>Frame Settings<br>Interface Mode<br>LAPB Timer Settings<br>N2 Retry Counter<br>Modem Option Configuration<br>Modem String<br>Dialing Time-out Interval<br>Number of Dial Attempts<br>PPP Authentication Configuration                                                                                                    |                                                                                                    |
| LAPB Parameters Configuration<br>Frame Settings<br>Interface Mode<br>LAPB Timer Settings<br>N2 Retry Counter<br>Modem Option Configuration<br>Modem String<br>Dialing Time-out Interval<br>Number of Dial Attempts<br>PPP Authentication Configuration<br>Local Authentication Settings                                                                                                    |                                                                                                    |
| LAPB Parameters Configuration<br>Frame Settings<br>Interface Mode<br>LAPB Timer Settings<br>N2 Retry Counter<br>Modem Option Configuration<br>Modem String<br>Dialing Time-out Interval<br>Number of Dial Attempts<br>PPP Authentication Configuration<br>Local Authentication Settings<br>RAS Option                                                                                                   |                                                                                                    |
| LAPB Parameters Configuration<br>Frame Settings<br>Interface Mode<br>LAPB Timer Settings<br>N2 Retry Counter<br>Modem Option Configuration<br>Modem String<br>Dialing Time-out Interval<br>Number of Dial Attempts<br>PPP Authentication Configuration<br>Local Authentication Settings<br>RAS Option<br>Remote Authentication Settings                                                                 |                                                                                                    |
| LAPB Parameters Configuration<br>Frame Settings<br>Interface Mode<br>LAPB Timer Settings<br>N2 Retry Counter<br>Modem Option Configuration<br>Modem String<br>Dialing Time-out Interval<br>Number of Dial Attempts<br>PPP Authentication Configuration<br>Local Authentication Settings<br>RAS Option<br>Remote Authentication Settings                                                                 |                                                                                                    |
| LAPB Parameters Configuration<br>Frame Settings<br>Interface Mode<br>LAPB Timer Settings<br>N2 Retry Counter<br>Modem Option Configuration<br>Modem String<br>Dialing Time-out Interval<br>Number of Dial Attempts<br>PPP Authentication Configuration<br>Local Authentication Settings<br>RAS Option<br>Remote Authentication Settings<br>Quick X.25 Configuration<br>Frame Settings                   | $\begin{array}{c} & & 6-47 \\ & & 6-48 \\ & & 6-49 \\ & & 6-50 \\ & & 6-52 \\ & & 6-52 \\ & & 6-52 \\ & & 6-53 \\ & & 6-54 \\ & & 6-56 \\ & & 6-56 \\ & & 6-58 \\ & & 6-60 \\ & & 6-62 \\ & & 6-62 \\ \end{array}$                                              |
| LAPB Parameters Configuration<br>Frame Settings<br>Interface Mode<br>LAPB Timer Settings<br>N2 Retry Counter<br>Modem Option Configuration<br>Modem String<br>Dialing Time-out Interval<br>Number of Dial Attempts<br>PPP Authentication Configuration<br>Local Authentication Settings<br>RAS Option<br>Remote Authentication Settings<br>Quick X.25 Configuration<br>Frame Settings<br>Interface Mode | $\begin{array}{c} & 6-47 \\ & 6-48 \\ & 6-49 \\ & 6-50 \\ & 6-50 \\ & 6-52 \\ & 6-52 \\ & 6-52 \\ & 6-53 \\ & 6-54 \\ & 6-56 \\ & 6-56 \\ & 6-58 \\ & 6-60 \\ & 6-62 \\ & 6-62 \\ & 6-63 \end{array}$                                                           |
| LAPB Parameters Configuration                                                                                                    | $\begin{array}{c} & & 6-47 \\ & & 6-48 \\ & & 6-49 \\ & & 6-50 \\ & & 6-52 \\ & & 6-52 \\ & & 6-52 \\ & & 6-53 \\ & & 6-54 \\ & & 6-56 \\ & & 6-56 \\ & & 6-58 \\ & & 6-60 \\ & & 6-62 \\ & & 6-62 \\ & & 6-63 \\ & & 6-64 \end{array}$                         |
| LAPB Parameters Configuration                                                                                                    | $\begin{array}{c} & & 6-47 \\ & & 6-48 \\ & & 6-49 \\ & & 6-50 \\ & & 6-52 \\ & & 6-52 \\ & & 6-52 \\ & & 6-53 \\ & & 6-54 \\ & & 6-56 \\ & & 6-56 \\ & & 6-58 \\ & & 6-60 \\ & & 6-62 \\ & & 6-62 \\ & & 6-63 \\ & & 6-64 \\ & & 6-65 \end{array}$             |
| LAPB Parameters Configuration                                                                                                    |                                                                                                    |
| LAPB Parameters Configuration                                                                                                    | $\begin{array}{c} & & 6-47 \\ & & 6-48 \\ & & 6-49 \\ & & 6-50 \\ & & 6-52 \\ & & 6-52 \\ & & 6-52 \\ & & 6-53 \\ & & 6-54 \\ & & 6-56 \\ & & 6-56 \\ & & 6-66 \\ & & 6-62 \\ & & 6-62 \\ & & 6-63 \\ & & 6-65 \\ & & 6-65 \\ & & 6-66 \\ & & 6-67 \end{array}$ |

| X.121 Local Address                                          | 6-69         |
|--------------------------------------------------------------|--------------|
| RTS/DTR Lead Control Configuration                           | 6-71         |
| DTR State Configuration                                      | 6-71         |
| RTS State Configuration                                      | 6-72         |
| X.25 Parameters Configuration                                | 6-75         |
| Maximum Packet Size                                          | 6-75         |
| Packet Window Size                                           | 6-76         |
| Protocol Version                                             | 6-77         |
| X.25 Counter Settings                                        | 6-78         |
| X.25 Facilities Negotiation                                  | 6-80         |
| X.25 Timer Settings                                          | 6-81         |
| X.121 Local Address                                          | 6-84         |
| Virtual Circuit Configuration                                | 6-85         |
| Number of PVCs                                               | 6-85         |
| PVC Configuration Settings                                   | 6-86         |
| SVC Configuration Settings                                   | 6-90         |
| Chapter 7: TID Multiplexing                                  | 7-1          |
| Overview                                                     |              |
| TID Multiplexing Configuration                               |              |
| Configuring the Parent Alias                                 |              |
| Configuring the Children Aliases                             | 7-7          |
| Example Configurations                                       | 7-10         |
| TID Multiplexing Troubleshooting                             | 7-15         |
| RTRV-HDR                                                     |              |
| Diagnostics for TID Multiplexing                             | 7-17         |
| Chapter 8. Alias and Call Routing Configuration              | 8-1          |
|                                                              | 8-2          |
| Call Routing                                                 | 0-2<br>8-5   |
| Configuring an Alias in the Al108 Menu System                | 0-5<br>8-5   |
| Configuring an Alias in the Al296 Menu System                |              |
| Configuring an Alias with X 25 Keen-Alive                    |              |
| Source/Destination Protocol Tables                           |              |
| Source/Destination Protocol Tables for the Al198 Menu System | 8-12         |
| Source/Destination Protocol Tables for the Al296 Menu System |              |
| Protocol Processing Modules                                  | 0-20<br>8-20 |
| Module Types                                                 | 0-29<br>8_20 |
| Module Properties                                            | -29<br>א_26  |
| Alias Macros                                                 | צ-גע<br>ג-גע |
| Alias Macro Components                                       | פ-30<br>ארש  |
|                                                              |              |

|      | Alias Macro Configuration    | 8-43 |
|------|------------------------------|------|
|      | Alias Configuration Examples | 8-45 |
|      | SVC to SVC Connection        | 8-45 |
|      | SVC to PVC Connection        | 8-47 |
|      | PVC to SVC Connection        | 8-49 |
|      | MLT Route                    | 8-51 |
|      | Link-to-Link Call Routing    | 8-53 |
| Chap | oter 9: AI296 Commands       | 9-1  |
|      | Commands Overview            | 9-2  |
|      | Shell Commands               | 9-2  |
|      | Shell Connections            | 9-2  |
|      | winslc Commands              | 9-4  |
|      | aaa                          | 9-6  |
|      | alarm                        | 9-12 |
|      | arp                          | 9-16 |
|      | break                        | 9-19 |
|      | bridge                       | 9-21 |
|      | creset                       | 9-22 |
|      | date                         | 9-23 |
|      | debug                        | 9-24 |
|      | delete                       | 9-26 |
|      | diag-conn                    | 9-27 |
|      | diag-eth                     | 9-29 |
|      | diag-info                    | 9-37 |
|      | diag-line                    | 9-46 |
|      | diag-tconn                   | 9-49 |
|      | dir                          | 9-50 |
|      | exit                         | 9-51 |
|      | head                         | 9-52 |
|      | help                         | 9-53 |
|      | id                           | 9-55 |
|      | ip                           | 9-56 |
|      | ip init                      | 9-57 |
|      | link                         | 9-59 |
|      | linkstat                     | 9-61 |
|      | log                          | 9-64 |
|      | logout                       | 9-65 |
|      | ls                           | 9-66 |
|      | menu                         | 9-67 |
|      | more                         | 9-68 |
|      | pad                          | 9-69 |
|      | panic                        | 9-71 |
|      |                              |      |

| passwd                                        |             |
|-----------------------------------------------|-------------|
| ping                                          |             |
| pppstatus                                     |             |
| profile                                       |             |
| pvcedit                                       |             |
| pvclist                                       |             |
| reset                                         |             |
| ۲Z                                            |             |
| selcnf                                        |             |
| sholog                                        |             |
| show                                          |             |
| staeia                                        |             |
| standalone                                    |             |
| staslc                                        |             |
| syncflash                                     |             |
| SZ                                            |             |
| tacacs                                        |             |
| tacacs server                                 |             |
| tail                                          |             |
| tcpoutconn                                    |             |
| tftp                                          |             |
| tftpboot                                      |             |
| timezone                                      | 9-110       |
| trace                                         | 9-112       |
| traceroute                                    |             |
| type                                          | 9-115       |
| update                                        |             |
| uptime                                        |             |
| useradd                                       |             |
| userdel                                       |             |
| users                                         |             |
| who                                           |             |
| XVC                                           |             |
| Appendix A: Al296 System Codes                | A-1         |
| X 25 Cause Codes and Diagnostic Codes         | Δ_2         |
| Standard Reset Indication Cause Codes         | Δ_2         |
| Kentrox-Specific Reset Indication Cause Codes | A-3         |
| Standard Clear Indication Cause Codes         | ۲-۵.<br>۸_۵ |
| Standard ISO Diagnostic Codes                 | Δ_Λ         |
| CCITT Diagnostic Codes                        | Δ_Λ         |
| Kentrox-Specific Diagnostic Codes             | Δ_7         |
|                                               |             |

Table of Contents

| Crash Codes                                                | A-8  |
|------------------------------------------------------------|------|
| Common Crash Codes                                         | A-8  |
| Al296 Crash Codes                                          | A-9  |
| System Failure Crash Reports                               | A-10 |
| Kentrox Technical Support                                  | A-11 |
| Appendix B: Standalone Mode and Switch Mode                | B-1  |
| Standalone Mode                                            | B-2  |
| Downloading Software for a Standalone AI296                | B-2  |
| Configuring BOOTP/TFTP                                     | B-3  |
| Switch Mode                                                | B-4  |
| Downloading Software for AI296 in Switch Mode              | B-4  |
| Appendix C: Commands for AI296 TACACS+ Server Enhancements | C-1  |
| AI296 Commands                                             | C-2  |
| AI296 Menu Aliases                                         | C-3  |
| FTP Sessions                                               | C-4  |

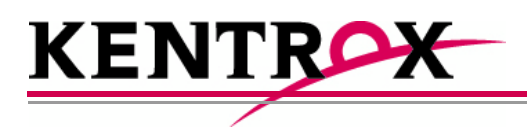

# 1

## **Product Description**

This chapter provides an overview of the Al296 16-port high speed multi-protocol line card.

#### Guide to this Chapter

Features

AI296 Hardware Components

**Technical Specifications** 

Individual Port Access

**Typical Applications** 

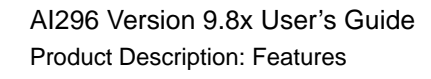

#### **Features**

The Al296 16-port high speed multi-protocol line card provides 16 physical ports for asynchronous or X.25 connections between NEs and OSSs in a carrier's network. Al296 includes the following features:

#### **Break Propagation**

Al296 supports break propagation on X.25, asynchronous, or TCP protocols. Refer to <u>Chapter 8: Alias and Call Routing Configuration</u> for details about available types of break handling.

#### **BX.25** Compatibility

AI296 is BX.25 compatible and supports passive links.

#### DCD/DSR/RTS/DTR Signal Lead Control

Al296 supports user selectable disconnect on DCD low, DCD high-to-low transition, DSR low, and DSR high-to-low transition. Additionally, Al296 allows for user selectable connection control of DTR/RTS.

#### **Dynamic Port Configuration**

Any X.25 or asynchronous parameter can be changed and individual links can be reconfigured without resetting Al296. X.25 and asynchronous parameters take effect after disabling and then re-enabling the affected link.

#### **EIA Lead Signaling**

Al296 can program the disconnected and connected states of EIA signals and toggle the leads. The system can use EIA signaling to simulate modem style access to host computers. These signaling options provide a secure and flexible connection to any asynchronous host or modem port. Refer to command <u>staeia on page 9-89</u> for more details.

#### **IRB** Connectivity

Al296 communicates with other cards in the same chassis over an internal repeater bus. It cannot communicate over the backplane with line cards that do not use the IRB.

#### Line Monitoring Diagnostics

X.25 line monitoring diagnostics are available from the shell connection. Refer to command <u>diag-line on page 9-46</u> for more details.

#### Link-to-Link Call Routing

Link-to-link call routing lets users route all SVC calls coming in on one X.25 link to another X.25 link. By using X.25 link-to-link call routing, it is now possible to create a default route for all calls from a specified X.25 link. The alias for the default link-to-link route can route all calls destined for the same link. On previous versions of Al296, users had to create an alias for each unique called address.

#### Performance Monitoring, Maintenance, Troubleshooting

Shell and winslc commands let users handle performance monitoring, maintenance, and troubleshooting for AI296.

#### **Remote and Local Configuration**

Al296 can be configured from Al198<sup>™</sup> by accessing the Al198 menu system. Al198 is accessible using a Telnet session or by plugging a terminal into the Al198 Craft port.

#### **Simultaneous Connections**

Al296 supports up to 1024 simultaneous X.25 to IP and/or IP to X.25 virtual connections. It supports 512 simultaneous X.25 to X.25 virtual connections or child connections. These connections may be distributed in any combination across the 16 available serial ports on Al296.

#### Single Alias Translation

Single alias translation allows routing a call from an incoming link on one Al296 to an outgoing link on a second Al296/Al232<sup>™</sup>/Alscout<sup>™</sup> with a single alias. Generally, this feature is used to route an X.25 connection across two Al296/Al232/Alscout cards using TCP/IP.

#### **SNMP Manageability**

Al296 supports configuration using SNMP as well as monitoring. SNMP traps are generated by Al296 and are sent to all the management stations that exist in the trap table.

#### **Standalone Configuration**

Al296 operates as a standalone card when it is installed in the Alswitch series 110 chassis. Standalone mode lets Al296 function without dependence on Al198 for configuration and management. Refer to <u>Appendix B: Standalone Mode and Switch Mode</u> for more details.

#### **System Diagnostics**

Al296 lets users view diagnostic data on existing connections and internal information about serial links. For more information about viewing system diagnostics, refer to sections:

- diag-conn on page 9-27
- diag-eth on page 9-29
- diag-info on page 9-37
- diag-line on page 9-46
- diag-tconn on page 9-49.

#### **TID Multiplexing**

TID multiplexing allows a single call from a legacy X.25 OSS to fan out into multiple calls to various NEs. The initiating call may be X.25, asynchronous, or TCP. Refer to <u>Chapter 7: TID Multiplexing</u> for more details.

## AI296 Hardware Components

AI296 has four high density connectors that provide 16 asynchronous, HDLC-Bridge, PPP, or X.25 ports. Individual ports are derived by using a cable assembly or a distribution panel. Protocol changes to a single port can be made without interrupting communications on the other ports. Each port operates at speeds up to 115 kilobits per second asynchronous or 128 kilobits per second synchronous.

AI296 supports both X.25 and TCP/IP protocols and provides concurrent X.25, TCP/IP, HDLC-Bridging, and asynchronous functionality. An Ethernet port is available on the front panel or on the backplane interface (IRB). Al296 uses the IRB to transfer data to and from other cards in the system and network.

Al296 can be used in an Al shelf with other Al network interface cards to provide single, multiple, and redundant trunk lines with a variety of physical port and protocol types, including:

- EIA-232 •
- EIA-530
- X.25
- V.35
- IP
- Asynchronous
- PPP
- HDLC-Bridge

When combined with other AI network interface cards, typical applications include collection, concentration and trunking of alarm and event messages from many NEs to one or more OSSs and operations centers.

Al296 meets Bellcore Network Equipment Building Standards (NEBS) to ensure reliable operations in Central Offices and other telecommunications facilities.

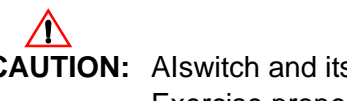

**CAUTION:** Alswitch and its peripherals contain electrostatic sensitive components. Exercise proper handling, shipping, and storage precautions.

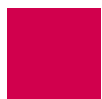

#### **Front Panel Components**

Figure 1-1 displays the AI296 front panel components.

| ⊕ ⊕ □ ⊕ □ ⊕ □ ⊕ □ ⊕ □ ↓ □ ↓ □ ↓ ↓ <p< td=""></p<>                                                                                                    |
|----------------------------------------------------------------------------------------------------|
| (a)         (b)         (c)         (c) |
|                                                                                                    |
|                                                                                                    |

| DC OK LED             | Illuminates green when +5 Volts are present.                           |
|-----------------------|------------------------------------------------------------------------|
| FAULT LED             | Illuminates red if the card fails.                                     |
| LINKS 5-8 Connector   | Provides four asynchronous, HDLC-<br>Bridge, PPP or X.25 ports.        |
| LINKS 13-16 Connector | Provides four asynchronous, HDLC-<br>Bridge, PPP or X.25 ports.        |
| LINKS 1-4 Connector   | Provides four asynchronous, HDLC-<br>Bridge, PPP or X.25 ports.        |
| LINKS 9-12 Connector  | Provides four asynchronous, HDLC-<br>Bridge, PPP or X.25 ports.        |
| ACT LED               | Illuminates green when the card is transmitting or receiving packets.  |
| LINK LED              | Illuminates green when valid link integrity pulses are being received. |
| COL LED               | Illuminates red when collisions are detected.                          |
| 10BASET Connector     | Specifies the external 10BaseT port                                    |

connector.

Figure 1-1 AI296

## **Technical Specifications**

Table 1-1 lists the AI296 technical specifications.

| Component             | Description                                                                                                    |
|-----------------------|----------------------------------------------------------------------------------------------------|
| I/O Ports             | 16 asynchronous, HDLC-Bridge, PPP or X.25 (selectable per port during configuration)                                                          |
|                       | <b>Note:</b> Individual ports are derived by using a CAB257 cable assembly for each connector or by using the Model DP196 distribution panel. |
| Port Speed            | 300 bps to 128 Kbps or external clocking (selectable per port during configuration)                                                           |
| Electrical Interfaces | RS-232, RS-530, and V.35 (selectable per port during configuration)                                                                           |
| Installation          | Requires one slot in an AI chassis (can be hot swapped)                                                                                       |
| Current Draw          | 4.2 A at +5 VDC, maximum                                                                                                    |
| Compliance            | For use with AI UL Listed Alswitch Series Chassis.                                                                                            |

| Table 1-1 | <b>Technical Specifications</b> |
|-----------|---------------------------------|
|           | roominour opeemounoure          |

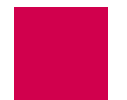

## **Individual Port Access**

Individual ports are accessed by using a cable assembly or a distribution panel. Al296 uses the following components to derive ports:

- <u>CAB257 Cable</u>
- DP196 Distribution Panel

#### CAB257 Cable

The CAB257 cable has a multi-connector end that provides four DB-25 connectors. Four CAB257 cables are needed to derive all 16 ports.

#### **DP196 Distribution Panel**

The DP196 distribution panel provides the physical interface for Al296 with sixteen DB-25 connectors. The distribution panel is available in two sizes for 19-inch or 23-inch rack installations. Figure 1-2 displays the distribution panel and Table 1-2 lists the specifications.

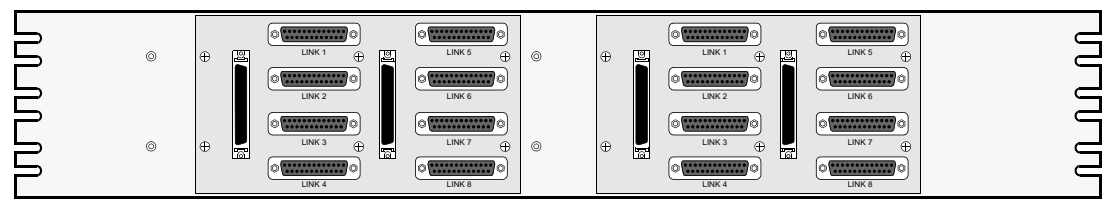

Figure 1-2 DP196-19/23 Distribution Panel

| Description            | Specification                                                                                                    |
|------------------------|----------------------------------------------------------------------------------------------------|
| Mounting               | DP196-19—Mounts to a 19-inch rack<br>DP196-23—Mounts to a 23-inch rack                                                    |
| I/O Ports              | Sixteen DB-25 connectors                                                                                                  |
| Weight (approximately) | 2.5 lb. (1.12 kg)                                                                                                    |
| Size                   | Height: 4 in. (10.16 cm)<br>Width: 19 in.(48.26cm)/23in. (58.42 cm)<br>Depth: 1.12 in. (2.84 cm)                          |
| Cable                  | CAB162—Connects one connector (4 ports) on Al296 to the distribution panel. Each distribution panel requires four cables. |

Table 1-2 DP196-19/23 Specifications

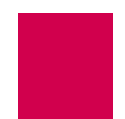

#### **DB-25 Connectors**

<u>Table 1-3</u> displays pin assignments for the DB-25 connectors on the DP196-19/23 distribution panel.

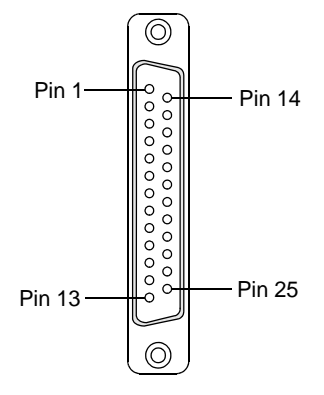

Figure 1-3 DB-25 connector Pin Assignments

Table 1-3 displays the DP196-19/23 pin assignment specifications.

| Table 1-3 | DP196-19/23 Pin Assignment Specifications |
|-----------|-------------------------------------------|
|-----------|-------------------------------------------|

| Pin | Signal     | Direction |
|-----|------------|-----------|
| 2   | TXD-       | Output    |
| 3   | RXD-       | Input     |
| 4   | RTS-       | Output    |
| 5   | CTS-       | Input     |
| 7   | Signal GND |           |
| 8   | DCD-       | Input     |
| 9   | RXC+       | Input     |
| 10  | DCD+       | Input     |
| 12  | TXC+       | Either    |
| 13  | CTS+       | Input     |
| 14  | TXD+       | Output    |
| 15  | TXC-       | Either    |
| 16  | RXD+       | Input     |
| 17  | RXC-       | Input     |

| Table 1-3 | DP196-19/23 | Pin Assignment | Specifications | (Continued) |
|-----------|-------------|----------------|----------------|-------------|
|-----------|-------------|----------------|----------------|-------------|

| Pin | Signal | Direction |
|-----|--------|-----------|
| 19  | RTS+   | Output    |
| 20  | DTR-   | Output    |
| 23  | DTR+   | Output    |

The following characteristics apply to pin assignments:

- Any pin assignment not referenced on a connector is not connected.
- Signals with a (-) sign after them are used when RS-232 is selected.
- Signals with both (+) and (-) after them are used when RS-530, V.35, or V.11 are selected.
- When RS-530 is selected, both the (+) and the (-) signals are used. The DSR is only supported in RS-232 mode. There is no DSR+ signal.

**Note:** The pin assignments also apply to CAB257.

#### **RJ45 10BaseT Connectors**

Figure 1-4 displays the RJ45 10BaseT connector.

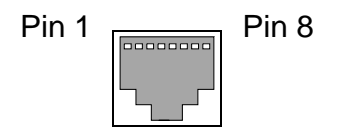

Figure 1-4 RJ45 10BaseT Connector on an AI296 Front Panel

Figure 1-4 lists the specifications for the RJ45 10BaseT connector.

 Table 1-4
 RJ45 10BaseT Connector Specifications

| Pin | Signal | Direction |
|-----|--------|-----------|
| 1   | TD+    | Output    |
| 2   | TD-    | Output    |
| 3   | RD+    | Input     |
| 6   | RD-    | Input     |

CAB182 cables connect network elements to the individual connectors on the distribution panel (straight through applications).

## **Typical Applications**

Al296 is used primarily for X.25 trunking and connecting different types of network elements. The following applications are discussed in this section:

- Asynchronous to TCP/IP Application
- IP Over X.25 Networks
- <u>Mixed Asynchronous and X.25 Networks</u>
- X.25 to TCP/IP Application
- X.25 Trunking

#### Asynchronous to TCP/IP Application

Figure 1-5 illustrates an asynchronous to TCP/IP application.

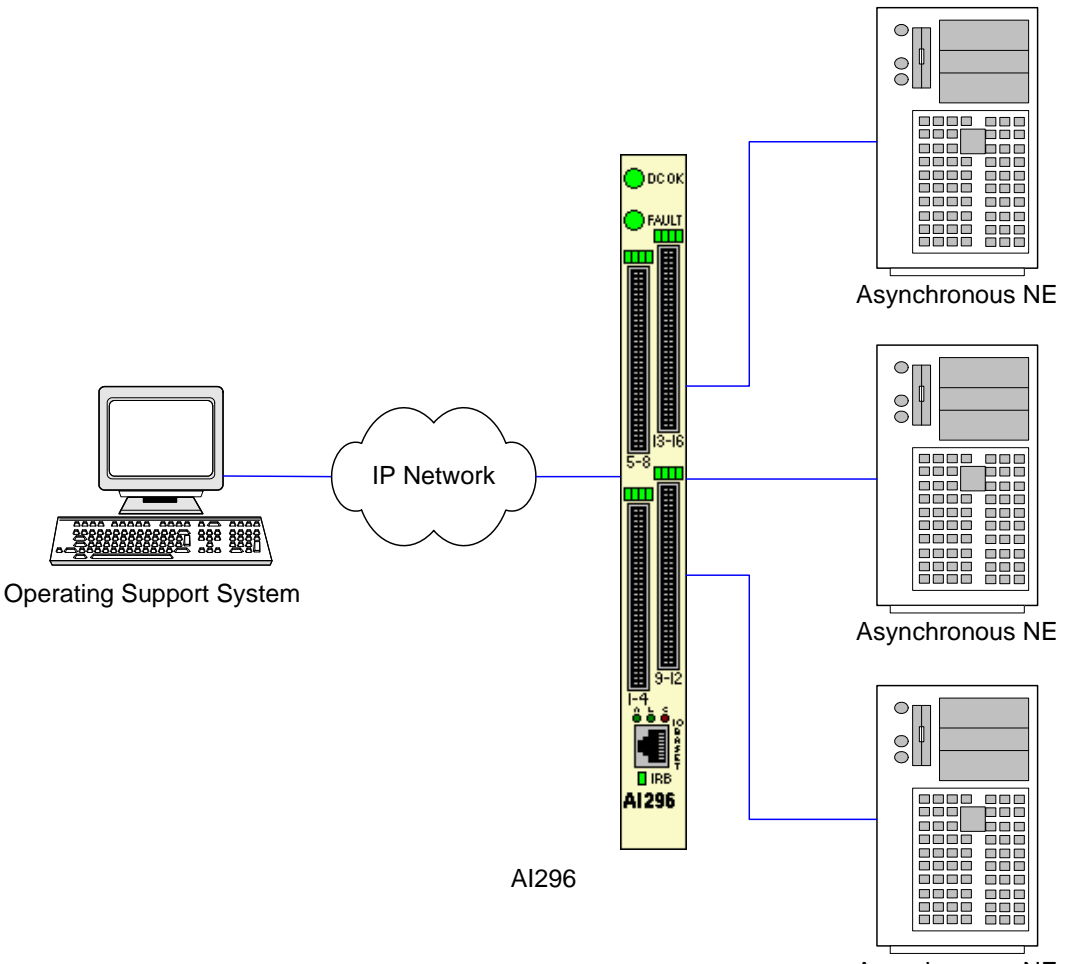

Asynchronous NE

Figure 1-5 Asynchronous to TCP/IP Application

The following events occur in Figure 1-5:

- The OSS sends TCP/IP calls to AI296.
- AI296 routes the TCP/IP calls to an asynchronous NE using an asynchronous port.

#### **IP Over X.25 Networks**

Figure 1-6 illustrates a common IP over X.25 application.

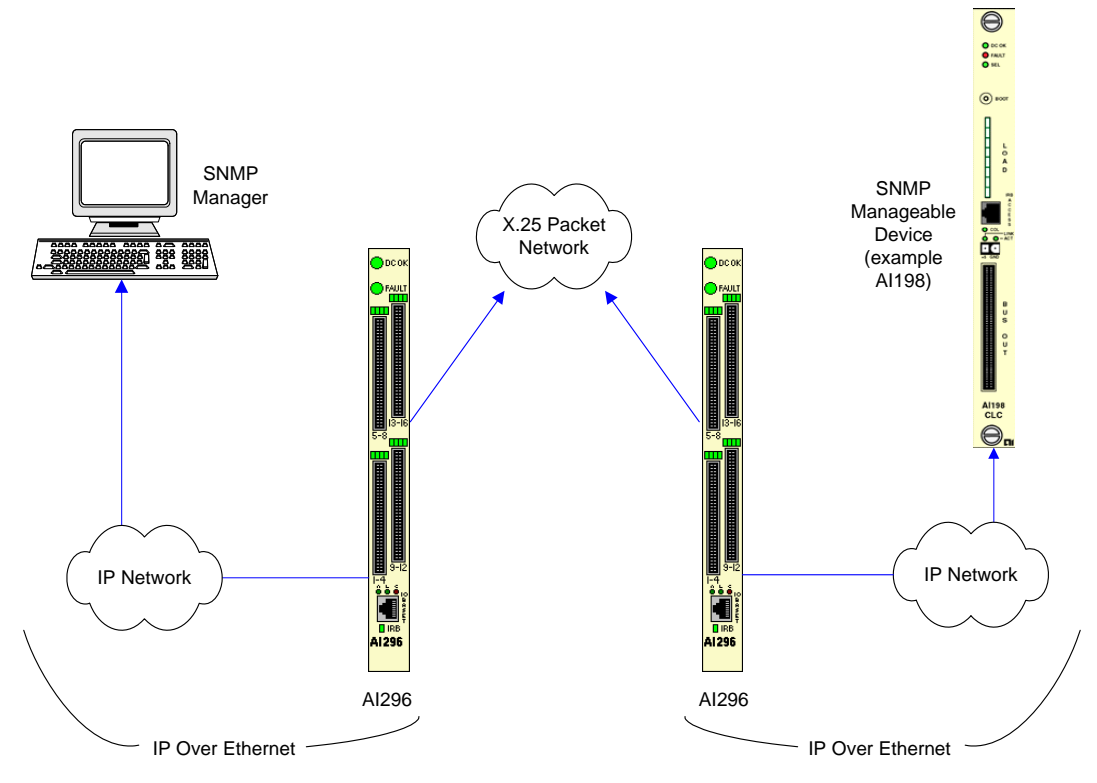

Figure 1-6 IP Over X.25 Network

In <u>Figure 1-6</u>, Al296 is used to tunnel IP traffic through an X.25 network. Al296 can be configured to encapsulate IP packets, making it possible to achieve IP connectivity across a legacy X.25 network. The most common application for this functionality is to transport SNMP management information across an X.25 network.

**Important:** IP/X.25 transport works only over SVCs.

Figure 1-6 on page 1-12 illustrates the following events:

- The SNMP Network Manager (for example, AppliedView) sends TCP/IP calls over an IP/Ethernet network to Alswitch (Al296).
- AI296 encapsulates the TCP/IP calls within X.25 SVC calls and sends them through the X.25 packet network.
- The X.25 packet network sends the X.25 calls to a remote Alswitch (Al296).
- The remote AI296 returns the X.25 calls to TCP/IP calls based on its static routing tables.
- AI296 sends the TCP/IP calls over the IP/Ethernet network to the SNMP-managed device (for example, AI198).

#### Mixed Asynchronous and X.25 Networks

Figure 1-7 illustrates both X.25 network elements and asynchronous network elements connected to a remote OSS using a single X.25 trunk.

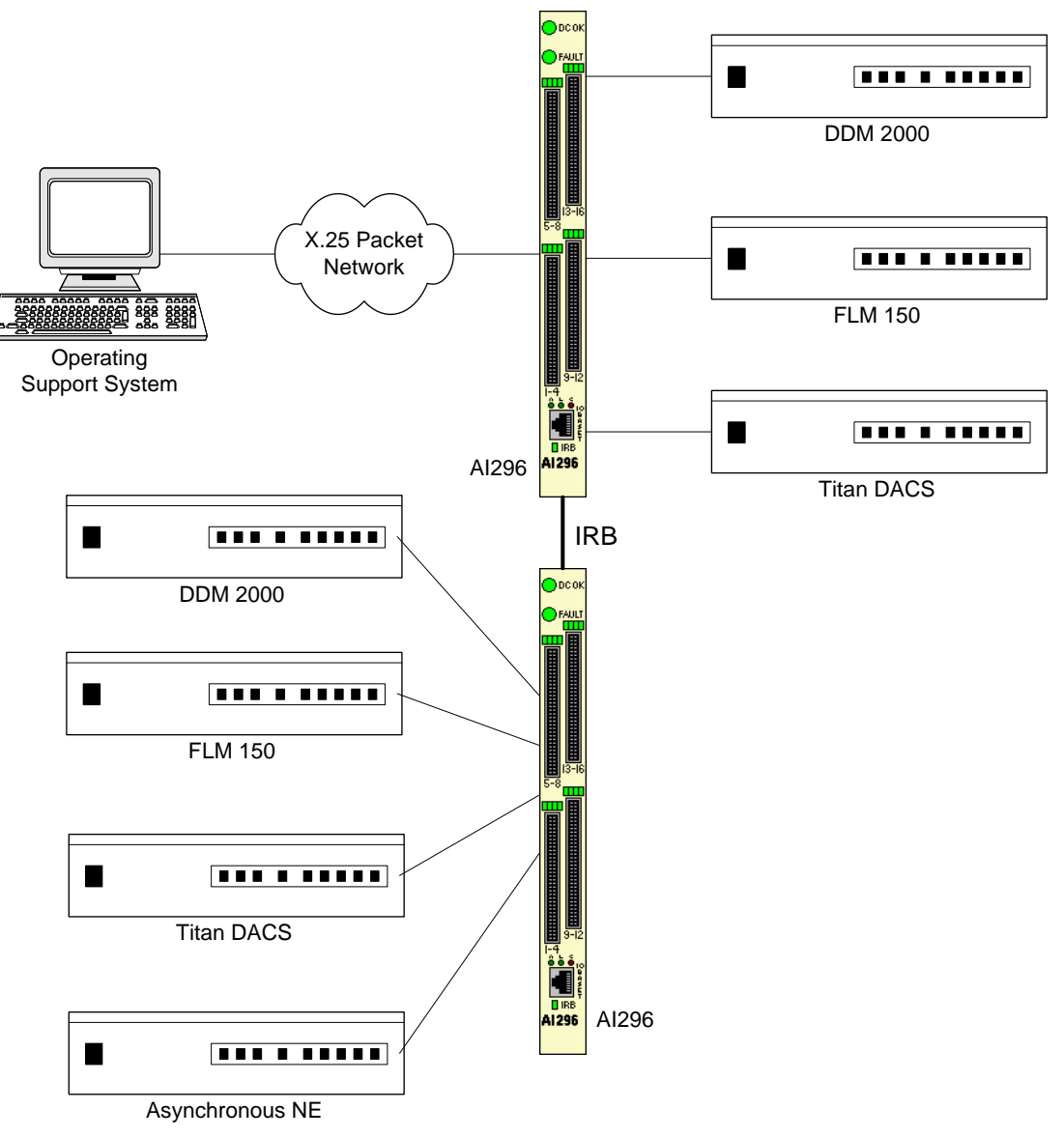

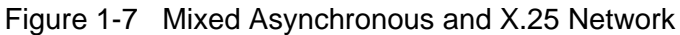

Figure 1-7 illustrates the following events:

- The OSS sends X.25 calls through an X.25 packet network to Al296.
- AI296 makes call routing decisions based on the AI198 routing alias.
- AI296 sends local X.25 calls directly to the attached NEs.
- The local Al296 converts local X.25 calls to TCP/IP calls and routes them over the IRB to a remote Al296. Routing is based on the routing aliases configured in Al198.
- The remote AI296 sends asynchronous calls to the attached asynchronous NEs.

#### X.25 to TCP/IP Application

<u>Figure 1-8</u> illustrates a common X.25 to TCP/IP application. X.25 network elements are connected to a router network using a TCP/IP LAN.

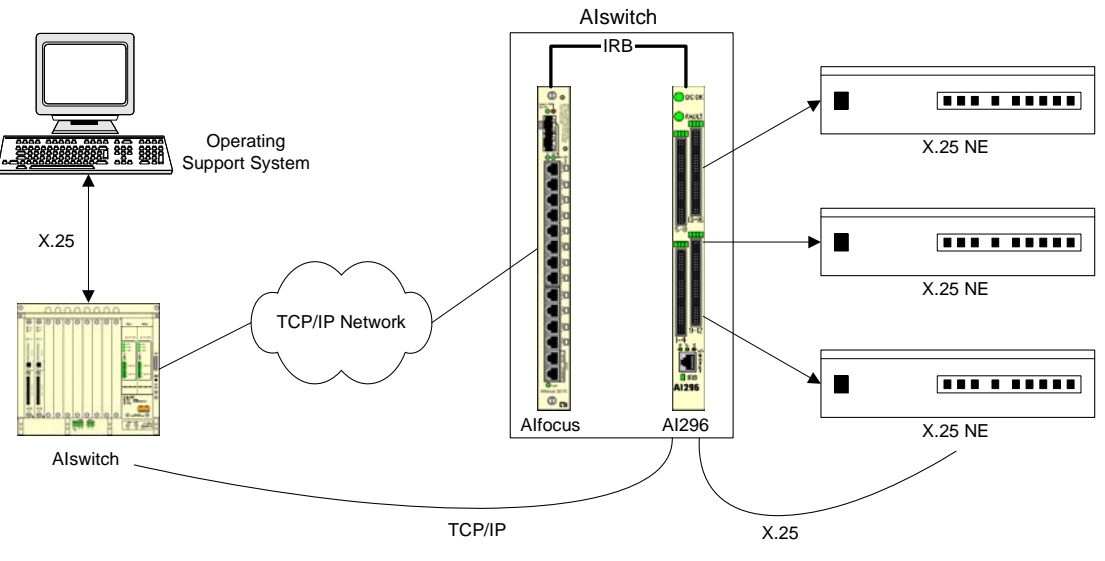

Figure 1-8 X.25 to TCP/IP Application

Figure 1-8 illustrates the following events:

- The OSS sends X.25 calls to Alswitch.
- Alswitch converts X.25 calls to TCP/IP calls and sends them over the router network.
- The router network carries the TCP/IP calls to Alfocus™.
- Alfocus sends the TCP/IP calls over the IRB to Al296.
- Based on the AI198 routing alias, AI296 converts the TCP/IP calls to X.25 calls.
- AI296 sends X.25 calls to the attached X.25 NEs.

Like other Alswitch line cards, Al296 terminates X.25 connections and extracts the data from them. Unlike other line cards, Al296 can convert the X.25 connections to TCP/IP connections across the IRB. The ultimate destination for these TCP/IP connections may be one of the following:

- An IRB-connected line card in the same chassis, such as another AI296 or an AI193-TX<sup>™</sup>
- A locally connected TCP/IP host
- A remote TCP/IP host, indirectly connected to Alswitch using a router network.

When AI296 establishes a TCP/IP connection to an external device, the IP packets are exported from Alswitch by Alfocus or by an AI router.

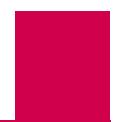

#### X.25 Trunking

Figure 1-9 illustrates a common X.25 trunking application.

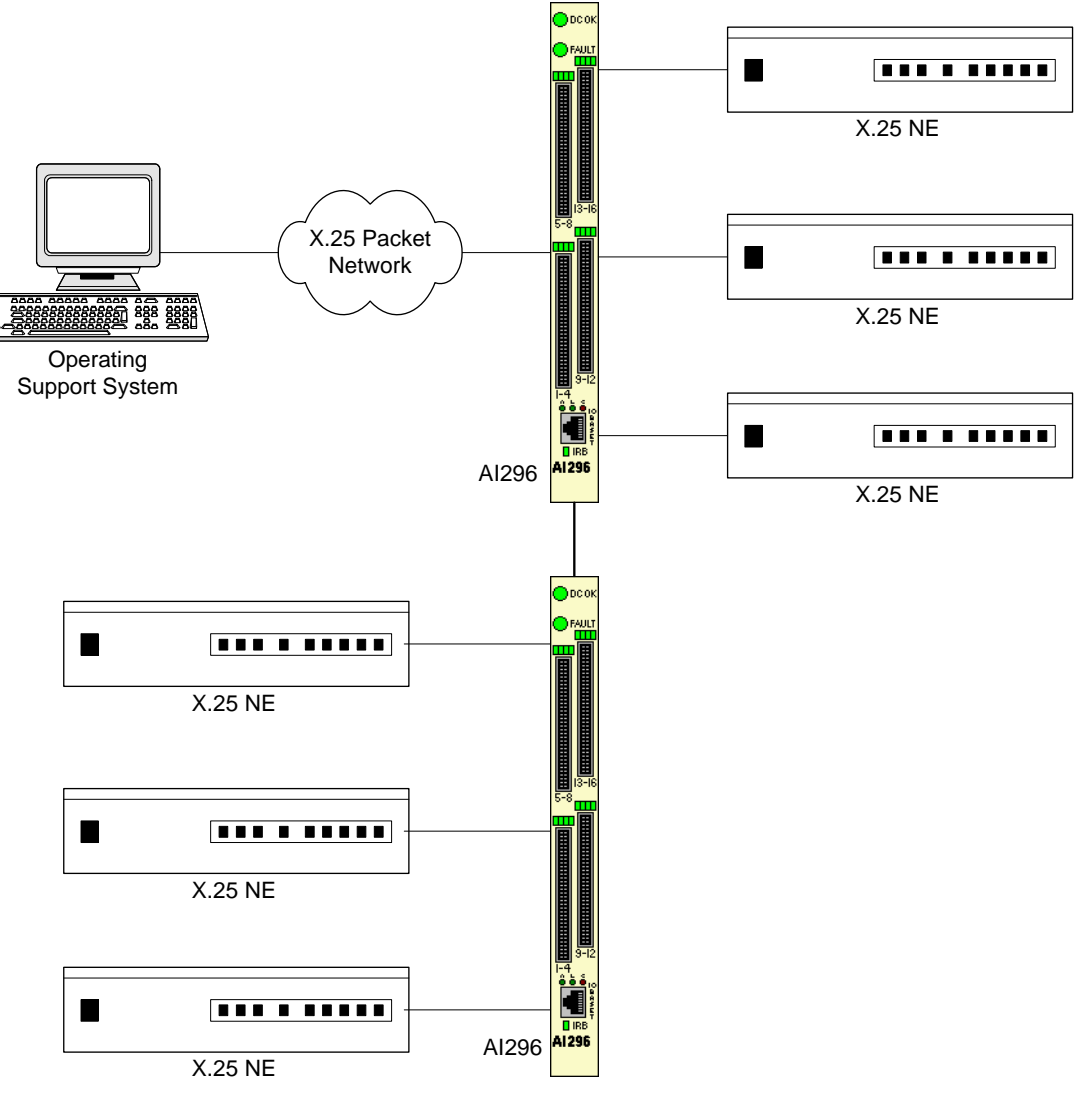

Figure 1-9 X.25 Trunking

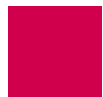

Figure 1-9 illustrates the following events:

- The OSS sends X.25 calls through an X.25 packet network (over an X.25 trunk) to AI296.
- AI296 makes call routing decisions based on the AI198 routing alias.
- AI296 sends local X.25 calls directly to its attached NEs. X.25 NEs are connected to the OSS with a single X.25 trunk.
- AI296 converts local X.25 calls to TCP/IP calls and sends them over the IRB to a remote AI296.
- The remote AI296 sends remote X.25 calls directly to its attached network elements.

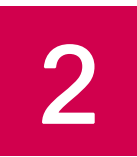

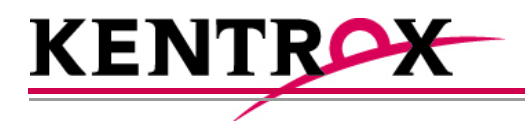

## Using the AI198<sup>™</sup> Menu System

This chapter provides information on starting, ending, and navigating through an AI198 menu system session.

Guide to this Chapter

Accessing the Menu System

Navigating the Menu System

Exiting the Menu System

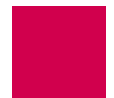

## Accessing the Menu System

To access the AI198 menu system:

- 1. Log into Al198.
- 2. At the prompt, enter menu. The Main Menu appears.

| >menu                                                                                                    | Main | Menu |  |
|----------------------------------------------------------------------------------------------------|------|------|--|
| 01+Configure options affecting the system as a whole<br>02+Create, delete, or modify a destination name<br>03+Display all destination names<br>04+Configure cards<br>05+Set or remove connection restrictions based on port numbers<br>06+Display all connection restrictions<br>07+Configure slot density<br>08+Configure the alias translation table<br>09+Display the list of alias translation entries<br>10+Configure the BOOTP table | Main | Menu |  |
| 21 Exit the configuration menu system<br>Enter item number and optional ",value" then push <cr> key<br/>&gt;</cr>                                                                                                    |      |      |  |
# Navigating the Menu System

### Menu Numbering Structure

All menus accessed from the Main Menu are identified with a numerical reference at the top right corner of the menu screen. This numerical reference specifies the location within the menu system. Each digit in the menu number represents a menu item that was previously selected. For example, Menu 4.2 indicates that menu item 4 and 2 were selected.

```
>2
                                                                       Menu 4.2
01 Configure as Empty Slot
02+Configure as AI183/AI185 standard 4/16 port card
03+Configure as AI 193/194 Ethernet card with slot expansion of-----
04+Configure as AI 192/196 X.25 network card with slot expansion of------
05+Configure as ASP or Advanced Smart Line Card with slot expansion of------
06 Configure as Al196-I network card with Local View
07 Configure as AI 2524 Router card
08 Configure as AI 294 Ethernet Switch card
09+Configure as AI196-I network interface card with menu support
10 Configure as Independent Smart Line Card
11+Configure as AI296 network interface card
12+Configure as AI192/196 with full menu support and slot expansion of------
13+Configure as AI 285 network interface card
14+Configure as AI232 network interface card
15 Configure as AI Modem
16 Configure as AIFlex Fiber LAN Extender Card
17 Configure as AI120 Card
18 Configure as ALE1 Card
19 Configure as AITC Card
20 Next Page
21 Exit this menu with no changes
Enter item number and optional ", value" then push <CR> key
```

### Types of Menu Items

The following four types of menu items are available:

- <u>Submenus</u>
- <u>Toggles</u>
- Data
- <u>Functions</u>

#### Submenus

Submenus go to deeper levels in the menu hierarchy. They provide additional configuration menus. Menu items that contain submenus have a plus sign (+) next to their menu item number. In this example, menu item 02 will display a submenu.

```
02+Configure as AI232 network interface card
```

Some submenus require a selection from a list and then re-display the previous menu showing the selection. Other submenus have their own submenus that request additional information. After saving the entries, the top-level menu re-appears.

#### Toggles

Toggles display two or more values that can be selected for a parameter. Toggles have an asterisk (\*) next to their menu item number. Entering the menu item number toggles to the next selection.

In this example, menu items 06 and 07 are toggles.

06\*TCP Default Window Size (200, 512, 1024, 2048)------ 200 07\*TCP Send Ahead-----OFF

For 06\*TCP Default Window Size, the user can toggle between values 200, 512, 1024, and 2048. For 07\*TCP Send Ahead, the user can toggle between ON and OFF.

### Data

Data menu items request text entries (such as destination names and card descriptions) or numeric values (such as port numbers and IP addresses). To enter information in a data menu item, enter the menu item number followed by a comma (or a space) and the configuration information.

In this example, the menu item requires an IP address entry.

01 IP Address (0.0.0.0 - 255.255.255.254)-----000.000.000.000

To enter an IP address of 172.016.002.043, enter the following:

1, 172. 016. 002. 043

The menu re-appears with the entered IP address.

01 IP Address (0.0.0.0 - 255.255.255.254)-----172.016.002.043

To change configuration data that has been entered for a menu item, enter the menu item number followed by a comma and the new data.

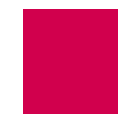

💡 Tin

**Tip:** To change a typed entry, use BACKSPACE to back up to the desired position in the text and retype the changes. However, once the user presses ENTER, changes can be made only by selecting that menu item and re-entering the data.

### Functions

Menu item functions appear at the bottom of each menu. This example displays menu items that can appear and <u>Table 2-1</u> describes them.

```
17 Display first page
18 Next page
19 Delete entry
20 Save the changes made
21 Exit this menu with no changes
Enter item number and optional ",value" then push <CR> key
>
```

#### Table 2-1 Menu Item Descriptions

| Menu Item | Description                                                                                                    |
|-----------|----------------------------------------------------------------------------------------------------|
| 17        | Displays the first page of a menu.                                                                                      |
| 18        | Displays additional pages of a menu.                                                                                    |
| 19        | Deletes information for a specified entry.                                                                              |
| 20        | Saves the entered information and re-displays the previous related menu.                                                |
|           | <b>Important:</b> Configuration entries take effect only after every screen has been saved going back to the main menu. |
| 21        | Exits a menu without saving changes. All items on the menu return to the previously configured values.                  |

# Exiting the Menu System

To exit the menu system:

- 1. Access the Main Menu.
- 2. Enter 21. The command prompt appears.

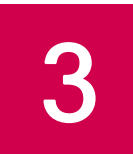

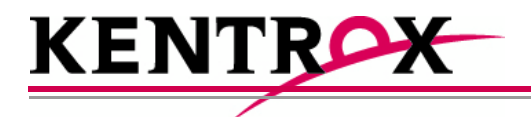

# AI296 Local Menu System

This chapter provides information on the configuration and navigation of the Al296 menu system. This system offers on-board configuration capabilities similar to those available in the Al198 menu system. The Al296 menu system is available when the card is operating in both switch mode and standalone mode.

### Guide to this Chapter

Identifying AI296 Menu System Security Options

Logging Into AI296

Accessing the Local Menu System

Navigating the Local Menu System

Accessing the Help Menu

Exiting the Local Menu System

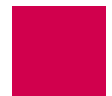

# Identifying AI296 Menu System Security Options

Al296 has a variety of security options, including:

- <u>Multilevel User Name and Password Security</u>
- RADIUS Authentication
- TACACS+ Authentication
- PPP Authentication Protocols (PAP and CHAP)

### Multilevel User Name and Password Security

Up to 10 configurable user account profiles can be assigned to an Al296 user. Five system profiles are available for providing various levels of user access. For more information about user profiles, refer to command profile on page 1-103.

### **RADIUS** Authentication

RADIUS authentication verifies user login information against valid user information in a database on a centralized RADIUS authentication server. A primary and secondary RADIUS server are configurable to provide secure access for an entire Al296 network. Al296 RADIUS authentication is available for Telnet, asynchronous, and synchronous ports. For more information on RADIUS authentication, refer to section RADIUS Configuration on page 1-19.

### **TACACS+** Authentication

TACACS+ authentication verifies user login information against the user's permission level on a TACACS+ server. Up to 9 TACACS+ servers are configurable to provide secure access for an entire Al296 network. Al296 TACACS+ authentication is available for Telnet, asynchronous, and FTP connections. For more information on TACACS+ authentication and server configuration, refer to the following commands:

- <u>aaa</u>
- tacacs
- <u>tacacs server</u>

### PPP Authentication Protocols (PAP and CHAP)

All asynchronous and synchronous PPP links are configurable to use either PAP or CHAP PPP authentication protocols. PAP establishes peer identity using a 2-way handshake that is done only upon initial link establishment. CHAP performs a 3-way handshake upon initial link establishment, then proceeds to verify the link with 3-way handshakes at random intervals. CHAP also encrypts the user's password over the PPP link to provide added security.

# Logging Into AI296

Log into Al296 with a Telnet connection or with any of Al296's asynchronous ports that are configured as Login ports.

**Note:** ai is the default user ID and password. Al296 prompts you to create a new user ID and password after the fifth login with the default values. Refer to command <u>useradd on page 9-118</u> to create a new user ID and password.

### Using a Telnet Connection for Login

Logging in using a Telnet connection requires that AI296 has a configured IP address. If an IP address has not been configured, refer to <u>Chapter 4: System Configuration</u> to assign an IP address.

To log into AI296 using a Telnet connection:

- 1. Power on Al296.
- 2. Connect the Ethernet network connection to the 10BaseT port on the front panel of Al296.
- 3. Telnet to Al296. The login prompt appears.

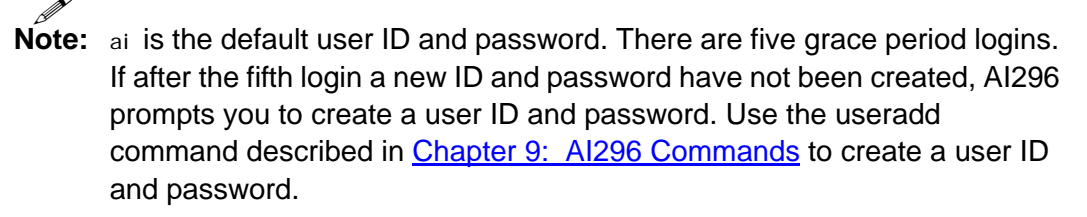

- 4. Enter your user ID. The password prompt appears.
- 5. Enter your password. The destination menu appears. You are now logged into AI296.

The following message appears when AI296 is configured to contact a TACACS+ server during authentication:

```
login: test
Password:
Contacting TACACS+ server. Please wait.
```

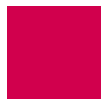

The following message appears when AI296 is configured to contact a TACACS+ server during authentication, but the contact attempt fails:

login: test Password: Contacting TACACS+ server. Please wait. TACACS+ server(s) not responding.

**Note:** Five consecutive failed login attempts generate an SNMP trap and a log message saying that the login failed. Also, an entry appears in the log file with text stating Warning: *x* consecutive failed login attempts where *x* is the number of consecutive failed login attempts.

### Using an Asynchronous Port for Login

Two tools are required for logging into AI296 using an asynchronous port:

- A PC with terminal emulation software such as HyperTerminal (included with Windows 95/98/2000/XP) or ProComm.
- Terminal cable with these specifications: null (RS232) cable with DB25 male connector for AI296 distribution panel connection and appropriate connector for your PC.

To log into AI296 using an asynchronous port:

- 1. Set the terminal emulation software to the following settings:
  - 9600 baud
  - No parity
  - Eight data bits
  - One stop bit
- 2. Power on Al296.
- 3. Connect a PC to port 1 on the DP232 distribution panel.

**Note:** Link 1 on Al296 is enabled and configured for login by default, which allows access through the link. Al296 may also be accessed through any asynchronous link that is enabled and configured for login.

- 4. Press ENTER. The login prompt appears.
- 5. Enter your user ID. The password prompt appears.
- 6. Enter your password. The destination menu appears. You are now logged into AI296.

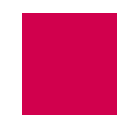

The following message appears when AI296 is configured to contact a TACACS+ server during authentication:

login: test Password: Contacting TACACS+ server. Please wait.

The following message appears when AI296 is configured to contact a TACACS+ server during authentication, but the contact attempt fails:

login: test Password: Contacting TACACS+ server. Please wait. TACACS+ server(s) not responding.

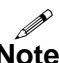

Note: Five consecutive failed login attempts generate an SNMP trap and a log message saying that login failed. Also, a new entry will appear in the log file with text stating Warning: x consecutive failed login attempts where x is the number of consecutive failed login attempts.

# Accessing the Local Menu System

To access the Al296 menu session:

- 1. Log into Al296. Refer to section <u>Logging Into Al296 on page 3-3</u> for more information.
- 2. At the destination menu, enter ai . The Al296 shell prompt appears.
- 3. Enter menu. The AI296 Main Menu appears.

|                                                    | Al 296 Main Menu                                                              |
|----------------------------------------------------|-------------------------------------------------------------------------------|
|                                                    |                                                                               |
| + Link Menu                                        |                                                                               |
| + Alias Menu                                       |                                                                               |
| + System Menu                                      |                                                                               |
| + Static Route Menu                                |                                                                               |
|                                                    |                                                                               |
|                                                    |                                                                               |
|                                                    |                                                                               |
| :<br>: Select the desired<br>: Then press ENTER of | :<br>menu option using the UP or DOWN arrow key. :<br>r RETURN to continue. : |
| :                                                  | :                                                                             |
| <f1> Help</f1>                                     | <f4> Close</f4>                                                               |

**Note:** The Alias Menu is only available when you log into Al296 in standalone mode.

# Navigating the Local Menu System

Arrow keys and keyboard short cuts can be used to navigate through the local menu system. Refer to <u>Table 3-1</u> for a list of arrow key movements and keyboard shortcuts.

**Note:** To use the arrow keys in the menu system, make sure the VT100 arrow keys are enabled in either your Telnet settings or your terminal emulation program.

| Direction | Keys                                               |
|-----------|----------------------------------------------------|
| Up        | Use the up arrow key or Press <ctrl-p></ctrl-p>    |
| Down      | Use the down arrow key or Press <ctrl-n></ctrl-n>  |
| Right     | Use the right arrow key or Press <ctrl-f></ctrl-f> |
| Left      | Use the left arrow key or Press <ctrl-b></ctrl-b>  |

| Table 3-1 | Direction | Keys |
|-----------|-----------|------|
|-----------|-----------|------|

### Identifying Types of Menu Items

The Al296 local menu system contains data items that let you input information or toggle between available selections.

### Data Entry Items

The following screen shot displays an example of a data entry menu item:

To enter information for a data entry menu item:

1. Move the cursor to the menu item.

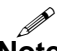

**Note:** If the selected menu item has a range of valid values, that range will appear in the bottom right of the screen.

2. Enter your data.

To erase existing data for a data entry menu item:

- 1. Move the cursor to the menu item.
- 2. Delete the data using BACKSPACE or DELETE and press ENTER.

OR

Enter new data.

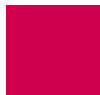

To save your changes:

- Press F2 (or use the up and down arrow keys to highlight [Send]) and ENTER.
- Enter y to save. If an error message appears, check your work and make changes as necessary.
- Press CTRL-E to save data entries immediately without being queried to save. If an error message appears, check your work and make changes as necessary.

#### **Toggle Items**

The following screen shot displays an example of a toggle menu item. The selected option has brackets around it.

To select a value for a toggle menu item:

- 1. Move the cursor to the menu item.
- 2. Highlight the option you want to select and press ENTER. The brackets move to that option.

To save your changes:

- Press F2 (or use the up and down arrow keys to highlight [send]) and ENTER.
- Enter y to save. If an error message appears, check your work and make changes as necessary.
- Press CTRL-E to save data entries immediately without being queried to save. If an error message appears, check your work and make changes as necessary.

## Accessing the Help Menu

The Al296 help menu lists all available keyboard codes and function keys with their associated purposes. The help menu can be accessed by doing one of the following things:

- Pressing F1 and ENTER
- Selecting HeI p on the menu and ENTER
- Pressing ESC-1 and ENTER.

The following example displays the first page of the local menu system help screen:

|                                                                                                    |                                                        | Navigation Help                                                                                                    | Page 1 of 4                                                                              |
|----------------------------------------------------------------------------------------------------|--------------------------------------------------------|----------------------------------------------------------------------------------------------------|------------------------------------------------------------------------------------------|
| This screer<br>stroke from<br>to allow yo                                                                           | n displays when<br>n the Main Menu<br>ou to enter or o | you press the <f1> key or if you en<br/>The following keyboard function<br/>change data in menus:</f1>                                                                           | nter an invalid key-<br>keys are programmed                                              |
| <f1>; <f< td=""><td>F2&gt;; <f4>; UP</f4></td><td>Arrow; DOWN Arrow; LEFT Arrow;</td><td>RIGHT Arrow</td></f<></f1> | F2>; <f4>; UP</f4>                                     | Arrow; DOWN Arrow; LEFT Arrow;                                                                                                    | RIGHT Arrow                                                                              |
| lf you can<br>equivalent                                                                                            | not locate the<br>codes to provid                      | se keys on your keyboard, use the f<br>de the same functionality:                                                                                                    | ollowing keyboard                                                                        |
| Keyboard Co                                                                                                    | ode Function Ke                                        | y Purpose                                                                                                    |                                                                                          |
| Esc 1                                                                                                    | <f1></f1>                                              | HELP - displays this help screen                                                                                                    | from any menu.                                                                           |
| Esc 2                                                                                                    | <f2></f2>                                              | SEND - transmits the currently di<br>are given a confirmation prompt b<br>transmittal of data occurs. When<br>key, the RIGHT and LEFT arrow key<br>to access the other commands. | splayed data. You<br>efore the actual<br>you press the <f2><br/>'s can then be used</f2> |
|                                                                                                    | Press SI                                               | PACE BAR to continue, or 'q' to qui                                                                                                    | t                                                                                        |

# Exiting the Local Menu System

To exit the local menu system and save all changes:

1. Select <F2> Send and press ENTER.

The following prompt appears:

Save changes? (y/n)

2. Save the changes:

### у

3. Select <F4> CLOSE and press ENTER until you are out of the menu system.

To exit the local menu system without saving changes, execute step 3.

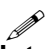

**Note:** Entering  $\langle CTRL \rangle + R$  takes you directly to the main menu.

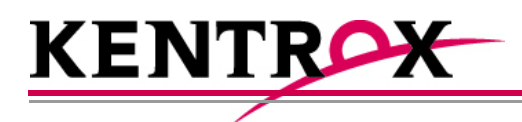

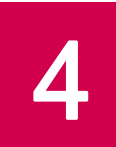

# System Configuration

This chapter provides information on configuring Al296 system settings with the Al198 menu system and the Al296 local menu system. To configure Al296 with the Al198 menu system, the Al198 software must be at version 1.90 or later. The Al198 menu system settings take effect only when Al296 is operating in switch mode (non-standalone mode).

### Guide to this Chapter

**General System Properties Configuration** 

**RADIUS Configuration** 

TACACS+ Configuration

**SNMP Configuration** 

Static Route Configuration

TID to Modem Mux Configuration

**Time Configuration** 

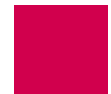

# **General System Properties Configuration**

General system properties are configurable at the first level of the AI198 and AI296 System menu. The following menu items can be configured:

- Destination Menu Break Sequence
- <u>Ethernet Port Settings</u>
- <u>FTP Port</u>
- IP Settings
- Passive Link Settings
- <u>System Prompt</u>
- <u>TCP Settings</u>
- <u>Telnet Port</u>

### **Destination Menu Break Sequence**

#### Description

This menu item sets the character sequence that lets the user exit a connection from the destination menu.

### Format

Destination menu break sequences take the following format:

```
attention_keystroke [ delay_start, delay_end ] next_character
```

*attenti on\_keystroke* Defines the keystroke that indicates that a break sequence is coming. Valid values are:

- <x> where x represents the decimal ASCII value of the keystroke. For example, enter <9> to represent the TAB key.
- <c>x where <c> represents the CTRL key and x represents the actual key name. For example, enter <c>^ to represent CTRL+SHIFT+6.
- <c><x> where <c> represents the CTRL key and x represents the decimal ASCII value of the actual key name. For example, enter <c><9> to represent CTRL+TAB.
- del ay\_startDefines the amount of time (in seconds) you must wait<br/>before entering the next character. Valid values are<br/>integers from 0 to 8.

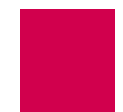

del ay\_end Defines the amount of time (in seconds) before which you must enter the next character. Valid values are integers from 1 to 9. Note: If you do not enter the next character within the configured time frame, then both the *attenti on\_keystroke* and *next\_character* values are treated as data and forwarded. next\_character Defines the next character in the sequence. Valid values are: <x> where x represents the decimal ASCII value • of the keystroke. For example, enter <9> to represent the TAB key. <c>x where <c> represents the CTRL key and x • represents the actual key name. For example, enter <c>^ to represent CTRL+SHIFT+6. <c><*x*> where <c> represents the CTRL key and *x* • represents the decimal ASCII value of the actual key name. For example, enter <c><9> to represent CTRL+TAB.

- Ø
- **Note:** You can include multiple characters with delays between each in the break sequence. For example, <c>^[1, 5]x[0, 9]k is a valid entry.

### Menu Item Type

Data

### Configuration in the AI198 Menu System

- 1. Access Menu 4.2.11 pg 2.
- 2. From Menu 4.2.11 pg 2, enter 3, and the desired destination menu break sequence. The maximum length is 44 characters. The default is <c>^[1, 5]x.

This example displays item 03 Destination Menu Break Sequence configured as <c>^[2, 6]x.

| >3, <c>^[2, 6]x</c>                |                  |
|------------------------------------|------------------|
|                                    | Menu 4.2.11 pg 2 |
| 01*10 Base T Ethernet              | OFF              |
| 02+Radius Configuration Menu       |                  |
| 03 Destination Menu Break Sequence | <c>^[2, 6]x</c>  |

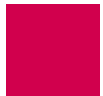

#### Configuration in the Al296 Local Menu System

- 1. Access the System Menu.
- 2. Enter a character sequence for Destination Menu Break Sequence. Maximum length is 44 characters. The default is <c>^[1, 5]x.

The following example displays item Destination Menu Break Sequence set to <c><33>.

| System Menu   |
|---------------|
| System Prompt |

### **Ethernet Port Settings**

#### Description

The Ethernet port settings are configured using two menu items:

- 10BaseT Ethernet—Enables or disables the 10BaseT Ethernet port on the front panel of AI296.
- Dual Ethernet—Enables or disables simultaneous operation of the faceplate mounted 10BaseT Ethernet port and the IRB.

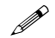

**Note:** When the dual Ethernet setting is enabled, the 10BaseT Ethernet setting has no effect on AI296 operation.

#### Menu Item Type

Toggle for both menu items

#### **Configuration in the Al198 Menu System**

- 1. Access Menu 4.2.11 pg 2.
- 2. For 01\*10 Base T Ethernet, enter 1 to select OFF or ON. The default is OFF.
- 3. For 07\*Dual Ethernet, enter 7 to select OFF or ON. The default is OFF.

This example displays 01\*10 Base T Ethernet set to ON and 07\*Dual Ethernet set to OFF.

| >7                                           |
|----------------------------------------------|
| Menu 4.2.11 pg 2                             |
| 01*10 Base T Ethernet 01                     |
| 02+Radius Configuration Menu                 |
| 03 Destination Menu Break Sequence           |
| 04+TACACS Configuration Menu                 |
| 05 TCP Outgoing Connection Timer (2-360s)075 |
|                                              |
| 07*Dual Ethernet (0n, 0ff)0Ff                |

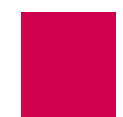

### Configuration in the Al296 Local Menu System

- 1. Access the System Menu.
- 2. For 10 Base T Ethernet, select Off or On. The default is off when running in switch mode. The default is on when running in standalone mode.
- 3. For Dual Ethernet, select Off or On. The default is Off.

This example displays 10 Base T Ethernet set to ON and Dual Ethernet set to OFF.

| System Menu                     |                   |  |  |  |
|---------------------------------|-------------------|--|--|--|
|                                 |                   |  |  |  |
| System Prompt                   |                   |  |  |  |
| Destination Menu Break Sequence | <c>&lt;33&gt;</c> |  |  |  |
| TCP Default Window Size         | 1024 2048         |  |  |  |
| TCP Send Ahead                  | 0n [0ff]          |  |  |  |
| Telnet Port                     | 23                |  |  |  |
| FTP Port                        | 21                |  |  |  |
| 10 Base T Ethernet              | 0ff [On]          |  |  |  |
| Dual Ethernet                   | [0ff] 0n          |  |  |  |

### FTP Port

### Description

This menu item sets the FTP server port number.

### Menu Item Type

Data

### Configuration in the Al198 Menu System

- 1. Access Menu 4.2.11.
- 2. For 16 FTP port number, enter 16, and the FTP server port number. Valid values are 1 to 65534. The default is 21.

This example displays 16 FTP port number set to 220.

| >16, 220                                                                  |
|---------------------------------------------------------------------------|
| Menu 4.2.11 pg 1                                                          |
| 01 IP Address (0.0.0.0 - 255.255.255.254)010.040.057.015                  |
| 02 IP Address Range (1 - 255)001                                          |
| 03 IP Subnet Mask (0.0.0.1 - 255.255.255.254)255.255.000.000              |
| 04 Primary IP Router Address (0.0.0.0 - 255.255.255.254)010.040.000.001   |
| 05 Secondary IP Router Address (0.0.0.0 - 255.255.255.254)000.000.000.000 |
| 06*TCP Default Window Size (200, 512, 1024, 2048)200                      |
| 07*TCP Send Ahead0FF                                                      |
| 08+SNMP System Parameters                                                 |
| 09*Bring passive link down when all calls have clearedOFF                 |
| 10 Passive link Stay Inactive timer000060                                 |
| 11 Passive link Standby Mode timer000025                                  |
| 12+Link Setup                                                             |
| 13+IP Over X.25 Subnets                                                   |
| 14+IP Static Routes                                                       |
| 15 Telnet port number (165534)00023                                       |
| 16 FTP port number (165534)00220                                          |

### Configuration in the Al296 Local Menu System

- 1. Access the System Menu.
- 2. For FTP Port, enter the desired FTP port value. Valid values are from 0 to 65534.

This example displays FTP Port set to 1752.

|                                                                                                    | System Menu |                   |
|----------------------------------------------------------------------------------------------------|-------------|-------------------|
| System Prompt<br>Destination Menu Break Sequence<br>TCP Default Window Size<br>TCP Send Ahead<br>Telnet Port | e           | 2]<br> ><br> <br> |

### **IP Settings**

#### Description

The IP settings are configurable using five menu items in the CLC menu or via a shell command on Al296. The configurable values are:

- IP address
- IP address range
- IP subnet mask
- Primary IP router address
- Secondary IP router address.

#### Menu Item Types

Data

#### Configuration in the Al198 Menu System

- 1. Access Menu 4.2.11.
- 2. For 01 IP Address, enter 1, and the IP address for Al296. The default is 000.000.000.000.
- 3. For 02 IP Address Range, enter 2, and the number of the IP addresses to be assigned to Al296. The valid range is 1 to 255.
- 4. For 03 IP Subnet Mask, enter 3, and the IP subnet mask for Al296. The default is 255. 255. 255. 254.
- 5. For 04 Primary IP Router Address, enter 4, and the IP address of the primary router for Al296. The default is 000.000.000.000.
- 6. For 05 Secondary IP Router Address, enter 5, and the IP address of the secondary router for Al296. The default is 000.000.000.000.

This example displays:

- 01 IP Address **Set to** 10. 38. 49. 12
- 02 IP Address Range Set to 3
- 03 IP Subnet Mask Set to 255.255.000.000
- 04 Primary IP Router Address Set to 010.038.000.001
- 05 IP Router Address **Set to** 010.038.000.002

**Note:** For information about configuring IP setting with shell commands, refer to commands <u>ip on page 9-56</u> and <u>ip init on page 9-57</u>.

### **Passive Link Settings**

### Description

The passive link settings are configured using three menu items. The configurable values are:

- Passive Link down state—Configures standby (DMlock) mode for a passive link. When this feature is turned on, a passive link will go into DMlock mode after all calls have cleared. When turned off, a passive link will stay up when all calls have cleared.
- Passive link stay inactive timer—Sets the number of seconds a passive link waits for a connection to come up before failing.
- Passive Link standby mode timer—Configures the amount of time a link remains in standby mode before it becomes idle. Immediately after a passive link becomes inactive, it goes into the standby (DMlock) mode.

### Menu Item Types

Toggle for the passive link down state

Data for the passive link stay inactive timer and the passive link standby mode timer

### **Configuration in the Al198 Menu System**

- 1. Access Menu 4.2.11.
- 2. For 09\*Bring passive link down when all calls have cleared, enter 9 to select ON or OFF. The default is OFF.
- 3. For 10 Passive Link Stay Inactive timer, enter 10, and a value in seconds for the passive link stay inactive timer. The minimum value is 25 seconds and the default is 60 seconds.
- 4. For 11 Passive Link Standby Mode timer, enter 11, and a value in seconds for the passive link standby mode timer. The minimum value is 5 seconds and the default is 25 seconds.

This example displays:

- 09\*Bring passive link down when all calls have cleared Set to ON
- 10 Passive link Stay Inactive timer **Set to** 50
- 11 Passive link Standby Mode timer **Set to** 20

>11, 20

```
      Menu 4. 2. 11 pg 1

      01 IP Address (0. 0. 0. 0 - 255. 255. 255. 254) -----010. 040. 057. 015

      02 IP Address Range (1 - 255) ------001

      03 IP Subnet Mask (0. 0. 0. 1 - 255. 255. 255. 254) -----255. 255. 000. 000

      04 Primary IP Router Address (0. 0. 0. 0 - 255. 255. 254) -----010. 040. 000. 001

      05 Secondary IP Router Address (0. 0. 0. 0 - 255. 255. 254) -----010. 040. 000. 000

      06*TCP Default Window Size (200, 512, 1024, 2048) -----000. 000. 000. 000

      07*TCP Send Ahead------0FF

      08+SNMP System Parameters

      09*Bring passive link down when all calls have cleared------ON

      10 Passive link Stay Inactive timer-----000050

      11 Passive link Standby Mode timer-----000020
```

#### Configuration in the Al296 Local Menu System

- 1. Access the System Menu.
- 2. For Bring passive links down when all calls have cleared, select Yes or No. The default is No.
- 3. For Time to remain inactive after being brought down, enter a value in seconds. The minimum value is 25 seconds and the default is 60 seconds.
- 4. For Time to stand by before being brought up, enter a value in seconds. The minimum value is 5 seconds and the default is 25 seconds.

This example displays:

- Bring passive links down when all calls have cleared Set to Yes
- Time to remain inactive after being brought down **Set to** 50
- Time to stand by before being brought up **Set to** 20.

| System Menu                                                                                   |  |
|-----------------------------------------------------------------------------------------------|--|
| System Menu         System Prompt       [296]         Destination Menu Break Sequence       < |  |
| TCP Send AheadEnabled[Disabled]Tel net Port                                                   |  |

### System Prompt

### Description

This item sets the system prompt value in the CLI.

#### Menu Item Type

Data

### **Configuration in the Al198 Menu System**

- 1. Access Menu 4.2.11.
- 2. For 17 Prompt String, enter 17, and the desired system prompt value. There is no default prompt string. The maximum length is 64 characters.

This example displays item 17 Prompt String set to NewPrompt.

| >17, NewPrompt                                                            |
|---------------------------------------------------------------------------|
| Menu 4.2.11 pg 1                                                          |
| 01 IP Address (0.0.0.0 - 255.255.255.254)010.040.057.015                  |
| 02 IP Address Range (1 - 255)001                                          |
| 03 IP Subnet Mask (0.0.0.1 - 255.255.255.254)255.255.000.000              |
| 04 Primary IP Router Address (0.0.0 - 255.255.255.254)010.040.000.001     |
| 05 Secondary IP Router Address (0.0.0.0 - 255.255.255.254)000.000.000.000 |
| 06*TCP Default Window Size (200, 512, 1024, 2048) 200                     |
| 07*TCP Send AheadOFF                                                      |
| 08+SNMP System Parameters                                                 |
| 09*Bring passive link down when all calls have cleared 0N                 |
| 10 Passive link Stay Inactive timer000050                                 |
| 11 Passive link Standby Mode timer000020                                  |
| 12+Link Setup                                                             |
| 13+IP Over X.25 Subnets                                                   |
| 14+IP Static Routes                                                       |
| 15 Telnet port number (165534)00023                                       |
| 16 FTP port number (165534)00021                                          |
| 17 Prompt StringNewPrompt                                                 |

#### Configuration in the Al296 Local Menu System

- 1. Access the System Menu.
- 2. For System Prompt, enter the desired system prompt.

This example displays System Prompt set to NewPrompt.

|               | System Menu |          |
|---------------|-------------|----------|
| System Prompt |             | ewPrompt |

# ion

### **TCP Settings**

### Description

The TCP settings are configured using two menu items. The configurable values are:

TCP default window size—Sets the TCP default window size for Al296. The window size specifies how many bytes Al296 will send to another device or how many bytes another device may send to the Al296 before receiving an acknowledgement.

**Note:** A small default window size way slow transfers to and from Al296.

• TCP send ahead—Enables or disables Al296's ability to send a TCP window without requiring an acknowledgment. When enabled, acknowledgment is not required. When disabled, acknowledgment is required.

### Menu Item Type

Toggle

### Configuration in the AI198 Menu System

- 1. Access System Menu 4.2.11.
- 2. For 06\*TCP Default Window Size, enter 6 to select 200, 512, 1024, or 2048. The default is 200.
- 3. For O7\*TCP Send Ahead, enter 7 to select OFF or ON. The default is OFF.

This example displays 06\*TCP Default Window Size set to 1024 and 07\*TCP Send Ahead set to ON.

>7 Menu 4. 2. 11 pg 1 01 IP Address (0. 0. 0. 0 - 255. 255. 255. 254) -----010. 040. 057. 015 02 IP Address Range (1 - 255) ------001 03 IP Subnet Mask (0. 0. 0. 1 - 255. 255. 255. 254) -----255. 255. 000. 000 04 Primary IP Router Address (0. 0. 0. 0 - 255. 255. 255. 254) -----010. 040. 000. 001 05 Secondary IP Router Address (0. 0. 0. 0 - 255. 255. 255. 254) -----000. 000. 000. 000 06\*TCP Default Window Size (200, 512, 1024, 2048) ------1024 07\*TCP Send Ahead------0N

### Configuration in the Al296 Local Menu System

- 1. Access the System Menu.
- 2. For TCP Default Window Size, select 200, 512, 1024, or 2048. The default is 200.
- 3. For TCP Send Ahead, select Enabled or Disabled. The default is Disabled.

This example displays TCP Default Window Size set to 1024 and TCP Send Ahead set to Enabled.

|                                                                                               | System Menu |
|-----------------------------------------------------------------------------------------------|-------------|
| System Prompt<br>Destination Menu Break Sequence<br>TCP Default Window Size<br>TCP Send Ahead |             |

### **Telnet Port**

#### Description

This item sets the Telnet port value for AI296.

#### Menu Item Type

Data

### **Configuration in the Al198 Menu System**

- 1. Access Menu 4.2.11.
- 2. For 15 Tel net port number, enter 15, and the desired port number value. Valid values are 1 to 65534. The default is 23.

This example displays 15 Tel net port number set to 122.

| >15, 122                                                                  |
|---------------------------------------------------------------------------|
| Menu 4.2.11 pg 1                                                          |
| 01 IP Address (0.0.0.0 - 255.255.255.254)010.040.057.015                  |
| 02 IP Address Range (1 - 255)001                                          |
| 03 IP Subnet Mask (0.0.0.1 - 255.255.255.254)255.255.255.000.000          |
| 04 Primary IP Router Address (0.0.0.0 - 255.255.255.254)010.040.000.001   |
| 05 Secondary IP Router Address (0.0.0.0 - 255.255.255.254)000.000.000.000 |
| 06*TCP Default Window Size (200, 512, 1024, 2048)1024                     |
| 07*TCP Send Ahead ON                                                      |
| 08+SNMP System Parameters                                                 |
| 09*Bring passive link down when all calls have cleared ON                 |
| 10 Passive link Stay Inactive timer000050                                 |
| 11 Passive link Standby Mode timer000020                                  |
| 12+Link Setup                                                             |
| 13+IP Over X.25 Subnets                                                   |
| 14+IP Static Routes                                                       |
| 15 Telnet port number (165534)00122                                       |

#### Configuration in the Al296 Local Menu System

- 1. Access the System Menu.
- 2. For Tel net Port, enter the desired value. The default is 23.

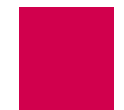

This example displays Tel net Port set to 55.

|               | System Menu   |        |
|---------------|---------------|--------|
| System Prompt | NewPrompt<br> | t<br>< |

# **RADIUS Configuration**

RADIUS authentication verifies user login information against valid user information in a database on a centralized RADIUS authentication server. A primary and secondary RADIUS server are configurable to provide secure access for an entire Al296 network. Al296 RADIUS authentication is available for Telnet, asynchronous, and synchronous ports. The following menu items can be configured for RADIUS:

- <u>Server Settings</u>
- Shell/FTP Options

### **Server Settings**

#### Description

The RADIUS server settings are configured using four menu items for the primary and secondary server. The configurable values are:

- Primary/secondary server status—Enables or disables the primary or secondary server.
- Primary/secondary server IP address—Defines an IP address for the primary or secondary server.
- Primary/secondary server port—Defines the port number for the primary or secondary server.
- Primary/secondary server secret—Defines a password for the primary or secondary server.

### Menu Item Types

Toggle for primary/secondary server status

Data for primary/secondary server IP address, server port, and server secret

### Configuration in the Al198 Menu System

**Note:** RADIUS and TACACS+ cannot both be configured at the same time. Attempting to do this generates an error.

To configure the RADIUS server settings:

- 1. Access Menu 4.2.11-2.2.
- 2. For O1\*Primary Server Status, enter 1 to select ENABLED or DI SABLED. The default is DI SABLED.
- 3. For 02 Primary Server IP Address, enter 2, and the desired IP address. The default is 0.0.0.0.

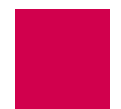

- 4. For 03 Primary Server Port, enter 3, and the desired port number. The default is 1812.
- 5. For 04 Primary Server Secret, enter 4, and the desired password. The default is applied.
- 6. If desired, repeat steps 2 through 5 for the secondary server settings.

This example displays:

- 01\*Primary Server Status **Set to** ENABLED
- 02 Primary Server IP Address Set to 050.023.156.012
- 03 Primary Server Port Set to 122
- 04 Primary Server Secret **Set to** hilltop.

#### Configuration in the Al296 Local Menu System

- 1. Access the RAS Configuration Menu located under the System Menu.
- 2. For RADIUS Primary Server Status, select Enabled or Disabled.
- 3. For IP address, enter an IP address. The default is 0.0.0.0.
- 4. For Port Number, enter a port number. The default is 1812 for RADIUS servers.
- 5. For secret, enter a password. The default is applied.
- 6. Repeat steps 2 through 5 for the secondary RADIUS server.

This example displays:

- RADIUS Primary Server Status Set to Enabled
- IP Address **Set to** 12. 33. 57. 2
- Port Number Set to 122
- Secret **set to** newone.

```
RAS Configuration Menu
```

### Shell/FTP Options

#### Description

This item sets the Shell/FTP option for RADIUS as one of the following:

- Enabl ed—Enables RADIUS login.
- Di sabl ed—Disables RADIUS login.
- Local fallback—Enables RADIUS login, but resorts to local login if the RADIUS login fails.

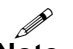

**Note:** RADIUS and TACACS+ cannot both be configured at the same time. Attempting to do this generates an error.

#### Menu Item Type

Toggle

### Configuration in the Al198 Menu System

To configure the shell/FTP RADIUS option:

- 1. Access Menu 4.2.11-2.2.
- 2. For 09\*Shell/FTP Radius Option, enter 9 to select ENABLED, DI SABLED, Or LOCAL FALLBACK. The default is DI SABLED.

This example displays 09\*Shell/FTP Radius Option set to LOCAL FALLBACK.

| >9                                                                           |
|------------------------------------------------------------------------------|
| Menu 4.2.11-2.2                                                              |
| 01*Primary Server Status (Enabled, Disabled) ENABLED                         |
| 02 Primary Server IP Address050.023.156.012                                  |
| 03 Primary Server Port (165535)00122                                         |
| 04 Primary Server Secret hilltop                                             |
| 05*Secondary Server Status (Enabled, Disabled)DISABLED                       |
| 06 Secondary Server IP Address000.000.000.000                                |
| 07 Secondary Server Port (165535)01812                                       |
| 08 Secondary Server Secret applied                                           |
| 09*Shell/FTP Radius Option (Enabled, Disabled, Local Fallback)LOCAL FALLBACK |

### Configuration in the Al296 Local Menu System

To configure the shell/FTP RADIUS option:

- 1. Access the RAS Configuration Menu located under the System Menu.
- 2. For Shell RAS Option, select Disabled, RADIUS, RADIUS/Fallback. The default is Disabled.

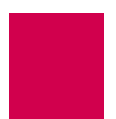

This example displays the shell RAS option set to RADI US/Fallback.

|         |                                        | RAS (       | Configurat              | ion Menu    |                     |                      |
|---------|----------------------------------------|-------------|-------------------------|-------------|---------------------|----------------------|
| RADI US | Primary Server<br>IP Address<br>Secret | Status      | 0.0.0.0<br>0.newone     | <br>Port    | [Enabled]<br>Number | Di sabl ed<br>1812   |
| RADI US | Secondary Serv<br>IP Address<br>Secret | er Status . | 0. 0. 0. 0<br>appl i ed | <br>Port    | Enabled<br>Number   | [Di sabl ed]<br>1812 |
| Shel I  | RAS Option:                            | Di sabl ed  | RADI US                 | [RADI US/Fa | llback]             |                      |

# **TACACS+** Configuration

TACACS+ authentication verifies user login information against the user's permission level on a TACACS+ server. Up to 9 TACACS+ servers are configurable to provide secure access for an entire Al296 network. Al296 TACACS+ authentication is available for Telnet, asynchronous, asynchronous PPP, and FTP connections. The following menu items can be configured for TACACS+ on the Al198 menu system:

- <u>Server Settings</u>
- Shell/FTP Options
- **Note:** TACACS+ is not configurable from the Al296 local menu system. For information on configuring TACACS+ when logged into Al296, refer to shell commands <u>aaa on page 9-6</u>, <u>tacacs on page 9-96</u>, and <u>tacacs server on page 9-99</u>.

### **Server Settings**

### Description

From the AI198 Menu System, the TACACS+ server settings are configured using four menu items for the primary and secondary server. The configurable values are:

- Primary/secondary server status—Enables or disables the primary or secondary server.
- Primary/secondary server IP address—Defines an IP address for the primary or secondary server.
- Primary/secondary server port—Defines the port number for the primary or secondary server.
- Primary/secondary server secret—Defines a password for the primary or secondary server.

### **Menu Item Types**

Toggle for primary/secondary server status

Data for primary/secondary server IP address, server port, and server secret

### **Configuration in the Al198 Menu System**

To configure the TACACS+ server settings:

- 1. Access Menu 4.2.11-2.4.
- 2. For 01\*Primary Server Status, enter 1 to select ENABLED or DI SABLED. The default is DI SABLED.

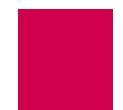

- 3. For 02 Primary Server IP Address, enter 2, and the IP address. The default is 0.0.0.0.
- 4. For 03 Primary Server Port, enter 3, and the port number. The default is 49.
- 5. For 04 Primary Server Secret, enter 4, and the password. The default is applied.
- 6. Repeat steps 2 through 5 for the secondary server settings.

#### This example displays:

- 01\*Primary Server Status **Set to** ENABLED
- 02 Primary Server IP Address Set to 050.023.156.011
- 03 Primary Server Port Set to 122
- 04 Primary Server Secret **Set to** hill top.

```
>4, hill top Menu 4.2.11-2.4
01*Primary Server Status (Enabled, Disabled)------ ENABLED
02 Primary Server IP Address-----050.023.156.012
03 Primary Server Port (1..65535)-----00122
04 Primary Server Secret------ hill top
```

### Shell/FTP Options

#### Description

This item sets the Shell/FTP option for TACACS+ as one of the following:

- Enabl ed—Enables TACACS+ login.
- Di sabl ed—Disables TACACS+ login.
- Local fallback—Enables TACACS+ login, but resorts to local login if the TACACS+ login fails.

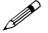

**Note:** RADIUS and TACACS+ cannot both be configured at the same time. Attempting to do this generates an error.

#### Menu Item Type

Toggle

#### Configuration in the Al198 Menu System

**Important:** Configuration of the shell/FTP TACACS+ option results in privilege level authorization and supersedes any TACACS+ configuration on the Al296 card.

To configure the shell/FTP TACACS+ option:

1. Access Menu 4.2.11-2.4.

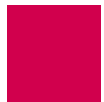

2. For 09\*Shell/FTP TACACS Option, enter 9 to select ENABLED, DI SABLED, Or LOCAL FALLBACK. The default is DI SABLED.

This example displays 09\*Shell/FTP TACACS Option set to LOCAL FALLBACK.

| >9                                                                           |
|------------------------------------------------------------------------------|
| Menu 4.2.11-2.4                                                              |
| 01*Primary Server Status (Enabled, Disabled)DISABLED                         |
| 02 Primary Server IP Address000.000.000.000                                  |
| 03 Primary Server Port (165535)00049                                         |
| 04 Primary Server Secret applied                                             |
| 05*Secondary Server Status (Enabled, Disabled)DISABLED                       |
| 06 Secondary Server IP Address000.000.000.000                                |
| 07 Secondary Server Port (165535)00049                                       |
| 08 Secondary Server Secret applied                                           |
| 09*Shell/FTP TACACS Option (Enabled, Disabled, Local Fallback)LOCAL FALLBACK |

# **SNMP** Configuration

This section discusses SNMP configuration options. The following configuration components are available:

- <u>Authentication Traps</u>
- <u>Community Names</u>
- <u>Contact Persons</u>
- Node Information
- SNMP Manager

### **Authentication Traps**

#### Description

This item enables or disables the generation of authentication failure traps by Al296. When a user enters faulty login information, authentication traps are sent from an SNMP agent to inform the management station about the incorrect login attempt.

#### **Menu Item Types**

Toggle

### **Configuration in the Al198 Menu System**

- 1. Access Menu 4.2.11.8.
- 2. For 04\*Send authentication traps, enter 4 to select ON or OFF. The default is ON.

The following example displays item 04\*Send authentication traps set to ON.

| >4                              |               |
|---------------------------------|---------------|
|                                 | Menu 4.2.11.8 |
| 01 Contact person for this node |               |
| 02 Node name                    |               |
| 03 Node Location                |               |
| 04*Send authentication traps    | ON            |

### Al296 Local Menu Item Configuration

- 1. Access the SNMP Menu located under the System Menu.
- 2. For Send authentication traps, select On or Off. The default is ON.

The following example displays the selection of On for menu item Send authenti cation traps.

| SNMP Menu                            |
|--------------------------------------|
| Contact person for this managed node |

### **Community Names**

### Description

SNMP community names provide embedded password access to MIB contents. There are three menu items available for configuring AI296 SNMP community name information:

- Read Communi ty Name—Sets the name that permits read only access to all objects in the MIB.
- MI B2 Read Community Name—Sets the name that permits read only access to all objects in MIB2.
- Write Community Name—Sets the name that permits read and write access to all objects in the MIB.

### Menu Item Types

Data for all menu items

### **Configuration in the Al198 Menu System**

- 1. Access Menu 4.2.11.8.
- 2. For 05 Read Communi ty Name, enter 5, and the community name value. The maximum length is 32 characters. The default value is readonly.
- 3. For 06 MI B2 Read Community Name, enter 6, and the community name value. The maximum length is 32 characters. The default value is public.
- 4. For 07 Write Community Name, enter 7, and the community name value. The maximum length is 32 characters. The default value is administrator.
The following example displays:

- Item 05 Read Community Name set to ReadComm.
- Item 06 MIB2 Read Community Name set to MIB2.
- Item 07 Write Community Name set to WriteComm.

#### >7,WriteComm

|                                 | Menu 4.2.11.8 |
|---------------------------------|---------------|
| 01 Contact person for this node |               |
| 02 Node name                    |               |
| 03 Node location                |               |
| 04*Send authentication traps    | ON            |
| 05 Read Community Name          | ReadComm      |
| 06 MIB2 Read Community Name     | MI B2         |
| 07 Write Community Name         | WriteComm     |

#### AI296 Local Menu Item Configuration

- 1. Access the SNMP Menu located under the System Menu.
- 2. For menu item Read Community Name, enter the community name value. The maximum length is 32 characters. The default value is readonly.
- 3. For menu item MI B2 Read Community Name, enter the community name value. The maximum length is 32 characters. The default value is public.
- 4. For menu item Write Community Name, enter the community name value. The maximum length is 32 characters. The default value is administrator.

The following example displays:

- Item Read Community Name set to ReadComm.
- Item MIB2 Read Community Name set to MIB2.
- Item Write Community Name set to WriteComm.

| SNMP Menu                                                                       |  |  |  |  |  |  |
|---------------------------------------------------------------------------------|--|--|--|--|--|--|
| Contact person for this managed node                                            |  |  |  |  |  |  |
| Node Logation                                                                   |  |  |  |  |  |  |
| Send authentication traps                                                       |  |  |  |  |  |  |
| SNMP Manager #1         10.35.0.30           SNMP Manager #2         10.35.0.60 |  |  |  |  |  |  |
| SNMP Manager #3         10.35.0.20           SNMP Manager #4         0.0.0.0    |  |  |  |  |  |  |
| SNMP Manager #5                                                                 |  |  |  |  |  |  |
| MIB2 Read Community Name    MIB2                                                |  |  |  |  |  |  |
| Write Community Name                                                            |  |  |  |  |  |  |

#### **Contact Persons**

#### Description

This item defines the name of the person to contact regarding a specific node.

#### **Menu Item Types**

Data

#### **Configuration in the Al198 Menu System**

- 1. Access Menu 4.2.11.8.
- 2. For 01 Contact person for this node, enter 1, and the desired contact person. The maximum length is 40 characters.

The following example displays John Doe configured for menu item 01 Contact person for this node:

| >1, John Doe              |                |
|---------------------------|----------------|
|                           | Menu 4.2.11.8  |
| 01 Contact person for thi | s nodeJohn Doe |

#### Al296 Local Menu Item Configuration

- 1. Access the SNMP Menu located under the System Menu.
- 2. For Contact person for this managed node, enter the contact person. The maximum length is 40 characters.

The following example displays John Doe configured for menu item Contact person for this managed node:

SNMP Menu

Contact person for this managed node . . . . . . . . . . . . . . . . John Doe

#### **Node Information**

#### Description

There are two menu items available for configuring node information:

- Node Name—Defines the name of a location on a network.
- Node Locati on—Defines a location on a network.

## Menu Item Types

Data

#### **Configuration in the Al198 Menu System**

- 1. Access Menu 4.2.11.8.
- 2. For 02 Node name, enter 2, and the node name. The maximum length is 40 characters.
- 3. For 03 Node Location, enter 3, and a node location description. The maximum length is 40 characters.

The following example displays the configuration of node name newNode and node location Office B.

| >3,Office B                     |               |
|---------------------------------|---------------|
|                                 | Menu 4.2.11.8 |
| 01 Contact person for this node | John Doe      |
| 02 Node name                    | newNode       |
| 03 Node location                | Office B      |
|                                 |               |

#### AI296 Local Menu Item Configuration

- 1. Access the SNMP Menu located under the System Menu.
- 2. For Node name, enter the node name. The maximum length is 40 characters.
- 3. For Node Location, enter a node location description. The maximum length is 40 characters.

The following example displays the configuration of node name newNode and node location Office B.

SNMP Menu

#### **SNMP Manager**

#### Description

An SNMP manager is a combination of monitoring software running on a network management station (NMS) and the actual device running the software. It collects and acts on information from the various devices being monitored and/or controlled. The SNMP manager also periodically polls the devices it is managing to get status information. Al296 allows for the configuration of up to 5 SNMP managers.

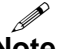

**Note:** SNMP managers are only configurable when AI296 is in standalone mode. They are not configurable through the AI198 menu system.

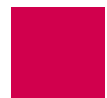

#### Menu Item Types

Data

#### AI296 Local Menu Item Configuration

- 1. Access the SNMP Menu located under the System Menu.
- 2. For SNMP Manager #1, enter the IP address of the first SNMP manager. The default is 0. 0. 0. 0.
- 3. For SNMP Manager #2, enter the IP address of the second SNMP manager. The default is 0. 0. 0. 0.
- 4. For SNMP Manager #3, enter the IP address of the third SNMP manager. The default is 0. 0. 0. 0.
- 5. For SNMP Manager #4, enter the IP address of the fourth SNMP manager. The default is 0. 0. 0. 0.
- 6. For SNMP Manager #5, enter the IP address of the fifth SNMP manager. The default is 0. 0. 0. 0.

The following example displays:

- SNMP Manager #1 Set to 10.65.32.4
- SNMP Manager #2 Set to 10.65.32.5
- SNMP Manager #3 Set to 10.65.32.6
- SNMP Manager #4 Set to 10.65.32.7
- SNMP Manager #5 Set to 10.65.32.8

| SNMP Menu                                                                                                    |            |    |      |    |             |     |    |            |             |                  |   |                                       |       |       |                            |                                       |                 |                 |             |                    |         |                                   |                                      |                                                  |                       |
|----------------------------------------------------------------------------------------------------|------------|----|------|----|-------------|-----|----|------------|-------------|------------------|---|---------------------------------------|-------|-------|----------------------------|---------------------------------------|-----------------|-----------------|-------------|--------------------|---------|-----------------------------------|--------------------------------------|--------------------------------------------------|-----------------------|
| Contact person f<br>Node name<br>Node location .<br>Send authenticat<br>SNMP Manager #1<br>SNMP Manager #3<br>SNMP Manager #4<br>SNMP Manager #5 | or<br>i or | th | ni s | ma | nag<br><br> | Jed | no | de<br><br> | · · · · · · | ·<br>·<br>·<br>· | • | · · · · · · · · · · · · · · · · · · · | • • • | · · · | ·<br>·<br>·<br>·<br>·<br>· | · · · · · · · · · · · · · · · · · · · | · · · · · · · · | · · · · · · · · | · · · · · · | ·<br>·<br>·<br>· · | · · · · | [0n<br>10<br>10<br>10<br>10<br>10 | . 65<br>. 65<br>. 65<br>. 65<br>. 65 | 0ff<br>. 32.<br>. 32.<br>. 32.<br>. 32.<br>. 32. | 4<br>5<br>6<br>7<br>8 |

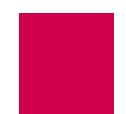

## **Static Route Configuration**

Al296 allows for the configuration of static routes using both the Al198 and Al296 menu systems.

#### **IP Address Settings**

#### Description

Static routes are configured with a destination and next hop IP address. The destination IP address defines the static IP route you want to configure. The next hop IP address defines the IP address of the router you want the system to use when trying to reach the destination IP address.

#### Menu Item Types

Data

#### Configuration in the Al198 Menu System

- 1. Access Menu 4.2.11.14.
- 2. From Menu 4.2.11.14, enter a value from 3 to 11. Menu 4.2.11.14.1 appears.
- 3. For 01 Destination IP, enter an IP address value.
- 4. For 02 Next Hop IP, enter an IP address value.

The following example displays the configuration of destination address 84. 238. 45. 2 and next hop address 23. 51. 93. 5.

| >2, 023. 051. 093. 005 |                    |
|------------------------|--------------------|
| 01 Destination LP      | Menu 4.2.11.14.1   |
|                        | 064. 236. 045. 002 |
| 02 Next Hop IP         | 023. 051. 093. 005 |

#### AI296 Local Menu Item Configuration

- 1. Access the Static Route Menu.
- 2. Select [Add]. The IP Static Route Edit Menu appears.
- 3. For Destination IP Address, enter an IP address value. The default is 1.1.1.1.
- 4. For Next Hop IP Address, enter an IP address value. The default is 1.1.1.1.

The following example displays the configuration of destination IP address 12. 240. 54. 3 and next hop IP address 12. 240. 54. 4.

|                                               |   | ΙP | S | ta | ti | С | Ro | ut | е | Ed | i t | М | en | u |                                      |
|-----------------------------------------------|---|----|---|----|----|---|----|----|---|----|-----|---|----|---|--------------------------------------|
| Destination IP Address<br>Next Hop IP Address | • |    |   | •  |    | • | •  | •  | • | •  | •   | • |    |   | <br>12. 240. 54. 3<br>12. 240. 54. 4 |

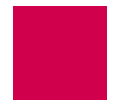

## TID to Modem Mux Configuration

The following are available:

- Inactivity Timeout
- Initialization String
- Port Bit Settings
- TID to Route

#### **Inactivity Timeout**

#### Description

This menu item defines the amount of time (in seconds) the Modem Mux connection must be inactive before it times out.

#### **Menu Item Types**

Data

#### **Configuration in the Al198 Menu System**

- 1. Access Menu 4.2.14-2.6.
- 2. From Menu 4.2.14-2.6, enter a value from 2 to 11. Menu 4.2.14-2.6.1 appears.
- 3. For 06 Inactivity Timeout, enter 6, and a timeout value. Valid values are from 0 to 100000. The default is 300.

This example displays 06 Inactivity Timeout set to 1500.

| >6, 1500                           |                   |
|------------------------------------|-------------------|
|                                    | Menu 4.2.14-2.6.1 |
| 01 TID to route                    |                   |
| 02*Port Data Bits (7, 8)           | 8                 |
| 03*Port Stop Bits (1, 2)           | 1                 |
| 04*Port Parity (None, Even, Odd)   | None              |
| 05 Init String                     |                   |
| 06 Inactivity Timeout (0 - 100000) | 001500            |

#### AI296 Local Menu Item Configuration

- 1. Access the TID to Modem Mux Menu located under the System Menu.
- 2. From the TID to Modem Mux Summary Menu, select [Add TID]. The TID To Modem Mux Edit Menu appears.
- 3. For Inactivity Timeout, enter a timeout value. Valid values are from 0 to 100000. The default is 300.

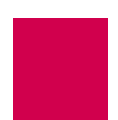

This example displays I nactivity Timeout set to 1500.

|                                                                 | TID To Modem Mux Edit Menu |                     |
|-----------------------------------------------------------------|----------------------------|---------------------|
| TID to route<br>Port Data Bits<br>Port Stop Bits<br>Port Parity |                            | <br>ht]<br>wo<br>dd |
| Init String<br>Inactivity Timeout .                             |                            | <br>00              |

#### **Initialization String**

#### Description

This menu item defines the string that is sent upon indication that there is a device connected to the port (DSR asserted).

#### **Menu Item Types**

Data

#### Configuration in the Al198 Menu System

- 1. Access Menu 4.2.14-2.6.
- 2. From Menu 4.2.14-2.6, enter a value from 2 to 11. Menu 4.2.14-2.6.1 appears.
- 3. For 05 Init String, enter 5, and an initialization string value. Maximum length is 30 characters.

This example displays 05 Init String set to conn23.

| >5, conn23                                                                                                    |                        | Menu 4.2.14-2.6.1               |
|----------------------------------------------------------------------------------------------------|------------------------|---------------------------------|
| 01 TID to route<br>02*Port Data Bits (7,<br>03*Port Stop Bits (1,<br>04*Port Parity (None,<br><b>05 Init String</b> | 8)<br>2)<br>Even, 0dd) | 8<br>1<br>None<br><b>conn23</b> |

#### AI296 Local Menu Item Configuration

- 1. Access the TID to Modem Mux Menu located under the System Menu.
- 2. From the TID to Modem Mux Summary Menu, select [Add TID]. The TID To Modem Mux Edit Menu appears.
- 3. For Init String, enter a string value. Maximum length is 30 characters.

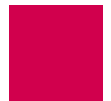

This example displays Init String set to conn23.

|                                                                                | TID To Modem Mux Edit Menu |                          |
|--------------------------------------------------------------------------------|----------------------------|--------------------------|
| TID to route<br>Port Data Bits<br>Port Stop Bits<br>Port Parity<br>Init String |                            | :]<br>)<br> <br><b>3</b> |

#### **Port Bit Settings**

#### Description

There are three menu items available for configuring TID to Modem Mux port bits:

- Port Data Bits—Defines the number of databits in a data byte.
- Port Stop Bits—Defines the number of stop bits for TID to Modem Mux. A stop bit is an extra bit at the end of an asynchronous character that helps the receiver recognize the end of the character.
- Port Parity—Defines parity, which is a process for detecting whether or not bits of data have been altered during data transmission.

#### **Menu Item Types**

Toggle for all menu items

#### **Configuration in the Al198 Menu System**

- 1. Access Menu 4.2.14-2.6.
- 2. From Menu 4.2.14-2.6, enter a value from 2 to 11. Menu 4.2.14-2.6.1 appears.
- 3. For 02\*Port Data Bits, enter 2, to select 7 or 8. The default is 8.
- 4. For 03\*Port Stop Bits, enter 3, to select 1 or 2. The default is 1.
- 5. For 04\*Port Parity, enter 4, to select None, Even, or Odd. The default is None.

This example displays:

- 02\*Port Data Bits set to 7
- 03\*Port Stop Bits Set to 1
- 04\*Port Parity Set to Even.

```
>4, Even

Menu 4.2.14-2.6.1

01 TID to route------7

02*Port Data Bits (7, 8)------7

03*Port Stop Bits (1, 2)-----1

04*Port Parity (None, Even, Odd)------Even
```

#### Al296 Local Menu Item Configuration

- 1. Access the TID to Modem Mux Menu located under the System Menu.
- 2. From the System Menu, select TID to Modem Mux. The TID to Modem Mux Summary Menu appears.
- 3. From the TID to Modem Mux Summary Menu, select [Add TID]. The TID To Modem Mux Edit Menu appears.
- 4. For Port Data Bits, select 7 or 8. The default is 8.
- 5. For Port Stop Bits, select 1 or 2. The default is 1.
- 6. For Port Parity, select None, Even, or Odd. The default is None.

This example displays:

- Port Data Bits Set to 7
- Port Stop Bits Set to 1
- Port Parity **Set to** Even.

### TID to Route

#### Description

This menu item defines the string that represents the TID to be routed to the Modem Mux link.

#### Menu Item Type

Data

#### **Configuration in the Al198 Menu System**

- 1. Access Menu 4.2.14-2.6.
- 2. From Menu 4.2.14-2.6, enter a value from 2 to 11. Menu 4.2.14-2.6.1 appears.
- 3. For 01 TID to route, enter 1, and the desired TID. Maximum length is 20 characters.

This example displays the TID configured as COLUMBUS-OH.

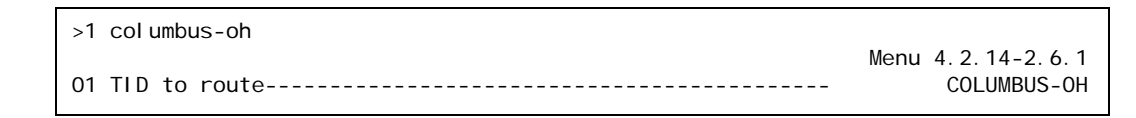

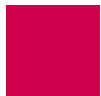

#### Al296 Local Menu Item Configuration

- 1. Access the TID to Modem Mux Menu located under the System Menu.
- 2. From the TID to Modem Mux Summary Menu, select [Add TID]. The TID To Modem Mux Edit Menu appears.
- 3. For TID to route, enter the desired TID. Maximum length is 20 characters.

This example displays the TID configured as COLUMBUS-OH.

|              | TID To Modem Mux Edit Menu |             |
|--------------|----------------------------|-------------|
| TID to route |                            | COLUMBUS-OH |

## **Time Configuration**

Al296 supports the Simple Network Time Protocol (SNTP). SNTP is a time protocol that maintains a common time among Internet hosts.

**Note:** Time configuration options are only available when AI296 is operating in standalone mode.

The following configuration items are available:

- Daylight Savings Time
- <u>SNTP Settings</u>
- <u>Time Zone</u>

#### **Daylight Savings Time**

#### Description

There are eight menu items available for configuring Daylight Savings Time:

- Start On and End On—Configures the numbered day to start or end Daylight Savings Time.
- Start Day and End Day—Configures the day of the week to start or end Daylight Savings Time.
- Start Month and End Month—Configures the month to start or end Daylight Savings Time.
- Start Hour and End Hour—Configures the hour of the day to start or end Daylight Savings Time.

#### Menu Item Types

Toggle

#### AI296 Local Menu Item Configuration

- 1. Access the System Menu.
- 2. From the System Menu, select Time Menu. The Time Menu appears.
- 3. For Daylight Saving Time on this host is, select Enabled or Disabled.
- 4. For start on, select the day number in the month that Daylight Savings Time will start.
- 5. For start Day, select the day that Daylight Savings Time will start.
- 6. For start Month, select the month that Daylight Savings Time will start.

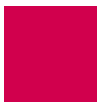

- 7. For Start Hour, select the hour that Daylight Savings Time will start.
- 8. For End On, select the day number in the month that Daylight Savings Time will end.
- 9. For End Day, select the day that Daylight Savings Time will end.
- 10. For End Month, select the month that Daylight Savings Time will end.
- 11. For End Hour, select the hour that Daylight Savings Time will end.

This following example displays:

- Daylight Saving Time on this host is **Set to** Enabled
- Start On set to Second
- Start Day set to Sun
- Start month set to 3
- Start Hour **set to** 2
- End On **set to** First
- End Day set to Sun
- End month Set to 11
- End Hour set to 2.

| Time Menu                                                                                                    |  |  |  |
|----------------------------------------------------------------------------------------------------|--|--|--|
| Current Time Zone (+/-hh:mm)                                                                                                    |  |  |  |
| Daylight Saving Time on this host is[Enabled]DisabledStart OnFirst[Second]ThirdFourthLastStart Day[Sun]MonTueWedThurFriSatStart Month (1-12, 1=Jan, 12=Dec)3Start Hour (0-23)2 |  |  |  |
| End On                                                                                                    |  |  |  |

#### **SNTP Settings**

#### Description

SNTP is a time protocol that maintains a common time among Internet hosts. There are 4 menu items available for configuring SNTP settings:

 SNTP client on this host is—Enables or disables SNTP. If Enabled is selected, the system attempts to contact the primary and secondary SNTP servers for the exact time. If Al296 is unable to contact either the primary or secondary SNTP server, it uses the local time maintained by Al296. If Di sabled is selected, the system uses the local time maintained by Al296.

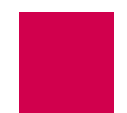

- Primary SNTP Server—Defines the IP address of the first SNTP server from which AI296 will attempt to retrieve the exact time.
- Secondary SNTP Server—Defines the IP address of the second SNTP server from which AI296 will attempt to retrieve the exact time.

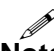

**Note:** The SNTP client must be enabled before the primary or secondary SNTP server can be defined.

• SNTP Poll Interval (minutes)—Defines the time interval (in minutes) for Al296 to poll the SNTP servers.

#### Menu Item Types

Toggle for SNTP client on this host is

Data for Primary SNTP Server, Secondary SNTP Server, and SNTP Poll Interval (minutes) settings

#### AI296 Local Menu Item Configuration

- 1. Access the Time Menu located under the System Menu.
- 2. For SNTP client on this host is, select Enabled or Disabled. The default is Enabled.
- 3. For Primary SNTP Server, enter the primary server IP address. The default is 0.0.0.0.
- 4. For secondary SNTP Server, enter the secondary server IP address. The default is 0.0.0.0.
- 5. For SNTP Poll Interval (minutes), enter the time in minutes for the SNTP servers to be polled. The default is 10.

This following example displays:

- SNTP client on this host is **Set to** Enabled
- Primary SNTP Server set to 12.43.167.59
- Secondary SNTP Server **Set to** 12. 43. 167. 60
- SNTP Poll Interval (minutes) **Set to** 7.

| Time Menu                                                                                                    |
|----------------------------------------------------------------------------------------------------|
| Current Time Zone (+/-hh:mm)                                                                                                    |
| SNTP client on this host is       [Enabled]       Disabled         Primary SNTP Server       12.43.167.59         Secondary SNTP Server       12.43.167.60         SNTP Poll Interval (minutes)       7 |

#### Time Zone

#### Description

This menu item configures the time zone for Al296 to use. The configured value represents the number of hours you are from UTC.

#### Menu Item Types

Data

#### AI296 Local Menu Item Configuration

- 1. Access the Time Menu located under the System Menu.
- 2. For Current Time Zone (+/-hh: mm), enter the time zone you want Al296 to use:
  - For +/-, enter the direction (+ = east) (- = west) of Universal Coordinated Time (UTC) or Greenwich Mean Time.
  - For hh, enter the number of hours.
  - For mm, enter the number of minutes.

**Note:** The time entered is the number of hours you are from UTC. For example, if you are located in the Eastern Standard Time (EST) zone, you would enter -05:00 in this field. This indicates that you are 5 hours behind UTC.

This example displays a time zone configuration of -05:00.

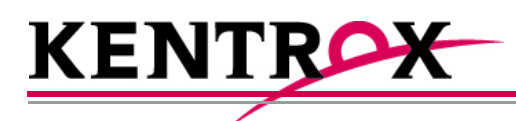

## IP Over X.25 Subnet Configuration

This chapter provides information on configuring the encapsulation of the IP protocol over X.25 (IXE) networks.

### Guide to this Chapter

**Configuration Overview** 

Local Settings

**Remote Settings** 

## **Configuration Overview**

Al296 supports encapsulation of the IP protocol over X.25 (IXE) networks. The local Al296 wraps IP packets (either control or data packets) inside of X.25 frames and sends them across the X.25 network. The remote Al296 receives the X.25 frames and unwraps the IP packets.

To allow IP traffic to run over an X.25 network, the network must be configured to support IP over X.25 encapsulation. To do this, complete the following tasks:

- Configure and verify the X.25 SVC links. Refer to section <u>SVC Configuration</u> <u>Settings on page 6-90</u> for information about configuring X.25 SVC links.
- Create IP subnets and IP over X.25 remote pairs.
- Create IP static routing table entries (optional).
- Reset Al296.

#### **Before Configuration**

In order for the TCP/IP stack to know where to route incoming packets, an appropriate subnet must be configured. IP addresses and subnets must be assigned to the local and remote sides of the X.25 link (also called "doorway"). X.121 addresses are then assigned to the local and remote sides. After this, a static route can be setup through the IXE link to the remote doorway IP address. Refer to the example in <u>Figure 5-1 on page 5-2</u> for an illustration of how to configure IP over X.25.

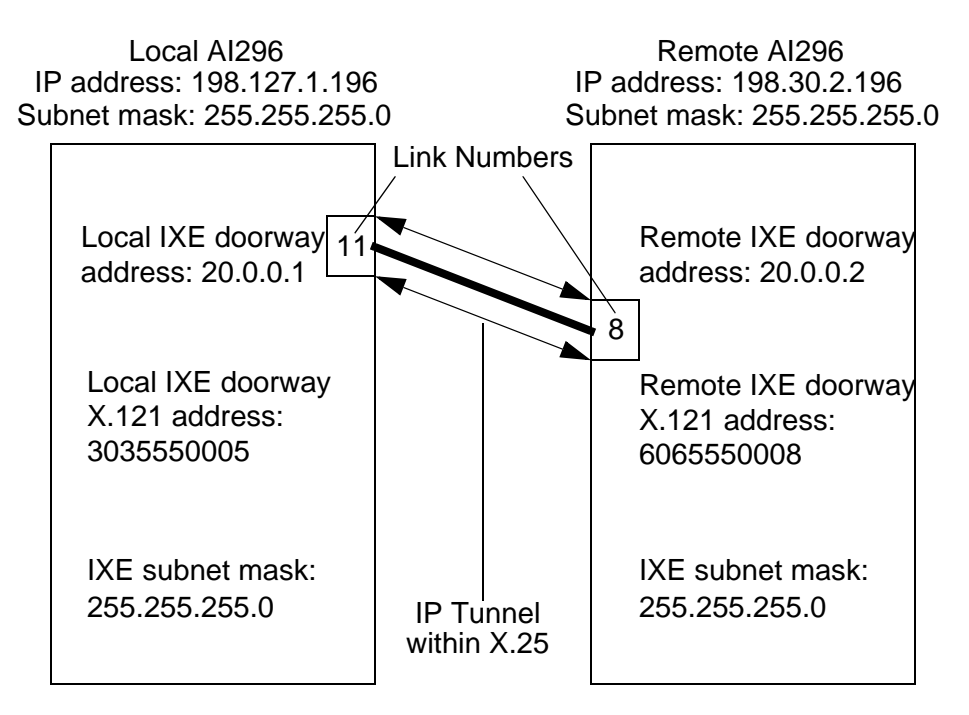

Figure 5-1 IXE Example

## Local Settings

IXE can be configured using either one local and one remote AI296 or one local AI296 and a router that supports IP over X.25. The following configuration components are available:

- Local IP Address for this Subnet
- Local IP Subnet Mask
- Local X.25 Link Number

#### Local IP Address for this Subnet

#### Description

This menu item configures the local IXE doorway address for the subnet.

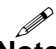

**Note:** This address is not the same as the local Al296 IP address.

#### Menu Item Type

Data

#### Configuration in the Al198 Menu System

- 1. Access Menu 4.2.11.13. This menu displays a list of all the configured IP over X.25 subnets.
- 2. From Menu 4.2.11.13, enter a value (02 through 11) associated with the IP over X.25 subnet to be configured. Menu 4.2.11.13.1 appears.
- 3. For 01 Local IP address for this subnet, enter the subnet IP address value. The default is 0.0.0.0.

This example displays 01 Local IP address for this subnet set to 24.35.132.67.

```
>1, 24. 35. 132. 67
Menu 4. 2. 11. 13. 1
01 Local IP address for this subnet-----024. 035. 132. 067
```

#### Configuration in the Al296 Local Menu System

- 1. Access the IP Over X.25 Subnet Menu.
- 2. From the IP Over X.25 Subnet Menu, select Add. The IP Over X.25 Subnet Edit Menu appears.
- 3. For Local IP Address for this Subnet, enter the subnet IP address value.

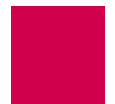

This example displays Local IP Address for this Subnet set to 24.35.132.67.

#### Local IP Subnet Mask

#### Description

This menu item configures the local IXE doorway IP subnet mask.

#### Menu Item Type

Data

#### **Configuration in the Al198 Menu System**

- 1. Access Menu 4.2.11.13. This menu displays a list of all the configured IP over X.25 subnets.
- 2. From Menu 4.2.11.13, enter a value (02 through 11) associated with the IP over X.25 subnet to be configured. Menu 4.2.11.13.1 appears.
- 3. For 02 Local IP Mask for this subnet, enter the subnet IP subnet mask value. The default is 255. 255. 255. 252.

This example displays 02 Local IP Mask for this subnet set to 255.255.0.0.

```
>2, 255. 255. 0. 0
Menu 4. 2. 11. 13. 1
01 Local IP address for this subnet------024. 035. 132. 067
02 Local IP Mask for this subnet------255. 255. 000. 000
```

#### Configuration in the Al296 Local Menu System

- 1. Access the IP Over X.25 Subnet Menu.
- 2. From the IP Over X.25 Subnet Menu, select Add. The IP Over X.25 Subnet Edit Menu appears.
- 3. For Local IP Mask for this Subnet, enter the subnet IP subnet mask value. The default is 255. 255. 255. 252.

This example displays Local IP Mask for this Subnet set to 255.255.0.0.

#### Local X.25 Link Number

#### Description

This menu item configures the local IXE doorway link number.

#### Menu Item Type

Data

#### Configuration in the Al198 Menu System

- 1. Access Menu 4.2.11.13. This menu displays a list of all the configured IP over X.25 subnets.
- 2. From Menu 4.2.11.13, enter a value (02 through 11) associated with the IP over X.25 subnet to be configured. Menu 4.2.11.13.1 appears.
- 3. For 03 Local X. 25 Link number, enter 3, and the link number. Valid values are 1 to 16. The default is 1.

This example displays 03 Local X. 25 link number set to 12.

| >3, 12   |                                           |
|----------|-------------------------------------------|
|          | Menu 4.2.11.13.1                          |
| 01 Local | IP address for this subnet024.035.132.067 |
| 02 Local | IP Mask for this subnet255.255.000.000    |
| 03 Local | X. 25 link number12                       |

#### Configuration in the Al296 Local Menu System

- 1. Access the IP Over X.25 Subnet Menu.
- 2. From the IP Over X.25 Subnet Menu, select Add. The IP Over X.25 Subnet Edit Menu appears.
- 3. For Local X. 25 link number, enter the link number. The default is 1.

This example displays Local X. 25 link number set to 12.

IP Over X.25 Subnet Edit MenuLocal IP Address for this Subnet0.0.0.0Local IP Mask for this Subnet255.255.252Local X.25 link number1.0.0.0

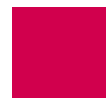

## **Remote Settings**

IXE can be configured using either one local and one remote AI296 or one local AI296 and a router that supports IP over X.25. The following configuration components are available:

- Remote IP Address for this Subnet
- <u>Remote X.121 Address</u>

#### Remote IP Address for this Subnet

#### Description

This menu item configures the remote IXE IP address for the subnet.

**Note:** This address is not the same as the remote AI296 (or router) IP address.

#### Menu Item Type

Data

#### Configuration in the AI198 Menu System

- 1. Access Menu 4.2.11.13. This menu displays a list of all the configured IP over X.25 subnets.
- 2. From Menu 4.2.11.13, enter a value (02 through 11) associated with the IP over X.25 subnet to be configured. Menu 4.2.11.13.1 appears.
- 3. For 04 Remote IP address for this subnet, enter the remote IP address value. The default is 0.0.0.0.

This example displays 04 Remote IP address for this subnet set to 36.82.234.54.

| >4, 36. 82. 234. 54                  |                    |
|--------------------------------------|--------------------|
|                                      | Menu 4.2.11.13.1   |
| 01 Local IP address for this subnet  | 000.000.000.000    |
| 02 Local IP Mask for this subnet     | 255. 255. 255. 252 |
| 03 Local X.25 link number            | 01                 |
| 04 Remote IP address for this subnet | 036. 082. 234. 054 |

#### Configuration in the Al296 Local Menu System

- 1. Access the IP Over X.25 Subnet Menu.
- 2. From the IP Over X.25 Subnet Menu, select Add. The IP Over X.25 Subnet Edit Menu appears.
- 3. For Remote IP Address for this Subnet, enter the remote IP address value. The default is 0.0.0.0.

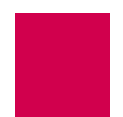

This example displays Remote IP Address for this Subnet set to 93.67.158.56.

```
IP Over X.25 Subnet Edit Menu
```

 Local IP Address for this Subnet
 0.0.0.0

 Local IP Mask for this Subnet
 255.255.255.252

 Local X.25 link number
 0

 Remote IP Address for this Subnet
 93.67.158.56

#### Remote X.121 Address

#### Description

This menu item configures the IXE remote X.121 address. Each IXE connection must have a unique local/remote X.121 address pair. This means there cannot be two separate IXE connections in the same AI296 with the same local X.121 address and the same remote X.121 address.

**Note:** X.121 addresses are assigned per link on AI296, not per SVC.

#### Menu Item Type

Data

#### **Configuration in the Al198 Menu System**

- 1. Access Menu 4.2.11.13. This menu displays a list of all the configured IP over X.25 subnets.
- 2. From Menu 4.2.11.13, enter a value (02 through 11) associated with the IP over X.25 subnet to be configure. Menu 4.2.11.13.1 appears.
- 3. For 05 Remote X121 address, enter 5, and the remote address value. Maximum length is 15 characters.

This example displays 05 Remote X121 address set to 6505550043.

| >5, 6505550043                          |                 |
|-----------------------------------------|-----------------|
| Menu                                    | 4. 2. 11. 13. 1 |
| 01 Local IP address for this subnet000  | . 000. 000. 000 |
| 02 Local IP Mask for this subnet255     | . 255. 255. 252 |
| 03 Local X.25 link number               | 01              |
| 04 Remote IP address for this subnet036 | . 082. 234. 054 |
| 05 Remote X121 address                  | 6505550043      |
|                                         |                 |

- 1. Access the IP Over X.25 Subnet Menu.
- 2. From the IP Over X.25 Subnet Menu, select Add. The IP Over X.25 Subnet Edit Menu appears.
- 3. For Remote X121 Address, enter the remote address value.

This example displays Remote X121 Address set to 6505550043.

| IP Over X.25 Subnet Ed                                        | lit Menu                                                                                                    |
|---------------------------------------------------------------|----------------------------------------------------------------------------------------------------|
| Local IP Address for this SubnetLocal IP Mask for this Subnet | .       .       0.0.0.0         .       .       .         .       .       .         .       .       .         .       .       .         .       .       .         .       .       .         .       .       .         .       .       .         .       .       .         .       .       .         .       .       .         .       .       .         .       .       .         .       .       .         .       .       .         .       .       .         .       .       .         .       .       .         .       .       .         .       .       .         .       .       .         .       .       .         .       .       .         .       .       .         .       .       .         .       .       .         .       .       .         .       .       . |

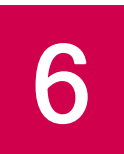

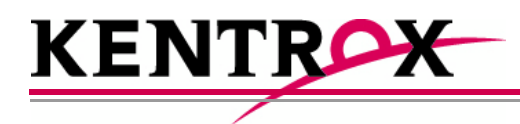

# Link Configuration

This chapter provides information on configuring AI296 links in the AI198 and AI296 local menu systems.

#### Guide to this Chapter

Al296 Link Types BX.25 Configuration Connect Options Configuration Disconnect Options Configuration General Link Properties Configuration General PPP Properties Configuration LAPB Parameters Configuration Modem Option Configuration PPP Authentication Configuration Quick X.25 Configuration RTS/DTR Lead Control Configuration X.25 Parameters Configuration Virtual Circuit Configuration

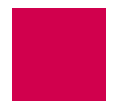

## AI296 Link Types

AI296 has six configurable link types:

- <u>Asynchronous</u>
- <u>Asynchronous PPP</u>
- HDLC-Bridge
- <u>MLT</u>
- <u>Synchronous PPP</u>
- <u>X.25</u>

#### Asynchronous

Asynchronous links use asynchronous transmission and support multiple baud rates, parity types, stop bits, and software flow or hardware control.

#### See Also

- <u>Connect Options Configuration</u>
- Disconnect Options Configuration
- General Link Properties Configuration
- <u>Modem Option Configuration</u>
- RTS/DTR Lead Control Configuration

#### Asynchronous PPP

Asynchronous PPP links use PPP (point-to-point protocol) and asynchronous transmission. They support PAP and CHAP for authentication and can be set as bridged (BCP) or routed (IPCP) interfaces.

#### See Also

- <u>Connect Options Configuration</u>
- Disconnect Options Configuration
- General Link Properties Configuration
- General PPP Properties Configuration
- <u>Modem Option Configuration</u>
- PPP Authentication Configuration
- <u>RTS/DTR Lead Control Configuration</u>

#### HDLC-Bridge

HDLC-Bridge links run with an HDLC link layer protocol in Asynchronous Balanced Mode and bridge Ethernet frames. HDLC-Bridge links can provide clocking or synchronize with an external clock.

#### See Also

General Link Properties Configuration

#### MLT

MLT links are designed for interfacing with the metallic loop testing switch application found in telephone switch networks. This application consists of proprietary messages transported using LAPB. The MLT link type enables the transporting of proprietary messages across an IP network. LAPB is terminated on AI296 and the data is transported to a remote end point using another transport protocol, such as TCP/IP.

#### See Also

- <u>General Link Properties Configuration</u>
- LAPB Parameters Configuration
- General PPP Properties Configuration
- <u>PPP Authentication Configuration</u>

### Synchronous PPP

Synchronous PPP links use PPP (point-to-point protocol) and synchronized transmission. They can provide clocking or synchronize with an external clock. Synchronous PPP links support PAP and CHAP for authentication and can be set as bridged (BCP) or routed (IPCP) interfaces.

#### See Also

- <u>General Link Properties Configuration</u>
- <u>General PPP Properties Configuration</u>
- PPP Authentication Configuration

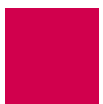

## X.25

X.25 links provide a synchronous connection to a packet-switched X.25 network. X.25 links can behave as DTE or DCE and can provide clocking or synchronize with an external clock. X.25 links support both PVC and SVC calls and allow configuration of a variety of LAPB and X.25 protocol settings.

#### See Also

- BX.25 Configuration
- <u>General Link Properties Configuration</u>
- LAPB Parameters Configuration
- Quick X.25 Configuration
- X.25 Parameters Configuration

## **BX.25** Configuration

Al296 is BX.25 compatible and implements passive links. Passive links are not a part of the BX.25 protocol. Once a passive link is active, it uses the BX.25 protocol.

**Notes:** BX.25 is supported on only one link per Al296.

Some BX.25 parameters may vary based on the AI296 installation.

The following configuration components are available:

- BX.25 Configuration Values Usage
- BX.25 Modulo
- BX.25 Support
- <u>BX.25 Timer Settings</u>

#### **BX.25** Configuration Values Usage

#### Description

This menu item enables or disables the use of the values configured in the BX.25 menu.

Menu Item Type

Toggle

Link Type Availability X.25

X.25

#### Configuration in the AI198 Menu System

- 1. Access Menu 4.2.11.12.11.
- 2. For 02\*Use these configuration values, enter 2 to select Enabled or Disabled. The default is Enabled.

This example displays 02\*Use these configuration values set to Enabled.

>2 Menu 4.2.11.12.11 01\*BX25 Support (Enabled, Disabled)------ Enabled 02\*Use these configuration values (Enabled, Disabled)------ Enabled

- 1. Access the X.25 Link Menu.
- 2. Select BX. 25 Menu. The BX.25 Menu appears.
- 3. For Use BX. 25 Configuration Values, select Enabled or Disabled. The default is Enabled.

This example displays Use BX. 25 Configuration Values set to Enabled.

| BX. 25 Menu                     |            |           |    |
|---------------------------------|------------|-----------|----|
|                                 |            |           |    |
| Link being configured           |            |           | 03 |
| BX.25 Support                   | [Enabl ed] | Di sabl e | ed |
| Use BX. 25 Configuration Values | [Enabl ed] | Di sabl ( | ed |

#### BX.25 Modulo

#### Description

This menu item defines a modulo value. A modulo is used by the BX.25 protocol to define the value at which the packet sequence numbers will rollover.

#### Menu Item Type

Data

#### Link Type Availability

X.25

#### **Configuration in the Al198 Menu System**

- 1. Access Menu 4.2.11.12.11.
- 2. For 04 Modul o, enter 4, and the desired value. The default is 256.

This example displays 04 Modul o set to 200.

>4, 200 Menu 4. 2. 11. 12. 11 01\*BX25 Support (Enabled, Disabled)-----Disabled 02\*Use these configuration values (Enabled, Disabled)------ Enabled 03 Sending Unit Number (0 - 9)------0 **04 Modulo (5 - 256)-----200** 

- 1. Access the X.25 Link Menu.
- 2. Select BX. 25 Menu. The BX.25 Menu appears.
- 3. For BX. 25 Modul o, enter the desired value. The default is 256.

This example displays BX. 25 Modul o set to 150.

| BX. 25 Menu                                                              |
|--------------------------------------------------------------------------|
|                                                                          |
| Link being configured                                                    |
| BX.25 Support Enabled [Disabled]                                         |
| Use BX.25 Configuration Values [Enabled] Disabled<br>Sending Unit Number |

#### BX.25 Support

#### Description

This menu item enables or disables BX.25 module support on a link. BX.25 support can only be enabled on one link at a time. When enabling BX.25 support, first disable support on all other links.

#### Menu Item Type

Toggle

## Link Type Availability

X.25

#### Configuration in the Al198 Menu System

- 1. Access Menu 4.2.11.12.11.
- 2. For 01\*BX25 Support, enter 1 to select Enabled or Di sabled. The default is Di sabled.

This example displays 01\*BX25 Support set to Enabled.

>1 Menu 4.2.11.12.11 01\*BX25 Support (Enabled, Disabled)----- Enabled

- 1. Access the X.25 Link Menu.
- 2. Select BX. 25 Menu. The BX.25 Menu appears.
- 3. For BX. 25 Support, select Enabled or Disabled. The default is Disabled.

This example displays BX. 25 Support set to Enabled.

| BX. 25 Menu           |       |
|-----------------------|-------|
|                       |       |
| Link being configured | 03    |
| BX. 25 Support        | bl ed |

### BX.25 Timer Settings

#### Description

The initial BX.25 timer settings are configured using two menu items:

- Connect timer ST2—Defines the maximum number of seconds that the BX.25 protocol will wait for a response to a session connect request.
- Send timer ST3—Defines the data acknowledge timer, which gives the maximum number of seconds that the BX.25 protocol will wait for an acknowledgement to a Data Request.

#### Menu Item Type

Data

## Link Type Availability

X.25

#### Configuration in the AI198 Menu System

- 1. Access Menu 4.2.11.12.11.
- 2. For 05 Connect Timer ST2, enter 5, and the connect timer value. Valid values are 0 to 65535. The default is 12.
- 3. For 06 Send Timer ST3, enter 6, and the send timer value. Valid values are 0 to 65535. The default is 18.

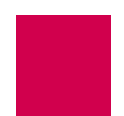

This example displays 05 Connect Timer ST2 set to 33 and 06 Send Timer ST3 set to 45.

| >6, 35                                                |                   |
|-------------------------------------------------------|-------------------|
|                                                       | Menu 4.2.11.12.11 |
| 01*BX25 Support (Enabled, Disabled)                   | Enabl ed          |
| 02*Use these configuration values (Enabled, Disabled) | Enabl ed          |
| 03 Sending Unit Number (0 - 9)                        | 2                 |
| 04 Modulo (5 - 256)                                   | 122               |
| 05 Connect Timer ST2 (seconds)                        | 00033             |
| 06 Send Timer ST3 (seconds)                           | 00045             |
|                                                       |                   |

#### Configuration in the Al296 Local Menu System

- 1. Access the X.25 Link Menu.
- 2. From the X.25 Link Menu, select the BX. 25 Menu.
- 3. For Connect Timer ST2, enter the connect timer value. The default is 12.
- 4. For Send Timer ST3, enter the send timer value. The default is 18.

This example displays Connect Timer ST2 set to 225 and Send Timer ST3 set to 275.

| BX. 25 Menu                                                                                                    |
|----------------------------------------------------------------------------------------------------|
|                                                                                                    |
| Link being configured                                                                                                    |
| BX.25 Support [Enabled] Disabled                                                                                                    |
| Use BX. 25 Configuration Values.       [Enabled]       Disabled         Sending Unit Number       .       .       .         BX. 25 Modulo.       .       .       .       .         Connect Timer ST2 (seconds).       .       .       .       .         Send Timer ST3 (seconds).       .       .       .       .       . |

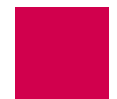

## **Connect Options Configuration**

Connect options configure the Al296 connection parameters. These options are available for asynchronous links and asynchronous PPP links. The following configuration items are available:

- <u>Alias</u>
- <u>Call Retry Interval</u>
- <u>Connect String</u>
- <u>Connection Settings</u>
- Link Application

#### Alias

#### Description

This menu item specifies an alias name for the connection. When the link connection options are satisfied, a call is placed based on information contained in the alias name.

The specified name must correspond to an alias that has been created in the Alias Menu. If no alias name is specified and Link Application is set to ALIAS in the Al198 menu system (AppAlias in the Al296 local menu system), then a default alias is used. The default alias is the concatenation of the string asy. with the numeric link number, such as asy. 3, which indicates link number 3.

Note: The 02 Alias menu item is used only if 01\*Link Application is set to ALIAS (AppAlias in the Al296 local menu system).

Menu Item Type Data

Link Type Availability

Async

#### Configuration in the Al198 Menu System

- 1. Access Menu 4.2.11.12.11.
- 2. For 02 Alias, enter 2, and the alias name.

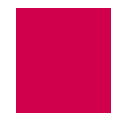

This example displays 02 AI i as set to async. 4.1.

```
>2, async. 4.1
Menu 4.2.11.12.11
O1*Link Application (Login, Destination, Alias)------ALIAS
O2 Alias-----async. 4.1
```

#### Configuration in the Al296 Local Menu System

- 1. Access the Async Link Menu.
- 2. Select Connect Options Menu. The Connect Options Menu appears.
- 3. For Link Application Alias, enter the alias value.

This example displays Link Application Alias Set to async. 4.1.

| Connect Options Menu                       |       |  |                                             |  |
|--------------------------------------------|-------|--|---------------------------------------------|--|
| Link being configured                      |       |  |                                             |  |
| Link Application<br>Link Application Alias | · · · |  | Login Destination [AppAlias]<br>async. 4. 1 |  |

### Call Retry Interval

#### Description

This menu item defines a value for the call retry interval. If a call fails to connect and the retry interval is greater than 0, the link attempts to place the call again after the specified number of seconds elapse. This setting has no effect on calls placed to the link when the link is the destination and not the call originator. A value of o disables call retry interval functionality.

Menu Item Type

Data

Link Type Availability

Async

#### Configuration in the Al198 Menu System

- 1. Access Menu 4.2.11.12.11.
- 2. For 03 Call retry interval, enter 3, and the interval value. The default is 0.

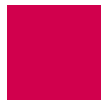

This example displays 03 Call retry interval set to 134.

```
>3,134
Menu 4.2.11.12.11
01*Link Application (Login, Destination, Alias)------ALIAS
02 Alias-----async. 4.1
03 Call retry interval (0 - 32767 s, 0 = disabled)-----00134
```

#### Configuration in the Al296 Local Menu System

- 1. Access the Async Link Menu.
- 2. Select Connect Options Menu. The Connect Options Menu appears.
- 3. For Call Retry Interval, enter the desired interval value. The default is o.

This example displays Call Retry Interval set to 134.

| Connect Options Menu                                                    |
|-------------------------------------------------------------------------|
|                                                                         |
| Link being configured                                                   |
| Link Application Login Destination [AppAlias]<br>Link Application Alias |

#### **Connect String**

#### Description

This menu item configures the string that is sent after a connection is established. The following character values apply:

- <b> sends a break signal.
- <n> represents the decimal value of an ASCII character. Valid values are 0 to 255.
- *text* represents the text value in the string.
- represents a pause control sequence. # is the number of tenths of seconds to pause. Valid values are 1 to 20 (for 0.1 seconds to 2 seconds).

For example, string <b>I ogi n<13><b> sends:

- A break signal
- Text "login"
- A carriage return
- A 1 second pause
- Another break signal.

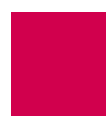

Menu Item Type Data

## Link Type Availability

Async

#### **Configuration in the Al198 Menu System**

- 1. Access Menu 4.2.11.12.11.
- 2. For 08 Connect string, enter 8, and the connect string.

This example displays O8 Connect string set to <b>newstring<33><b>.

#### Configuration in the Al296 Local Menu System

- 1. Access the Async Link Menu.
- 2. Select Connect Options Menu. The Connect Options Menu appears.
- 3. For Connect String, enter the connect string.

This example displays Connect String set to <b>newstring<33><b>.

### **Connection Settings**

#### Description

The connection settings are configured using three menu items:

- Connect when DCD is on—Enables or disables link connection when DCD is asserted. If Connect when characters are received is also enabled and is satisfied first, then Connect when DCD is on has no effect on the link connection.
- Connect when characters are received—Enables or disables the link connection when incoming characters are received. If Connect when DCD is on is also enabled and is satisfied first, then Connect when characters are received has no effect on the link connection.
- Connect wi thout DSR, DCD or received characters—When this menu item is enabled, Connect when DCD is on and Connect when characters are received are forced off and the retry interval is set to 30. If the link application type is set to LOGIN or ALIAS, connection will occur as soon as the link is enabled (completely independent from the DCD and incoming character status). If the link application type is set to DESTINATION, the link will connect immediately when an outgoing call is placed to the destination (also completely independent from DCD and incoming character status).

**Note:** Di al /Connect when DSR is on has no effect on Al296 operation.

Menu Item Type

Toggle

#### Link Type Availability

Async

#### **Configuration in the Al198 Menu System**

- 1. Access Menu 4.2.11.12.11.
- 2. For 05\*Connect when DCD is on, enter 5 to select ON or OFF. The default is OFF.
- 3. For O6\*Connect when characters are received, enter 6 to select ON or OFF. The default is ON.
- 4. For O7\*Connect without DSR, DCD or received characters, enter 7 to select ON or OFF. The default is OFF.
#### This example displays:

- 05\*Connect when DCD is on Set tO ON
- 06\*Connect when characters are received Set to OFF
- 07\*Connect without DSR, DCD or received characters set to OFF.

#### Configuration in the Al296 Local Menu System

- 1. Access the Async Link Menu.
- 2. Select Connect Options Menu. The Connect Options Menu appears.
- 3. For Connect when DCD is on, select ON or OFF. The default is OFF.
- 4. For Connect when characters are received, select ON or OFF. The default is ON.
- 5. For Connect without DSR, DCD or received characters, select ON or OFF. The default is OFF.

This example displays:

- Connect when DCD is on Set to On
- Connect when characters are received Set to Off
- Connect without DSR, DCD or received characters **Set to** Off.

| Connect Options Menu                            |                     |
|-------------------------------------------------|---------------------|
| Link being configured                           | 1                   |
| Link Application Login Destination              | [AppAlias]          |
| Call Potry Interval (0 - 30767s 0 - disable)    | asylic. 4. 1<br>12/ |
| Dial/Connect when DSR is on                     | 0n [0ff]            |
| Connect when DCD is on                          | [0n] 0ff            |
| Connect when characters are received            | 0n [0ff]            |
| Connect without DSR, DCD or received characters | 0n [0ff]            |

# Link Application

# Description

This menu item configures the link application type. The following options are available:

- Logi n—Specifies that the link will prompt for a user name and password when connected. Upon successful login, a menu appears showing the available destination alias names.
- Destination—Specifies that the link does not accept incoming calls. The link must be accessed internally using alias lookup from another link or from a TCP/IP connection.
- ALL i as (AppAL i as)—Specifies that the link will attempt to place a call using direct alias lookup without displaying a destination menu. If the link has a link application alias name configured, then that name is used. Otherwise, a default alias name (ASY. / i nkNum) is used.

# Menu Item Type

Toggle

# Link Type Availability

Async

# Configuration in the AI198 Menu System

- 1. Access Menu 4.2.11.12.11.
- 2. For 01\*Link Application, enter 1 to select LOGIN, DESTINATION, or ALIAS. The default is LOGIN.

This example displays O1\*Link Application set to DESTINATION.

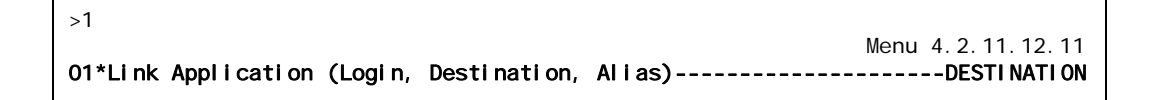

- 1. Access the Async Link Menu.
- 2. Select Connect Options Menu. The Connect Options Menu appears.
- 3. For Link Application, select Login, Destination, Or AppAlias. The default is Login.

This example displays Link Application set to Destination.

| Connect Options Menu                          |
|-----------------------------------------------|
|                                               |
| Link being configured                         |
| Link Application Login [Destination] AppAlias |

# **Disconnect Options Configuration**

Disconnect options configure the parameters that are used when AI296 disconnects. These options are available for asynchronous and asynchronous PPP links. The following configuration items are available:

- Disconnect Inactivity Timer Settings
- Disconnect Settings
- Disconnect String

# **Disconnect Inactivity Timer Settings**

# Description

The disconnect inactivity timer settings are configured using three menu items:

 Di sconnect i nacti vi ty ti mer—Defines an inactivity timer value. This value establishes a timeout interval after which the link will automatically disconnect if no data has been sent or received for the specified number of seconds. This value only applies to incoming calls on links that have a retry interval timer setting of o and a link application setting of LOGIN or ALLAS (AppALi as).

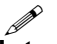

**Note:** The Disconnect inactivity timer option must be set to a value greater than 0 for the inactivity timer to function.

- Inactivity timer enabled when link receives call—Enables or disables the disconnect inactivity timer when the link receives a call.
- Inactivity timer resets on incoming characters from destination—When enabled, incoming characters count as activity on a link (the inactivity timer resets). When disabled, they do not count (the inactivity timer does not reset).

# Menu Item Type

Data for disconnect inactivity timer

Toggle for Inactivity timer enabled when link receives call and Inactivity timer resets on incoming characters from destination

# Link Type Availability

Async

- 1. Access Menu 4.2.11.12.12.
- 2. For 04 Disconnect inactivity timer, enter 4, and the timer value. The default is 0.

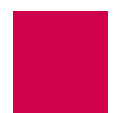

- 3. For 05\*Inactivity Timer enabled when link receives call, enter 5 to select ON or OFF. The default is OFF.
- 4. For O6\*Inactivity Timer resets on incoming characters from destination, enter 6 to select ON or OFF. The default is ON.

This example displays:

- 04 Disconnect inactivity timer **Set to** 236
- 05\*Inactivity Timer enabled when link receives call Set to ON
- 06\*Inactivity Timer resets on incoming characters from destination Set to OFF.

```
>12

Menu 4.2.11.12.12

01 Disconnect when DSR off------N/A

02*Disconnect when DCD off-------OFF

03*Disconnect when a break character is received-------ON

04 Disconnect inactivity timer (0 - 32767 s, 0 = disabled)------O0236

05*Inactivity Timer enabled when link receives call------ON

06*Inactivity Timer resets on incoming characters from destination-----OFF
```

#### Configuration in the Al296 Local Menu System

- 1. Access the Async Link Menu.
- 2. Select Di sconnect Opti ons Menu. The Disconnect Options Menu appears.
- 3. For Disconnect inactivity timer, enter the timer value. The default is o.
- 4. For Inactivity Timer enabled when link receives call, select On or Off. The default is Off.
- 5. For Inactivity Timer resets on incoming characters from destination, select On or off. The default is On.

This example displays:

- Disconnect inactivity timer **Set to** 367.
- Inactivity Timer enabled when link receives call **Set to** On.
- Inactivity Timer resets on incoming characters from destination **Set to** Off.

| Disconnect Options Menu    |                                                   |
|----------------------------|---------------------------------------------------|
|                            |                                                   |
| Link being configured      | 3                                                 |
| Disconnect when DCD is off | [Off]<br>Off<br><b>367</b><br><b>Off</b><br>[Off] |

# **Disconnect Settings**

#### Description

The disconnect settings are configured using two menu items:

- Di sconnect when a break character is received—Enables or disables link disconnection when a break character is received.
- Di sconnect when DCD off—Enables or disables link disconnection when DCD is not asserted.

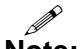

**Note:** Al296 does not consider the DSR state when disconnecting calls.

#### Menu Item Type

Toggle

# Link Type Availability

Both menu items are available for async links

Menu item Disconnect when DCD off is available for asyncPPP links

# **Configuration in the Al198 Menu System**

- 1. Access Menu 4.2.11.12.12.
- 2. For 02\*Di sconnect when DCD off, enter 2 to select ON or OFF. The default is OFF.
- 3. For 03\*Di sconnect when a break character is received, enter 3 to select ON or OFF. The default is ON.

This example displays 02\*Di sconnect when DCD off set to ON and 03\*Di sconnect when a break character is received set to OFF.

| >3                  |                                  |
|---------------------|----------------------------------|
|                     | Menu 4.2.11.12.12                |
| 01 Disconnect when  | DSR offN/A                       |
| 02*Disconnect when  | DCD off ON                       |
| 03*Di sconnect when | a break character is receivedOFF |

- 1. Access the Async Link Menu.
- 2. Select Di sconnect Opti ons Menu. The Disconnect Options Menu appears.
- 3. For Disconnect when DCD is off, select On or Off. The default is Off.
- 4. For Disconnect when a Break character is received, select On or Off. The default is On.

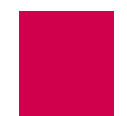

This example displays Di sconnect when DCD is off set to On and Di sconnect when a Break character is received set to Off for an async link.

| Disconnect Options Menu    |              |
|----------------------------|--------------|
|                            |              |
| Link being configured      | 4            |
| Disconnect when DCD is off | 0ff<br>[0ff] |

# **Disconnect String**

# Description

This menu item configures the string the link sends before the link disconnects. The following character values apply:

- <b> sends a break signal.
- <*n*> represents the decimal value of an ASCII character. Valid values are 0 to 255.
- *text* represents the text value in the string.
- represents a pause control sequence. # is the number of tenths of seconds to pause. Valid values are 1 to 20 (for 0.1 seconds to 2 seconds).

For example, string <b>l ogi n<13><b> sends:

- A break signal
- The text "login"
- A carriage return
- A one second pause
- Another break signal.

#### Menu Item Type

Data

Link Type Availability

Async

- 1. Access Menu 4.2.11.12.12.
- 2. For 07 Disconnect string, enter 7, and the disconnect string. Maximum length is 80 characters.

This example displays 07 Disconnect string Set to <b>newString<33><b>.

| >7, <b>newString&lt;33&gt;<b></b></b>                                 |
|-----------------------------------------------------------------------|
| Menu 4.2.11.12.12                                                     |
| 01 Disconnect when DSR offN/A                                         |
| 02*Disconnect when DCD off ON                                         |
| 03*Disconnect when a break character is receivedOFF                   |
| 04 Disconnect inactivity timer (0 - 32767 s, 0 = disabled)00000       |
| 05*Inactivity Timer enabled when link receives callOFF                |
| 06*Inactivity Timer resets on incoming characters from destination ON |
| 07 Disconnect stringsb>newString<33> <b></b>                          |
|                                                                       |

# Configuration in the Al296 Local Menu System

- 1. Access the Async Link Menu.
- 2. Select Di sconnect Options Menu. The Disconnect Options Menu appears.
- 3. For Disconnect String, enter the disconnect string.

This example displays Di sconnect String set to <b>newString<33><b>.

| Disconnect Options Menu                                                                                                    |
|----------------------------------------------------------------------------------------------------|
|                                                                                                    |
| Link being configured                                                                                                    |
| Disconnect when DCD is off[0n]0ffDisconnect when a Break character is received0n[0ff]Disconnect inactivity timer (0 - 32767s, 0 = disabled)0n[0ff]Inactivity Timer enabled when link receives call10n0ffInactivity Timer resets on incoming characters from destination0n[0ff]Disconnect String |

# **General Link Properties Configuration**

General link properties are configurable using menus accessed directly from the link configuration menu. The following configuration items are available:

- Auto Disable Error Limit
- Flow Control
- Hardware Interface (Interface Type)
- Interface Mode
- Link Description
- Link Mode
- Link Number
- Link State

- Link Type
- Passive Link with Clocking
- Port Data Bits
- Port Parity
- Port Speed
- Port Stop Bits
- Sync Port Encoding
- Xon Repeat Interval

# Auto Disable Error Limit

# Description

This menu item disables a link when the rate of errors received on that link exceeds a user-specified threshold. This prevents a bad link or cable from streaming enough errors to lock up or crash Al296.

# Menu Item Type

Data

# Link Type Availability

Async, AsyncPPP, HDLC-Bridge, MLT, SyncPPP, and X.25

- 1. Access Menu 4.2.11.12.
- 2. For Auto Disable Error Limit, enter the associated item number, a comma, and the error limit value. (For example, 9, 25000.) The default is 0.

This MLT link example displays 09 Auto Disable Error Limit set to 25000.

| >9, 25000                                                    |
|--------------------------------------------------------------|
| Menu 4.2.11.12                                               |
| 01 Link number (1-16)01                                      |
| 02*Link Type (Async, X25, HDLC, SyncPPP, AsyncPPP, MLT) MLT  |
| 03 Link Description Async link 1                             |
| 04*Link state (Enabled, Disabled) Enabled                    |
| 05 Port speed (0 - 128000 bps, 0 is external clocking)009600 |
| 06*Hardware Interface (RS232, RS530, V. 35)RS232             |
| 07*Sync Port Encoding (NRZ, NRZI)NRZ                         |
| 08+LAPB Parameters                                           |
| 09 Auto Disable Error Limit (0-1000000)0025000               |

#### Configuration in the Al296 Local Menu System

- 1. Access the Link Menu.
- 2. Select Auto Di sabl e Menu. The Link Auto Disable Menu appears.
- 3. For Errors/second limit for auto disable, enter the error limit value. The default is o.

This example displays Errors/second limit for auto-disable set to 25000.

| Link Auto Disable Menu               |       |
|--------------------------------------|-------|
|                                      |       |
| Link being configured                | 03    |
| Errors/second limit for auto-disable | 25000 |

# **Flow Control**

#### Description

This menu item enables a receiving device to tell a sending device to stop sending data when data is coming too fast and to start sending data when the receiver is ready.

There are two available flow control options for Al296:

- None—Specifies no flow control.
- xonxoff—Specifies the flow control option that uses standard ASCII control characters to tell a sending device to stop or resume data transmission.

Menu Item Type Toggle

Link Type Availability Async and AsyncPPP

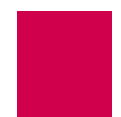

# Configuration in the Al198 Menu System

1. Access Menu 4.2.11.12.

г

2. For 09\*FI ow Control, enter 9 to select None or XonXoff. The default is None.

This async link example displays 09\*FI ow Control set to XonXoff.

| >9                                                      |                |
|---------------------------------------------------------|----------------|
|                                                         | Menu 4.2.11.12 |
| 01 Link Number (1-16)                                   | 01             |
| 02*Link Type (Async, X25, HDLC, SyncPPP, AsyncPPP, MLT) | Async          |
| 03 Link Description                                     | Async link 1   |
| 04*Link state (Enabled, Disabled)                       | Enabl ed       |
| 05+Port speed                                           | 9600           |
| 06*Port Data Bits (7, 8)                                | 8              |
| 07*Port Stop Bits (1, 2)                                | 1              |
| 08*Port Parity (None, Odd, Even)                        | None           |
| 09*Flow Control (None, XonXoff)                         | XonXoff        |

# Configuration in the Al296 Local Menu System

- 1. Access the Link Menu.
- 2. For SW Flow Control, select None or XonXoff.

This example displays SW FI ow Control set to XonXoff.

| Async Link Menu                                    |
|----------------------------------------------------|
| Link to configure                                  |
| Link Type [Async] AsyncPPP ModMux                  |
| Port speed (in bits per second):                   |
| 300 1200 2400 4800 [9600] 19.2K 38.4K 57.6K 115.2K |
| Autobaud                                           |
| Port data bits                                     |
| Port stop bits                                     |
| Port parity [None] Even Odd                        |
| SW Flow Control None [XonXoff]                     |

# Hardware Interface (Interface Type)

#### Description

This menu item configures the hardware connection used for an Al296 link. The following hardware connections are available:

- RS232—A data transmission standard that defines the characteristics for connecting DTE and DCE data communications devices.
- RS530—A data transmission standard that is similar to RS232, but with support for higher data rates (ranging from 20 Kbps to 2 Mbps).

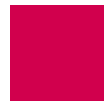

• v. 35—Data transmission standard for a trunk interface between a network access device and a packet network.

#### Menu Item Type

Toggle

# Link Type Availability

```
Async, AsyncPPP, HDLC-Bridge, MLT, SyncPPP, and X.25
```

#### **Configuration in the Al198 Menu System**

- 1. Access Menu 4.2.11.12.
- 2. For Hardware Interface, enter the associated item number to select RS232, RS530, or v. 35. The default is RS232.

This asynchronous link example displays 15\*Hardware Interface set to V. 35.

| >15                                                     |                |
|---------------------------------------------------------|----------------|
|                                                         | Menu 4.2.11.12 |
| 01 Link Number (1-16)                                   | 01             |
| 02*Link Type (Async, X25, HDLC, SyncPPP, AsyncPPP, MLT) | Async          |
| 03 Link Description                                     | Async link 1   |
| 04*Link state (Enabled, Disabled)                       | Enabled        |
| 05+Port speed                                           | 9600           |
| 06*Port Data Bits (7, 8)                                | 8              |
| 07*Port Stop Bits (1, 2)                                | 1              |
| 08*Port Parity (None, Odd, Even)                        | None           |
| 09*Flow Control (None, XonXoff)                         | None           |
| 10 Xon Repeat interval (0 - 120s with 0 = no repeat)    |                |
| 11+Connect Options                                      |                |
| 12+Disconnect Options                                   |                |
| 13+RTS/DTR Lead Control Options                         |                |
| 14+Modem Options                                        |                |
| 15*Hardware Interface (RS232, RS530, V. 35)             | ·V. 35         |

# Configuration in the Al296 Local Menu System

- 1. Access the Link Menu.
- 2. For Interface Type, select RS-232, RS-530, or V. 35.

This example displays Interface Type set to V. 35.

| Async Link Menu   |                   |                                 |                                      |
|-------------------|-------------------|---------------------------------|--------------------------------------|
| Link to configure | SyncPPP<br>RS-232 | Up<br>AsyncPPP<br><b>RS-530</b> | 2<br>[Down]<br>MLT<br><b>[V. 35]</b> |

# **Interface Mode**

# Description

This menu item configures the interface mode as either DTE or DCE. DTE is used for a communications device (typically a terminal or computer) that is the source or destination of signals on a network. DCE is used for a device (typically the modem) that establishes, maintains, and terminates a session on a network. It may also convert signals for transmission.

#### Menu Item Type

Toggle

# Link Type Availability

MLT and X.25

# **Configuration in the Al198 Menu System**

- 1. Access menu 4.2.11.12.8 for MLT or menu 4.2.11.12.7 for X.25.
- 2. For O1\*Interface mode, enter 1 to select DCE or DTE. The default is DCE.

This example displays 01\*Interface mode set to DTE for an MLT link.

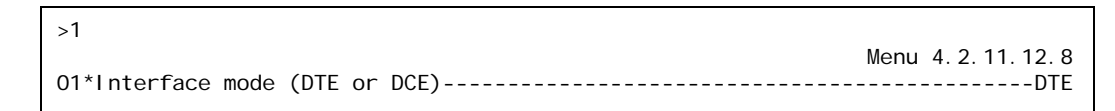

# Configuration in the Al296 Local Menu System

#### For MLT links:

- 1. Access the MLT Link Menu.
- 2. For Interface Mode, select DCE or DTE. The default is DCE.

This example displays Interface Mode set to DTE.

| MLT Link Menu     |
|-------------------|
| Link to configure |
| Interface Mode    |

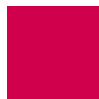

# For X.25 links:

- 1. Access the X.25 Link Menu.
- 2. From the X.25 Link Menu, select Qui ck X.25 Menu. The Quick X.25 Menu appears.
- 3. For Interface Mode, select DCE or DTE. The default is DCE.

This example displays Interface Mode set to DTE.

| Qui ck X. 25 Menu     |     |
|-----------------------|-----|
|                       |     |
| Link being configured | 01  |
| Interface Mode        | DCE |

# Link Description

# Description

This menu item defines a description for a link.

# Menu Item Type

Data

#### Link Type Availability

Async, AsyncPPP, HDLC-Bridge, MLT, SyncPPP, and X.25

# Configuration in the Al198 Menu System

- 1. Access Menu 4.2.11.12.
- 2. For O3 Link Description, enter 3, and a description associated with the link. Maximum length is 30 characters.

This example displays 03 Link Description set to New X. 25 Link.

- 1. Access the Link Menu.
- 2. For Link Description, enter a description associated with the link. Maximum length is 30 characters.

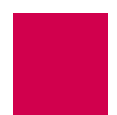

This example displays Link Description set to New X. 25 Link.

| X. 25 Link Menu   |
|-------------------|
| Link to configure |

# Link Mode

# Description

This menu item defines the mode of operation for an X.25 link as normal, passive, or extended:

- Normal mode is used for normal X.25 service.
- Passive mode allows Al296 to operate with the SCCS application of the AT&T 5ESS. The SCCS application requires redundant links at the 5ESS. These links are called SCC0B and SCC1B. Only one link is active at a time. The 5ESS constantly tries to bring up whichever link is idle. If the 5ESS has SCC0B active, it will try to bring up SCC1B. If SCC1B comes up, the 5ESS will drop SCC0B and send information on SCC1B. Passive mode ensures that either SCC0B or SCC1B will be up, but not simultaneously.
- Extended mode supports passive link capability to the 5ESS over a TCP/IP network. Extended mode ensures that either SCC0A or SCC1A will be up but not simultaneously and will temporarily take down the corresponding link if connections fail or cannot be placed because the corresponding remote link is down.

#### Menu Item Type

Toggle

# Link Type Availability

X.25

- 1. Access Menu 4.2.1114.12.
- 2. For 05\*Link mode, enter 5 to select Normal, Passive, Or Extended. The default is Normal.

This example displays 05\*Link mode set to Passive.

| >5                                                      |                |
|---------------------------------------------------------|----------------|
|                                                         | Menu 4.2.11.12 |
| 01 Link number (1-16)                                   | 01             |
| 02*Link Type (Async, X25, HDLC, SyncPPP, AsyncPPP, MLT) | Х. 25          |
| 03 Link Description                                     | Async link 1   |
| 04*Link state (Enabled, Disabled)                       | Enabl ed       |
| 05*Link mode (Normal, Passive, Extended)                | Passi ve       |

# Configuration in the Al296 Local Menu System

- 1. Access the X.25 Link Menu.
- 2. From the X.25 Link Menu, select Qui ck X.25 Menu. The Quick X.25 Menu appears.
- 3. For X25 Passi ve Link Mode, select Normal, Passi ve, or Extended. The default is normal.

This example displays X25 Passi ve Link Mode set to Passi ve.

| Quick X.25 Menu                                                                                                    |
|----------------------------------------------------------------------------------------------------|
|                                                                                                    |
| Link being configured                                                                                                    |
| Interface Mode       DTE       [DCE]         Port speed (0=external clocking)       4800         X25 Passive Link Mode       Extended |

# Link Number

#### Description

This menu item defines the number of the link being configured.

#### Menu Item Type

Data

# Link Type Availability

Async, AsyncPPP, HDLC-Bridge, MLT, SyncPPP, and X.25

- 1. Access Menu 4.2.11.12.
- 2. For 01 Link number, enter 1, and the link number. The default is 1.

This example displays 01 Link number set to 3.

```
>1, 3
Menu 4. 2. 11. 12
01 Link number (1-16)-----03
```

# Configuration in the Al296 Local Menu System

- 1. Access the Link Menu.
- 2. For Link to configure, enter the link number. The default is 1.

This example displays Link to configure set to 3.

Async Link Menu

# Link State

# Description

This menu item enables or disables a link.

#### Menu Item Type

Toggle

# Link Type Availability

Async, AsyncPPP, HDLC-Bridge, MLT, SyncPPP, and X.25

#### **Configuration in the Al198 Menu System**

- 1. Access Menu 4.2.11.12.
- 2. For 04\*Link state, enter 4 to select Enabled or Disabled. The default is Enabled.

This example displays 04\*Link state set to Di sabled.

 >4
 Menu 4.2.11.12

 01 Link Number (1-16)-----01
 02\*Link Type (Async, X25, HDLC, SyncPPP, AsyncPPP, MLT)------ Async

 03 Link Description------ Async link 1
 04\*Link state (Enabled, Disabled)------Disabled

- 1. Access the Link Menu.
- 2. For Link state, select Up or Down. The default is Down.

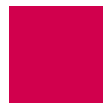

This example displays Link state set to Down.

# Link Type

# Description

This menu item defines the type of link as asynchronous, X.25, HDLC, synchronous PPP, asynchronous PPP, or MLT. Refer to section <u>AI296 Link Types on page 6-2</u> for more information about link types.

# Menu Item Type

Toggle

# Link Type Availability

Async, AsyncPPP, HDLC-Bridge, MLT, SyncPPP, and X.25

# **Configuration in the Al198 Menu System**

- 1. Access Menu 4.2.11.12.
- 2. For 02\*Link Type, enter 2 to select Async, X25, HDLC, SyncPPP, AsyncPPP, or MLT. The default is Async.

This example displays 02\*Link Type set to HDLC.

```
>2
Menu 4.2.11.12
01 Link number (1-16)------01
02*Link Type (Async, X25, HDLC, SyncPPP, AsyncPPP, MLT)------ HDLC
```

# Configuration in the Al296 Local Menu System

- 1. Access the Link Menu.
- 2. For Link Type, select Async, X25, HDLC, SyncPPP, AsyncPPP, or MLT. The default is Async.

This example displays Link Type set to HDLC-Bridge.

```
      HDLC-Bridge Link Menu

      Link to configure
      .

      Link state
      .

      Link Type
      .

      Async
      X. 25

      [HDLC-Bridge]
      SyncPPP

      Async
      X. 25
```

# Passive Link with Clocking

# Description

This menu item enables or disables an X.25 passive link from supplying a clock value while the link is in the inactive state.

**Note:** Old AT&T 5ESS interface cards (TN983) require clocking with the passive link set up.

# Menu Item Type

Toggle

# Link Type Availability X.25

# Configuration in the Al198 Menu System

- 1. Access Menu 4.2.11.12.
- 2. For 13\*Passi ve Link with Clocking, enter 13 to select Enabled or Disabled. The default is Disabled.

This example displays 13\*Passive Link with Clocking set to Enabled.

| >13                                                          |
|--------------------------------------------------------------|
| Menu 4.2.11.12                                               |
| 01 Link number (1-16)05                                      |
| 02*Link Type (Async, X25, HDLC, SyncPPP, AsyncPPP, MLT) X.25 |
| 03 Link Description         X. 25 link 5                     |
| 04*Link state (Enabled, Disabled)Disabled                    |
| 05*Link mode (Normal, Passive, Extended) Normal              |
| 06 Port speed (0 - 128000 bps, 0 is external clocking)009600 |
| 07+X25 LAPB Parameters                                       |
| 08+X25 Parameters                                            |
| 09+Virtual Circuits                                          |
| 10*Hardware Interface (RS232, RS530, V. 35)RS232             |
| 11+BX25 Configuration                                        |
| 12 Auto Disable Error Limit (0-1000000)0000000               |
| 13*Passive Link with Clocking (Enabled, Disabled) Enabled    |

- 1. Access the X.25 Link Menu.
- 2. From the X.25 Link Menu, select Qui ck X.25 Menu. The Quick X.25 Menu appears.
- 3. For Passi ve Link with Clocking, select Enabled or Disabled. The default is Disabled.

Al296 Version 9.8x User's Guide Link Configuration: General Link Properties Configuration

This example displays Passive Link with Clocking set to Enabled.

| Quick X.25 Menu                                                                                                    |
|----------------------------------------------------------------------------------------------------|
|                                                                                                    |
| Link being configured                                                                                                    |
| Interface ModeDTE[DCE]Port speed (0=external clocking)9600X25 Passi ve Link Mode[Normal]Passi ve Link with ClockingExtendedDisabled |

# Port Data Bits

# Description

This menu item defines the number of databits in a data byte.

# Menu Item Type

Toggle

# Link Type Availability

Async and AsyncPPP

# **Configuration in the Al198 Menu System**

- 1. Access Menu 4.2.11.12.
- 2. For 06\*Port Data Bits, enter 6 to select 7 or 8. The default is 8.

This example displays 06\*Port Data Bits set to 7.

| >6                                                      |                |
|---------------------------------------------------------|----------------|
|                                                         | Menu 4.2.11.12 |
| 01 Link Number (1-16)                                   | 01             |
| 02*Link Type (Async, X25, HDLC, SyncPPP, AsyncPPP, MLT) | Async          |
| 03 Link Description                                     | Async link 1   |
| 04*Link state (Enabled, Disabled)                       | Enabl ed       |
| 05+Port speed                                           | 9600           |
| 06*Port Data Bits (7, 8)                                | 7              |

- 1. Access the Async Link Menu or AsyncPPP Link Menu.
- 2. For Port data bits, select Seven or Eight. The default is Eight.

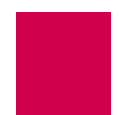

This example displays Port data bits set to Seven.

| Async Link Menu                                                                                                   |                          |                             |
|----------------------------------------------------------------------------------------------------|--------------------------|-----------------------------|
|                                                                                                    |                          |                             |
| Link to configure<br>Link state<br>Link Type                                                                      | Up<br>AsyncPPP<br>RS-530 | 5<br>[Down]<br>MLT<br>V. 35 |
| Port speed (in bits per second):         200         2400         4800         [9600]         19.2K         38.4K | 57. 6K                   | 115. 2K                     |
| Autobaud<br>Port data bits                                                                                        | [Seven]                  | Ei ght                      |

# **Port Parity**

# Description

This menu item defines parity, which is a process for detecting whether or not bits of data have been altered during data transmission.

# Menu Item Type

Toggle

# Link Type Availability

Async and AsyncPPP

# Configuration in the Al198 Menu System

- 1. Access Menu 4.2.11.12.
- 2. For 08\*Port Parity, enter 8 to select None, Odd, or Even. The default is None.

This example displays O8\*Port Pari ty set to Odd.

| >8                                                      |                |
|---------------------------------------------------------|----------------|
|                                                         | Menu 4.2.11.12 |
| 01 Link Number (1-16)                                   | 01             |
| 02*Link Type (Async, X25, HDLC, SyncPPP, AsyncPPP, MLT) | Async          |
| 03 Link Description                                     | Async link 1   |
| 04*Link state (Enabled, Disabled)                       | Enabl ed       |
| 05+Port speed                                           |                |
| 06*Port Data Bits (7, 8)                                | 8              |
| 07*Port Stop Bits (1, 2)                                | 1              |
| 08*Port Parity (None, Odd, Even)                        | Odd            |
|                                                         |                |

- 1. Access the Async Link Menu or AsyncPPP Link Menu.
- 2. For Port parity, select None, Even, or Odd. The default is None.

This example displays Port parity set to Odd.

| Async Link Menu                                                                                                    |
|----------------------------------------------------------------------------------------------------|
| Link to configure                                                                                                    |
| Link to configure                                                                                                    |
| Interface Type         Interface Type         Interfa |
| Port speed (in bits per second):<br>300 1200 2400 4800 [9600] 19.2K 38.4K 57.6K 115.2K<br>Autobaud                                                                                                    |
| Port data bits       [Seven]       Eight         Port stop bits       0ne       [Two]         Port parity       1       1                                                                                                    |

# Port Speed

# Description

This menu item defines the baud rate for a port.

# Menu Item Type

Data in the AI296 local menu system

# Link Type Availability

Async, AsyncPPP, HDLC-Bridge, MLT, SyncPPP, and X.25

# **Configuration in the Al198 Menu System**

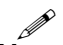

**Note:** The menu configuration has two variations based on the type of link being configured.

#### To configure the port speed on Async or AsyncPPP links:

- 1. Access Menu 4.2.11.12.
- 2. For Port speed, enter the associated item number.

Menu 4.2.11.12.5 appears.

| >5       |        | Menu 4.2. | 11. 12. 5 |
|----------|--------|-----------|-----------|
| 01 300   | Baud   |           |           |
| 02 1200  | Baud   |           |           |
| 03 2400  | Baud   |           |           |
| 04 4800  | Baud   |           |           |
| 05 9600  | Baud   |           |           |
| 06 19200 | Baud   |           |           |
| 07 38400 | Baud   |           |           |
| 08 57600 | Baud   |           |           |
| 09 11520 | 0 Baud |           |           |
| 10 Auto  | Baud   |           |           |

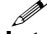

**Note:** 10 Auto Baud is not available for AsyncPPP.

3. Enter a value from 1 to 10 to select the port speed. Menu 4.2.11.12 reappears with the new port speed selection.

This example displays 05+Port speed set to 4800.

| >4                                                      |                |
|---------------------------------------------------------|----------------|
|                                                         | Menu 4.2.11.12 |
| 01 Link Number (1-16)                                   | 01             |
| 02*Link Type (Async, X25, HDLC, SyncPPP, AsyncPPP, MLT) | Async          |
| 03 Link Description                                     | Async link 1   |
| 04*Link state (Enabled, Disabled)                       | Enabl ed       |
| 05+Port speed                                           | 4800           |

To configure the port speed on an HDLC-Bridge, MLT, SyncPPP, or X.25 link:

- 1. Access Menu 4.2.11.12.
- 2. For Port speed, enter the associated item number, a comma, and the port speed value.

This example displays 06 Port speed set to 19200.

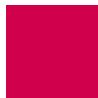

- 1. Access the Link Menu.
- 2. For Port speed, select 300, 1200, 2400, 4800, 9600, 19. 2K, 38. 4K, 57. 6K, 115. 2K, or Autobaud. The default is 9600.

This example displays Port speed set to 4800.

| Async Link Menu                                               |                   |                   |        |         |                           |                        |                         |
|---------------------------------------------------------------|-------------------|-------------------|--------|---------|---------------------------|------------------------|-------------------------|
| Link to configure<br>Link state<br>Link Type                  | <br>[Async]       | <br><br>X. 25     | HDLC-B | i i dge | SyncPPP                   | Up<br>AsyncPPP         | 3<br>[Down]<br>MLT      |
| Interface Type .<br>Port speed (in bi<br>300 1200<br>Autobaud | ts per se<br>2400 | econd):<br>[4800] | 9600   | 19. 2K  | [RS-232]<br><b>38. 4K</b> | RS-530<br><b>57.6K</b> | V. 35<br><b>115. 2K</b> |

# Port Stop Bits

# Description

This menu item defines the number of stop bits. A stop bit is an extra bit at the end of an asynchronous character that helps the receiver recognize the end of the character.

Menu Item Type

Toggle

#### Link Type Availability

Async and AsyncPPP

#### **Configuration in the Al198 Menu System**

- 1. Access Menu 4.2.11.12.
- 2. For 07\*Port Stop Bits, enter 7 to select 1 or 2. The default is 1.

This example displays 07\*Port Stop Bits set to 2.

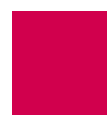

- 1. Access the Async Link Menu or AsyncPPP Link Menu.
- 2. For Port stop bits, select One or Two. The default is One.

This example displays Port stop bits set to Two.

| Async Link Menu                                         |    |  |  |  |
|---------------------------------------------------------|----|--|--|--|
| Link to configure                                       | 5  |  |  |  |
| Link state                                              | n] |  |  |  |
| LINK Type [Async] X.25 HDLC-Bridge SyncPPP AsyncPPP MLT |    |  |  |  |
| Interface Type [RS-232] RS-530 V.3                      | 5  |  |  |  |
| Port speed (in bits per second):                        |    |  |  |  |
| 300 1200 2400 4800 [9600] 19.2K 38.4K 57.6K 115.2K      |    |  |  |  |
| Autobaud                                                |    |  |  |  |
| Port data bits                                          | t  |  |  |  |
| Port stop bits                                          | o] |  |  |  |

# Sync Port Encoding

# Description

This menu item sets the binary encoding on a port.

Menu Item Type

Toggle

Link Type Availability MLT

# Configuration in the AI198 Menu System

- 1. Access Menu 4.2.11.12.
- 2. For 07\*Sync Port Encoding, enter 7 to select NRZ or NRZI. The default is NRZ.

This example displays 07\*Sync Port Encoding set to NRZI.

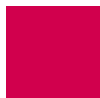

- 1. Access the MLT Link Menu.
- 2. For Sync Port Encoding, select NRZ or NRZI. The default is NRZ.

This example displays Sync Port Encoding set to NRZI.

| MLT Link Menu                                                                         |
|---------------------------------------------------------------------------------------|
| Link to configure                                                                     |
| Interface ModeDTE[DCE]Port speed (0=external clocking)9600Sync Port EncodingNRZ[NRZI] |

# **Xon Repeat Interval**

# Description

This menu item enables or disables the XON repeat interval. When enabled, Al296 sends multiple XON characters at the specified interval. Some equipment requires the receipt of multiple XONs before sending data after it has received an XOFF.

#### Menu Item Type

Data

#### Link Type Availability

Aysnc and AsyncPPP

- 1. Access Menu 4.2.11.12.
- 2. For 10 Xon Repeat interval, enter 10, and a interval value. The default is 0.

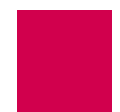

This example displays 10 Xon Repeat interval set to 30.

| >10, 30                                                      |
|--------------------------------------------------------------|
| Menu 4.2.11.12                                               |
| 01 Link Number (1-16)01                                      |
| 02*Link Type (Async, X25, HDLC, SyncPPP, AsyncPPP, MLT)Async |
| 03 Link Description Async link 1                             |
| 04*Link state (Enabled, Disabled) Enabled                    |
| 05+Port speed 9600                                           |
| 06*Port Data Bits (7, 8)8                                    |
| 07*Port Stop Bits (1, 2)1                                    |
| 08*Port Parity (None, Odd, Even)None                         |
| 09*Flow Control (None, XonXoff) None                         |
| 10 Xon Repeat interval (0 - 120s with 0 = no repeat)030      |

# Configuration in the Al296 Local Menu System

- 1. Access the Async Link Menu or AsyncPPP Link Menu.
- 2. For XON Repeat Interval, enter a interval value. The default is o.

This example displays XON Repeat Interval set to 30.

| Async Link Menu                                        |     |
|--------------------------------------------------------|-----|
|                                                        |     |
| Link to configure                                      | 3   |
| Link state                                             | wn] |
| Link Type [Async] X.25 HDLC-Bridge SyncPPP AsyncPPP ML | Т   |
| Interface Type                                         | 35  |
| Port speed (in bits per second):                       |     |
| 300 1200 2400 [4800] 9600 19.2K 38.4K 57.6K 115.2      | К   |
| Autobaud                                               |     |
| Port data bits                                         | ht] |
| Port stop bits                                         | vol |
| Port parity                                            | dd1 |
| SW Flow Control [None] XonXo                           | ff  |
| XON Repeat Interval (0 - 120s with 0 = no repeat)      | 30  |

# **General PPP Properties Configuration**

The following menu items are available for PPP configuration:

- IPCP Address Settings
- <u>Maximum Unit Settings</u>
- <u>Network Control Protocol</u>

# **IPCP Address Settings**

# Description

The IPCP address settings are configured using three menu items:

- Local IP address—Defines a valid local IP address for Al296.
- Remote IP address—Defines an IP address for the remote device.
- Subnet mask—Defines a subnet mask for the link.

# Menu Item Type

Data

# Link Type Availability

AsyncPPP and SyncPPP

- 1. Do one of the following:
  - For an asynchronous PPP link, access Menu 4.2.11.12-2.2.
  - For a synchronous PPP link, access Menu 4.2.11.12.8.
- 2. For 01\*Network Control Protocol, enter 1 to select IPCP. The default is IPCP.
- 3. For 02 Local IP Address, enter 2, and the IP address. Entering 0.0.0.0 specifies that the remote device will assign the IP address for Al296. The default is 0.0.0.0.
- 4. For 03 Remote IP Address, enter 3, and the IP address. Entering 0. 0. 0. 0 specifies that the remote device will assign its own IP address. The default is 0. 0. 0. 0.
- 5. For 04 Subnet Mask, enter 4, and the subnet mask. The default is 255. 255. 255. 240.

This example displays:

- 01\*Network Control Protocol Set to IPCP
- 02 Local IP Address Set to 099.045.006.033
- 03 Remote IP Address **Set to** 106.046.092.004
- 04 Subnet Mask **Set to** 255. 255. 255. 000.

# Configuration in the Al296 Local Menu System

- 1. Access the AsyncPPP or SyncPPP Link Menu.
- 2. Select PPP Configuration Menu. The PPP Configuration Menu appears.
- 3. For Local IP address, enter the IP address. Entering 0. 0. 0. 0 specifies that the remote device will assign the IP address for Al296. The default is 0. 0. 0. 0.
- 4. For Remote IP address, enter the IP address. Entering 0. 0. 0. 0 specifies that the remote device will assign its own IP address. The default is 0. 0. 0. 0.
- 5. For Subnet Mask, enter the subnet mask. The default is 255. 255. 255. 240.

This example displays:

- Local IP address Set to 23. 230. 34. 5
- Remote IP address **Set tO** 23. 230. 34. 6
- Subnet Mask **Set to** 255. 255. 255. 000.

| PPP Configuration Menu                           |
|--------------------------------------------------|
| Link being configured                            |
| Network Control Protocol                         |
| IPCP Address Parameters         Local IP address |

# **Maximum Unit Settings**

# Description

The maximum unit settings are configured using two menu items:

- Maxi mum receive unit (MRU)—Defines the maximum number of bytes that can be received in a single packet.
- Maxi mum transmit unit (MTU)—Defines the maximum number of bytes that can be transmitted in a single packet.
- **Note:** During LCP negotiations on a PPP link, Al296 will advertise the MRU configured by the user. If the peer negotiates its MRU with Al296, then the MTU on the Al296 side will be set to the peer's MRU. If the peer does not negotiate its MRU, then the MTU on the Al296 side will be set to the value configured by the user.

#### Menu Item Type

Data

# Link Type Availability

AsyncPPP and SyncPPP

# **Configuration in the Al198 Menu System**

- 1. Do one of the following:
  - For an asynchronous PPP link, access Menu 4.2.11.12-2.2.
  - For a synchronous PPP link, access Menu 4.2.11.12.8.
- 2. For 05 Maximum Receive Unit, enter 5, and the byte value. The defaults are 1518 for network control protocol BCP and 1500 for network control protocol I PCP.
- 3. For 06 Maximum Transmit Unit, enter 6, and the byte value. The defaults are 1518 for network control protocol BCP and 1500 for network control protocol I PCP.

This example displays 05 Maximum Receive Unit set to 1000 and 06 Maximum Transmit Unit set to 900.

| >6, 900                                 |                    |
|-----------------------------------------|--------------------|
|                                         | Menu 4.2.11.12.8   |
| 01*Network Control Protocol (IPCP, BCP) | ВСР                |
| 02 Local IP Address                     | 000. 000. 000. 000 |
| 03 Remote IP Address                    | 000. 000. 000. 000 |
| 04 Subnet Mask                          | 255. 255. 255. 240 |
| 05 Maximum Receive Unit (128-1568)      | 1000               |
| 06 Maximum Transmit Unit (64-1600)      | 0900               |
|                                         |                    |

- 1. Access the AsyncPPP or SyncPPP Link Menu.
- 2. Select PPP Configuration Menu. The PPP Configuration Menu appears.
- 3. For Maximum Receive Unit, enter the byte value. The defaults are 1518 for network control protocol BCP and 1500 for network control protocol I PCP.
- 4. For Maximum Transmit Unit, enter the byte value. The defaults are 1518 for network control protocol BCP and 1500 for network control protocol I PCP.

This example displays Maximum Receive Unit set to 1000 and Maximum Transmit Unit set to 900 for an IPCP network control protocol.

| PPP Configuration Menu                           |  |  |  |
|--------------------------------------------------|--|--|--|
| Link being configured                            |  |  |  |
| Network Control Protocol                         |  |  |  |
| IPCP Address Parameters         Local IP address |  |  |  |
| Maximum Receive Unit                             |  |  |  |

# Network Control Protocol

#### Description

This menu item defines the network control protocol as BCP or IPCP. BCP configures, enables, and disables bridge protocol modules on both ends of a PPP link. IPCP configures, enables, and disables IP protocol modules on both ends of a PPP link.

Menu Item Type

Toggle

# Link Type Availability AsyncPPP and SyncPPP

#### **Configuration in the Al198 Menu System**

- 1. Do one of the following:
  - For an asynchronous PPP link, access Menu 4.2.11.12-2.2.
  - For a synchronous PPP link, access Menu 4.2.11.12.8.
- 2. For 01\*Network Control Protocol, enter 1 to select IPCP or BCP. The default is IPCP.

This example displays 01\*Network Control Protocol for a synchronous PPP link set to BCP.

```
>1 Menu 4.2.11.12.8
01*Network Control Protocol (IPCP, BCP)------ BCP
```

#### Configuration in the Al296 Local Menu System

- 1. Access the AsyncPPP Link Menu or SyncPPP Link Menu.
- 2. Select PPP Configuration Menu. The PPP Configuration Menu appears.
- 3. For Network Control Protocol, select IPCP or BCP. The default is IPCP.

This example displays Network Control Protocol set to IPCP.

| PPP Configuration Menu   |     |
|--------------------------|-----|
| Link being configured    | 3   |
| Network Control Protocol | BCP |

# LAPB Parameters Configuration

The following settings are used to configure LAPB parameters for an MLT or X.25 link:

- Frame Settings
- Interface Mode
- LAPB Timer Settings
- <u>N2 Retry Counter</u>

# **Frame Settings**

# Description

Frame settings are configured using three menu items:

- Frame Level Disconnect—Specifies the level at which a disconnect frame is sent. The following options are available:
  - Active—Specifies that a disconnect frame (DISC) is sent and an unnumbered acknowledgment (UA) must be received to acknowledge that the link is disconnected. Some systems do not acknowledge the DISC frame with a UA but send a set asynchronous balanced mode frame (SABM) instead. To bring this link up, the system must be configured for a passive disconnect. If a remote system fails to respond to a receive ready (RR) frame enough times to exceed the maximum number of accepted retransmissions for unacknowledged frames (described in section N2 Retry Counter on page 6-50), then Al296 sends DISC frames continuously.
  - Passi ve—Specifies that the DISC frame is not sent. Al296 responds to an SABM with a UA. If a remote system fails to respond to an RR frame enough times to exceed the maximum number of accepted retransmissions for unacknowledged frames, then Al296 sends SABM frames continuously.
  - Other—Specifies that an immediate disconnect frame (DISC) is sent if an RR has been sent enough times to exceed the maximum number of accepted retransmissions for unacknowledged frames and no reply has been received.
- Frame Window Size—Specifies the number of frames the link can send before receiving confirmation that the first frame has been received correctly. This means that data can continue to flow in situations where there may be long turn-around time lags without stopping to wait for an acknowledgement.

# Menu Item Type

Toggle for frame level disconnect

Data for frame window size

# Link Type Availability

MLT and X.25

# **Configuration in the Al198 Menu System**

- 1. Access menu 4.2.11.12.8 for MLT or menu 4.2.11.12.7 for X.25.
- 2. For 02\*Frame Level disconnect, enter 2 to select Active, Passive or Other. The default is Active.
- 3. For 03 Frame Window size, enter 3, and the window size. The default is 7.

This example displays 02\*Frame Level disconnect set to Passive and 03 Frame Window size set to 4.

```
>3 4
Menu 4.2.11.12.7
01*Interface mode (DTE or DCE)-----DCE
02*Frame level disconnect (Active, Passive, Other)-----Passive
03 Frame Window size (1 - 7)-----4
```

#### Configuration in the Al296 Local Menu System

- 1. Access the MLT or X.25 Link Menu.
- 2. Select LAPB Menu or X. 25 LAPB Menu. The MLT LAPB Menu or X.25 LAPB Menu appears.
- 3. For Frame Level Disconnect, select Active, Passive, or Other. The default is Active.
- 4. For Frame Window Size, enter the window size. The default is 7.

This example displays Frame Level Disconnect set to Passive and Frame Window Size set to 4.

X. 25 LAPB Menu

 Link being configured
 02

 Frame Level Disconnect
 Active

 Frame Window Size
 4

# **Interface Mode**

#### Description

This menu item configures the interface mode as either DTE or DCE. DTE is used for a communications device (typically a terminal or computer) that is the source or destination of signals on a network. DCE is used for a device (typically the modem) that establishes, maintains, and terminates a session on a network. It may also convert signals for transmission.

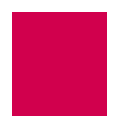

Menu Item Type

Toggle

# Link Type Availability

MLT and X.25

# Configuration in the Al198 Menu System

- 1. Access menu 4.2.11.12.7 for MLT or menu 4.2.11.12.8 for X.25.
- 2. For O1\*Interface mode, enter 1 to select DCE or DTE. The default is DCE.

This example displays O1\*Interface mode set to DTE.

>1 Menu 4.2.11.12.8 01\*Interface mode (DTE or DCE)-----DTE

# LAPB Timer Settings

# Description

The LAPB timer settings are configured using three menu items:

- T1 ack timer—Defines the maximum amount of time from the end of transmission to the receipt of an acknowledgment.
- T2 ack delay timer—Defines the time available from the receipt of a frame until a response has to be transmitted.
- T4 idle timer—Defines the maximum time allowed without the exchange of frames on a data link.

# Menu Item Type

Data

# Link Type Availability

MLT and X.25

- 1. Access menu 4.2.11.12.7 for MLT or menu 4.2.11.12.8 for X.25.
- 2. For 05 T1 ack timer, enter 5, and the timer value. The default is 3000.
- 3. For 06 T2 ack delay timer, enter 6, and the timer value. The default is 4000.
- 4. For 07 T4 idle timer, enter 7, and the timer value. The default is 25000.

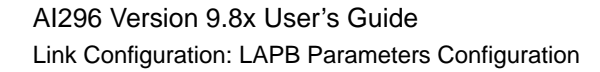

#### This example displays:

- 05 T1 ack timer **Set to** 19000
- 06 T2 ack delay timer **Set to** 20000
- 07 T4 idle timer **Set to** 50000.

>7, 50000

```
      Menu 4.2.11.12.8

      01*Interface mode (DTE or DCE)

      02*Frame level disconnect (Active, Passive, Other)

      03 Frame Window size (1 - 7)

      04 N2 retry count (0 - 255)

      05 T1 ack timer (100 - 25500 ms)

      06 T2 ack delay timer (100 - 25500 ms)

      07 T4 idle timer (0 - 200000 ms)
```

#### Configuration in the Al296 Local Menu System

- 1. Access the MLT or X.25 Link Menu.
- 2. Select LAPB Menu or X. 25 LAPB Menu. The MLT LAPB Menu or X.25 LAPB Menu appears.
- 3. For T1 Ack Timer, enter the timer value. The default is 3000.
- 4. For T2 Ack Del ay Timer, enter the timer value. The default is 4000.
- 5. For T4 Idle Timer, enter the timer value. The default is 25000.

This example displays:

- T1 Ack Timer Set to 19000
- T2 Ack Delay Timer Set to 20000
- T4 Idle Timer set to 50000.

| MLT LAPB Menu                         |          |
|---------------------------------------|----------|
| Link being configured                 | 03       |
| Frame Level Disconnect [Active] Passi | ve Other |
| Frame Window Size                     | 7        |
| N2 Retry Counter                      | 150      |
| T1 Ack Timer                          | 19000    |
| T2 Ack Delay Timer                    | 20000    |
|                                       |          |

# N2 Retry Counter

#### Description

This menu item defines the maximum number of accepted retransmissions for unacknowledged frames.
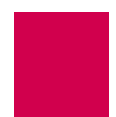

Menu Item Type Data

# Link Type Availability

MLT and X.25

# Configuration in the Al198 Menu System

- 1. Access menu 4.2.11.12.7 for MLT or menu 4.2.11.12.8 for X.25.
- 2. For 04 N2 retry count, enter 4, and the retry count. The default is 20.

This example displays 04 N2 retry count set to 150.

4, 150

| .,                                                 | Menu 4.2.11.12.8 |
|----------------------------------------------------|------------------|
| 01*Interface mode (DTE or DCE)                     | DCE              |
| 02*Frame level disconnect (Active, Passive, Other) | Active           |
| 03 Frame Window size (1 - 7)                       | 7                |
| 04 N2 retry count (0 - 255)                        | 150              |

# Configuration in the Al296 Local Menu System

- 1. Access the MLT Link Menu.
- 2. Select LAPB Menu. The MLT LAPB Menu appears.
- 3. For N2 Retry Counter, enter the retry count. The default is 20.

This example displays N2 Retry Counter set to 150.

| MLT LAPB Menu                                                               |
|-----------------------------------------------------------------------------|
|                                                                             |
| Link being configured                                                       |
| Frame Level Disconnect[Active]PassiveOtherFrame Window SizeN2 Retry Counter |

# Modem Option Configuration

The following menu items are used for modem option configuration. They are available for asynchronous and asynchronous PPP links:

- Modem String
- <u>Dialing Time-out Interval</u>
- <u>Number of Dial Attempts</u>

# **Modem String**

### Description

This menu item configures the modem string, which can be any of the following:

- The text sent to a port when an associated link starts or restarts following the termination of a call
- The dial string the link to uses to dial the modem automatically once it is enabled
- A command that places the modem in auto answer mode so that it is set to receive calls

### Menu Item Type

Data

# Link Type Availability

Async and AsyncPPP

# Configuration in the Al198 Menu System

- 1. Access Menu 4.2.11.12.14.
- 2. For 01 Modem string, enter 1, and the modem string. Maximum length is 80 characters.

This example displays 01 Modem string set to 6145553003.

| >1, 6145553003  |                  |
|-----------------|------------------|
| Μ               | enu 4.2.11.12.14 |
| 01 Modem string | 6145553003       |

# Configuration in the Al296 Local Menu System

- 1. Access the Async Link Menu or AsyncPPP Link Menu.
- 2. Select Modem Setup Menu. The Modem Setup Menu appears.
- 3. For Modem string, enter the modem string.

This example displays Modem string set to 6145552002.

| Modem Setup Menu      |
|-----------------------|
|                       |
| Link being configured |
| Modem string          |

# **Dialing Time-out Interval**

### Description

This menu item configures the amount of time in seconds that the modem waits before redialing a call when connection is not initially established.

### Menu Item Type

Data

# Link Type Availability

Async and AsyncPPP

# **Configuration in the Al198 Menu System**

- 1. Access Menu 4.2.11.12.14.
- 2. For 02 Dialing time-out, enter 2, and the timeout value. The default is 30.

This example displays 02 Dialing time-out set to 10.

>2, 10

| 02 Dialing time-out (5 | - 300 s) | 010               |
|------------------------|----------|-------------------|
| 01 Modem string        |          | 6145553003        |
|                        |          | Menu 4.2.11.12.14 |
| 2, IU                  |          |                   |

- 1. Access the Async Link Menu or AsyncPPP Link Menu.
- 2. Select Modem Setup Menu. The Modem Setup Menu appears.
- 3. For Dialing time-out, enter the time out value. The default is 30.

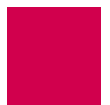

This example displays Dialing time-out set to 10.

| Modem Setup Menu      |
|-----------------------|
|                       |
| Link being configured |
| Modem string          |

# Number of Dial Attempts

# Description

This menu item configures the number of times the modem redials before terminating a call.

# Menu Item Type

Data

# Link Type Availability

Async and AsyncPPP

# Configuration in the Al198 Menu System

- 1. Access Menu 4.2.11.12.14.
- 2. For O3 Number of dial attempts, enter 3, and the number of redial attempts. The default is 3.

This example displays 03 Number of dial attempts set to 15.

| >3, 15                                                     |                   |
|------------------------------------------------------------|-------------------|
|                                                            | Menu 4.2.11.12.14 |
| 01 Modem string                                            | 6145553003        |
| 02 Dialing time-out (5 - 300 s)                            | 010               |
| 03 Number of dial attempts (0 - 100, 0 = continuous retry) | 015               |

- 1. Access the Async Link Menu or AsyncPPP Link Menu.
- 2. Select Modem Setup Menu. The Modem Setup Menu appears.
- 3. For Number of dial attempts, enter the number of redial attempts. The default is 3.

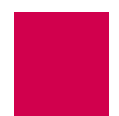

This example displays Number of dial attempts set to 15.

| Modem Setup Menu                                                                                                    |
|----------------------------------------------------------------------------------------------------|
|                                                                                                    |
| Link being configured                                                                                                    |
| Modem string       6145552002         Dialing time-out (5 - 300 s)       10         Number of dial attempts (0 - 100, 0 = continuous retry)       15 |

# **PPP** Authentication Configuration

The following menu items are available for PPP authentication configuration:

- Local Authentication Settings
- RAS Option
- <u>Remote Authentication Settings</u>

# Local Authentication Settings

# Description

The local authentication settings are configured using three menu items:

- Local authentication method—Defines the local authentication method as one of the following options:
  - PAP—Specifies the method that uses a two-way handshake that is done only upon initial link establishment.
  - CHAP—Specifies the method that verifies the identity of the peer using a threeway handshake that is done upon initial link establishment. Verification may be repeated any time after the link has been established. CHAP also encrypts the user's password over the PPP link to provide added security.
  - None—Specifies no authentication will be used.
- Local PAP/CHAP identity—Defines the user name for local PAP/CHAP authentication.
- Local PAP password/CHAP secret—Defines the password for local PAP/CHAP authentication.

# Menu Item Type

Toggle for local authentication method

Data for local PAP/CHAP identity and local PAP password/CHAP secret

### Link Type Availability

AsyncPPP and SyncPPP

# **Configuration in the Al198 Menu System**

- 1. Do one of the following:
  - For an asynchronous PPP link, access Menu 4.2.11.12-2.1.
  - For a synchronous PPP link, access Menu 4.2.11.12.7.

- 2. For 02\*Local Authenti cati on Method, enter 2 to select None, PAP, or CHAP. The default is None.
- 3. For 03 Local PAP/CHAP identity, enter 3, and the user name. Maximum length is 24 characters. The default is applied.
- 4. For 04 Local PAP Password/CHAP Secret, enter 4, and the password. Maximum length is 24 characters. The default is applied.

This example displays:

- 02\*Local Authentication Method Set to PAP
- 03 Local PAP/CHAP identity **Set to** bri 24
- 04 Local PAP Password/CHAP Secret **Set to** documentation.

| >4, documentati on                                                |                  |
|-------------------------------------------------------------------|------------------|
|                                                                   | Menu 4.2.11.12.7 |
| 01*RAS Option (DI SABLED, RADI US, RADI US_FB, TACACS, TACACS_FB) | TACACS           |
| 02*Local Authentication Method (None, PAP, CHAP)                  | PAP              |
| 03 Local PAP/CHAP identity                                        | bri 24           |
| 04 Local PAP Password/CHAP Secret                                 | documentati on   |
|                                                                   |                  |

### Configuration in the Al296 Local Menu System

- 1. Access the AsyncPPP Link Menu or SyncPPP Link Menu.
- 2. Select PPP Authentication Menu. The PPP Authentication Menu appears.
- 3. For Local Authentication Method, select None, PAP, or CHAP. The default is None.
- 4. For Local PAP/CHAP Identity, enter the user name. The default is applied.
- 5. For Local PAP Password/CHAP Secret, enter the password. The default is applied.

This example displays:

- Local Authentication Method Set to CHAP
- Local PAP/CHAP Identity Set to bri 24
- Local PAP Password/CHAP Secret **Set to** documentation.

| PPP Authentication Menu                                                               |
|---------------------------------------------------------------------------------------|
|                                                                                       |
| Link being configured                                                                 |
| Authentication Options                                                                |
| Local Authentication Method None PAP [CHAP]                                           |
| Disabled RADIUS [RADIUS/Fallback] TACACS+ TACACS+/Fallback<br>Local PAP/CHAP Identity |

# **RAS** Option

# Description

This menu item configures the method Al296 uses to obtain ID and password information for a link. The following options are available:

- Disabling RAS causes AI296 to use local ID and password information to validate the ID and password sent from a remote device.
- Enabling RADIUS causes AI296 to use the ID and password information configured in the RADIUS server to validate the ID and password sent from the remote device.
- Enabling RADIUS with fallback causes AI296 to attempt to use the ID and password information configured in the RADIUS server to validate the ID and password sent from the remote device. If neither of the RADIUS servers respond, AI296 uses the local ID and password (configured in the PPP Authentication Menu) for validation.
- Enabling TACACS+ causes AI296 to use the ID and password information configured in the TACACS+ server to validate the ID and password sent from the remote device.
- Enabling TACACS+ with fallback causes AI296 to attempt to use the ID and password information configured in the TACACS+ server to validate the ID and password sent from the remote device. If neither of the TACACS+ servers respond, AI296 uses the local ID and password (entered in the PPP Authentication Menu) for validation.

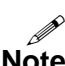

- **Notes:** When connecting to a remote PPP device, ensure that the PPP authentication timeout on that device is set to a minimum of 30 seconds. If the network latency is high, set that value to a higher number of seconds.
  - The TACACS+ server used must support version 1.78 or later of the TACACS+ protocol.

Menu Item Type Toggle

# Link Type Availability

AsyncPPP and SyncPPP

# **Configuration in the Al198 Menu System**

- 1. Do one of the following:
  - For an asynchronous PPP link, access Menu 4.2.11.12-2.1.
  - For a synchronous PPP link, access Menu 4.2.11.12.7.
- 2. For 01\*RAS Option, enter 1 to select DI SABLED, RADIUS, RADIUS\_FB, TACACS, Or TACACS\_FB. The default is DI SABLED.

This example displays 01\*RAS Option set to TACACS for an asynchronous PPP link.

```
>1
Menu 4.2.11.12-2.1
01*RAS Option (DI SABLED, RADI US, RADI US_FB, TACACS, TACACS_FB)------ TACACS
```

#### Configuration in the Al296 Local Menu System

To configure RADIUS PPP authentication:

- 1. Access the AsyncPPP Link Menu or SyncPPP Link Menu.
- 2. Select PPP Authenti cati on Menu. The PPP Authentication Menu appears.
- 3. For RAS Option, select Di sabled, RADIUS, RADIUS/Fallback, TACACS+, Or TACACS+/Fallback. The default is Di sabled.

This example displays RAS Option set to RADIUS/Fallback.

| PPP Authentication Menu                  |                    |
|------------------------------------------|--------------------|
|                                          |                    |
| Link being configured                    |                    |
| Authentication Options                   |                    |
| Local Authentication Method              | [None] PAP CHAP    |
| Disabled RADIUS [RADIUS/Fallback] TACACS | + TACACS+/Fallback |

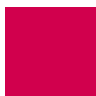

# **Remote Authentication Settings**

# Description

The remote authentication settings are configured using three menu items:

- Remote authentication method—Defines the remote authentication method as one of the following options:
  - PAP specifies the method that uses a two-way handshake that is done only upon initial link establishment.
  - CHAP specifies the method that verifies the identity of the peer by using a three-way handshake that is done upon initial link establishment. Verification may be repeated any time after the link has been established. CHAP also encrypts the user's password over the PPP link to provide added security.
  - None specifies no authentication will be used.
- Remote PAP/CHAP identity—Defines the user name for remote PAP/CHAP authentication.
- Remote PAP password/CHAP secret—Defines the password for remote PAP/CHAP authentication.

### Menu Item Type

Toggle for remote authentication method

Data for remote PAP/CHAP identity and remote PAP password/CHAP secret

### Link Type Availability

AsyncPPP and SyncPPP

### **Configuration in the Al198 Menu System**

- 1. Do one of the following:
  - For an asynchronous PPP link, access Menu 4.2.11.12-2.1.
  - For a synchronous PPP link, access Menu 4.2.11.12.7.
- 2. For 05\*Remote Authentication Method, enter 5 to select None, PAP, or CHAP. The default is None.
- 3. For 06 Remote PAP/CHAP identity, enter 6, and the user name. The default is applied.
- 4. For 07 Remote PAP Password/CHAP Secret, enter 7, and the password. The default is applied.

This example displays:

- 05\*Remote Authentication Method Set to CHAP
- 06 Remote PAP/CHAP identity **Set to** bri 24
- 07 Remote PAP Password/CHAP Secret **Set to** documentation.

```
>7, documentation Menu 4. 2. 11. 12. 7
01*RAS Option (DI SABLED, RADI US, RADI US_FB, TACACS, TACACS_FB)------ TACACS
02*Local Authentication Method (None, PAP, CHAP)------ PAP
03 Local PAP/CHAP identity------ bri24
04 Local PAP Password/CHAP Secret----- documentation
05*Remote Authentication Method (None, PAP, CHAP)------CHAP
06 Remote PAP/CHAP identity------- bri24
07 Remote PAP Password/CHAP Secret------ documentation
```

### Configuration in the Al296 Local Menu System

- 1. Access the AsyncPPP or SyncPPP Link Menu.
- 2. Select PPP Authenti cati on Menu. The PPP Authentication Menu appears.
- 3. For Remote Authentication Method, select None, PAP, or CHAP. The default is None.
- 4. For Remote PAP/CHAP Identity, enter the user name. The default is applied.
- 5. For Remote PAP Password/CHAP Secret, enter the password. The default is applied.

This example displays:

- Remote Authentication Method Set to CHAP
- Remote PAP/CHAP Identity **Set to** bri 24
- Remote PAP Password/CHAP Secret **Set to** documentation.

| PPP Authentication Menu                                                                                                    |
|----------------------------------------------------------------------------------------------------|
|                                                                                                    |
| Link being configured                                                                                                    |
| Authentication Options                                                                                                    |
| Local Authentication Method None PAP [CHAP]                                                                                                    |
| Disabled RADIUS [RADIUS/Fallback] TACACS+ TACACS+/Fallback<br>Local PAP/CHAP Identity                                                                                   |
| Remote Authentication Method       None       PAP       [CHAP]         Remote PAP/CHAP Identity       bri24         Remote PAP Password/CHAP Secret       documentation |

# **Quick X.25 Configuration**

The Quick X.25 configuration menu is available only in the Al296 local menu system. The following configuration items are available:

- Frame Settings
- Interface Mode
- Number of PVCs
- Packet Settings
- Passive Link Settings
- Port Speed
- <u>SVC Settings</u>
- X.121 Local Address

# **Frame Settings**

#### Description

Frame settings are configured using two menu items:

- Frame Level disconnect—Specifies the level at which a disconnect frame is sent. The following options are available:
  - Active—Acknowledges that a link is disconnected when a disconnect frame (DISC) is sent and an unnumbered acknowledgment (UA) is received. Some systems do not acknowledge the DISC frame with a UA but send a set asynchronous balanced mode frame (SABM) instead. To bring this link up, the system must be configured for a passive disconnect. If a remote system fails to respond to a receive ready (RR) frame enough times to exceed the maximum number of accepted retransmissions for unacknowledged frames (described in section <u>N2 Retry Counter on page 6-50</u>), then Al296 sends DISC frames continuously.
  - Passi ve—Specifies that the DISC frame is not sent. Al296 responds to an SABM with a UA. If a remote system fails to respond to an RR frame enough times to exceed the maximum number of accepted retransmissions for unacknowledged frames, then Al296 sends SABM frames continuously.
  - other—Specifies that an immediate disconnect frame (DISC) is sent if an RR has been sent enough times to exceed the maximum number of accepted retransmissions for unacknowledged frames and no reply has been received.

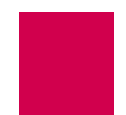

• Frame window size—Specifies the number of frames the link can send before receiving confirmation that the first frame has been received correctly. This means that data can continue to flow in situations where there may be long turn-around time lags without stopping to wait for an acknowledgement.

# Menu Item Type

Toggle for frame level disconnect

Data for frame window size

# Link Type Availability

X.25

# Configuration in the Al296 Local Menu System

- 1. Access the X.25 Link Menu.
- 2. Select Quick X. 25 Menu. The Quick X.25 Menu appears.
- 3. For Frame Level Disconnect, select Active, Passive, or Other. The default is Active.
- 4. For Frame Window Size, enter the window size. The default is 7.

This example displays Frame Level Disconnect set to Passive and Frame Window Size set to 4.

 Quick X.25 Menu

 Link being configured
 02

 Interface Mode
 DTE [DCE]

 Port speed (0=external clocking)
 01

 Y25 Passive Link Mode
 10

 Passive Link with Clocking
 10

 Frame Level Disconnect
 10

 Frame Window Size
 01

# Interface Mode

### Description

This menu item configures the interface mode as either DTE or DCE. DTE is used for a communications device (typically a terminal or computer) that is the source or destination of signals on a network. DCE is used for a device (typically the modem) that establishes, maintains, and terminates a session on a network. It may also convert signals for transmission.

#### Menu Item Type

Toggle

# Link Type Availability X.25

# Configuration in the Al296 Local Menu System

- 1. Access the X.25 Link Menu.
- 2. Select Qui ck X. 25 Menu. The Quick X.25 Menu appears.
- 3. For Interface Mode, select DCE or DTE. The default is DCE.

This example displays Interface Mode set to DTE.

| Quick X.25 Menu       |     |
|-----------------------|-----|
|                       |     |
| Link being configured | 02  |
| Interface Mode        | DCE |

# Number of PVCs

# Description

This menu defines the number of PVCs being configured. A PVC is a virtual circuit that is permanently available. PVCs differ from SVCs in that an SVC must be reestablished each time data is to be sent. Once the data has been sent, the SVC disappears. PVCs are more efficient for connections between hosts that communicate frequently.

### Menu Item Type

Data

# Link Type Availability

X.25

- 1. Access the X.25 Link Menu.
- 2. Select Qui ck X. 25 Menu. The Quick X.25 Menu appears.
- 3. For Number of PVCs, enter the number of PVCs you want to configure. The default is 0.

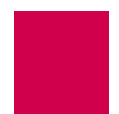

This example displays Number of PVCs set to 12.

| Quick X.25 Menu                                                                                                    |
|----------------------------------------------------------------------------------------------------|
|                                                                                                    |
| Link being configured                                                                                                    |
| Interface ModeDTE[DCE]Port speed (0=external clocking)4800X25 Passi ve Link Mode[Normal]Passi ve Link with ClockingExtendedPassi ve Link with ClockingEnabledFrame Level Disconnect[Active]Passi ve OtherFrame Window Size1Packet Size1Packet Window Size256Size256Size2Number of PVCs12 |

# Packet Settings

# Description

Packet settings are configured using two menu items:

- Max packet size—Defines the maximum number of bytes permitted for an X.25 packet. This limit governs both transmit and receive packets.
- Packet window size—Defines the packet window size, which specifies the number of packets that can be sent before receiving confirmation that the first packet was received correctly.

# Menu Item Type

Toggle for max packet size

Data for packet window size

# Link Type Availability

X.25

- 1. Access the X.25 Link Menu.
- 2. Select Qui ck X. 25 Menu. The Quick X.25 Menu appears.
- 3. For Max Packet Size, select 128, 256, or 512. The default is 128.
- 4. For Packet Window Size, enter the window size. The default is 2.

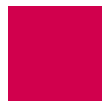

This example displays Max Packet Size set to 256 and Packet Window Size set to 5.

| Qui ck X. 25 Menu                                                                                                    |                                                                             |
|----------------------------------------------------------------------------------------------------|-----------------------------------------------------------------------------|
|                                                                                                    |                                                                             |
| Link being configured                                                                                                    | . 02                                                                        |
| Interface ModeDTEPort speed (0=external clocking)Image: Speed (0=external clocking)X25 Passive Link ModeImage: Speed (0=external clocking)Passive Link with ClockingImage: Speed (0=external clocking)Passive Link with ClockingImage: Speed (0=external clocking)Prame Level DisconnectImage: Speed (0=external clocking)Frame Window SizeImage: Speed (0=external clocking)Max Packet SizeImage: Speed (0=external clocking)Packet Window SizeImage: Speed (0=external clocking) | [DCE]<br>9600<br>xtended<br>ii sabl ed]<br>ither<br>7<br><b>5]</b> 512<br>5 |

# Passive Link Settings

# Description

The passive link configuration settings are configured using two menu items:

- X. 25 passive Link mode—Defines the mode of operation for an X.25 link as one of the following:
  - Normal Specifies the mode used for normal X.25 service.
  - Passi ve—Specifies the mode that allows Al296 to operate with the SCCS application of the AT&T 5ESS. The SCCS application requires redundant links at the 5ESS. These links are called SCC0B and SCC1B. Only one link is active at a time. The 5ESS constantly tries to bring up whichever link is idle. If the 5ESS has SCC0B active, it will try to bring up SCC1B. If SCC1B comes up, the 5ESS will drop SCC0B and send information on SCC1B. Passive mode ensures that either SCC0B or SCC1B will be up but not simultaneously.
  - Extended—Specifies the mode that supports passive link capability to the 5ESS over a TCP/IP network. Extended mode ensures that either SCC0A or SCC1A will be up but not simultaneously and will temporarily take down the corresponding link if connections fail or cannot be placed because the corresponding remote link is down.
- Passi ve Tink with clocking—Enables or disables an X.25 passive link from supplying a clock value while the link is in the inactive state.

**Note:** Old AT&T 5ESS interface cards (TN983) require clocking with the passive link set up.

Menu Item Type Toggle

# Link Type Availability X.25

# Configuration in the Al296 Local Menu System

- 1. Access the X.25 Link Menu.
- 2. Select Qui ck X. 25 Menu. The Quick X.25 Menu appears.
- 3. For X25 Passive Link Mode, select Normal, Passive, or Extended. The default is Normal.
- 4. For Passi ve Link with Clocking, select Enabled or Disabled. The default is Disabled.

This example displays X25 Passi ve Link Mode Set to Passi ve and Passi ve Link with Clocking Set to Enabled.

Ouick X 25 Menu 02 Interface Mode . . . . . . . . . . . . . DTE [DCE] Port speed (0=external clocking) . . . . . . . . . . . . . . . . . . . . . . . 9600 . . . . . Normal [Passi ve] Extended [Enabl ed] Di sabl ed

# Port Speed

# Description

This menu item defines how many bits of data AI296 can transmit per second over a link.

**Note:** There is an aggregate baud rate limitation of 359 kilobits per second for link groups 1 to 4, 5 to 8, 9 to 12, and 13 to 16. For example, the total baud rate configured for links 1 to 4 must not exceed 359 kilobits per second. If it does, then the AI296 disables the links and reports an error.

Menu Item Type Data

Link Type Availability X.25

- 1. Access the X.25 Link Menu.
- 2. Select Qui ck X. 25 Menu. The Quick X.25 Menu appears.

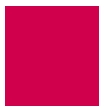

3. For Port speed, enter the baud rate. The default is 9600.

This example displays Port speed set to 128000

| Quick X.25 Menu                                                  |
|------------------------------------------------------------------|
|                                                                  |
| Link being configured                                            |
| Interface Mode DTE [DCE] Port speed (O=external clocking) 128000 |

# **SVC Settings**

# Description

SVCs are network connections that are established when transmission is required and are disconnected when the session is complete. The SVC settings in the Quick X.25 menu are configured using two menu items:

- svc 1 ow—Defines the minimum LCN used for SVCs.
- svc high—Defines the maximum LCN used for SVCs.

Menu Item Type

Data

Link Type Availability X.25

- 1. Access the X.25 Link Menu.
- 2. Select Qui ck X. 25 Menu. The Quick X.25 Menu appears.
- 3. For svc Low, enter the minimum LCN used for SVCs. This number must be higher than the number of PVCs. The default is 1.
- 4. For svc High, enter the maximum LCN used for SVCs. This number must be higher than the svc Low value. The default is 1.

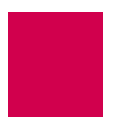

This example displays SVC Low set to 250 and SVC High set to 3149.

| Quick X.25 Menu                                                                                                    |
|----------------------------------------------------------------------------------------------------|
|                                                                                                    |
| Link being configured                                                                                                    |
| Interface ModeDTE[DCE]Port speed (0=external clocking)128000X25 Passi ve Link ModeNormal[Passi ve]Passi ve Link with ClockingImage: ClockingFrame Level Disconnect[Acti ve]Frame Window SizeImage: ClockingFrame Window SizeImage: ClockingPacket SizeImage: ClockingPacket Window SizeImage: ClockingNumber of PVCs0 |
| + PVC Menu<br>SVC Low                                                                                                    |

# X.121 Local Address

# Description

This menu item defines the X.121 address used in the X.25 network. The X.121 address consists of a three-digit Data Country Code (DCC) plus a network digit, together forming the four-digit Data Network Identification Code (DNIC), followed by the Network Terminal Number (NTN) of at most ten digits.

# Menu Item Type

Data

# Link Type Availability

X.25

- 1. Access the X.25 Link Menu.
- 2. Select Qui ck X. 25 Menu. The Quick X.25 Menu appears.
- 3. For X121 Local Address, enter the value.

This example displays X121 Local Address set to 59274.

| Quick X.25 Menu                                                                                                    |
|----------------------------------------------------------------------------------------------------|
|                                                                                                    |
|                                                                                                    |
| Link being configured                                                                                                    |
| Interface ModeDTE[DCE]Port speed (0=external clocking)9600X25 Passi ve Link Mode[Normal]Passi ve Link with ClockingEnabledPrame Level Disconnect[Active]Prame Window Size7Max Packet Size[128]256512Packet Window Size2 |
| X121 Local Address                                                                                                    |

# **RTS/DTR Lead Control Configuration**

The following configuration items are available for RTS and DTR lead control configuration:

- DTR State Configuration
- <u>RTS State Configuration</u>

# **DTR State Configuration**

# Description

DTR is an RS-232 signal sent from a computer or terminal to a modem that indicates that it (the computer or terminal) is able to accept data. DTR lead control is configured using two menu items:

- DTR connect state—Sets the DTR connect state to ON OF OFF. ON sets DTR to on while the link is connecting and while it is connected. OFF turns this functionality off.
- DTR disconnect state—Sets the DTR disconnect state to one of the following options:
  - ON-Sets DTR to on when the link disconnects.
  - OFF—Sets DTR to off when the link disconnects.
  - TOGGLE—Makes DTR pulse when the link disconnects. The pulse polarity is opposite to the sense specified for the connected state.

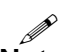

**Note:** The RTS/DTR lead control options only take effect when the link is configured as a destination link.

Menu Item Type

Toggle

# Link Type Availability

Async and AsyncPPP and SyncPPP

# Configuration in the Al198 Menu System

- 1. For an asynchronous or asynchronous PPP link, access Menu 4.2.11.12.13.
- 2. For O1\*DTR connect state, enter 1 to select ON or OFF. The default is ON.
- 3. For 02\*DTR disconnect state, enter 2 to select ON, OFF, or TOGGLE. The default is OFF.

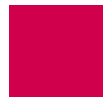

This example displays 01\*DTR connect state set to OFF and 02\*DTR disconnect state set to TOGGLE.

>2 Menu 4.2.11.12.13 01\*DTR connect state-----ON 02\*DTR disconnect state (On, Off, Toggle)-----TOGGLE

### Configuration in the Al296 Local Menu System

- 1. Access the Async Link Menu or AsyncPPP Link Menu.
- 2. Select RTS/DTR Lead Control Options Menu. The RTS/DTR Lead Control Options Menu appears.
- 3. For DTR connect state, select On or Off. The default is On.
- 4. For DTR disconnect state, select On, Off, or Toggle. The default is Off.

This example displays DTR connect state set to Off and DTR disconnect state set to Toggle.

| RTS/DTR Control Options Menu                               |
|------------------------------------------------------------|
|                                                            |
| Link being configured                                      |
| DTR connect stateOn[Off]DTR disconnect stateOnOff[Toggl e] |

# **RTS State Configuration**

#### Description

RTS is an RS-232 signal that is sent from a transmitting terminal to a receiving terminal to request permission to transmit. It is configured using the following menu items:

RTS connect state—Sets the RTS connect state to one of the following options:

- on-Sets RTS to on when the link is connecting or connected.
- off-Sets RTS to off when the link is connecting or connected.
- FlowControl Enables RTS to follow the hardware flow control convention.

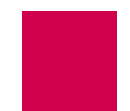

RTS disconnect state—Sets the RTS disconnect state to one of the following options:

- on—Sets RTS to on when the link disconnects.
- off-Sets RTS to off when the link disconnects.
- Toggl e—Makes RTS pulse when the link disconnects. The pulse polarity is opposite to the sense specified for the connected state.

#### Menu Item Type

Toggle

#### Link Type Availability

Async and AsyncPPP and SyncPPP

### Configuration in the Al198 Menu System

- 1. For an asynchronous or asynchronous PPP link, access menu 4.2.11.12.13.
- 2. For 03\*RTS connect state, enter 3 to select ON, OFF, or FLOW CONTROL. The default is ON.
- 3. For 04\*RTS disconnect state, enter 4 to select ON, OFF, or TOGGLE. The default is OFF.

This example displays 03\*RTS connect state set to FLOW CONTROL and 04\*RTS disconnect state set to TOGGLE.

| >4                                           |                   |
|----------------------------------------------|-------------------|
|                                              | Menu 4.2.11.12.13 |
| 01*DTR connect state                         | ON                |
| 02*DTR di sconnect state (On, Off, Toggle)   | OFF               |
| 03*RTS connect state (On, Off, Flow Control) | FLOW CONTROL      |
| 04*RTS disconnect state (On, Off, Toggle)    | TOGGLE            |
|                                              |                   |

- 1. Access the Async Link Menu or AsyncPPP Link Menu.
- 2. Select RTS/DTR Lead Control Options Menu. The RTS/DTR Lead Control Options Menu appears.
- 3. For RTS connect state, select On, Off, or FlowControl. The default is On.
- 4. For RTS disconnect state, select On, Off, or Toggle. The default is Off.

This example displays RTS connect state set to FI owControl and RTS disconnect state set to Toggle.

| RTS/DTR Control Options Menu                                                 |                 |                                                                  |
|------------------------------------------------------------------------------|-----------------|------------------------------------------------------------------|
|                                                                              |                 |                                                                  |
| Link being configured                                                        |                 | 3                                                                |
| DTR connect stateDTR disconnect stateRTS connect stateOnRTS disconnect state | 0n<br>0ff<br>0n | On [Off]<br>Off [Toggle]<br><b>[FlowControl]</b><br>Off [Toggle] |

# X.25 Parameters Configuration

The following settings are available for X.25 parameter configuration:

- <u>Maximum Packet Size</u>
- Packet Window Size
- Protocol Version
- <u>X.25 Counter Settings</u>
- X.25 Facilities Negotiation
- X.25 Timer Settings
- X.121 Local Address

# **Maximum Packet Size**

### Description

This menu item defines the maximum number of bytes permitted for an X.25 packet. This limit governs both transmit and receive packets.

Menu Item Type

Toggle

Link Type Availability

X.25

# **Configuration in the Al198 Menu System**

- 1. Access Menu 4.2.11.12.8.
- 2. For 02\*Max packet size, enter 2 to select 128, 256, or 512. The default is 128.

This example displays 02\*Max packet size set to 512.

>2

- 1. Access the X.25 Link Menu.
- 2. Select X. 25 Parameters Menu. The X.25 Parameters Menu appears.
- 3. For Max Packet Size, select 128, 256, or 512. The default is 128.

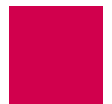

This example displays Max Packet Si ze set to 256.

```
X.25 Parameters Menu
03
Enabl ed
                  [Di sabl ed]
128
                  [256]
                    512
```

# Packet Window Size

# Description

This menu item defines the packet window size, which specifies the number of packets that can be sent before receiving confirmation that the first packet was received correctly.

Menu Item Type Data

Link Type Availability X.25

# **Configuration in the Al198 Menu System**

- 1. Access Menu 4.2.11.12.8.
- 2. For 03 Packet window size, enter 3, and the window size. The default is 2.

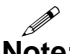

Note: To access the menu on a Soneplex NE, set Packet window size to 1.

This example displays 03 Packet window size set to 006.

>3,6

```
Menu 4.2.11.12.8
01*X25 Facilities negotiation----- ON
02*Max packet size (128, 256, 512)-----512
03 Packet window size (1-7)-----006
```

# Configuration in the Al296 Local Menu System

- 1. Access the X.25 Link Menu.
- 2. Select X. 25 Parameters Menu. The X.25 Parameters Menu appears.
- 3. For Packet Window Size, enter the value. The default is 2.

Note: To access the menu on a Soneplex NE, set Packet window size to 1.

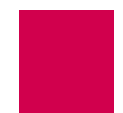

This example displays Packet Window Size set to 6.

```
      X. 25 Parameters Menu

      Link being configured
      03

      X25 Facilities Negotiation
      128

      Max Packet Size
      128

      Packet Window Size
      6
```

# **Protocol Version**

# Description

This menu item defines the protocol version (year) for the current link.

# Menu Item Type

Toggle

# Link Type Availability

X.25

# **Configuration in the Al198 Menu System**

- 1. Access Menu 4.2.11.12.8.
- 2. For 17\*Protocol version, enter 17 to select 1980, 1984, or 1988. The default is 1984.

This example displays 17\*Protocol version set to 1988.

| >17                                                |                  |
|----------------------------------------------------|------------------|
|                                                    | Menu 4.2.11.12.8 |
| 01*X25 Facilities negotiation                      | OFF              |
| 02*Max packet size (128, 256, 512)                 | 128              |
| 03 Packet window size (1-7)                        | 002              |
| 04 X121 local address (0-15 decimal digits)        |                  |
| 05 T20 restart timer (0-3200000ms)                 | 1750000          |
| 06 T21 call timer (0-3200000ms)                    | 1000000          |
| 07 T22 reset timer (0-3200000ms)                   | 0020000          |
| 08 T23 clear timer (0-3200000ms)                   | 0180000          |
| 09 T24 window timer (0-3200000ms)                  | 2356000          |
| 10 T25 data retransmission timer (0-3200000ms)     | 1650000          |
| 11 T26 interrupt timer (0-3200000ms)               | 2300000          |
| 12 T28 registration timer (0-3200000ms)            | 0090000          |
| 13 R20 restart count (0 - 255)                     | 150              |
| 14 R22 reset transmission count (0 - 255)          | 025              |
| 15 R23 clear retransmission count (0 - 255)        | 034              |
| 16 R28 registration retransmission count (0 - 255) | 052              |
| 17*Protocol version (1980, 1984, 1988)             | 1988             |
|                                                    |                  |

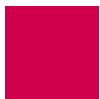

# Configuration in the AI296 Local Menu System

- 1. Access the X.25 Link Menu.
- 2. Select X. 25 Parameters Menu. The X.25 Parameters Menu appears.
- 3. For Protocol Version, select 1980, 1984, or 1988. The default is 1984.

This example displays Protocol Versi on set to 1988.

| X.25 Parameters Menu                          |
|-----------------------------------------------|
| Link being configured                         |
| X25 Facilities Negotiation Enabled [Disabled] |
| Max Packet Size                               |
| Packet Window Size                            |
| X121 Local Address                            |
| T20 Restart Timer         1750000             |
| T21 Call Timer                                |
| T22 Reset Timer         20000                 |
| T23 Clear Timer         18000                 |
| T24 Window Timer                              |
| T25 Data Retransmission Timer                 |
| T26 Interrupt Timer                           |
| T28 Registration Timer         9000           |
| R20 Restart Counter                           |
| R22 Reset Transmission Counter                |
| R23 Clear Transmission Counter                |
| R28 Registration Transmission Counter         |
| Protocol Version                              |

# X.25 Counter Settings

### Description

The X.25 counter settings are configured using four menu items:

- R20 restart counter—Defines the maximum number of times a reset can be sent without receiving reset confirmation.
- R22 reset transmission counter—Defines the maximum number of times a reset can be sent without receiving clear confirmation.
- R23 clear transmission counter—Defines the maximum number of times a clear request can be sent without clearing confirmation.
- R28 registration transmission counter—Defines the maximum number of times a registration request can be sent without receiving registration confirmation.

Menu Item Type Data

# Link Type Availability X.25

# Configuration in the Al198 Menu System

- 1. Access menu 4.2.11.12.8.
- 2. For 13 R20 restart count, enter 13, and the counter value. The default is 1.
- 3. For 14 R22 reset transmission count, enter 14, and the counter value. The default is 1.
- 4. For 15 R23 clear retransmission count, enter 15, and the counter value. The default is 1.
- 5. For 16 R28 registration retransmission count, enter 16, and the counter value. The default is 1.

This example displays:

- 13 R20 restart count Set to 150
- 14 R22 reset transmission count **Set tO** 25
- 15 R23 clear retransmission count **Set to** 34
- 16 R28 registration retransmission count **Set to** 52.

| >16, 52                                            |                  |
|----------------------------------------------------|------------------|
|                                                    | Menu 4.2.11.12.8 |
| 01*X25 Facilities negotiation                      | OFF              |
| 02*Max packet size (128, 256, 512)                 | 128              |
| 03 Packet window size (1-7)                        | 002              |
| 04 X121 local address (0-15 decimal digits)        |                  |
| 05 T20 restart timer (0-3200000ms)                 | 1750000          |
| 06 T21 call timer (0-3200000ms)                    | 1000000          |
| 07 T22 reset timer (0-3200000ms)                   | 0020000          |
| 08 T23 clear timer (0-3200000ms)                   | 0180000          |
| 09 T24 window timer (0-3200000ms)                  | 2356000          |
| 10 T25 data retransmission timer (0-3200000ms)     | 1650000          |
| 11 T26 interrupt timer (0-3200000ms)               | 2300000          |
| 12 T28 registration timer (0-3200000ms)            | 0090000          |
| 13 R20 restart count (0 - 255)                     | 150              |
| 14 R22 reset transmission count (0 - 255)          | 025              |
| 15 R23 clear retransmission count (0 - 255)        | 034              |
| 16 R28 registration retransmission count (0 - 255) | 052              |

- 1. Access the X.25 Link Menu.
- 2. Select X. 25 Parameters Menu. The X.25 Parameters Menu appears.
- 3. For R20 restart count, enter the counter value. The default is 1.
- 4. For R22 reset transmission count, enter the counter value. The default is 1.
- 5. For R23 clear retransmission count, enter the counter value. The default is 1.

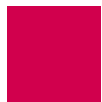

6. For R28 registration retransmission count, enter the counter value. The default is 1.

This example displays:

- R20 restart count Set to 150
- R22 reset transmission count Set to 25
- R23 clear retransmission count Set to 34
- R28 registration retransmission count Set to 52.

| X.25 Parameters Menu                  |
|---------------------------------------|
|                                       |
| Link being configured                 |
|                                       |
| X25 Facilities Negotiation            |
| Max Packet Size                       |
| Packet Window Size                    |
| X121 Local Address                    |
| T20 Restart Timer                     |
| T21 Call Timer                        |
| T22 Reset Timer                       |
| T23 Clear Timer                       |
| T24 Window Timer                      |
| T25 Data Retransmission Timer         |
| T26 Interrupt Timer                   |
| T28 Registration Timer                |
| R20 Restart Counter                   |
| R22 Reset Transmission Counter        |
| R23 Clear Transmission Counter        |
| R28 Registration Transmission Counter |
|                                       |

# X.25 Facilities Negotiation

### Description

This menu item allows the window size and packet size to be negotiated between connections when one end is set differently than the other. When enabled, AI296 initiates negotiation. When disabled, AI296 does not initiate negotiation, but does respond to negotiation attempts made by the remote side.

#### Menu Item Type

Toggle

# Link Type Availability X.25

### **Configuration in the Al198 Menu System**

- 1. Access Menu 4.2.11.12.8.
- 2. For 01\*X25 Facilities negotiation, enter 1 to select ON or OFF. The default is OFF.

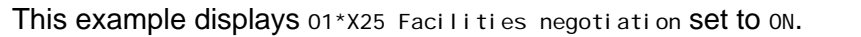

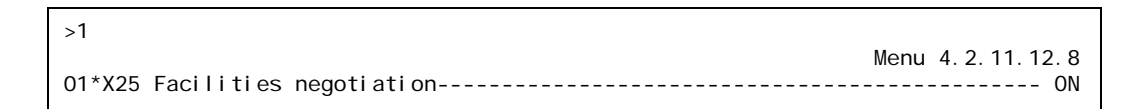

# Configuration in the Al296 Local Menu System

- 1. Access the X.25 Link Menu.
- 2. Select X. 25 Parameters Menu. The X.25 Parameters Menu appears.
- 3. For X25 Facilities Negotiation, select Enabled or Disabled. The default is Disabled.

This example displays X25 Facilities Negotiation Set to Enabled.

| X.25 Parameters Menu                          |
|-----------------------------------------------|
| Link being configured                         |
| X25 Facilities Negotiation [Enabled] Disabled |

# X.25 Timer Settings

### Description

The X.25 timer settings are configured using eight menu items:

- T20 restart timer—Defines the amount of time allowed for receipt of a restart confirmation or restart indication after a restart request.
- T21 call timer—Defines the amount of time allowed for receipt of call connected, clear indication, or incoming after a call request.
- T22 reset timer—Defines the amount of time allowed for receipt of a reset confirmation or reset indication after a reset request.
- T23 clear timer—Defines the amount of time allowed for receipt of a clear confirmation or clear indication after a restart request.
- T24 window timer—Defines the amount of time allowed for window status transmission.
- T25 data retransmission timer—Defines the amount of time allowed for T25 data retransmission.
- T26 interrupt timer—Defines the amount of time allowed for receipt of an interrupt confirmation after an interrupt is sent.
- T28 registration timer—Defines the amount of time allowed for receipt of a registration confirmation after a registration request.

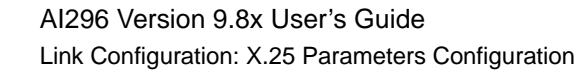

#### Menu Item Type

Data

# Link Type Availability X.25

#### **Configuration in the Al198 Menu System**

- 1. Access Menu 4.2.11.12.8.
- 2. For 05 T20 restart timer, enter 5, and the timer value. The default is 180000.
- 3. For 06 T21 call timer, enter 6, and the timer value. The default is 200000.
- 4. For 07 T22 reset timer, enter 7, and the timer value. The default is 10000.
- 5. For 08 T23 clear timer, enter 8, and the timer value. The default is 180000.
- 6. For 09 T24 window timer, enter 9, and the timer value. The default is 75000.
- 7. For 10 T25 data retransmission timer, enter 10, and the timer value. The default is 150000.
- 8. For 11 T26 interrupt timer, enter 11, and the timer value. The default is 180000.
- 9. For 12 T28 registration timer, enter 12, and the timer value. The default is 180000.

#### This example displays:

- 05 T20 restart timer **Set to** 1750000
- 06 T21 call timer set to 1000000
- 07 T22 reset timer **Set to** 20000
- 08 T23 clear timer **Set tO** 180000
- 09 T24 window timer **Set to** 2356000
- 10 T25 data retransmission timer Set to 1650000
- 11 T26 interrupt timer Set to 2300000
- 12 T28 registration timer **Set to** 90000.

#### >12, 90000

|                                                | Menu 4.2.11.12.8 |
|------------------------------------------------|------------------|
| 01*X25 Facilities negotiation                  | OFF              |
| 02*Max packet size (128, 256, 512)             | 128              |
| 03 Packet window size (1-7)                    | 002              |
| 04 X121 local address (0-15 decimal digits)    |                  |
| 05 T20 restart timer (0-3200000ms)             | 1750000          |
| 06 T21 call timer (0-3200000ms)                | 1000000          |
| 07 T22 reset timer (0-3200000ms)               | 0020000          |
| 08 T23 clear timer (0-3200000ms)               | 0180000          |
| 09 T24 window timer (0-3200000ms)              | 2356000          |
| 10 T25 data retransmission timer (0-3200000ms) | 1650000          |
| 11 T26 interrupt timer (0-3200000ms)           | 2300000          |
| 12 T28 registration timer (0-3200000ms)        | 0090000          |

#### Configuration in the Al296 Local Menu System

- 1. Access the X.25 Link Menu.
- 2. Select X. 25 Parameters Menu. The X.25 Parameters Menu appears.
- 3. For T20 Restart Timer, enter the timer value. The default is 180000.
- 4. For T21 Call Timer, enter the timer value. The default is 200000.
- 5. For T22 Reset Timer, enter the timer value. The default is 10000.
- 6. For T23 CI ear Timer, enter the timer value. The default is 180000.
- 7. For T24 Window Timer, enter the timer value. The default is 75000.
- 8. For T25 Data Retransmission Timer, enter the timer value. The default is 150000.
- 9. For T26 Interrupt Timer, enter the timer value. The default is 180000.

10. For T28 Registration Timer, enter the timer value. The default is 180000.

#### This example displays:

- T20 Restart Timer Set to 1750000
- T21 Call Timer set to 1000000
- T22 Reset Timer set to 20000
- T23 Clear Timer **Set to** 180000
- T24 Window Timer set to 2356000
- T25 Data Retransmission Timer Set to 1650000
- T26 Interrupt Timer Set to 2300000
- T28 Registration Timer Set to 90000.

| X.25 Parameters Menu                                                                                    |   |
|----------------------------------------------------------------------------------------------------|---|
| Link being configured                                                                                   |   |
| X25 Facilities NegotiationEnabled[Disabled]Max Packet Size[128]256512Packet Window Size222              |   |
| X121 Local Address                                                                                      | 1 |
| T22 Reset Timer       20000         T23 Clear Timer       180000         T24 Window Timer       2356000 | ( |
| T25 Data Retransmission Timer                                                                           | 1 |

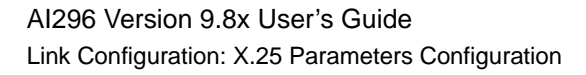

# X.121 Local Address

# Description

This menu item defines the X.121 address used in the X.25 network. The X.121 address consists of a three-digit Data Country Code (DCC) plus a network digit, together forming the four-digit Data Network Identification Code (DNIC), followed by the Network Terminal Number (NTN) of at most ten digits.

### Menu Item Type

Data

# Link Type Availability

X.25

# **Configuration in the Al198 Menu System**

- 1. Access Menu 4.2.11.12.8.
- 2. For 04 X121 Local address, enter 4, and the local address value.

This example displays 04 X121 Local address set to 43729.

>4, 43729

# Configuration in the Al296 Local Menu System

- 1. Access the X.25 Link Menu.
- 2. Select X. 25 Parameters Menu. The X.25 Parameters Menu appears.
- 3. For X121 Local Address, enter the local address value.

This example displays X121 Local Address set to 59274.

| X.25 Parameters Menu                                                                                                  |  |
|----------------------------------------------------------------------------------------------------|--|
| Link being configured                                                                                                 |  |
| X25 Facilities NegotiationEnabled[Disabled]Max Packet Size128[256]512Packet Window Size6659274X121 Local Address59274 |  |

# Virtual Circuit Configuration

The following settings are available for X.25 parameter configuration:

- Number of PVCs
- <u>PVC Configuration Settings</u>
- SVC Configuration Settings

# Number of PVCs

# Description

This menu defines the number of PVCs being configured. A PVC is a virtual circuit that is permanently available. PVCs differ from SVCs in that an SVC must be reestablished each time data is to be sent. Once the data has been sent, the SVC disappears. PVCs are more efficient for connections between hosts that communicate frequently.

Menu Item Type

Data

Link Type Availability X.25

# **Configuration in the Al198 Menu System**

- 1. Access Menu 4.2.11.12.9.
- 2. For 01 Number of PVCs, enter 1, and the number of PVCs. The default is 0.

This example displays O1 Number of PVCs set to 15.

>1, 15 Menu 4. 2. 11. 12. 9 01 Number of PVCs (0 - 1024)-----0015

- 1. Access the X.25 Link Menu.
- 2. Select Qui ck X. 25 Menu. The Quick X.25 Menu appears.
- 3. For Number of PVCs, enter the number of PVCs. The default is 0.

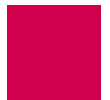

This example displays Number of PVCs set to 12.

| Quick X.25 Menu                                                                                                    |
|----------------------------------------------------------------------------------------------------|
|                                                                                                    |
| Link being configured                                                                                                    |
| Interface ModeDTE[DCE]Port speed (0=external clocking)4800X25 Passi ve Link Mode[Normal]Passi ve Link with ClockingPassi vePassi ve Link with Clocking[Normal]Frame Level Disconnect[Active]Passi veOtherFrame Window Size7Max Packet Size[128]256512Packet Window Size2X121 Local Address12 |

# **PVC Configuration Settings**

# Description

PVCs are configured using four menu items:

- PVC type—Defines the PVC type as Active, Connect on activity, Or Passive.
  - Active—Specifies that the PVC attempts to connect as soon as a link goes up. If an immediate connection is not made, the PVC continues trying to connect at a specified time interval. This time interval is established by the call timer setting.
  - Connect on activity—Specifies that the PVC connects when data is received. This PVC remains dormant until it receives a data packet from the network.
  - Passi ve—Specifies that PVCs make no attempt to connect.
- LCN I OW—Defines the minimum logical channel number for the PVCs you want to configure.
- LCN hi gh—Defines the maximum logical channel number for the PVCs you want to configure.
- Timer interval—Defines the timer interval. The timer interval type depends on the PVC type. The following timer intervals are available:
  - Call timer interval—Defines the time interval (in seconds) at which an active PVC will attempt to establish a connection to a destination.
  - Inactivity timer interval—Defines the amount of time (in seconds) after a connect on activity PVC is started before an inactive call is dropped or disconnected.
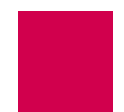

• Reset timer interval—Defines the time interval (in seconds) at which a passive PVC can remain inactive before AI296 resets it. Since passive PVCs do not get reset based on a timer, the only configurable value for this setting is 0. The reset timer interval is only configurable in the AI296 menu system.

### Menu Item Type

Toggle for PVC type

Data for LCN low, LCN high, and the timer interval

### Link Type Availability

X.25

### Configuration in the Al198 Menu System

1. Access Menu 4.2.11.12.9.2. This menu displays a summary of all the configured PVCs for an X.25 link on AI296.

| >2      |         |        |          |              |              |                   | Menu 4 2 11 12 9 2 |
|---------|---------|--------|----------|--------------|--------------|-------------------|--------------------|
| PV      | C Type  | LCN    | Range    | CallTmr      | ResetTmr     | InActTmr          |                    |
| 02+     | 511     |        | 5        |              |              |                   |                    |
| 03+     |         |        |          |              |              |                   |                    |
| 04+     |         |        |          |              |              |                   |                    |
| 05+     |         |        |          |              |              |                   |                    |
| 06+     |         |        |          |              |              |                   |                    |
| 07+     |         |        |          |              |              |                   |                    |
| 08+     |         |        |          |              |              |                   |                    |
| 09+     |         |        |          |              |              |                   |                    |
| 10+     |         |        |          |              |              |                   |                    |
| 11+     |         |        |          |              |              |                   |                    |
| 12+     |         |        |          |              |              |                   |                    |
| 13+     |         |        |          |              |              |                   |                    |
| 14+     |         |        |          |              |              |                   |                    |
| 15+     |         |        |          |              |              |                   |                    |
|         |         |        |          |              |              |                   |                    |
| 17 Di s | splay 1 | first  | page     |              |              |                   |                    |
| 18 Nex  | kt Page | Э      |          |              |              |                   |                    |
| 19 Del  | ete er  | ntry   |          |              |              |                   |                    |
| 20 Sav  | /e the  | chan   | ges made |              |              |                   |                    |
| 21 Exi  | t this  | s menu | u with n | o changes    |              |                   |                    |
| Enter   | item r  | numbei | r and op | tional ", va | lue" then pu | ısh <cr> key</cr> |                    |
| >       |         |        |          |              |              |                   |                    |

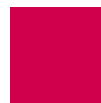

2. Enter a value (02 through 15) associated with the PVC to be configured. Menu 4.2.11.12.9.2.1 (the PVC Edit Menu) appears.

| >3                                                           |                      |
|--------------------------------------------------------------|----------------------|
|                                                              | Menu 4.2.11.12.9.2.1 |
| 01*PVC Type (Passive, Active, Connect on activity)           | Passi ve             |
| 02 LCN Low (* for all LCNs for the link)                     | 0001                 |
| 03 LCN High                                                  | 0001                 |
| 04 RESET Timer Interval (seconds)                            | 00000                |
|                                                              |                      |
|                                                              |                      |
|                                                              |                      |
|                                                              |                      |
|                                                              |                      |
|                                                              |                      |
|                                                              |                      |
|                                                              |                      |
|                                                              |                      |
|                                                              |                      |
|                                                              |                      |
|                                                              |                      |
|                                                              |                      |
|                                                              |                      |
|                                                              |                      |
| 20 Course the scheme works                                   |                      |
| 20 Save the changes made                                     |                      |
| 21 Exit this menu with no changes                            |                      |
| Enter item number and optional ", value" then push <cr></cr> | key                  |
| >                                                            |                      |

- 3. For 01\*PVC Type, enter 1 to select Passi ve, Acti ve, Or Connect on acti vi ty. The default is Passi ve.
- 4. For 02 LCN Low, enter 2, and the minimum LCN value. Valid values are 1 to 1024. The default is 1.

**Note:** An asterisk (\*) configures all LCNs for the link with values defined in menu item 4.2.1114.12.9.1.

- 5. For 03 LCN High, enter 3, and the maximum LCN value. Valid values are 1 to 1024. The default is 1.
- 6. For 04 RESET Timer Interval, enter 4, and the reset timer interval value.

The timer type, range, and default settings depend on the PVC type. Refer to <u>Table 6-1</u> for PVC types, timer types, ranges, and defaults.

| РVС Туре            | Timer Type       | Range       | Default |
|---------------------|------------------|-------------|---------|
| Active              | Call Timer       | 30 to 600 s | 30 s    |
| Connect on Activity | Inactivity Timer | 1 to 600 s  | 1 s     |

Table 6-1 PVC and Timer Type

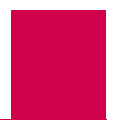

| Table 6-1 | PVC and Timer | Type ( | (Continued) |
|-----------|---------------|--------|-------------|
|-----------|---------------|--------|-------------|

| РVС Туре | Timer Type  | Range | Default |
|----------|-------------|-------|---------|
| Passive  | Reset Timer | 0 s   | 0 s     |

This example displays:

- 01\*PVC Type **Set tO** Connect
- 02 LCN Low set to 5
- 03 LCN Hi gh set to 15
- 04 INACTIVITY Timer Interval **Set to** 240.

### Configuration in the Al296 Local Menu System

- 1. Access the X.25 Link Menu.
- 2. Select Qui ck X. 25 Menu. The Quick X.25 Menu appears.
- 3. For Number of PVCs, enter the number of PVCs to be configured. The default is o.
- 4. For svc Low, enter a minimum SVC value that is higher than the number of PVCs. Valid values are from 0 to 4095. The default is 1.
- 5. For svc High, enter a maximum SVC value that is higher than the minimum SVC value. Valid values are from 0 to 4095. The default is 1.
- 6. Save your work.
- 7. From the Quick X.25 Menu, select PVC Menu. The PVC Summary Menu appears.
- 8. For Edit PVC, enter the number of the PVC to be edited. This value must be in the range of configured PVCs. The PVC Edit Menu appears.
- 9. For Low PVC, enter the minimum PVC value.
- 10. For Hi gh PVC, enter the maximum PVC value.
- 11. For PVC Type, select Passive, Active, Or ConnectOnActivity. The default is Passive.
- 12. For Timer Value, select the timer interval value.

The timer type, range, and default settings depend on the PVC type. Refer to <u>Table 6-2</u> for PVC types, timer types, ranges, and defaults.

| РVС Туре            | Timer Type       | Range       | Default |
|---------------------|------------------|-------------|---------|
| Active              | Call Timer       | 30 to 600 s | 30 s    |
| Connect on Activity | Inactivity Timer | 1 to 600 s  | 1 s     |
| Passive             | Reset Timer      | 0 s         | 0 s     |

| Table 6-2 | PVC an | d Timer Type |
|-----------|--------|--------------|
|-----------|--------|--------------|

This example displays:

- Low PVC set to 30
- Hi gh PVC set to 50
- PVC Type **Set tO** Active
- Timer Value **Set to** 230.

```
      PVC Edit Menu
      03

      Link being configured
      03

      Low PVC
      03

      High PVC
      03

      PVC Type
      03

      Timer Value
      03
```

## **SVC Configuration Settings**

### Description

SVCs are network connections that are established when transmission is required and are disconnected when the session is complete. The SVC settings are configured using the following menu items:

- Incoming only SVC Iow—Defines the minimum LCN used for incoming only SVCs.
- Incoming only SVC high—Defines the maximum LCN used for incoming only SVCs.
- Two-way SVC Low—Defines the minimum LCN used for an SVC.
- Two-way SVC high—Defines the maximum LCN used for an SVC.
- Outgoing only SVC Low—Defines the minimum LCN used for outgoing only SVCs. Al296 can place calls on outgoing only SVCs greater than the maximum PVC and/or two-way SVC.
- Outgoing only SVC high—Defines the maximum LCN used for outgoing only SVCs. AI296 can place calls on outgoing only SVCs.

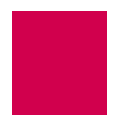

Menu Item Type Data

Link Type Availability X.25

### Configuration in the Al198 Menu System

- 1. Access Menu 4.2.11.12.9.
- 2. For 03 Incoming only SVC Iow, enter 3, and the minimum LCN used for incoming only SVCs. The default is 0.
- 3. For 04 Incoming only SVC high, enter 4, and the maximum LCN used for incoming only SVCs. The default is 0.

**Important:** Al296 can only receive calls on incoming only SVCs that are greater than the maximum PVC.

4. For 05 Two-way SVC Low, enter 5, and the minimum LCN used for an SVC. The default is 1.

**Important:** This value must be greater than the number of PVCs and/or incoming SVCs.

- 5. For 06 Two-way SVC high, enter 6, and the maximum LCN used for an SVC. The default is 1.
- 6. For 07 Outgoing only SVC Low, enter 7, and the minimum LCN used for outgoing only SVCs. The default is 0.
- 7. For 08 Outgoing only SVC high, enter 8, and the maximum LCN used for outgoing only SVCs. The default is 0.
  - **Important:** Al296 can place calls on outgoing only SVCs greater than the maximum PVC and/or two-way SVC.

#### This example displays:

- 03 Incoming only SVC Iow set to 8
- 04 Incoming only SVC high set to 64
- 05 Two-way SVC I ow set to 75
- 06 Two-way SVC high set to 85
- 07 Outgoing only SVC Iow Set to 100
- 08 Outgoing only SVC high **Set to** 150.

#### 

### Configuration in the Al296 Local Menu System

- 1. Access the X.25 Link Menu.
- 2. Select Qui ck X. 25 Menu. The Quick X.25 Menu appears.
- 3. For svc Low, enter a minimum SVC value that is higher than the number of PVCs. The default is 1.
- 4. For svc Hi gh, enter a maximum SVC value that is higher than the minimum SVC value. The default is 1.

This example displays SVC Low set to 10 and SVC High set to 15.

| Quick X.25 Menu                                 |  |  |  |  |  |
|-------------------------------------------------|--|--|--|--|--|
|                                                 |  |  |  |  |  |
| Link being configured                           |  |  |  |  |  |
| Interface Mode                                  |  |  |  |  |  |
| Port speed (0=external clocking)                |  |  |  |  |  |
| X25 Passive Link Mode [Normal] Passive Extended |  |  |  |  |  |
| Passive Link with Clocking Enabled [Disabled]   |  |  |  |  |  |
| Frame Level Disconnect [Active] Passive Other   |  |  |  |  |  |
| Frame Window Size                               |  |  |  |  |  |
| Max Packet Size                                 |  |  |  |  |  |
| Packet Window Size                              |  |  |  |  |  |
| X121 Local Address                              |  |  |  |  |  |
| Number of PVCs                                  |  |  |  |  |  |
| + PVC Menu                                      |  |  |  |  |  |
| SVC Low                                         |  |  |  |  |  |
| SVC High                                        |  |  |  |  |  |

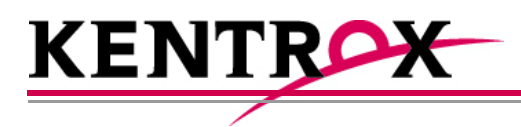

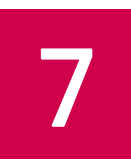

# **TID Multiplexing**

This chapter provides information on configuring TID multiplexing.

# Guide to this Chapter

**Overview** 

**TID Multiplexing Configuration** 

TID Multiplexing Troubleshooting

# Overview

Al296 supports TID multiplexing, which enables a single call from an OSS to fan out into multiple calls to various NEs. The initiating call may be X.25, asynchronous, or TCP, but cannot originate from a destination menu. Refer to Figure 7-1 for an illustration of TID multiplexing.

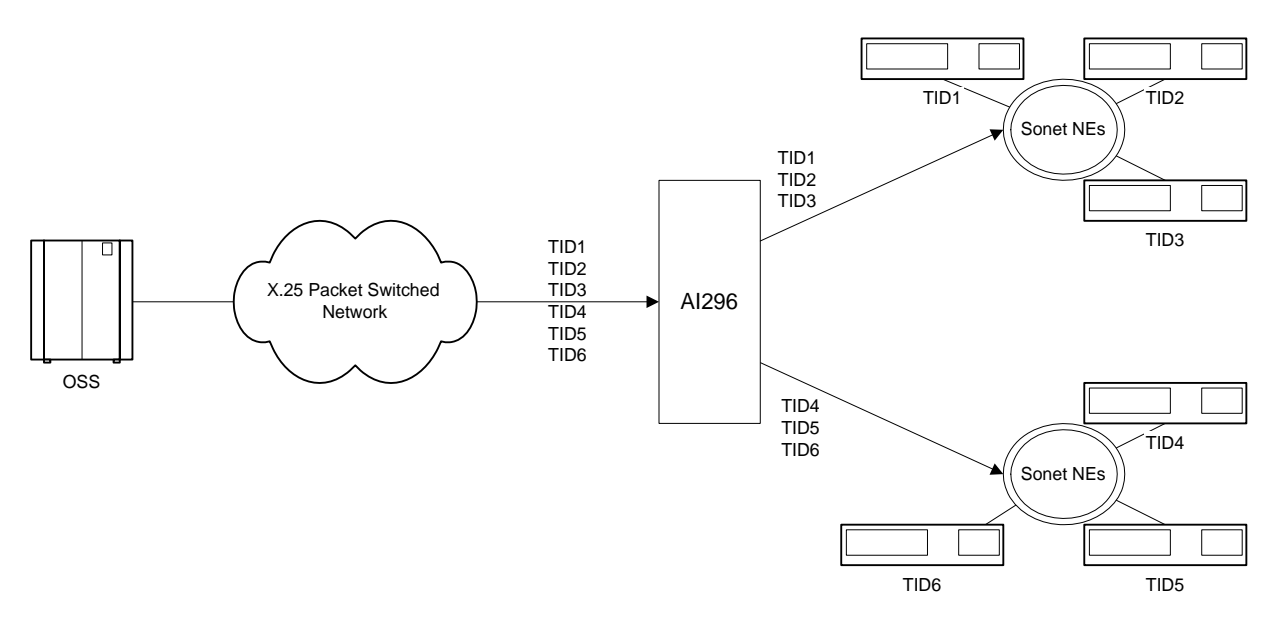

Figure 7-1 TID Multiplexing Overview

In <u>Figure 7-1</u>, Al296 takes a single call from an OSS and routes TL1 commands to various NEs by means of the TID in the TL1 command. Similarly, Al296 receives TL1 responses and NE reporting messages from several NEs and routes these messages to the appropriate OSS. The call to Al296 from the OSS is a parent call. The calls from Al296 to the various NEs are children calls.

After receiving a TL1 command from the OSS, AI296 checks to see if there is an existing connection for each TID. If a connection to the appropriate NE is already established, then AI296 forwards the TL1 command to the NE as specified by the TID.

The following characteristics apply to AI296 when it attempts to connect to an NE:

- If Al296 is unable to establish a connection to an NE, it will buffer the TL1 command and try to reconnect within 2 seconds.
- AI296 tries to connect up to three times if it cannot immediately establish a connection.
- AI296 buffers only one TL1 command for each NE. If a connection is made, AI296 forwards the buffered command to the NE.

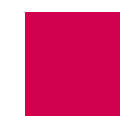

- If a connection is not established after four tries or if Al296 receives a TL1 command with an unknown TID, the TL1 command gets discarded and a message gets logged.
- If the OSS is disconnected from AI296, all associated children calls to the NEs are disconnected.
- Tip: To access the configuration menu on a Soneplex NE device, you must set the Packet Window Size to 1.

# **TID Multiplexing Configuration**

Establish TID multiplexing by configuring aliases for calls that will go through Al296. Configure a parent alias to accept the incoming call from the OSS. After doing this, configure children aliases to route calls to the various network elements. For more information about aliases, refer to <u>Chapter 8: Alias and Call Routing Configuration</u>.

### **Configuring the Parent Alias**

### **Configuration in the Al198 Menu System**

- 1. Log in to Al198.
- 2. At the prompt, enter menu to access the Main Menu.
- 3. For 08+Configure the alias translation table, enter 8. The alias configuration menu appears.

### >8

| Menu 8                                                            |
|-------------------------------------------------------------------|
| 01 Alias name -************************************               |
| 02+Simple alias translation                                       |
| 03 Destination -                                                  |
| 04 Called address -                                               |
| O5 This alias is visible in the destination menuNO                |
| 06 Link number is (116) -                                         |
| 07 Caller's address -                                             |
| OB Call data -                                                    |
| 09 App. string -                                                  |
| 10 Called protocol -                                              |
| 12 Alternation routing align                                      |
| 12 AI ternate routing arras -                                     |
| 14+Test macros                                                    |
| 15 Show entire alias                                              |
| 16 Show the first entry in the alias translation table            |
| 17 Show the previous entry in the alias translation table         |
| 18 Show the next entry in the alias translation table             |
| 19+Delete the above alias translation entry                       |
| 20 Save the changes made (20b: to the beginning, 20e: to the end) |
| 21 Exit this menu with no changes                                 |
| Enter item number and optional ",value" then push <cr> key</cr>   |
| >                                                                 |

4. For 01 Alias name, enter the alias name for the call coming from the OSS.

**Note:** Kentrox recommends that you do not use connect-on-activity PVCs to establish a parent connection.

5. For 02+Simple alias translation, enter 2. Menu 8.2 appears with the available translation options.

| >2                                                               | Monu 9 2 |
|------------------------------------------------------------------|----------|
| 01 Simple alias translation                                      | menu 8.2 |
| 02 Multiplexed connection<br>03 Multiplexed only translation     |          |
| 04 SLC routing translation                                       |          |
|                                                                  |          |
|                                                                  |          |
|                                                                  |          |
|                                                                  |          |
|                                                                  |          |
|                                                                  |          |
|                                                                  |          |
|                                                                  |          |
|                                                                  |          |
|                                                                  |          |
| 21 Exit this menu with no changes                                |          |
| Enter item number and optional ", value" then push <cr> key</cr> |          |

- 6. For 04 SLC routing translation, enter 4. Menu 8 reappears with SLC routing translation selected for menu item 2.
- 7. If you are using single alias translation, for 03 Destination, enter 3, and the IP address of AI296.
- 8. For OB Call data, enter 8, and the parent name.

**Note:** When creating the parent name, note that you use the parent name to make the children alias names. For example, if a parent is named PARENT1, valid child names would be PARENT1.1 and PARENT1.2.

9. For 09 App. string, enter:

TMUX*n* [ TID: *tid\_for\_AI296* ]

Defines the maximum number of children connections. Valid п values are 1 to 128.

*tid\_for\_Al 296* Defines the terminal identifier for Al296.

- 10. For 10 Called protocol, enter 10, =""
- 11. (optional) For 11 Caller's protocol, enter 11, and the caller's protocol.
- 12. Save your changes.

### Configuration in the Al296 Local Menu System

- **Note:** To configure aliases in the AI296 local menu system, AI296 must be in standalone mode.
- 1. Log in to the AI296 Main Menu.
- 2. From the AI296 Main Menu, select AI i as Menu. The Alias Summary Menu appears.
- 3. From the Alias Summary Menu, select Add Alias. The Alias Edit Menu appears.

|   | Alias Edit Menu                                                                                                  |  |  |  |  |  |
|---|----------------------------------------------------------------------------------------------------|--|--|--|--|--|
|   | Alias Name                                                                                                    |  |  |  |  |  |
|   | Destination                                                                                                    |  |  |  |  |  |
|   | Caller's Protocol                                                                                                |  |  |  |  |  |
|   | Application String                                                                                               |  |  |  |  |  |
|   | Display Alias in Destination Menu                                                                                |  |  |  |  |  |
| + | Alias Test Menu                                                                                                  |  |  |  |  |  |
|   | Range: {255 characters}<br><f1> Help <f2> Send <f4> Close <ctrl -r=""> Return to Main Menu</ctrl></f4></f2></f1> |  |  |  |  |  |

- 4. For ALL as Name, enter the alias name for the call coming from the OSS.
- 5. If you are using single alias translation, for Destination, enter the IP address of Al296. By entering a destination value, you are specifying the use of single alias translation.
- 6. For Call data, enter the parent name.
  - **Note:** When creating the parent name, note that you use the parent name to make the children alias names. For example, if a parent is named PARENT1, valid child names would be PARENT1.1 and PARENT1.2.

7. For Application string, enter:

TMUXn [ TID: tid\_for\_Al296 ]

*n* Defines the maximum number of children connections. Valid values are 1 to 128.

*ti d\_for\_Al 296* Defines the terminal identifier for Al296.

- 8. For Called protocol, enter ="".
- 9. (optional) For Caller's protocol, enter the caller's protocol.
- 10. Save your changes.

### Configuring the Children Aliases

#### **Configuration in the Al198 Menu System**

Al296 supports a maximum of 512 child connections. These connections can be X.25, asynchronous, or TCP/IP.

To configure the child aliases:

- 1. Log into Al198.
- 2. At the prompt, enter menu to access the Main Menu.
- 3. For 08+Configure the alias translation table, enter 8. The alias configuration menu appears.

```
>8
                                                                  Menu 8
02+Simple alias translation
03 Destination -
04 Called address -
O5 This alias is visible in the destination menu-----NO
06 Link number is (1..16) -
07 Caller's address -
08 Call data -
09 App. string -
10 Called protocol -
11 Caller's protocol -
12 Alternate routing alias -
14+Test macros
15 Show entire alias
16 Show the first entry in the alias translation table
17 Show the previous entry in the alias translation table
18 Show the next entry in the alias translation table
19+Delete the above alias translation entry
20 Save the changes made (20b: to the beginning, 20e: to the end)
21 Exit this menu with no changes
Enter item number and optional", value" then push <CR> key
```

4. For 01 Alias name, enter:

parent\_name.m

*parent\_name* Defines the name you entered for 08 Call data during the parent alias configuration.

- *m* Defines the child number. Valid values are 1 to *n* (specified during the parent alias configuration).
- 5. For 02+Simple alias translation, enter 2. Menu 8.2 appears with the available translation options.

| >2<br>O1 Simple alias translation<br>O2 Multiplexed connection<br>O3 Multiplexed only translation<br>O4 SLC routing translation | Menu 8.2 |
|----------------------------------------------------------------------------------------------------|----------|
|                                                                                                    |          |
|                                                                                                    |          |
| 21 Exit this menu with no changes<br>Enter item number and optional ",value" then push <cr> key<br/>&gt;</cr>                   |          |

- 6. For 04 SLC routing translation, enter 4. Menu 8 re-appears with SLC routing translation selected for menu item 2.
- 7. If you are using single alias translation, for O3 Destination, enter 3, and the IP address of Al296. By entering a destination value, you are specifying the use of single alias translation.
- 8. For 04 Called address, enter 4, and the called address.
- 9. For 07 Caller's address, enter 7, and the caller's address.
- 10. For O8 Call data, enter 8, and the call data information.

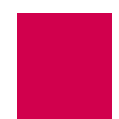

11. For 09 App. string, enter:

TID: tid

- *ti d* Defines the TID of the destination NE. Maximum length is 20 characters.
- 12. (optional) For 10 Called protocol, enter 10, and the called protocol.
- 13. For 11 Caller's protocol, enter 11, ="".

### Configuration in the Al296 Local Menu System

- **Note:** To configure aliases in the Al296 local menu system, Al296 must be in standalone mode.
- 1. Log in to the AI296 Main Menu.
- 2. From the AI296 Main Menu, select AI i as Menu. The Alias Summary Menu appears.
- 3. From the Alias Summary Menu, select Add Alias. The Alias Edit Menu appears.

|   | Alias Edit Menu                                                                                                |  |  |  |  |
|---|----------------------------------------------------------------------------------------------------|--|--|--|--|
|   | Alias Name                                                                                                    |  |  |  |  |
|   | Destination                                                                                                    |  |  |  |  |
|   | Caller's Protocol                                                                                              |  |  |  |  |
|   | Application StringAlternate RouteDescription                                                                   |  |  |  |  |
|   | Display Alias in Destination Menu [Yes] No<br>Alias Location                                                   |  |  |  |  |
| + | Alias Test Menu                                                                                                |  |  |  |  |
|   | Range: {255 characters}<br><f1> Help <f2> Send <f4> Close <ctrl-r> Return to Main Menu</ctrl-r></f4></f2></f1> |  |  |  |  |

4. For Alias name, enter:

parent\_name.m

*parent\_name* Defines the name you entered for 08 Call data during the parent alias configuration.

- *m* Defines the child number. Valid values are 1 to *n* (specified during the parent alias configuration).
- 5. If you are using single alias translation, for Destination, enter the IP address of Al296. By entering a destination value, you are specifying the use of single alias translation.
- 6. For Called address, enter the called address.
- 7. For Caller's address, enter the caller's address.
- 8. For Call Data, enter the call data information.
- 9. For Application String, enter:

TID: tid

- *tid* Defines the TID of the destination NE. Maximum length is 20 characters.
- 10. (optional) For Called protocol, enter the called protocol.
- 11. For Caller's protocol, enter ="".
- 12. Save your changes.

### **Example Configurations**

The following screens display parent and child alias configurations that do the following:

- 1. A call comes in on alias 172.16.1.123 at port 1000 (172. 16. 1. 123#1000).
- The call fans out into two child calls. 09 App. string in the parent alias configuration determines the number of children; in this case, it is noted by TMUX2. The children have the following names: TL1DM. 1 and TL1DM. 2. These names are established through 08 Call data in the parent alias configuration. The calls to the first child will be X.25 through link 1 with X.121 address 123456789012 (x25. 1. 123456789012). The call to the second child will be X.25 through link 2 with X.121 address 987654321098 (x25. 2. 987654321098).

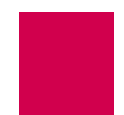

3. AI296 forwards all TL1 commands with TIDs NE-OH-COLUMBUS-1, NE-OH-COLUMBUS-2, and NE-OH-COLUMBUS-3 through the first child connection. It forwards all TL1 commands with TIDs NE-OH-WORTHINGTON-1 and NE-OH-WORTHINGTON-2 through the second child connection.

This example displays the parent alias configuration in the Al198 menu system.

| >11 TL1                                                           |
|-------------------------------------------------------------------|
| 01 Alias name172.16.1.23#1000                                     |
| 02+Simple alias translation                                       |
| 03 Destination -                                                  |
| 04 Called address -                                               |
| 05 This alias is visible in the destination menuYES               |
| 06 Link number is (116) -                                         |
| 07 Caller's address -                                             |
| 08 Call dataTL1DM                                                 |
| 09 App. stringTMUX2                                               |
| 10 Called protocol                                                |
| 11 Caller's protocolILI                                           |
| 12 Arternate routing arras -                                      |
| 14+Test macros                                                    |
| 15 Show entire alias                                              |
| 16 Show the first entry in the alias translation table            |
| 17 Show the previous entry in the alias translation table         |
| 18 Show the next entry in the alias translation table             |
| 19+Delete the above alias translation entry                       |
| 20 Save the changes made (20b: to the beginning, 20e: to the end) |
| 21 Exit this menu with no changes                                 |
| Enter item number and optional ", value" then push <cr> key</cr>  |
| >                                                                 |

This example displays the parent alias configuration in the Al296 menu system.

**Note:** To configure aliases in the Al296 local menu system, Al296 must be in standalone mode.

| Alias Edit Menu                                      |                  |                                                                  |  |
|------------------------------------------------------|------------------|------------------------------------------------------------------|--|
| Alias Name                                           |                  | 172. 16. 1. 23#1000                                              |  |
| Destination                                          |                  | TL1DM                                                            |  |
| Caller's Protocol<br>Called Protocol                 |                  |                                                                  |  |
| Application String<br>Alternate Route<br>Description |                  | TMUX2                                                            |  |
| Display Alias in Destination Me<br>Alias Location    | enu              | [Yes] No<br>Begi nni ng [End]                                    |  |
| + Alias Test Menu                                    |                  |                                                                  |  |
| <f1> Hel p <f2> Send</f2></f1>                       | <f4> CI ose</f4> | Range: {255 characters}<br><ctrl-r> Return to Main Menu</ctrl-r> |  |

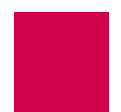

These examples display two of the child alias configurations in the AI198 menu system.

| >11 =""                                                                      |
|------------------------------------------------------------------------------|
| Menu 8                                                                       |
| 01 Alias nameTL1DM.1                                                         |
| 02+Simple alias translation                                                  |
| 03 Destination -                                                             |
| 04 Called addressX25. 1. 123456789012                                        |
| 05 This alias is visible in the destination menuYES                          |
| 06 Link number is (116) -                                                    |
| 07 Caller's address -                                                        |
| 08 Call data -                                                               |
| 09 App. stringTID:NE-OH-COLUMBUS-1 TID:NE-OH-COLUMBUS-2 TID:NE-OH-COLUMBUS-3 |
| 10 Called protocol -                                                         |
| 11 Caller's protocol                                                         |
| 12 Alternate routing allas -                                                 |
| 14+Test macros                                                               |
| 15 Show anti ra ali as                                                       |
| 16 Show the first entry in the alias translation table                       |
| 17 Show the previous entry in the alias translation table                    |
| 18 Show the prest entry in the alias translation table                       |
| 19-Delete the above alias translation entry                                  |
| 20 Save the changes made (20b; to the beginning, 20e; to the end)            |
| 21 Exit this menu with no changes                                            |
| Enter item number and optional", value" then push <cr> key</cr>              |
|                                                                              |

| >11 =""                                                           |
|-------------------------------------------------------------------|
| Menu 8                                                            |
| 01 Alias nameTL1DM. 2                                             |
| 02+Simple alias translation                                       |
| 03 Destination -                                                  |
| 04 Called address                                                 |
| US INTS ATTACK IS VISIBLE IN THE DESTINATION MENUYES              |
| UO LINK NUMBER IS (IIO) -                                         |
|                                                                   |
| 09 App stringTLD: NE-OH-WORTHINGTON-1 TLD: NE-OH-WORTHINGTON-2    |
| 10 Called protocol -                                              |
| 11 Caller's protocol=""                                           |
| 12 Alternate routing alias -                                      |
|                                                                   |
| 14+Test macros                                                    |
| 15 Show entire alias                                              |
| 16 Show the first entry in the alias translation table            |
| 17 Show the previous entry in the alias translation table         |
| 18 Show the next entry in the alias translation table             |
| 19-Delete the above alias translation entry                       |
| 20 Save the changes made (20b: to the beginning, 20e: to the end) |
| 21 EXIT LINS MENU WITH NO CHANGES                                 |
| s                                                                 |

These examples display two of the child alias configurations in the Al296 menu system.

**Note:** To configure aliases in the Al296 local menu system, Al296 must be in standalone mode.

| Alias Edit Menu                                                   |                                                       |  |  |  |
|-------------------------------------------------------------------|-------------------------------------------------------|--|--|--|
| Alias Name                                                        | TL1DM. 1                                              |  |  |  |
| Destination                                                       | X25. 1. 123456789012                                  |  |  |  |
| Caller's Protocol<br>Called Protocol                              | ="""                                                  |  |  |  |
| Application String . TID:NE-OH-<br>Alternate Route<br>Description | COLUMBUS-1 TID: NE-OH-COLUMBUS-2 TID: NE-OH-COL       |  |  |  |
| Display Alias in Destination Me                                   | nu[Yes] No                                            |  |  |  |
| + Alias Test Menu                                                 |                                                       |  |  |  |
|                                                                   |                                                       |  |  |  |
| <f1> Hel p <f2> Send</f2></f1>                                    | <f4> Close <ctrl-r> Return to Main Menu</ctrl-r></f4> |  |  |  |

|   | Alias Edit Menu                                                                                                |  |  |  |
|---|----------------------------------------------------------------------------------------------------|--|--|--|
|   | Alias Name                                                                                                    |  |  |  |
|   | Destination .<br>Caller's Address .<br>Called Address                                                          |  |  |  |
|   | Caller's Protocol=""<br>Called Protocol                                                                        |  |  |  |
|   | Application String TID: NE-OH-WORTHINGTON-1 TID: NE-OH-WORTHINGTON-2<br>Alternate Route<br>Description         |  |  |  |
|   | Display Alias in Destination Menu [Yes] No                                                                     |  |  |  |
| + | Alias Test Menu                                                                                                |  |  |  |
|   | Range: {255 characters}<br><f1> Help <f2> Send <f4> Close <ctrl-r> Return to Main Menu</ctrl-r></f4></f2></f1> |  |  |  |

# **TID Multiplexing Troubleshooting**

If an OSS is not getting a response from an NE, it can send a TL1 retrieve header command (RTRV-HDR) to determine if the problem is with the NE or with Al296. The parent connection on Al296 responds to RTRV-HDR commands that have the same TID as the one configured for the card.

For more information regarding TL1 commands, responses, and formats, refer to the Belcore document GR-833-CORE.

### **RTRV-HDR**

This command is used primarily as an aliveness check.

### Format

**RTRV-HDR**: [ *tid* ]::*ctag*;

### Parameters

- tid Defines the TID for Al296. Note that the TID and SID are the same.
- *ctag* Defines the correlation tag used to correlate responses to input commands. Each input command has a unique *ctag*. Maximum length is 6 characters. Responses include the identical *ctag*.

### Normal Response Format

This example displays the format of the response that appears when **RTRV-HDR** is successfully executed:

```
<cr><lf><lf>
<sp><sp><sp><SI D><sp><YY-MM-DD><sp><HH: MM: SS><cr><lf>
M<sp><sp><ctag><sp>COMPLD<cr><lf>;
```

Table 7-1 describes each of the items in the above response format.

| Response Item | Description                                |
|---------------|--------------------------------------------|
| cr            | Specifies a carriage return.               |
| lf            | Specifies a line feed.                     |
| sp            | Specifies a space.                         |
| SID           | Specifies a system identifier (system ID). |

| Table 7-1 | RTRV-HDR Response Format Description |
|-----------|--------------------------------------|
|-----------|--------------------------------------|

|--|

| Response Item | Description                                               |
|---------------|-----------------------------------------------------------|
| YY-MM-DD      | Specifies the date.                                       |
| HH:MM:SS      | Specifies the time of day.                                |
| ctag          | Specifies the correlation tag.                            |
| COMPLD        | Specifies completion. The Input requirement is satisfied. |

### **Normal Response Example**

This example displays the response that appears when **RTRV-HDR**: **AI 232**: **12345**; is executed.

| AI 296 97-01-01 05: 06: 39 |  |  |
|----------------------------|--|--|
| M 12345 COMPLD;            |  |  |

### **Error Response Format**

If AI296 receives TL1 commands other than **RTRV-HDR** with the same card TID, it responds with a deny message. This example displays the deny message format.

```
<cr><lf><lf><<lf><sp><sp><SI D><sp><YY-MM-DD><sp><HH: MM: SS><cr><lf>M<sp><sp><ctag><sp>DENY<cr><lf><sp><sp><ctag><sp>PENY<cr><lf>;
```

Table 7-2 describes each of the items in the above response format.

| Response Item | Description                                            |
|---------------|--------------------------------------------------------|
| cr            | Specifies a carriage return.                           |
| lf            | Specifies a line feed.                                 |
| sp            | Specifies a space.                                     |
| SID           | Specifies a system identifier (system ID).             |
| YY-MM-DD      | Specifies the date.                                    |
| HH:MM:SS      | Specifies the time of day.                             |
| ctag          | Specifies the correlation tag.                         |
| DENY          | Specifies that the input requirement is not satisfied. |

| Table 7-2 | Error Response | Format Description |
|-----------|----------------|--------------------|
|-----------|----------------|--------------------|

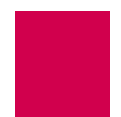

| Table 7-2 | Error Response Format Descr | ription | (Continued)                           |
|-----------|-----------------------------|---------|---------------------------------------|
|           |                             |         | · · · · · · · · · · · · · · · · · · · |

| Response Item | Description               |
|---------------|---------------------------|
| errcde        | Specifies the error code. |

### **Error Response Example**

This example displays the response that appears if RTRV-HDR fails.

```
AI 296 97-01-01 05:06:39
M 12345 DENY
IIAC;
```

### **Diagnostics for TID Multiplexing**

To view information on TID multiplexed calls and the associated TIDs, use **di ag-tconn**. This command displays a list of all connections on the card in the same format as **di ag-conn**. However, **di ag-tconn** is not interactive.

Use this command either from the Al296 shell or through Al198 as a **wi nsl c** command. Refer to <u>diag-tconn on page 9-49</u> for more information.

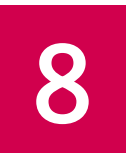

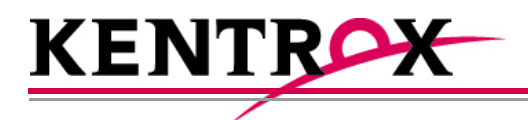

# Alias and Call Routing Configuration

This chapter provides information on configuring aliases and routing calls on AI296.

## Guide to this Chapter

<u>Overview</u>

Call Routing

Source/Destination Protocol Tables

Protocol Processing Modules

Alias Macros

Alias Configuration Examples

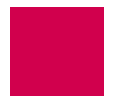

# Overview

Al296 uses aliases to route calls across the backplane of Alswitch. Each incoming call's routing information must match an entry in the alias table, or else the call is rejected. When Al296 is in switch mode, the alias table is stored on Al198. When Al296 is in standalone mode, the alias table is stored in Al296's local memory. For more information about alias translation and macros, see sections <u>Call Routing on page 8-5</u> and <u>Alias Macros on page 8-38</u>.

Figure 8-1 displays a typical call processing data flow scenario where AI296 is used.

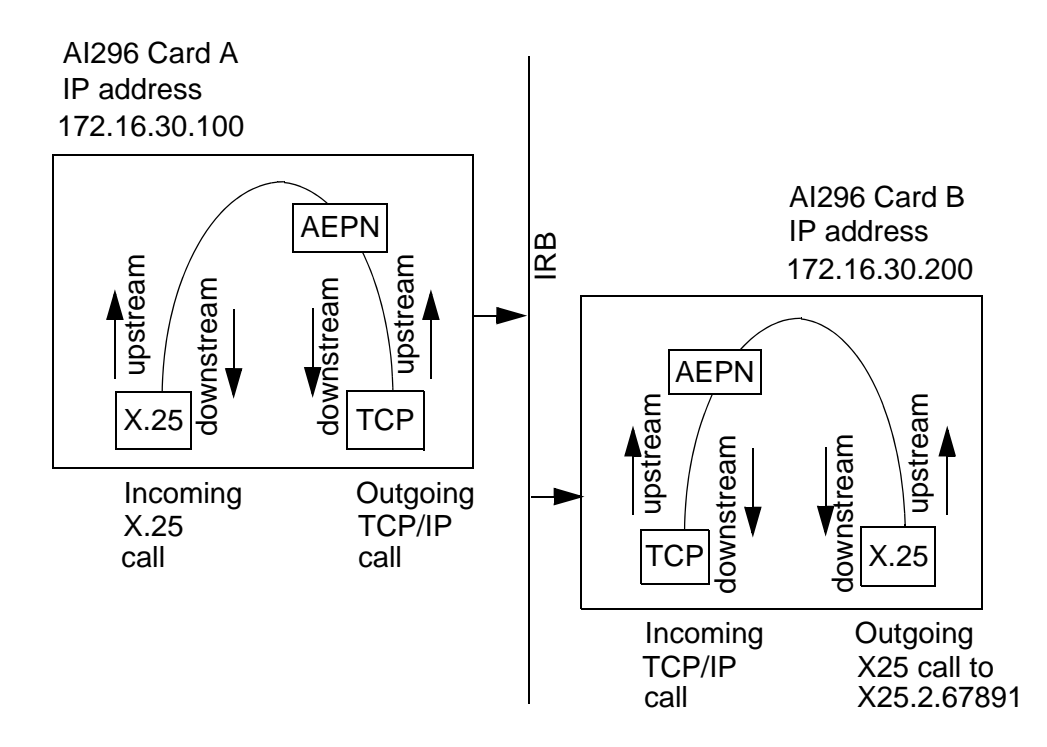

Figure 8-1 Call Data Flow

In <u>Figure 8-1</u>, an X.25 protocol call is coming into Al296 card A and needs to pass over the IRB and be sent out Al296 card B. Refer to the figure to follow the flow of the call.

The following events occur if the data flow is from left to right:

- 1. The data comes into AI296 card A as an X.25 packet. Refer to X.25 on page 6-4 for information about X.25
- 2. The data travels upstream and is converted into a TCP call.
- 3. The data starts downstream through the AEPN protocol option to preserve the packetization. Refer to <u>AEPN on page 8-29</u> for information about the AEPN protocol.
- 4. The data is sent out AI296 card A over TCP on the IRB.

- 5. The TCP packet is received by AI296 card B.
- 6. The data travels upstream through the AEPN protocol option to preserve packetization.
- 7. The data packet is converted, travels downstream, and is transmitted out AI296 using an X.25 protocol with the original packetizing characteristics preserved.

This is an example configuration in the AI198 menu system for AI296 A:

| >8 Menu                                                           | 8  |
|-------------------------------------------------------------------|----|
| 01 Alias nameTOCARE                                               | B  |
| 02+Simple alias translation                                       |    |
| 03 Destination -                                                  |    |
| 04 Called address172. 16. 30. 200 #500                            | 0  |
| 05 This alias is visible in the destination menuN                 | 10 |
| 06 Link number is (116) -                                         |    |
| 07 Caller's address -                                             |    |
| 08 Call data -                                                    |    |
| 09 App. string -                                                  |    |
| 10 Called protocolAEF                                             | 'N |
| 11 Caller's protocol="                                            | "  |
| 12 Alternate routing alias -                                      |    |
|                                                                   |    |
| 14+Test macros                                                    |    |
| 15 Show entire alias                                              |    |
| 16 Show the first entry in the alias translation table            |    |
| 17 Show the previous entry in the alias translation table         |    |
| 18 Show the next entry in the alias translation table             |    |
| 19+Delete the above alias translation entry                       |    |
| 20 Save the changes made (20b: to the beginning, 20e: to the end) |    |
| 21 Exit this menu with no changes                                 |    |
| Enter item number and optional ",value" then push <cr> key</cr>   |    |
| >                                                                 |    |

This is an example configuration in the AI198 menu system for AI296 B:

| >8                                                                                                    |
|----------------------------------------------------------------------------------------------------|
| 01 Alias name172.16.30.200#5000<br>02+Simple alias translation                                                                                                    |
| 03 Destination -<br>04 Called address                                                                                                    |
| 08 Call data -<br>09 App. string -                                                                                                    |
| 10 Called protocol -<br>11 Caller's protocolAEPN<br>12 Alternate routing alias -                                                                                                    |
| 14+Test macros<br>15 Show entire alias<br>16 Show the first entry in the alias translation table<br>17 Show the previous entry in the alias translation table<br>18 Show the next entry in the alias translation table<br>19+Delete the above alias translation entry<br>20 Save the changes made (20b: to the beginning, 20e: to the end)<br>21 Exit this menu with no changes<br>Enter item number and optional ", value" then push <cr> key<br/>&gt;</cr> |

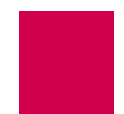

# **Call Routing**

To route calls with AI296, you must configure an alias for a source and destination protocol.

**Note:** Aliases created in Al198 are not visible to Al296 when it is running in standalone mode. However, you can configure aliases in the Al296 local menu system when it is in standalone mode.

# Configuring an Alias in the AI198 Menu System

To configure an alias in the AI198 Menu System:

- 1. Log in to Al198.
- 2. At the prompt, type menu. The main menu appears.
- 3. To access menu 08+Configure the alias translation table, enter 8. Menu 8 appears:

| >8                                                                |
|-------------------------------------------------------------------|
| Menu 8                                                            |
| 02+Simple alias translation                                       |
| 03 Destination -                                                  |
| 04 Called address -                                               |
| 05 This alias is visible in the destination menuNO                |
| 06 Link number is (116) -                                         |
| 07 Caller's address -                                             |
| 08 Call data -                                                    |
| 09 App. string -                                                  |
| 10 Called protocol -                                              |
| 11 Caller's protocol -                                            |
| 12 Alternate routing allas -                                      |
| 14+Test macros                                                    |
| 15 Show entire alias                                              |
| 16 Show the first entry in the alias translation table            |
| 17 Show the previous entry in the alias translation table         |
| 18 Show the next entry in the alias translation table             |
| 19+Delete the above alias translation entry                       |
| 20 Save the changes made (20b: to the beginning, 20e: to the end) |
| 21 EXIL LINS menu WITH NO CHANGES                                 |
| Enter i tem number and optional , value then push <cr> key</cr>   |
| /                                                                 |

4. For 01 AL i as name -, enter 1, followed by the alias name for the incoming (source) call.

Al198 translates the alias name into a call of the type defined in the remaining alias menu items.

**Note:** Specific configuration information about menu items in the following procedure is located in section <u>Source/Destination Protocol Tables for the Al198 Menu</u> System on page 8-12.

**Note:** The alias name may include leading, trailing, or embedded wildcard matching characters. You may enter an asterisk (\*) which replaces zero or more characters, a question mark (?) which replaces one character, or an alias macro that starts with an equal sign (=).

For information on acceptable alias naming elements and conventions, refer to section <u>Source/Destination Protocol Tables for the Al198 Menu System on page</u> <u>8-12</u>.

5. To access menu 02+Simple alias translation, enter 2. Menu 8.2 appears:

| >2                                                                                                    | Menu 8 2 |
|----------------------------------------------------------------------------------------------------|----------|
| 01 Simple alias translation                                                                                   |          |
| 03 Multiplexed only translation                                                                               |          |
| 04 SLC FOUTING TRANSLATION                                                                                    |          |
|                                                                                                    |          |
|                                                                                                    |          |
|                                                                                                    |          |
|                                                                                                    |          |
|                                                                                                    |          |
|                                                                                                    |          |
|                                                                                                    |          |
|                                                                                                    |          |
| 21 Exit this menu with no changes<br>Enter item number and optional ",value" then push <cr> key<br/>&gt;</cr> |          |

- 6. To select 04 SLC routing translation, enter 4. Menu 8 reappears with the SLC routing translation configuration items.
  - **Important:** Menu item 04 SLC routing translation is the only valid menu item for Al296. Use SLC routing translations to route calls through cards that support non-time division subchannel (TDS) connections.
- 7. (optional) If you are routing calls between two AI296 cards, enter 3, and the IP address of the remote AI296.
- 8. For 04 Called address -, enter 4, and the the called (destination) address.

The called (destination) address defines the phone number being called. Maximum length is 14 characters. The actual address or an alias macro can be entered here.

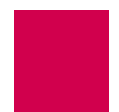

9. For 05 This alias is visible in the destination menu, enter 5 to toggle between Yes and No.

This setting specifies if the alias will appear in the welcome screen.

10. (optional) For O8 Call data -, enter 8, and the call user data.

Call data is dependent on the type of SLC being used. It may be directly entered as an alias macro.

11. (optional) For 10 Called protocol -, enter 10, and the called protocol type.

For more information about protocol types, refer to <u>Protocol Processing Modules</u> on page 8-29.

12. (optional) For 11 Caller's protocol -, enter 11, and the caller's protocol type.

For more information about protocol types, refer to <u>Protocol Processing Modules</u> on page 8-29.

- 13. For 20 Save the changes made, enter 20 to save the alias configuration.
- 14. Repeat this procedure for additional alias configurations.

### Configuring an Alias in the Al296 Menu System

**Note:** Specific configuration information about menu items in the following procedure is located in section <u>Source/Destination Protocol Tables for the Al296 Menu</u> <u>System on page 8-20</u>.

To configure an alias in the AI296 Menu System:

- 1. Log in to Al296.
- 2. At the prompt, type menu. The Al296 Main Menu appears.
- 3. Access the Alias Menu. The Alias Summary Menu appears.

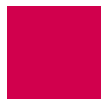

4. From the the Alias Summary Menu, select [Add Alias]. The Alias Edit Menu appears:

|   | Alias Edit Menu                                                     |                                                                      |  |
|---|---------------------------------------------------------------------|----------------------------------------------------------------------|--|
|   | Alias Name                                                          |                                                                      |  |
|   | Destination                                                         |                                                                      |  |
|   | Caller's Protocol                                                   |                                                                      |  |
|   | Application StringAlternate Route<br>Alternate Route<br>Description |                                                                      |  |
|   | Display Alias in Destination Menu<br>Alias Location                 | [Yes] No<br>Beginning [End]                                          |  |
| + | + Alias Test Menu                                                   |                                                                      |  |
|   | <f1> Hel p <f2> Send <f4> CI</f4></f2></f1>                         | Range: {255 characters}<br>ose <ctrl-r> Return to Main Menu</ctrl-r> |  |

5. For ALL as Name, enter the alias name for the incoming (source) call.

Al296 translates the alias name into a call of the type defined in the remaining alias menu items.

**Note:** The alias name may include leading, trailing, or embedded wildcard matching characters. You may enter an asterisk (\*) which replaces zero or more characters, a question mark (?) which replaces one character, or an alias macro that starts with an equal sign (=).

For information on acceptable alias naming elements and conventions, refer to section <u>Source/Destination Protocol Tables for the Al296 Menu System on page</u> <u>8-20</u>.

- 6. (optional) If you are routing calls between two AI296 cards, enter the IP address of the remote AI296 in the destination field.
- 7. (optional) For Called Address, enter the called (destination) address.

The called (destination) address defines the phone number being called. Maximum length is 14 characters. The actual address or an alias macro can be entered here. 8. (optional) For Call Data, enter the call user data.

Call data is dependent on the type of SLC being used. It may be directly entered as an alias macro.

9. (optional) For Caller's Protocol, enter the caller's protocol type.

For more information about protocol types, refer to <u>Protocol Processing Modules</u> on page 8-29.

10. (optional) For Called Protocol, enter the called protocol type.

For more information about protocol types, refer to <u>Protocol Processing Modules</u> on page 8-29.

11. For Display Alias in Destination Menu, **Select** Yes **Or** No.

This setting specifies if the alias will appear in the welcome screen.

- 12. For AI i as Locati on, select Beginning or End to place the alias at the beginning or end of the alias table.
- 13. Select <F2> Send to save the changes.
- 14. Repeat this procedure for additional alias configurations.

#### Arranging Aliases in the Alias Table

To arrange aliases in the alias table:

1. From the Al296 Main Menu, access the Alias Menu. The Alias Summary Menu appears:

|                                      | Alias Summary Menu | 1                                                                |
|--------------------------------------|--------------------|------------------------------------------------------------------|
| Find alias:<br>[Add Alias]<br>[Sort] |                    |                                                                  |
| + alias4                             |                    | [Move] [Delete]                                                  |
| + alias2                             |                    | [Move] [Delete]                                                  |
| + alias1                             |                    | [Move] [Delete]                                                  |
| + alias3                             |                    | [Move] [Delete]                                                  |
|                                      |                    |                                                                  |
|                                      |                    |                                                                  |
| <f1> Hel p</f1>                      | <f4> CI ose</f4>   | Range: {255 characters}<br><ctrl-r> Return to Main Menu</ctrl-r> |

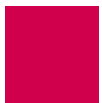

- 2. From the Alias Summary Menu, select one of the following options:
  - Select sort to sort the aliases alphabetically.
  - Select Move next to the desired alias and move it to the top or bottom of the list, or up or down in the list.
- 3. Select <F4> CLose to exit the Alias Summary Menu.

### Configuring an Alias with X.25 Keep-Alive

Some devices will go to sleep if no data is received within a certain timeframe. You can prevent that by sending a receive-ready (RR) frame periodically on a virtual circuit (VC). You can customize the time period by configuring the application string of the Alias menu.

1. Access the Alias Edit Menu. (For information about accessing the Alias Edit Menu, refer to <u>Configuring an Alias in the Al296 Menu System on page 8-7</u>.)

| A                                                    | Alias Edit Menu | 1                                                                |
|------------------------------------------------------|-----------------|------------------------------------------------------------------|
| Alias Name                                           |                 | X. 25. 4. 1                                                      |
| Destination                                          |                 |                                                                  |
| Caller's Protocol<br>Called Protocol                 |                 |                                                                  |
| Application String<br>Alternate Route<br>Description |                 | X25KA -s 20                                                      |
| Display Alias in Destination Mer                     | ıu              | [Yes] No                                                         |
| Alias Test Menu                                      |                 |                                                                  |
| <f1> Hel p <f2> Send</f2></f1>                       | <f4> CLose</f4> | Range: {255 characters}<br><ctrl-r> Return to Main Menu</ctrl-r> |

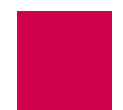

2. In the Alias Edit Menu, select Application String and enter the X-25 keep-alive string as follows:

```
X25KA [-s | -d] period
```

where:

- X25KA Notifies the 296 that this is the X-25 keep-alive feature.
- **period** The period between each RR on the VC. This value is in tenths of second. In the example above, an RR would be sent every 2 seconds.
- -d, -s If the -d flag is given, the destination will send out the RRs if it is an X.25 link. If the -s flag is given, then only the source side of the connection will send out the RRs if it is an X.25 link. If neither is given, then it will send out RRs on the side that is an X.25 link and both if both are X.25 links.

# Source/Destination Protocol Tables

The following parameters are referred to in the tables:

| call_data       | Defines the call data. Maximum length is 16 characters.                                                                                                    |
|-----------------|----------------------------------------------------------------------------------------------------|
| called_address  | Defines the address being called. Maximum length is 14 characters.                                                                                                    |
| caller_address  | Defines the address of the caller. Maximum length is 14 characters.                                                                                                    |
| ip_address      | Defines the IP address in dotted decimal format. The # symbol must be entered as a field separator between the <i>i p_address</i> field and the <i>tcp_port_number</i> field. |
| l cn            | Defines the logical channel number.                                                                                                    |
| link_number     | Defines the number of the serial link.                                                                                                    |
| tcp_port_number | Defines the TCP port number. Valid values are from 1 to 65535.                                                                                                    |

### Source/Destination Protocol Tables for the AI198 Menu System

The following tables are organized according to source protocols. Match the destination protocol with the source protocol to find the appropriate menu item entries:

- <u>Asynchronous Source Without Breaks (AI198)</u>
- Asynchronous Source With Breaks (AI198)
- X.25 SVC Source Without Breaks (AI198)
- X.25 SVC Source With Breaks (AI198)
- X.25 PVC Source Without Breaks (AI198)
- X.25 PVC Source With Breaks (AI198)
- TCP/IP Source Without Telnet Breaks (AI198)
- TCP/IP Source With Telnet Breaks (AI198)
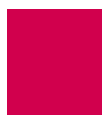

| Source | Destination | Menu Item | Information                                                                                                    |
|--------|-------------|-----------|----------------------------------------------------------------------------------------------------|
| Async  | Async       | 01        | ASY. I i nk_number                                                                                                    |
|        |             | 04        | PVC                                                                                                    |
|        |             | 08        | ASY. I i nk_number                                                                                                    |
| Async  | X.25 SVC    | 01        | ASY. / i nk_number                                                                                                    |
|        |             | 04        | <ul> <li>The following options are available:</li> <li>X25. <i>I i nk_number</i>. <i>cal I ed_address</i></li> <li>X25. <i>I i nk_number</i>. { <i>cal I er_address</i>   <i>cal I_user_data</i> }</li> <li>Note: <i>cal I ed_address</i> must be a valid X.121 address.</li> </ul> |
| Async  | X.25 PVC    | 01        | ASY. I i nk_number                                                                                                    |
|        |             | 04        | PVC                                                                                                    |
|        |             | 08        | X25. I i nk_number. I cn                                                                                                    |
| Async  | ТСР         | 01        | ASY. I i nk_number                                                                                                    |
|        |             | 04        | ip_address#tcp_port_number                                                                                                    |

 Table 8-1
 Asynchronous Source Without Breaks (AI198)

| Source                                                            | Destination                    | Menu Item | Information                                                                                                    |
|-------------------------------------------------------------------|--------------------------------|-----------|----------------------------------------------------------------------------------------------------|
| Async,                                                            | X.25 SVC                       | 01        | ASY. / i nk_number                                                                                                    |
| TL1,<br>Async<br>packetized<br>on a CR<br>(or .02 s<br>idle time) | break                          | 04        | <ul> <li>The following options are available:</li> <li>X25. / i nk_number. cal l ed_address</li> <li>X25. / i nk_number. {cal l er_address   cal l_user_data }</li> <li>Note: cal l ed_address must be a valid X.121 address.</li> </ul> |
|                                                                   |                                | 11        | <ul> <li>The following options are available:</li> <li>Async: leave blank</li> <li>Async TL1: TL1 (Refer to <u>TL1 on page 8-33</u>)</li> <li>Async packetized: PKT -P13 -I2 (Refer to <u>PKT on page 8-32</u>)</li> </ul>               |
|                                                                   |                                | 10        | PAD (Refer to PAD on page 8-30)                                                                                                    |
| Async,                                                            | X.25 PVC<br>with X.29<br>break | 01        | ASY. / i nk_number                                                                                                    |
| TL1,                                                              |                                | 04        | PVC                                                                                                    |
| Async<br>packetized                                               |                                | 08        | X25./ink_number./cn                                                                                                    |
| on a CR<br>(or .02 s<br>idle time)                                |                                | 11        | <ul> <li>The following options are available:</li> <li>Async: leave blank</li> <li>Async TL1: TL1 (Refer to <u>TL1 on page 8-33</u>)</li> <li>Async packetized: PKT -P13 -I2 (Refer to <u>PKT on page 8-32</u>)</li> </ul>               |
|                                                                   |                                | 10        | PAD (Refer to PAD on page 8-30)                                                                                                    |
| Async                                                             | TCP with telnet break          | 01        | ASY. / i nk_number                                                                                                    |
|                                                                   |                                | 04        | ip_address#tcp_port_number                                                                                                    |
|                                                                   |                                | 10        | TN (Refer to <u>TN on page 8-35</u> )                                                                                                    |

Table 8-2 Asynchronous Source With Breaks (AI198)

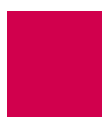

| Source                          | Destination | Menu Item | Information                                                                                                    |  |  |  |
|---------------------------------|-------------|-----------|----------------------------------------------------------------------------------------------------|--|--|--|
| X.25 SVC                        | X.25 SVC    | 01        | Call user data or called address or caller's address                                                                                                    |  |  |  |
|                                 |             | 04        | <ul> <li>The following options are available:</li> <li>X25. / i nk_number. cal l ed_address</li> <li>X25. / i nk_number. {cal l er_address   cal l_user_data }</li> <li>Note: cal l ed_address must be a valid X.121 address.</li> </ul> |  |  |  |
| X.25 SVC X.25 PVC               |             | 01        | Call user data or called address or caller's address                                                                                                    |  |  |  |
|                                 |             | 04        | PVC                                                                                                    |  |  |  |
|                                 |             | 08        | X25. I i nk_number. I cn                                                                                                    |  |  |  |
| X.25 SVC TCP                    |             | 01        | Call user data or called address or caller's address                                                                                                    |  |  |  |
|                                 |             | 04        | ip_address#tcp_port_number                                                                                                    |  |  |  |
| X.25 SVC AI193-TX<br>TCP with N |             | 01        | Call user data or called address or caller's address                                                                                                    |  |  |  |
|                                 | option      | 04        | ip_address#tcp_port_number                                                                                                    |  |  |  |
|                                 |             | 10        | AEP (Refer to <u>AEP on page 8-29</u> )                                                                                                    |  |  |  |
| X.25 SVC                        | Async       | 01        | Call user data or called address or caller's address                                                                                                    |  |  |  |
|                                 |             | 04        | PVC                                                                                                    |  |  |  |
|                                 |             | 08        | ASY. / i nk_number                                                                                                    |  |  |  |

 Table 8-3
 X.25 SVC Source Without Breaks (AI198)

| Source                                                                | Destination                                                                                                    | Menu Item            | Information                                                                                                    |
|-----------------------------------------------------------------------|----------------------------------------------------------------------------------------------------|----------------------|----------------------------------------------------------------------------------------------------|
| X.25 SVC,<br>X.25 SVC                                                 | TCP with telnet break                                                                                                    | 01                   | Call user data or called address or caller's address                                                                                                    |
| X.29 break                                                            |                                                                                                    | 04                   | ip_address#tcp_port_number                                                                                                    |
|                                                                       |                                                                                                    | 11                   | PAD (Refer to PAD on page 8-30)                                                                                                    |
|                                                                       |                                                                                                    | 10                   | TN (Refer to TN on page 8-35)                                                                                                    |
| X.25 SVC                                                              | AI193-TX<br>TCP with N                                                                                                    | 01                   | Call user data or called address or caller's address                                                                                                    |
|                                                                       | option                                                                                                    | 04                   | ip_address#tcp_port_number                                                                                                    |
|                                                                       |                                                                                                    | Called<br>protocol   | AEP (Refer to <u>AEP on page 8-29</u> )                                                                                                    |
| X.25 SVC,<br>X.25 SVC<br>with TL1<br>packetizing<br>and X.29<br>break | Async with<br>async break,<br>Async TL1<br>with async<br>break,<br>Async<br>packetized<br>on CR (or<br>.02 s idle<br>time) | Alias name           | Call user data or called address or caller's address                                                                                                    |
|                                                                       |                                                                                                    | Called<br>address    | PVC                                                                                                    |
|                                                                       |                                                                                                    | Call data            | ASY. / i nk_number                                                                                                    |
|                                                                       |                                                                                                    | Caller's<br>protocol | <ul> <li>The following options are available:</li> <li>SVC: PAD<br/>(Refer to <u>PAD on page 8-30</u>)</li> <li>SVC with TL1: PAD TL1<br/>(Refer to <u>PAD on page 8-30</u> and<br/><u>TL1 on page 8-33</u>)</li> </ul>            |
|                                                                       |                                                                                                    | Called<br>protocol   | <ul> <li>The following options are available:</li> <li>Async: leave blank</li> <li>Async TL1: TL1<br/>(Refer to <u>TL1 on page 8-33</u>)</li> <li>Async packetized: PKT -P13 -I2<br/>(Refer to <u>PKT on page 8-32</u>)</li> </ul> |

Table 8-4 X.25 SVC Source With Breaks (AI198)

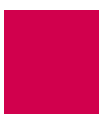

| Source   | Destination | Menu Item         | Information                                                                                                    |
|----------|-------------|-------------------|----------------------------------------------------------------------------------------------------|
| X.25 PVC | X.25 SVC    | Alias name        | X25. / i nk_number. / cn                                                                                                    |
|          |             | Called<br>address | <ul> <li>The following options are available:</li> <li>X25. / i nk_number. cal l ed_address</li> <li>X25. / i nk_number. { cal l er_address   cal l_user_data }</li> <li>Note: cal l ed_address must be a valid X.121 address.</li> </ul> |
| X.25 PVC | X.25 PVC    | Alias name        | X25. / i nk_number. / cn                                                                                                    |
|          |             | Called<br>address | PVC                                                                                                    |
|          |             | Call data         | X25. / i nk_number. / cn                                                                                                    |
| X.25 PVC | ТСР         | Alias name        | X25. / i nk_number. / cn                                                                                                    |
|          |             | Called<br>address | ip_address#tcp_port_number                                                                                                    |
| X.25 PVC | Async       | Alias name        | X25. / i nk_number. / cn                                                                                                    |
|          |             | Called<br>address | PVC                                                                                                    |
|          |             | Call data         | ASY. / i nk_number                                                                                                    |

 Table 8-5
 X.25 PVC Source Without Breaks (AI198)

Table 8-6 X.25 PVC Source With Breaks (AI198)

| Source                                              | Source Destination |                    | Information                           |
|-----------------------------------------------------|--------------------|--------------------|---------------------------------------|
| X.25 PVC,<br>X.25 PVC<br>and reply to<br>X.29 break | TCP with           | Alias name         | X25. / i nk_number. / cn              |
|                                                     |                    | Called<br>address  | ip_address#tcp_port_number            |
|                                                     |                    | Caller's protocol  | PAD (Refer to PAD on page 8-30)       |
|                                                     |                    | Called<br>protocol | TN (Refer to <u>TN on page 8-35</u> ) |

| Source                                                                | Destination                                           | Menu Item            | Information                                                                                                    |  |
|-----------------------------------------------------------------------|-------------------------------------------------------|----------------------|----------------------------------------------------------------------------------------------------|--|
| X.25 PVC,<br>X.25 PVC<br>with TL1<br>packetizing<br>and X.29<br>break | Async with<br>async break,<br>Async TL1<br>with async | Alias name           | X25. / i nk_number. / cn                                                                                                    |  |
|                                                                       |                                                       | Called<br>address    | PVC                                                                                                    |  |
|                                                                       | break, Async<br>packetized on                         | Call data            | ASY. I i nk_number                                                                                                    |  |
|                                                                       | a CR<br>(or .02 s idle<br>time)                       | Caller's<br>protocol | <ul> <li>The following options are available:</li> <li>X.25 PVC: PAD<br/>(Refer to PAD on page 8-30)</li> <li>X.25 PVC TL1: PAD TL1<br/>(Refer to PAD on page 8-30 and<br/>TL1 on page 8-33)</li> </ul>                            |  |
|                                                                       |                                                       | Called<br>protocol   | <ul> <li>The following options are available:</li> <li>Async: leave blank</li> <li>Async TL1: TL1<br/>(Refer to <u>TL1 on page 8-33</u>)</li> <li>Async packetized: PKT -P13 -I2<br/>(Refer to <u>PKT on page 8-32</u>)</li> </ul> |  |

| Table 8-6 | X.25 PVC Source With Breaks | (AI198) | (Continued)                           |  |
|-----------|-----------------------------|---------|---------------------------------------|--|
|           |                             | · /     | · · · · · · · · · · · · · · · · · · · |  |

| Table 8-7 | TCP/IP | Source | Without   | Telnet  | Breaks | (AI198) |
|-----------|--------|--------|-----------|---------|--------|---------|
|           |        | Source | vvillioul | IEIIIEI | DIEaks | (AII30) |

| Source | Destination | Menu Item         | Information                                                                                                    |  |  |  |  |
|--------|-------------|-------------------|----------------------------------------------------------------------------------------------------|--|--|--|--|
| ТСР    | X.25 SVC    | Alias name        | e ip_address#tcp_port_number                                                                                                    |  |  |  |  |
|        |             | Called<br>address | <ul> <li>The following options are available:</li> <li>X25. / i nk_number. cal   ed_address</li> <li>X25. / i nk_number. { cal   er_address   cal   _user_data }</li> <li>Note: cal   ed_address must be a valid X.121 address.</li> </ul> |  |  |  |  |
| ТСР    | X.25 PVC    | Alias name        | ip_address#tcp_port_number                                                                                                    |  |  |  |  |
|        |             | Called<br>address | PVC                                                                                                    |  |  |  |  |
|        |             | Call data         | X25. I i nk_number. I cn                                                                                                    |  |  |  |  |

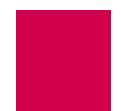

| r      |             |                   |                            |
|--------|-------------|-------------------|----------------------------|
| Source | Destination | Menu Item         | Information                |
| TCP    | ТСР         | Alias name        | ip_address#tcp_port_number |
|        |             | Called<br>address | ip_address#tcp_port_number |
| ТСР    | Async       | Alias name        | ip_address#tcp_port_number |
|        |             | Called<br>address | PVC                        |
|        |             | Call data         | ASY. / i nk_number         |

| Table 8-7 | TCP/IP | Source | Without | Telnet | Breaks | (AI198) | ) ( | (Continued)                             |  |
|-----------|--------|--------|---------|--------|--------|---------|-----|-----------------------------------------|--|
|           |        |        |         |        |        | (       |     | ( • • • • • • • • • • • • • • • • • • • |  |

| Table 8-8 TCP/IP Sou | rce With Telnet Breaks (Al198) |
|----------------------|--------------------------------|
|----------------------|--------------------------------|

| Source                             | Destination        | Menu Item                                                                                                    | Information                           |
|------------------------------------|--------------------|----------------------------------------------------------------------------------------------------|---------------------------------------|
| ТСР                                | X.25 SVC           | Alias name                                                                                                    | ip_address#tcp_port_number            |
| with X.29<br>break                 | Called<br>address  | <ul> <li>The following options are available:</li> <li>X25. <i>I i nk_number</i>. <i>cal I ed_address</i></li> <li>X25. <i>I i nk_number</i>. { <i>cal I er_address</i>   <i>cal I_user_data</i> }</li> <li>Note: <i>cal I ed_address</i> must be a valid X.121 address.</li> </ul> |                                       |
|                                    |                    | Caller's protocol                                                                                                    | TN (Refer to <u>TN on page 8-35</u> ) |
|                                    | Called<br>protocol | PAD (Refer to PAD on page 8-30)                                                                                                    |                                       |
| TCP X.25 PVC<br>with X.29<br>break | Alias name         | <i>ip_address#tcp_port_number</i>                                                                                                    |                                       |
|                                    | break              | Called<br>address                                                                                                    | PVC                                   |
|                                    |                    | Call data                                                                                                    | X25. / i nk_number. / cn              |
|                                    |                    | Caller's protocol                                                                                                    | TN (Refer to <u>TN on page 8-35</u> ) |
|                                    |                    | Called<br>protocol                                                                                                    | PAD (Refer to PAD on page 8-30)       |

| Source | Destination                   | Menu Item         | Information                           |
|--------|-------------------------------|-------------------|---------------------------------------|
| TCP    | TCP Async with<br>async break | Alias name        | ip_address#tcp_port_number            |
|        |                               | Called<br>address | PVC                                   |
|        |                               | Call data         | ASY. / i nk_number                    |
|        |                               | Caller's protocol | TN (Refer to <u>TN on page 8-35</u> ) |

# Source/Destination Protocol Tables for the AI296 Menu System

The following tables are organized according to source protocols. Match the destination protocol with the source protocol to find the appropriate menu item entries:

- <u>Asynchronous Source Without Breaks (AI296)</u>
- <u>Asynchronous Source With Breaks (AI296)</u>
- X.25 SVC Source Without Breaks (AI296)
- X.25 SVC Source With Breaks (AI296)
- X.25 PVC Source Without Breaks (AI296)
- X.25 PVC Source With Breaks (AI296)
- TCP/IP Source Without Telnet Breaks (Al296)
- TCP/IP Source With Telnet Breaks (AI296)

#### Table 8-9 Asynchronous Source Without Breaks (AI296)

| Source | Destination | Menu Item         | Information        |
|--------|-------------|-------------------|--------------------|
| Async  | Async       | Alias name        | ASY. / i nk_number |
|        |             | Called<br>address | PVC                |
|        |             | Call data         | ASY. / i nk_number |

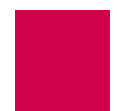

| Source | Destination | Menu Item         | Information                                                                                                    |
|--------|-------------|-------------------|----------------------------------------------------------------------------------------------------|
| Async  | X.25 SVC    | Alias name        | ASY. I i nk_number                                                                                                    |
|        |             | Called<br>address | <ul> <li>The following options are available:</li> <li>X25. / i nk_number. cal / ed_address</li> <li>X25. / i nk_number. { cal / er_address   cal / _user_data }</li> <li>Note: cal / ed_address must be a valid X.121 address.</li> </ul> |
| Async  | X.25 PVC    | Alias name        | ASY. / i nk_number                                                                                                    |
|        |             | Called<br>address | PVC                                                                                                    |
|        |             | Call data         | X25. / i nk_number. / cn                                                                                                    |
| Async  | TCP         | Alias name        | ASY. / i nk_number                                                                                                    |
|        |             | Called<br>address | ip_address#tcp_port_number                                                                                                    |

| Table 8-9 | Asynchronous | Source W | ithout Breaks | (AI296) | (Continued) |
|-----------|--------------|----------|---------------|---------|-------------|
|-----------|--------------|----------|---------------|---------|-------------|

| Source                                                                              | Destination                    | Menu Item            | Information                                                                                                    |
|-------------------------------------------------------------------------------------|--------------------------------|----------------------|----------------------------------------------------------------------------------------------------|
| Async,<br>Async<br>TL1,<br>Async<br>packetized<br>on a CR<br>(or.02 s<br>idle time) | X.25 SVC<br>with X.29<br>break | Alias name           | ASY. I i nk_number                                                                                                    |
|                                                                                     |                                | Called<br>address    | <ul> <li>The following options are available:</li> <li>X25. / i nk_number. cal l ed_address</li> <li>X25. / i nk_number. {cal l er_address   cal l_user_data }</li> <li>Note: cal l ed_address must be a valid X.121 address.</li> </ul> |
|                                                                                     |                                | Caller's<br>protocol | <ul> <li>The following options are available:</li> <li>Async: leave blank</li> <li>Async TL1: TL1 (Refer to <u>TL1 on page 8-33</u>)</li> <li>Async packetized: PKT -P13 -I2 (Refer to <u>PKT on page 8-32</u>)</li> </ul>               |
|                                                                                     |                                | Called<br>protocol   | PAD (Refer to <u>PAD on page 8-30</u> )                                                                                                    |
| Async,                                                                              | X.25 PVC<br>with X.29<br>break | Alias name           | ASY. / i nk_number                                                                                                    |
| TL1,<br>Async                                                                       |                                | Called<br>address    | PVC                                                                                                    |
| packetized<br>on a CR<br>(or .02 s<br>idle time)                                    |                                | Call data            | X25. link_number. lcn                                                                                                    |
|                                                                                     |                                | Caller's<br>protocol | <ul> <li>The following options are available:</li> <li>Async: leave blank</li> <li>Async TL1: TL1 (Refer to <u>TL1 on page 8-33</u>)</li> <li>Async packetized: PKT -P13 -I2 (Refer to <u>PKT on page 8-32</u>)</li> </ul>               |
|                                                                                     |                                | Called<br>protocol   | PAD (Refer to <u>PAD on page 8-30</u> )                                                                                                    |
| Async                                                                               | TCP with                       | Alias name           | ASY. I i nk_number                                                                                                    |
|                                                                                     |                                | Called<br>address    | ip_address#tcp_port_number                                                                                                    |
|                                                                                     |                                | Called<br>protocol   | TN (Refer to <u>TN on page 8-35</u> )                                                                                                    |

 Table 8-10
 Asynchronous Source With Breaks (Al296)

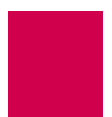

| Source   | Destination            | Menu Item          | Information                                                                                                    |
|----------|------------------------|--------------------|----------------------------------------------------------------------------------------------------|
| X.25 SVC | X.25 SVC               | Alias name         | Call user data or called address or caller's address                                                                                                    |
|          |                        | Called<br>address  | <ul> <li>The following options are available:</li> <li>X25. / i nk_number. cal l ed_address</li> <li>X25. / i nk_number. { cal l er_address   cal l_user_data }</li> <li>Note: cal l ed_address must be a valid X.121 address.</li> </ul> |
| X.25 SVC | X.25 PVC               | Alias name         | Call user data or called address or caller's address                                                                                                    |
|          |                        | Called<br>address  | PVC                                                                                                    |
|          |                        | Call data          | X25. / i nk_number. / cn                                                                                                    |
| X.25 SVC | ТСР                    | Alias name         | Call user data or called address or caller's address                                                                                                    |
|          |                        | Called<br>address  | ip_address#tcp_port_number                                                                                                    |
| X.25 SVC | AI193-TX<br>TCP with N | Alias name         | Call user data or called address or caller's address                                                                                                    |
|          | option                 | Called<br>address  | ip_address#tcp_port_number                                                                                                    |
|          |                        | Called<br>protocol | AEP (Refer to <u>AEP on page 8-29</u> )                                                                                                    |
| X.25 SVC | Async                  | Alias name         | Call user data or called address or caller's address                                                                                                    |
|          |                        | Called<br>address  | PVC                                                                                                    |
|          |                        | Call data          | ASY. / i nk_number                                                                                                    |

Table 8-11X.25 SVC Source Without Breaks (AI296)

| Source                            | Destination                                                     | Menu Item                                                                                                    | Information                                                                                                    |
|-----------------------------------|-----------------------------------------------------------------|----------------------------------------------------------------------------------------------------|----------------------------------------------------------------------------------------------------|
| X.25 SVC,<br>X.25 SVC             | TCP with telnet break                                           | Alias name                                                                                                    | Call user data or called address or caller's address                                                                                                    |
| X.29 break                        |                                                                 | Called<br>address                                                                                                    | ip_address#tcp_port_number                                                                                                    |
|                                   |                                                                 | Caller's protocol                                                                                                    | PAD (Refer to <u>PAD on page 8-30</u> )                                                                                                    |
|                                   |                                                                 | Called<br>protocol                                                                                                    | TN (Refer to <u>TN on page 8-35</u> )                                                                                                    |
| X.25 SVC                          | AI193-TX<br>TCP with N                                          | Alias name                                                                                                    | Call user data or called address or caller's address                                                                                                    |
|                                   | option                                                          | Called<br>address                                                                                                    | ip_address#tcp_port_number                                                                                                    |
|                                   |                                                                 | Called<br>protocol                                                                                                    | AEP (Refer to <u>AEP on page 8-29</u> )                                                                                                    |
| X.25 SVC,<br>X.25 SVC<br>with TL1 | Async with<br>async break,<br>Async TL1<br>with async<br>break, | Alias name                                                                                                    | Call user data or called address or caller's address                                                                                                    |
| packetizing<br>and X.29           |                                                                 | Called<br>address                                                                                                    | PVC                                                                                                    |
| break                             | Async<br>packetized                                             | Call data                                                                                                    | ASY. I i nk_number                                                                                                    |
| on CR (or<br>.02 s idle<br>time)  | Caller's<br>protocol                                            | <ul> <li>The following options are available:</li> <li>SVC: PAD<br/>(Refer to PAD on page 8-30)</li> <li>SVC with TL1: PAD TL1<br/>(Refer to PAD on page 8-30 and<br/>TL1 on page 8-33)</li> </ul> |                                                                                                    |
|                                   |                                                                 | Called<br>protocol                                                                                                    | <ul> <li>The following options are available:</li> <li>Async: leave blank</li> <li>Async TL1: TL1<br/>(Refer to <u>TL1 on page 8-33</u>)</li> <li>Async packetized: PKT -P13 -I2<br/>(Refer to <u>PKT on page 8-32</u>)</li> </ul> |

| Table 8-12 | X.25 SVC Source With Breaks (AI29 | 96) |
|------------|-----------------------------------|-----|
|------------|-----------------------------------|-----|

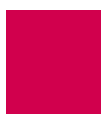

| Source   | Destination | Menu Item         | Information                                                                                                    |
|----------|-------------|-------------------|----------------------------------------------------------------------------------------------------|
| X.25 PVC | X.25 SVC    | Alias name        | X25. I i nk_number. I cn                                                                                                    |
|          |             | Called<br>address | <ul> <li>The following options are available:</li> <li>X25. / i nk_number. cal l ed_address</li> <li>X25. / i nk_number. { cal l er_address   cal l_user_data }</li> <li>Note: cal l ed_address must be a valid X.121 address.</li> </ul> |
| X.25 PVC | X.25 PVC    | Alias name        | X25. I i nk_number. I cn                                                                                                    |
|          |             | Called<br>address | PVC                                                                                                    |
|          |             | Call data         | X25. I i nk_number. I cn                                                                                                    |
| X.25 PVC | ТСР         | Alias name        | X25. I i nk_number. I cn                                                                                                    |
|          |             | Called<br>address | ip_address#tcp_port_number                                                                                                    |
| X.25 PVC | Async       | Alias name        | X25. / i nk_number. / cn                                                                                                    |
|          |             | Called<br>address | PVC                                                                                                    |
|          |             | Call data         | ASY. / i nk_number                                                                                                    |

| Table 8-13 | X.25 PVC Source Without Breaks (AI296) |
|------------|----------------------------------------|
|------------|----------------------------------------|

Table 8-14 X.25 PVC Source With Breaks (AI296)

| Source                     | Destination                                            | Menu Item            | Information                           |
|----------------------------|--------------------------------------------------------|----------------------|---------------------------------------|
| X.25 PVC, TO               | PVC, TCP with<br>PVC telnet break<br>reply to<br>break | Alias name           | X25. / i nk_number. / cn              |
| and reply to<br>X.29 break |                                                        | Called<br>address    | ip_address#tcp_port_number            |
|                            |                                                        | Caller's<br>protocol | PAD (Refer to PAD on page 8-30)       |
|                            |                                                        | Called<br>protocol   | TN (Refer to <u>TN on page 8-35</u> ) |

| Source                                           | Destination                                           | Menu Item               | Information                                                                                                    |
|--------------------------------------------------|-------------------------------------------------------|-------------------------|----------------------------------------------------------------------------------------------------|
| X.25 PVC,<br>X.25 PVC<br>with TL1<br>packetizing | Async with<br>async break,<br>Async TL1<br>with async | Alias name              | X25. / i nk_number. / cn                                                                                                    |
|                                                  |                                                       | Async TL1<br>with async | Async TL1<br>with async                                                                                                    |
| break                                            | break, Async<br>packetized on                         | Call data               | ASY. / i nk_number                                                                                                    |
|                                                  | a CR<br>(or .02 s idle<br>time)                       | Caller's<br>protocol    | <ul> <li>The following options are available:</li> <li>X.25 PVC: PAD<br/>(Refer to PAD on page 8-30)</li> <li>X.25 PVC TL1: PAD TL1<br/>(Refer to PAD on page 8-30 and<br/>TL1 on page 8-33)</li> </ul>                            |
|                                                  |                                                       | Called<br>protocol      | <ul> <li>The following options are available:</li> <li>Async: leave blank</li> <li>Async TL1: TL1<br/>(Refer to <u>TL1 on page 8-33</u>)</li> <li>Async packetized: PKT -P13 -I2<br/>(Refer to <u>PKT on page 8-32</u>)</li> </ul> |

Table 8-14 X.25 PVC Source With Breaks (AI296) (Continued)

| Table 8-15 | TCP/IP | Source | Without | Telnet | Breaks | (AI296) |
|------------|--------|--------|---------|--------|--------|---------|
|            |        |        |         |        |        | · · ·   |

| Source | Destination | Menu Item         | Information                                                                                                    |
|--------|-------------|-------------------|----------------------------------------------------------------------------------------------------|
| ТСР    | X.25 SVC    | Alias name        | ip_address#tcp_port_number                                                                                                    |
|        |             | Called<br>address | <ul> <li>The following options are available:</li> <li>X25. / i nk_number. cal   ed_address</li> <li>X25. / i nk_number. { cal   er_address   cal   _user_data }</li> <li>Note: cal   ed_address must be a valid X.121 address.</li> </ul> |
| ТСР    | X.25 PVC    | Alias name        | ip_address#tcp_port_number                                                                                                    |
|        |             | Called<br>address | PVC                                                                                                    |
|        |             | Call data         | X25. I i nk_number. I cn                                                                                                    |

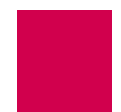

| Table 8-15 | TCP/IP Source Witho | ut Telnet Breaks (AI296) | (Continued) |
|------------|---------------------|--------------------------|-------------|
|------------|---------------------|--------------------------|-------------|

| Source | Destination | Menu Item         | Information                |
|--------|-------------|-------------------|----------------------------|
| ТСР    | ТСР         | Alias name        | ip_address#tcp_port_number |
|        |             | Called<br>address | ip_address#tcp_port_number |
| TCP    | Async       | Alias name        | ip_address#tcp_port_number |
|        |             | Called<br>address | PVC                        |
|        |             | Call data         | ASY. / i nk_number         |

| Table 8-16 TCP/IP Source With Telnet Breaks (Al296) |  | Table 8-16 | TCP/IP Source With Telnet Breaks (Al296) |  |
|-----------------------------------------------------|--|------------|------------------------------------------|--|
|-----------------------------------------------------|--|------------|------------------------------------------|--|

| Source             | Destination                    | Menu Item          | Information                                                                                                    |
|--------------------|--------------------------------|--------------------|----------------------------------------------------------------------------------------------------|
| ТСР                | X.25 SVC                       | Alias name         | ip_address#tcp_port_number                                                                                                    |
| with X.29<br>break | break                          | Called<br>address  | <ul> <li>The following options are available:</li> <li>X25. <i>I i nk_number</i>. <i>cal I ed_address</i></li> <li>X25. <i>I i nk_number</i>. { <i>cal I er_address</i>   <i>cal I_user_data</i> }</li> <li>Note: <i>cal I ed_address</i> must be a valid X.121 address.</li> </ul> |
|                    |                                | Caller's protocol  | TN (Refer to <u>TN on page 8-35</u> )                                                                                                    |
|                    |                                | Called<br>protocol | PAD (Refer to PAD on page 8-30)                                                                                                    |
| ТСР                | X.25 PVC<br>with X.29<br>break | Alias name         | ip_address#tcp_port_number                                                                                                    |
|                    |                                | Called<br>address  | PVC                                                                                                    |
|                    |                                | Call data          | X25. I i nk_number. I cn                                                                                                    |
|                    |                                | Caller's protocol  | TN (Refer to <u>TN on page 8-35</u> )                                                                                                    |
|                    |                                | Called<br>protocol | PAD (Refer to PAD on page 8-30)                                                                                                    |

| Source | Destination               | Menu Item         | Information                           |
|--------|---------------------------|-------------------|---------------------------------------|
| TCP    | Async with<br>async break | Alias name        | ip_address#tcp_port_number            |
|        |                           | Called<br>address | PVC                                   |
|        |                           | Call data         | ASY. / i nk_number                    |
|        |                           | Caller's protocol | TN (Refer to <u>TN on page 8-35</u> ) |

# Table 8-16 TCP/IP Source With Telnet Breaks (AI296) (Continued)

# **Protocol Processing Modules**

Protocol processing modules are used to process data as it passes though Al296. The following topics are covered in this section:

- Module Types
- Module Properties

# **Module Types**

The following module types are available:

- Applied Innovation encapsulation protocol (<u>AEP</u>)
- Applied Innovation encapsulation protocol with network option (<u>AEPN</u>)
- Applied Innovation encapsulation protocol extension (AEPX)
- Asynchronous protocol processing module (ASY)
- BX.25 network module (BX25NM)
- BX.25 session layer module (BX25S)
- End to end reset (ETER)
- Packet assembler disassembler (<u>PAD</u> and <u>XXX PAD</u>)
- Packetizing module (<u>PKT</u>)
- Record boundary preservation (<u>RBP</u>)
- Translation language one (TL1)
- Telnet module (TN)

# AEP

The Applied Innovation encapsulation protocol works with messages traveling between X.25 and TCP/IP protocols. AEP allows for packet preservation of X.25 data when transport is over a TCP/IP network. This protocol keeps packet boundaries intact, which is useful for X.25 applications that are highly sensitive to packet integrity.

# AEPN

The Applied Innovation encapsulation protocol with the network option is used for messages traveling between X.25 and TCP/IP protocols. In addition to the services provided by the AEP protocol, the AEPN also passes X.25 Q-bit information over a TCP/IP connection. AEPN also handles special information such as break signals.

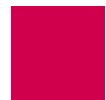

# AEPX

Applied Innovation encapsulation extension is similar to AEPN, but adds the ability to transport X.25 interrupt/reset packets and interrupt/reset confirmation packets through TCP.

### ASY

This module takes a single argument that specifies the string to be transmitted on the outgoing connection when a call is placed. The string typically contains a modem dial sequence.

#### **Optional Parameters**

- Echo Causes local echo from an ASY port.
- Edit Buffers calls for line editing and sends lines as a whole when ENTER is pressed. Lines can be edited by using BACKSPACE.

#### BX25NM

The BX.25 network module is used to translate to and from the AEPN module and the BX25S module. Typically, this module is used with the BX25S module. Refer to <u>BX.25</u> <u>Configuration on page 6-5</u> for information about configuring BX.25 parameters.

#### BX25S

The BX.25 session layer module provides the session layer to X.25 that is required for the AMATPS protocol. Typically, this module is used with the BX25NM module. Refer to <u>BX.25 Configuration on page 6-5</u> for information about configuring BX.25 parameters.

# ETER

End to end reset is used on a PVC in the data transfer state to pass reset requests without confirmation. The endpoint is responsible for confirming the reset which is also passed through. This option works only with PVCs and is used on the X.25 side of the connection.

#### PAD

Packet assembler disassembler works with messages traveling between X.25 and asynchronous protocols. The X.25 protocol does not use break signals, but the asynchronous protocol does. PAD converts X.25 Q-bits into asynchronous breaks, and vice versa.

**Note:** This protocol processing module can be put on an X.25 data stream.

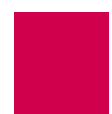

#### Defaults

Passes breaks upstream

Passes breaks downstream

Sends no reply to breaks

#### **Optional Parameters**

- -U Prevents the PAD protocol from passing breaks upstream.
- -D Prevents the PAD protocol from passing breaks downstream.
- -R Causes the PAD protocol to reply to X.25 breaks.
- -7: 21 Causes the X.3 parameter to behave like X.25. This option sends an interrupt packet (an indication of a break PAD message) and discards data to the terminal.
- -M Enables Macstar compatibility.

#### Example

PAD -U Provides PAD break handling, but prevents the break from being propagated upstream.

# XXX PAD

The packet assembler disassembler is a device that collects data from a group of terminals and outputs the data in packets (data organized in a special format). It can also take the data packets from a host and turn them into a character stream that can be transmitted to the terminals. The XXX PAD is defined by the following values:

- X.3—Specifies the parameter for terminal handling functions such as baud rate, flow control, character echoing, and other functions for a connection to an X.25 host.
- X.28—Specifies the user interface for locally controlling a PAD.

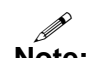

**Note:** The communication server is not a PAD.

• X.29—Specifies a protocol for setting the X.3 parameters via a network connection.

XXX PAD calls can be made from AI296 with a PAD shell command or by defining an alias that routes a call to the destination XXX PAD call. An XXX PAD destination is defined like an X.25 SVC destination with the addition of XXX as the called protocol.

When XXX is used as a call protocol, it can take arguments to set the X.3 parameters, similar to the set command used within the pad shell command.

### PKT

The packetizing module holds data as it arrives until AI296 receives specified characters (such as new lines). Once the packetizing character is received, all of the data that has been held is passed on as a single packet. This module also allows data to be packetized on a timer, which you can set. It also allows you to specify which characters, if any, to be filtered out of the data stream. PKT works on all protocols.

#### Defaults

Sets no packetizing timer

Sets no idle packetizing timer

Sets no filter characters

Passes the break upstream

Passes the break downstream

Discards unpacketized data when passing the break upstream

#### **Optional Parameters**

- -T*d* Sets the packetizing timer to *d* hundredths of a second. It packetizes *d* hundredths of a second after the last time it was packetized. By setting *d* to zero, the option is turned off.
- -I *d* Sets the idle packetizing timer to *d* hundredths of a second. It packetizes after *d* hundredths of a second after not receiving any new characters.
- -Pd, d, d Sets the packetizing characters to the numbers entered in each d option. Specify up to 16 characters.
- -F*d*, *d*, *d* Sets the filter characters to the numbers entered in each *d* option. Specify up to 16 characters. It is possible to packetize on a filtered character.
- -U Prevents the passing of breaks upstream.
- -D Prevents the passing of breaks downstream.
- -S Packetizes on a specific sequence of characters. Enter up to 16 characters. The packet module accepts only one -S parameter.
- -E Activates local echo back to the original Telnet session. It behaves like an X.25 when X.3 parameter 3 is set to 1.

#### Examples

| PKT -T6 | Provides packetizing and sets the packetizing timer to .06 |
|---------|------------------------------------------------------------|
|         | seconds.                                                   |

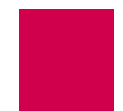

| РКТ | -POxD, 0x3B    | Provides packetizing and sets the packetizing characters to carriage return and semi-colon.                                 |
|-----|----------------|----------------------------------------------------------------------------------------------------|
| PKT | -F10, 127      | Provides packetizing and filters out the characters for line feed and delete.                                               |
| PKT | -U             | Provides packetizing but prevents breaks from being propagated upstream.                                                    |
| PKT | -110 -POxOD -D | Provides packetizing on carriage returns for .10 seconds of idle time and prevents breaks from being propagated downstream. |
| PKT | -S13, 10       | Provides packetizing and sets the sequence to carriage return followed by a line feed.                                      |

# RBP

Record boundary preservation is a Cisco protocol that works with messages traveling between X.25 and TCP/IP protocols. RBP allows for packet preservation of X.25 data when transport is over a TCP/IP network.

RBP is equivalent in functionality to AEP in that X.25 packet boundaries are maintained with the addition of a configurable record boundary.

# **Optional Parameter**

RBP -Md Defines the maximum record size in bytes. RBP will split an incoming X.25 data packet across multiple records so that no single record exceeds this value. X.25 packets with this parameter set will be combined as long as the resulting record does not exceed this value. If this value is not set, each X.25 data packet will be converted into exactly one record. Valid range for this parameter is 256 to 1500. The default is no M-bit.

# TL1

The Translation Language One module typically works with messages traveling between X.25 and asynchronous protocols. However, it also works with all other protocols. Some OSSs require that each TL1 command/response be fully contained in one X.25 packet. By packetizing on the TL1 termination characters (";<>"), the TL1 module ensures that each TL1 command/response is transmitted in one X.25 packet.

#### Defaults

Sets no packetizing timer

Sets no idle packetizing timer

Sets no filter characters

Passes the break upstream

Passes the break downstream

Discards unpacketized data when passing the break upstream

#### **Optional Parameters**

- -T*d* Sets the packetizing timer to *d* hundredths of a second. It packetizes *d* hundredths of a second after the last time it was packetized. By setting *d* to zero, this option is turned off.
- -I *d* Sets the idle packetizing timer to *d* hundredths of a second. It packetizes after *d* hundredths of a second after not receiving any new characters.
- -Pd, d, d Sets the packetizing characters to the numbers entered in each d option. Specify up to 16 characters.
- -F*d*, *d*, *d* Sets the filter characters to the numbers entered in each *d* option. Specify up to 16 characters. It is possible to packetize on a filtered character.
- -U Prevents the passing of breaks upstream.
- -D Prevents the passing of breaks downstream.
- -S Packetizes on a specific sequence of characters. Enter up to 16 characters. The packet module accepts only one -S parameter.
- -E Activates local echo back to the original Telnet session. It behaves like an X.25 when X.3 parameter 3 is set to 1.

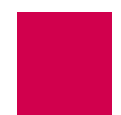

#### Examples

| TL1 | -T6       | Provides TL1 packetizing and sets the packetizing timer to .06 seconds.                                          |
|-----|-----------|----------------------------------------------------------------------------------------------------|
| TL1 | -F10, 127 | Provides TL1 packetizing and filters out the characters for line feed and delete.                                |
| TL1 | -U        | Provides TL1 packetizing and prevents breaks from passing upstream.                                              |
| TL1 | -120 -D   | Provides TL1 packetizing on TL1 delimiters for 20 seconds of idle time. Prevents breaks from passing downstream. |

# ΤN

The Telnet module filters Telnet commands out of the data stream and processes them appropriately. It also adds commands, as necessary, to data as it travels downstream. When a Telnet break is received, it is converted to an X.25 or asynchronous break as required. When an X.25 or asynchronous break is received from upstream, it is converted to a Telnet break and passed downstream.

#### Defaults

Passes breaks upstream

Passes breaks downstream

Initiates Telnet negotiation for WILL Echo and WILL SGA

#### **Optional Parameters**

- -U Prevents passing break upstream.
- -D Prevents passing break downstream.
- -Ed, d Initiates Telnet negotiation for WILL Echo and WILL Suppress Go Ahead (SGA). This is useful when a Telnet connection is made to a remote device that provides an echo. If d, d is specified, then the Telnet negotiation string is modified. The Telnet negotiation string can be up to 32 characters.

#### Examples

| TN -U       | Provides Telnet handling, but prevents breaks from being propagated upstream.                                                           |
|-------------|----------------------------------------------------------------------------------------------------|
| TN -E       | Provides Telnet handling and initiates Telnet negotiation for WILL Echo and WILL SGA.                                                   |
| TN -E255, 1 | Provides Telnet handling and causes the Telnet session to send IAC (255) ECHO (1) when the connection is initiated. Initiates WILL SGA. |

# **Module Properties**

Some modules are only used for one specific purpose. For example, the <u>PKT</u> module buffers all received data until a specified character is received in that data. The <u>TN</u> module looks for Telnet commands embedded in the data.

<u>AEP</u>, <u>AEPN</u>, <u>PAD</u>, <u>PKT</u>, and <u>TN</u> can be combined to allow break propagation between the following protocols:

- X.25 (with X.29 break) to asynchronous break
- X.25 (with X.29 break) to Telnet break
- Asynchronous break to X.25 (with X.29 break)
- Asynchronous break to Telnet break
- Telnet break to X.25 (with X.29 break)
- Telnet break to asynchronous break
- X.29 break propagation across TCP connections between two Al296 cards
- Asynchronous break propagation across TCP connections between two Al296 cards
- Response to an indication of X.29 break.

**Note:** For more information on this, refer to <u>Source/Destination Protocol Tables on</u> page 8-12.

#### **Module Arguments**

Some modules use protocol arguments to place restrictions on functionality. For example, the PKT module uses arguments to specify the characters to filter out of data and the characters to packetize in data.

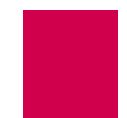

Use the following guidelines when entering arguments:

- Enter values separated by a comma in octal (base 8), hexadecimal (base 16), or decimal (base 10) format. Octal numbers have a leading zero and hexadecimal numbers have a leading 0x. Refer to the <u>Table 8-17</u> for more information.
- Type characters as their ASCII value.
- Do not use decimal points, tabs, or spaces when entering arguments.
- Enter at least one value when a *d* option is included with an argument. *d* represents the ASCII value for a character. Valid values are from 0 to 255.

Table 8-17 displays descriptions for protocol argument entries.

| Entry | Description                                        |
|-------|----------------------------------------------------|
| 0x0d  | Specifies a carriage return in hexadecimal format. |
| 59    | Specifies a semi-colon in decimal format.          |
| 0141  | Specifies letter "a" in octal format.              |
| 55    | Specifies number "7" in ASCII decimal format.      |

#### Table 8-17 Protocol Argument Entries

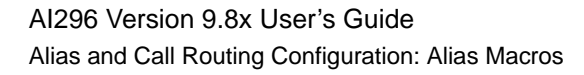

# **Alias Macros**

An alias macro is a program within an alias that translates incoming call requests into outgoing call requests. It is a shortcut that allows a programmer to write many aliases by only writing one macro.

Macros allow routing calls with fewer aliases. Using them with alternate routing provides multiple routes for a single alias.

A macro may be entered for combinations of any or all of the following items: Alias names, called addresses, caller's addresses, call data, application-specific strings, alternate routing aliases.

The following topics are covered in this section:

- Alias Macro Components
- Alias Macro Configuration

# Alias Macro Components

This section discusses the components in an alias macro, including:

- <u>Start Symbols</u>
- <u>Comments</u>
- <u>Constants</u>
- <u>Variables</u>
- <u>Wildcard Symbols</u>
- Operators
- Functions

#### Start Symbols

The start symbol for an alias macro is an equal (=) sign. It is followed by one or more alias macro components.

#### Comments

Comments are added at the programmer's discretion to explain macro functionality. Comments can be entered either on a blank line or at the end of a line containing a macro. To enter a comment on a blank line, it must begin with two forward slashes (//). To enter a comment in a field with a macro, it must begin with a pound sign (#) at the end of a macro.

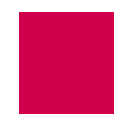

This example displays a comment on its own line in the Application String field and a comment after a macro in the Alternate Route field.

Application String//links 1-4Alternate Route="6145550384"#from OH

Note: The pound sign (#) can be entered as part of the macro string if it is enclosed in either single or double quotes. The pound sign may be either directly enclosed (=A+' #' +D(C)), or the string that the pound sign resides in may be enclosed (=' 198. 127. 1. 4#23').

# Constants

Macro constants are either fixed alphanumeric characters enclosed in single or double quotes or integers between positive and negative 2,147, 483, 647. All strings equal zero. Strings cannot be used in mathematical functions.

# Variables

Several variables are recognized by macros. Refer to <u>Table 8-18</u> for more information.

# 

**Note:** Variables are not case-sensitive.

| Variable   | Value                                    |
|------------|------------------------------------------|
| c (CUD)    | Specifies a "call user data" variable.   |
| A (CALLED) | Specifies a "called address" variable.   |
| в (CALLER) | Specifies a "caller's address" variable. |

# Wildcard Symbols

Macros have two available wildcard symbols:

- ? matches any single character.
- \* matches zero or more characters.

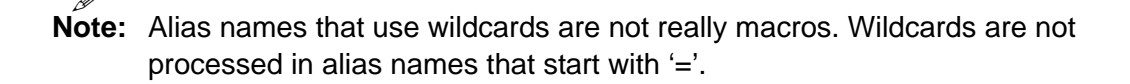

# Operators

Operators are used for calculation of mathematical expressions in alias macros. Al296 evaluates expressions from left to right in order of precedence as shown in <u>Table 8-19</u>. To change the order of precedence, a programmer may enclose a portion of an expression in parentheses () to calculate that portion first.

- 4+3\*2 Specifies an equation that equals 10.
- (4+3)\*2 Specifies an equation that equals 14.

Al296 evaluates both regular and boolean logic operators. Refer to <u>Table 8-19</u> for a list of all available operators in order of precedence.

| Operator                         | Description                                                                                                    |
|----------------------------------|----------------------------------------------------------------------------------------------------|
| #                                | Specifies a comment at the ends the alias macro expression.                                                                                                    |
| *<br>/<br>%                      | Specifies a multiplication operation.<br>Specifies a division operation.<br>Specifies the remainder of a division operation.                                                                                                    |
| +                                | Specifies an addition operation.<br>Specifies a subtraction operation.                                                                                                    |
| Expressior<br>for true cor       | ns that use the following operators return "0" for a false condition and "-1" ndition:                                                                                                    |
| <<<br><<=<br>=<br>><br>>=<br><<> | Specifies a less than evaluation.<br>Specifies a less than or equal to evaluation.<br>Specifies an equal to evaluation.<br>Specifies a greater than evaluation.<br>Specifies a greater than or equal to evaluation.<br>Specifies a not equal to evaluation. |
| &                                | Specifies a boolean logical AND evaluation. This requires that two conditions are true before continuing with the evaluation.                                                                                                    |
| ٨                                | Specifies a boolean logical exclusive OR evaluation. This requires that one condition or another (not both) is true before continuing with the evaluation.                                                                                                  |
|                                  | Specifies a boolean logical OR evaluation. This requires that one condition or both conditions are true before continuing with the evaluation.                                                                                                    |

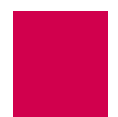

| Operator | Description                                                                                                    |
|----------|----------------------------------------------------------------------------------------------------|
| !        | Specifies a boolean logical NOT evaluation. This changes a true condition to a false condition (and vice versa) before continuing with the evaluation. |

# Functions

Functions are preset command keywords that perform string and value conversions. Some functions can be entered with only a single character. For example, s and **swi tch** represent the same function.

**Note:** Functions are not case-sensitive.

Table 8-20 lists available functions and their descriptions in alphabetical order.

| Alias Macro Function                                                    | Description of Operation                                                                                                    |
|-------------------------------------------------------------------------|----------------------------------------------------------------------------------------------------|
| asc(string)                                                             | Returns the ASCII integer value of the first character in a string.                                                                                                    |
| chr\$( <i>n</i> )                                                       | Returns the character that corresponds to ASCII integer value <i>n</i> .                                                                                                    |
| hex\$( <i>n</i> )<br>or<br>h( <i>n</i> )                                | Returns the hexadecimal equivalent to decimal value <i>n</i> . For example, <b>=hex\$(31)</b> returns hex value 1F.                                                                                                    |
| i f( <i>expressi on</i> , a, b)<br>or<br>i ( <i>expressi on</i> , a, b) | Returns <i>a</i> if <i>expressi on</i> is not zero or <i>b</i> if <i>expressi on</i> is zero.                                                                                                    |
| l eft\$(string, n)<br>or<br>l (string, n)                               | Returns the left-most <i>n</i> characters of <i>string</i> . If <i>n</i> is greater than the length of <i>string</i> , the function returns the entire string.                                                                                                    |
| len( <i>stri ng</i> )<br>or<br>n( <i>stri ng</i> )                      | Returns the length of <i>string</i> .                                                                                                    |
| mid\$(string, x, n)<br>or<br>m(string, x, n)                            | Returns <i>n</i> characters from <i>string</i> starting with the <i>x</i> th character. If <i>x</i> is greater than the length of <i>string</i> , the function returns a null string. If fewer than <i>n</i> characters follow character <i>x</i> , the function returns to end of the string. |

Table 8-20 Alias Macro Functions

| Alias Macro Function                                                                                                    | Description of Operation                                                                                                    |
|----------------------------------------------------------------------------------------------------|----------------------------------------------------------------------------------------------------|
| mid\$( <i>stri ng</i> , <i>x</i> )<br>or<br>m( <i>stri ng</i> , <i>x</i> )                                                                                | Returns characters from <i>string</i> starting with the <i>x</i> th character and continuing to the right-most end character. If <i>x</i> is greater than the length of <i>string</i> , the function returns a null string.                                                                                                    |
| myip( <i>n</i> )                                                                                                    | Returns a string representation of the <i>n</i> th IP address assigned to AI296. <i>n</i> must be greater than 0.                                                                                                    |
| pos(string, char, n)<br>or<br>p(string, char, n)                                                                                                    | Returns the position of the <i>n</i> th occurrence of <i>char</i> in <i>string</i> . If there are less than <i>n</i> occurrences of <i>char</i> in <i>string</i> , the function returns the length of <i>string</i> .                                                                                                    |
| right\$(string,n)<br>or<br>r(string,n)                                                                                                    | Returns the right-most $n$ characters of <i>string</i> .<br>Returns the entire string if $n$ is greater than the length of the string.                                                                                                    |
| str\$( <i>n</i> )<br>or<br>d( <i>n</i> )                                                                                                    | Returns <i>n</i> converted into a decimal string.                                                                                                    |
| <pre>swi tch(target_exp,<br/>defaul t, exp1, resul t1, exp2<br/>, resul t2)<br/>or<br/>s(target_exp, defaul t, exp1<br/>, resul t1, exp2, resul t2)</pre> | If <i>target_exp</i> matches <i>exp1</i> , the function returns <i>resul t1</i> . If <i>target_exp</i> matches <i>exp2</i> , the function returns <i>resul t2</i> . This continues through all pairs of expressions and results. If <i>target_exp</i> does not match any of the expressions, then <i>defaul t</i> is returned. |
| val ( <i>stri ng</i> )<br>or<br>v( <i>stri ng</i> )                                                                                                    | Converts a string to its decimal integer value. For example, =v("032") returns integer 32.                                                                                                    |
| ?(/)                                                                                                    | Returns the <i>n</i> th wildcard string from the alias match.                                                                                                    |

Table 8-20 Alias Macro Functions (Continued)

# **Alias Macro Configuration**

Often there are several ways to write a macro and get the same result. One programmer will likely design macros differently than another.

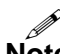

**Note:** From the Alias Menu, you can input a string with \* in it and the search will break apart the string using \* as a delimiter. The search checks the alias list for an alias name that contains the components. It does not limit the search to the beginning and end of text of the alias as in Al198.

#### **Configuration Examples**

This example displays an alias where:

- Alias name 172. 16. 32. 237#30\* matches source address 172.16.32.237 with a port number of 30 followed by zero or more characters
- The caller's address is PVC
- Call data =' ASY. ' +D((V(?(1))%)+1) creates strings from ASY. 1 to ASY. 6.

| Alias Edit Menu |            |  |  |  |
|-----------------|------------|--|--|--|
| Alias Name      | 2. 237#30* |  |  |  |
| Destination     | PVC        |  |  |  |
| Called Address  | l))%6)+1)  |  |  |  |

This example displays an alias where:

- Alias name 43042\* matches source addresses that start with 43042 and may end with zero or more characters
- Called Address =' ASY. ' +D((V(?(1))%6)+1) creates a called address string of ASY. 1 through ASY. 6.

| Alias Edit Menu                 |                           |
|---------------------------------|---------------------------|
| Alias Name                      | 43042*                    |
| Destination<br>Caller's Address | )((V(?(1))%6)+1)<br>TOSUN |

This example displays an alias where:

- Alias name =L(A, P(A, ' #', 1)-1)=MYI P(1) matches the base IP address of Al296 with any port number.
- Called address =' 10. 9. 8. 7#' +R(A, LEN(A) -P(A, ' #', 1)) redirects the call to 10.9.8.7 with the same port number.
- Called protocol TN specifies that the Telnet protocol is used for the connection to the called address.

| A                                                                      | lias Edit Menu                     |
|------------------------------------------------------------------------|------------------------------------|
| Alias Name                                                             | =L(A, P(A, ' #', 1)-1)=MYIP(1)     |
| Destination<br>Caller's Address<br>Called Address ='10.9.<br>Call Data | 8.7#' +R(A, LEN(A)-P(A, ' #' , 1)) |
| Caller's Protocol<br>Called Protocol                                   |                                    |

# **Alias Configuration Examples**

Examples are given for the following connections:

- SVC to SVC Connection
- <u>SVC to PVC Connection</u>
- PVC to SVC Connection
- <u>MLT Route</u>

# SVC to SVC Connection

In Figure 8-2, the X.25 data on the incoming Al296 is on **baseport 16**, Link 2 and has a called address of 6145551234. The call continues on the outgoing Al296 on **baseport 32**, Link 4 and called address 6145553897:

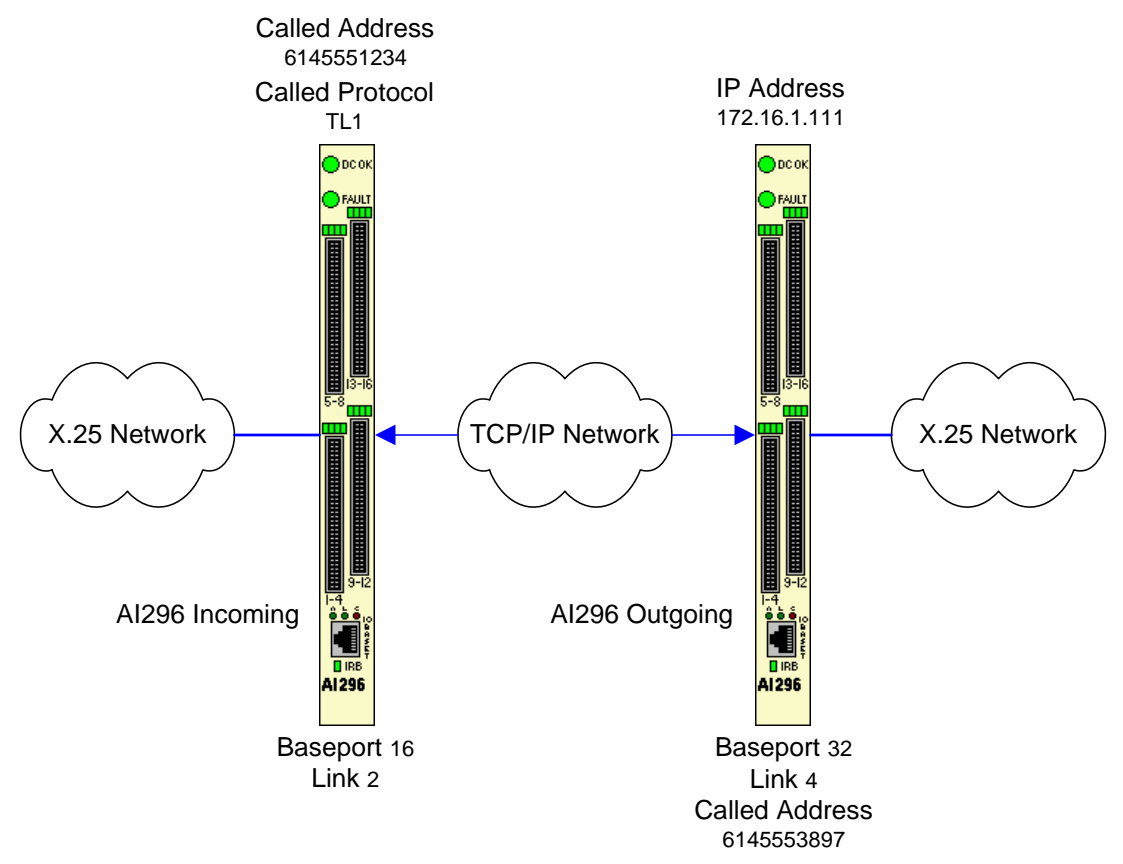

Figure 8-2 SVC to SVC Connection Diagram

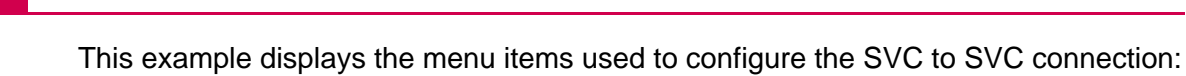

| >10 TL1                                                          | Monu 9              |
|------------------------------------------------------------------|---------------------|
| 01 Alias name                                                    | 6145551234          |
| 02+SLC Routing                                                   |                     |
| 03 Destination                                                   | 172. 16. 1. 111<br> |
| 05 This alias is visible in the destination menu                 | NO                  |
| 06 Link number is (116) -                                        |                     |
| 07 Caller's address -                                            |                     |
| 08 Call data -                                                   |                     |
| 10 Called protocol                                               | TL1                 |
| 11 Caller's protocol -                                           |                     |
| 12 Alternate routing alias -                                     |                     |
|                                                                  |                     |
|                                                                  |                     |
| 16+Test macros                                                   |                     |
| 17 Show the first entry in the alias translation table           |                     |
| 19+Delete the above alias translation entry                      |                     |
| 20 Save the changes made                                         |                     |
| 21 Exit this menu with no changes                                |                     |
| Enter item number and optional ", value" then push <cr> Key</cr> |                     |

# SVC to PVC Connection

In Figure 8-3, the X.25 data on the incoming Al296 is on **baseport 16**, Link 2 with a called address of 6145551234. The call continues on the outgoing Al296 on **baseport 32**, Link 1:

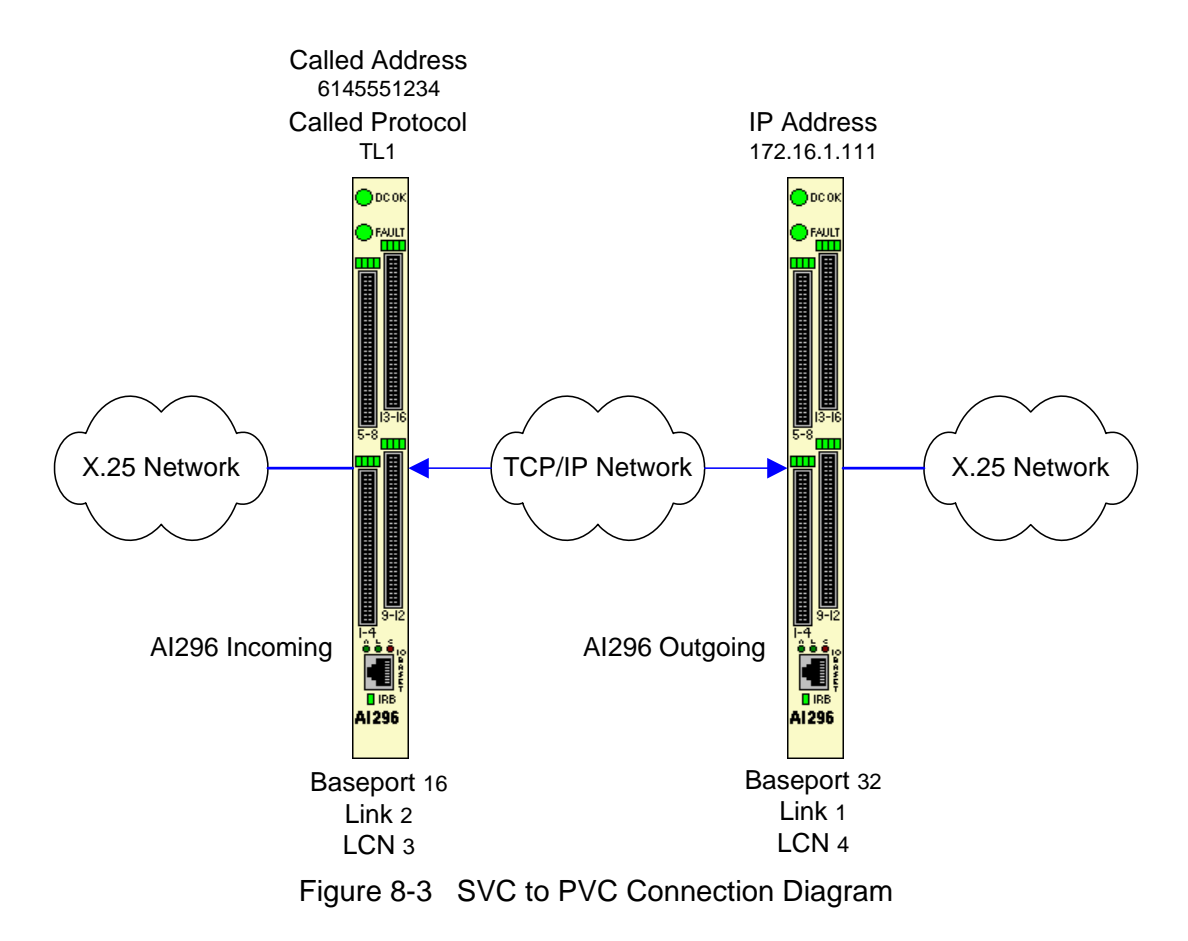

This example displays the menu items used to configure an SVC to PVC connection:

| >10 TL1                                                     |                 |
|-------------------------------------------------------------|-----------------|
|                                                             | Menu 8          |
| 01 Alias name                                               | 6145551234      |
| 02+SLC Routing                                              |                 |
| 03 Destination                                              | 172. 16. 1. 111 |
| 04 Called address                                           | PVC             |
| 05 This alias is visible in the destination menu            | NO              |
| 06 Link number is (116) -                                   |                 |
| 07 Caller's address -                                       |                 |
| 08 Call data                                                | X25. 1. 4       |
| 09 App. string -                                            |                 |
| 10 Called protocol                                          | TL1             |
| 11 Caller's protocol -                                      |                 |
| 12 Alternate routing alias -                                |                 |
|                                                             |                 |
|                                                             |                 |
| 14 Toot magnes                                              |                 |
| 10+1051 Macios                                              |                 |
| 17 Show the next entry in the alies translation table       |                 |
| 10 Doloto the above alias translation entry                 |                 |
| 20 Save the changes made                                    |                 |
| 20 Save the changes made                                    |                 |
| Enter item number and ontional " value" then nuch CPS key   |                 |
| Litter i tem number and optional , varue then push (ok) key |                 |

**Note:** Refer to <u>Alias Configuration Examples on page 8-45</u> for a descriptions of all menu items in this example.
# **PVC to SVC Connection**

In Figure 8-4, the incoming X.25 data on the incoming Al296 is on **baseport 16**, Link 2 with the alias of 16. X25. 2. 3. The call then continues out the outgoing Al296 on **baseport 32** and called address 6145553897:

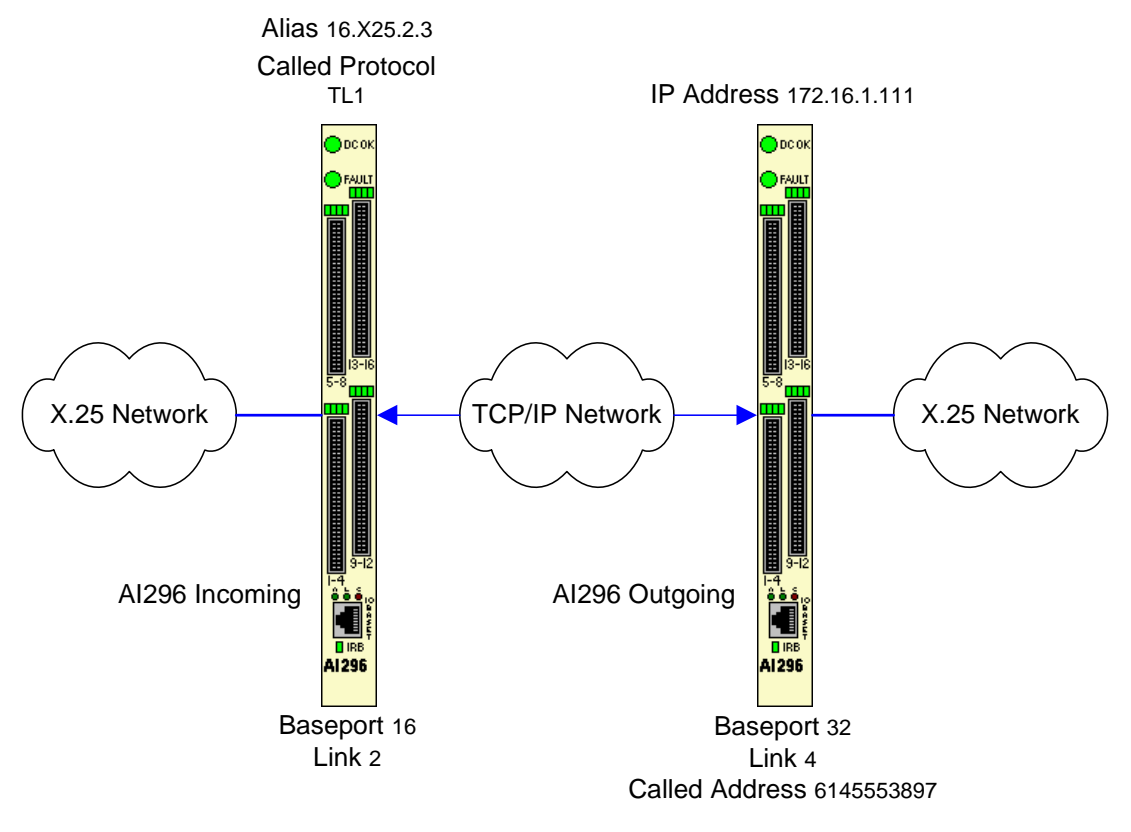

Figure 8-4 PVC to SVC Connection Diagram

This example displays the menu items used to configure a PVC to SVC connection.

| >10 TL1                                                          | Name               |
|------------------------------------------------------------------|--------------------|
| 01 Alias name                                                    | menu 8             |
| 02+SLC Routing                                                   |                    |
| 03 Destination                                                   | 172. 16. 1. 111    |
| 05 This alias is visible in the destination menu                 | A25. 4. 0145555697 |
| 06 Link number is (116) -                                        |                    |
| 07 Caller's address -                                            |                    |
| 08 Call data -                                                   |                    |
| 09 App. string -                                                 | TI 1               |
| 11 Caller's protocol -                                           |                    |
| 12 Alternate routing alias -                                     |                    |
|                                                                  |                    |
|                                                                  |                    |
| 16+Test macros                                                   |                    |
| 17 Show the first entry in the alias translation table           |                    |
| 18 Show the next entry in the alias translation table            |                    |
| 19+Delete the above alias translation entry                      |                    |
| 20 save the changes made<br>21 Evit this menu with no changes    |                    |
| Enter item number and optional ", value" then push <cr> key</cr> |                    |

**Note:** Refer to <u>Alias Configuration Examples on page 8-45</u> for a descriptions of all menu items in this example.

# **MLT Route**

You can use aliases to route MLT call information through a TCP/IP network. The example in <u>Figure 8-5</u> shows how aliases can be set up to route an MLT call. One alias is configured for an AI296 card that is connected to the host and the other is configured for an AI296 card that is connected to an NE.

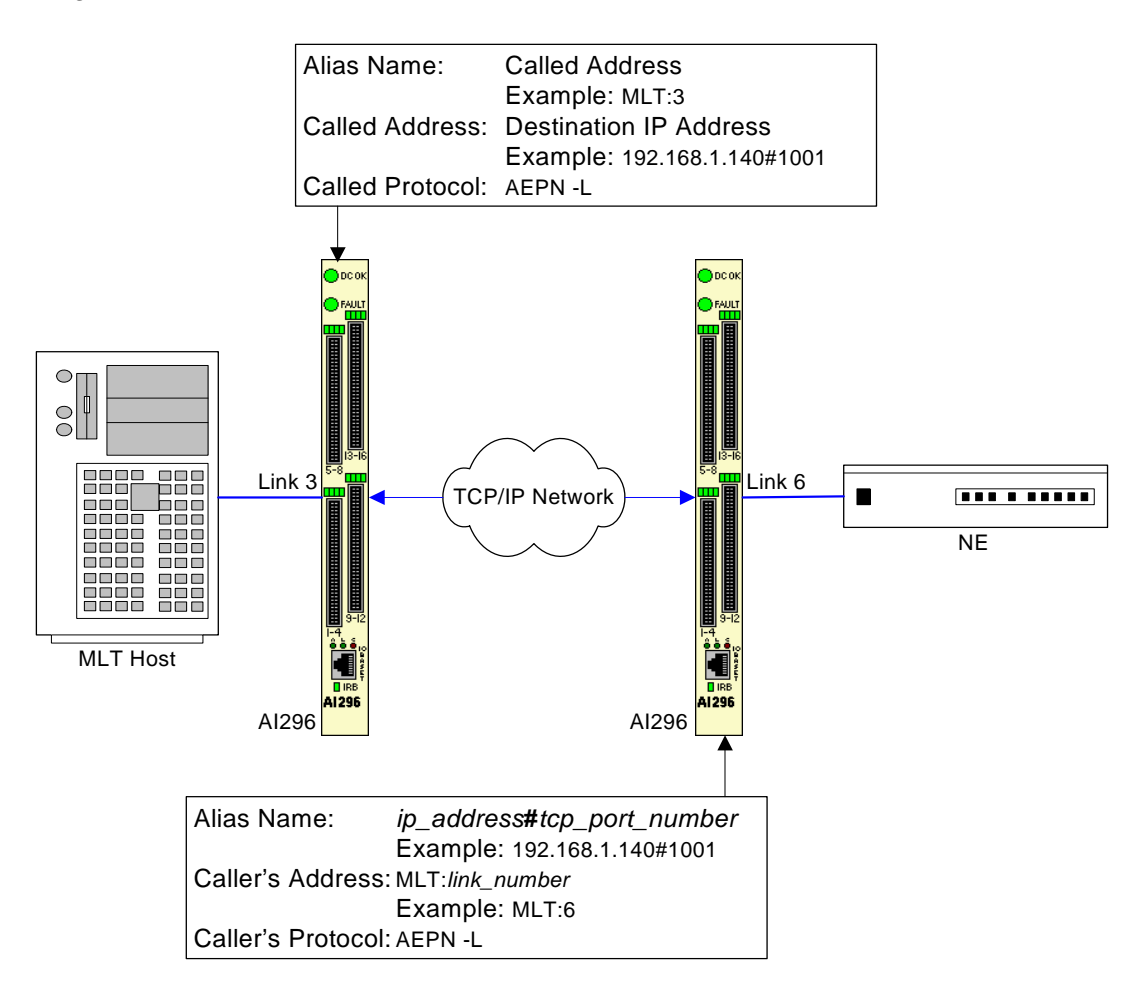

Figure 8-5 MLT Call Routing Example

This example displays the menu items used to configure the MLT host alias shown in Figure 8-5 on page 8-51.

| 10, AEPN -L                                                       |
|-------------------------------------------------------------------|
| 01 Alias nameMLT: 3                                               |
| 02+Simple alias translation                                       |
| 03 Destination -                                                  |
| 04 Called address192.168.1.140#1001                               |
| 05 This alias is visible in the destination menuNO                |
| 06 Link number is (116) -                                         |
| 07 Caller's address -                                             |
| 08 Call data -                                                    |
| 09 App. string -                                                  |
| 10 Called protocolAEPN -L                                         |
| 11 Caller's protocol -                                            |
| 12 Alternate routing alias -                                      |
|                                                                   |
| 14+lest macros                                                    |
| 15 Show entire alias                                              |
| 16 Show the first entry in the alias translation table            |
| 17 Show the previous entry in the alias translation table         |
| 10 Show the next entry in the allas translation table             |
| 194berete the above arias translation entry                       |
| 20 Save the changes made (200, to the beginning, 200; to the end) |
| 21 LATE this method with no changes                               |
| s s s s s s s s s s s s s s s s s s s                             |
|                                                                   |

This example displays the menu items used to configure the MLT network element alias shown in <u>Figure 8-5 on page 8-51</u>.

| >11 AEPN -L                                                                                                    |
|----------------------------------------------------------------------------------------------------|
| Menu 8<br>01 Alias name192.168.1.140#1001<br>02+Simple alias translation<br>03 Destination -                                                                                                    |
| 04 Called address -<br>05 This alias is visible in the destination menuNO                                                                                                    |
| 06 Link number is (116) -<br>07 Caller's addressMLT:6                                                                                                    |
| 08 Call data -<br>09 App. string -<br>10 Called protocol                                                                                                    |
| 11 Caller's protocolAEPN -L<br>12 Alternate routing alias -                                                                                                    |
| 14+Test macros<br>15 Show entire alias<br>16 Show the first entry in the alias translation table<br>17 Show the previous entry in the alias translation table<br>18 Show the next entry in the alias translation table<br>19+Delete the above alias translation entry<br>20 Save the changes made (20b: to the beginning, 20e: to the end)<br>21 Exit this menu with no changes<br>Enter item number and optional ", value" then push <cr> key<br/>&gt;</cr> |

# Link-to-Link Call Routing

Link-to-link call routing lets users route all SVC calls coming in on one X.25 link to another X.25 link. By using X.25 link-to-link call routing, it is now possible to create a default route for all calls from a specified X.25 link. The alias for the default link-to-link route can route all calls destined for the same link. On previous versions of Al296, users had to create an alias for each unique called address.

In Figure 8-6, NE1 and NE2 place calls to NE3, NE4, and other elements on the X. 25 network. Aliases route calls from NE1 and NE2 to the network elements. A link-to-link call route exists between links 1 and 2, and between links 3 and 4. An incoming X.25 SVC call from NE1 that does not match an alias in the table would be routed to Link 2, and an incoming X.25 SVC call from NE2 that does not match an alias in the table would be routed to Link 4.

**Important:** The link-to-link call alias must be at the end of the alias list. If the link-to-link alias is above an actual destination alias, an X.25 SVC call will be processed by the default link-to-link alias.

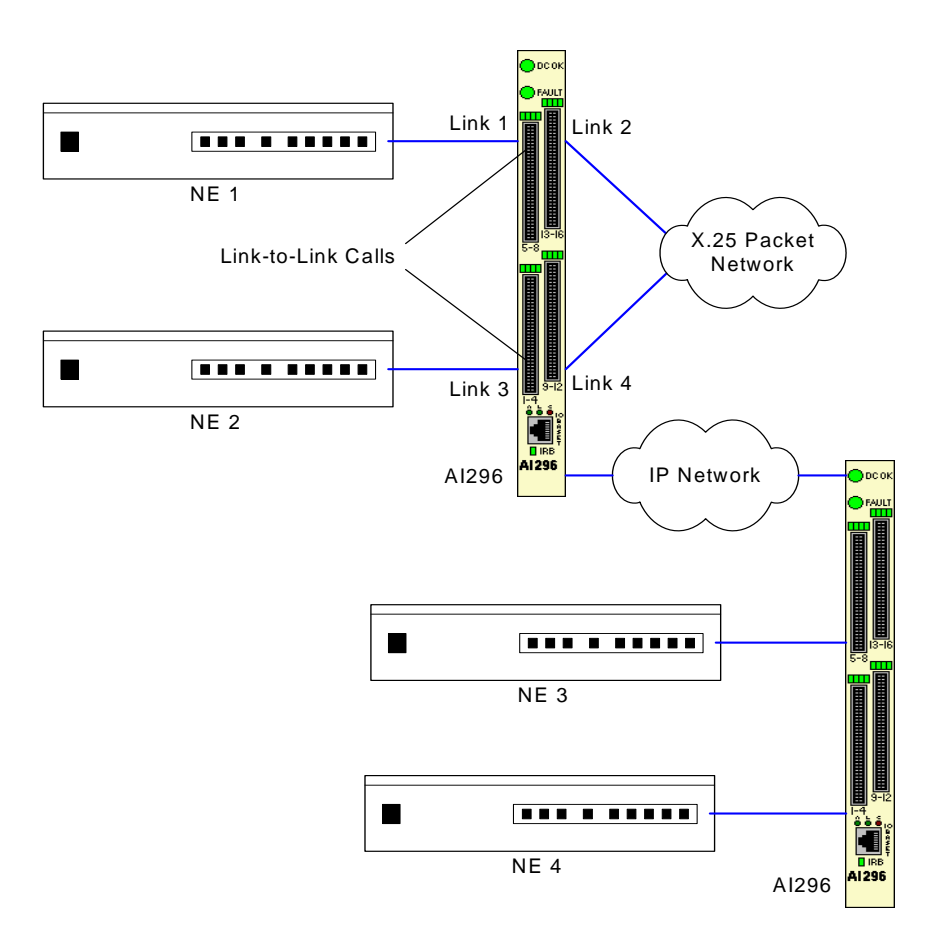

Figure 8-6 Link-to-Link Routing Example

This example displays AI296 configured to listen for all SVC calls on links 1 and 3 and route those calls to links 2 and 4 (as displayed in <u>Figure 8-6 on page 8-53</u>).

|   | Alias E                                             | dit Menu                                    |
|---|-----------------------------------------------------|---------------------------------------------|
|   | Alias Name                                          |                                             |
|   | Destination                                         | X25LL. 2                                    |
|   | Caller's Protocol                                   |                                             |
|   | Application String                                  |                                             |
|   | Display Alias in Destination Menu<br>Alias Location | [Yes] No<br>Begi nni ng [End]               |
| + | + Alias Test Menu                                   |                                             |
|   |                                                     |                                             |
|   | <f1> Hel p <f2> Send <f4></f4></f2></f1>            | Close <ctrl-r> Return to Main Menu</ctrl-r> |

|   | Alias Edit Menu                                      |                                       |                                |               |  |
|---|------------------------------------------------------|---------------------------------------|--------------------------------|---------------|--|
|   | Alias Name                                           |                                       | X2                             | 5. 3. SVC     |  |
|   | Destination                                          | · · · · · · · · · · · · · · · · · · · |                                | X25LL. 4      |  |
|   | Caller's Protocol                                    |                                       |                                |               |  |
|   | Application String<br>Alternate Route<br>Description |                                       |                                | <br>          |  |
|   | Display Alias in Destination Menu<br>Alias Location  |                                       | [Yes<br>Begi nni ng            | ] No<br>[End] |  |
| + | - Alias Test Menu                                    |                                       |                                |               |  |
|   | <f1> Hel p <f2> Send &lt;</f2></f1>                  | F4> Close                             | <ctrl-r> Return to Ma</ctrl-r> | in Menu       |  |

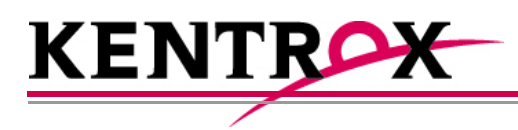

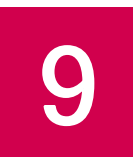

# AI296 Commands

This chapter provides information about each AI296 shell command and all AI198 winslc commands that are supported by AI296. These commands perform AI296 system tasks.

Guide to this Chapter

**Commands Overview** 

# **Commands Overview**

Al296 is configurable directly through the local system using shell commands or through Al198 using winslc commands and the menu system.

# Shell Commands

Shell commands offer some of the same functionality available in the Al296 local menu system, including:

- Creating, modifying, or deleting users and passwords
- Accessing the AI296 menu
- Configuring PVCs
- Monitoring performance and diagnostic information
- Pinging an IP address
- Setting up an ARP table
- Setting the trace level.

# Shell Connections

Before using the shell commands, a shell connection to Al296 must be established. You can connect locally using an asynchronous port on the Al296 front panel or remotely using a Telnet connection.

### **Establishing a Local Shell Connection**

Establish a local shell connection to AI296 through any port configured as a login port. (By default, all ports are configured as login ports, but only port 1 is enabled.)

- 1. Use a PC or laptop with terminal emulation software such as HyperTerminal to connect to Al296. For information on operating your particular terminal emulation software, refer to the documentation provided with the program.
- 2. Set up your terminal emulation software to connect using COM port 1 (COM1).
- 3. Configure COM port 1 with the following parameters:
  - Bits per second: 9600
  - Data bits: 8
  - Parity: None
  - Stop bits: 1
  - Flow control: None
- 4. From within your terminal emulation software, press ENTER to request a login prompt.

- 5. At the login prompt, enter your user name.
- 6. At the password prompt, enter your password.
  - **Notes:** at is the default user name and password. Al296 allows only five logins using the default password. On the sixth login, Al296 will prompt you to change the default password to a new password.
    - Keep a copy of your username and password in a safe place. If you lose or forget your password on Al296 in standalone mode, you must call Kentrox customer service for assistance in gaining access to the card.

The destination menu appears.

7. Enter ai.

#### **Establishing a Remote Shell Connection**

Establish a remote shell connection to AI296 using AI198 command tel net or using another Telnet client. To establish a Telnet session:

- 1. Use a PC or laptop with terminal emulation software such as HyperTerminal to connect to Al296. For information on operating your particular terminal emulation software, refer to the documentation provided with the program.
- 2. For user name, enter ai.
- 3. For password, enter ai. The destination menu appears.
- 4. For destination, enter ai. The [296] prompt appears.

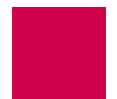

# winslc Commands

The winslc commands let the user communicate with Al296 from Al198. Use these commands to enter data, diagnose problems, and retrieve information from Al296.

## **Displaying winslc Command Logging**

To monitor winslc commands, press CTRL+I when logged into AI198 to turn on logging.

### **Using winslc Commands**

To use winslc commands, the user must be logged into Al198 to receive output from Al296. Al198 relays the command to Al296, which processes the command and sends the result to the system log port (as configured in Al198 Menu 1.1). Valid winslc commands are:

<u>show</u>

staslc

update

**tcpoutconn** 

- <u>arp</u> <u>pvcedit</u>
- <u>break</u> <u>pvclist</u>
- <u>creset</u> •
- <u>diag-tconn</u> <u>staeia</u>
- <u>help</u>
- ▶ <u>link</u>
- <u>linkstat</u> <u>trace</u>
- panic
- <u>ping</u> <u>xvc</u>

From the AI198, you can view the available winslc commands by entering the following command:

winslc baseport help

where *baseport* specifies the baseport number of Al296.

### Log/Alarm Message Header

To obtain output from winslc commands, enable the activity/alarm log (Al198 Menu 1.1, menu item 01\*The activity and alarm log is turned). The first line of the response for most winslc commands shows the following standard log/alarm message header:

```
>@AI 19807: 42: 26 081104 Sev=F Base=016 Msg:
```

<u>Table 9-1</u> describes the Log/Alarm message header elements.

| Header Element | Description                                                                                           |
|----------------|----------------------------------------------------------------------------------------------------|
| @AI 198        | Specifies the node name for the device that is producing the log/alarm message (in this case, AI198). |
| 7: 42: 26      | Specifies the current time.                                                                           |
| 081104         | Specifies the current date.                                                                           |
| Sev=F          | Specifies the message severity level.                                                                 |
| Base=016       | Specifies the line card baseport number.                                                              |
| Msg            | Introduces the log/alarm message.                                                                     |

| Table 9-1 | Log/Alarm | Message Header Elements | į |
|-----------|-----------|-------------------------|---|
|-----------|-----------|-------------------------|---|

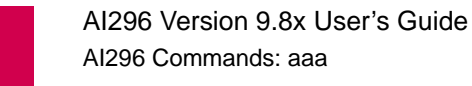

# aaa

#### Description

These commands configure TACACS+ accounting, authentication, and authorization settings.

#### **Command Type**

shell

#### Formats

#### aaa

```
account { disable | enable }
authen { disable | enable } [ all | async | telnet | ftp ]
author { priv-lvl | command }
chpass
fallback { disable | enable }
ppp authen { link_range | * } { disable | enable | fallback }
profile { priv_range } { profile_name | default }
retry { retry_count | default }
stat [ clear ]
summary
timeout { timeout_value | default }
```

### Parameters

- account Enables or disables TACACS+ accounting of user login events and shell command events. An accounting start packet or stop packet is issued each time a user logs into or out of Al296. An accounting start packet is also issued for each shell command that is run.
  - **Note:** If enabled, accounting is performed for all shell connection types (Async, Telnet, and FTP), even if authentication is disabled. For information about authentication, refer to command **aaa authen**.

The following parameters are accepted:

- di sabl e—Disables TACACS+ accounting.
- enabl e—Enables TACACS+ accounting.

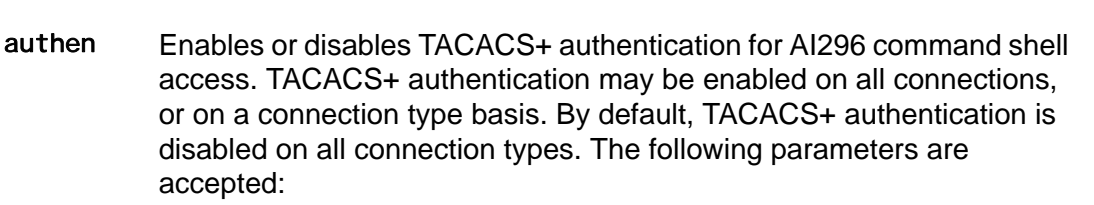

• al I — Enables or disables TACACS+ authentication on all connection types.

<u>A</u>

- **Note:** If no connection type is specified, at t is automatically selected.
- async—Enables or disables TACACS+ authentication on asynchronous link connections.
- di sabl e—Disables TACACS+ authentication.
- enable ----Enables TACACS+ authentication.
- ftp—Enables or disables TACACS+ authentication on FTP connections.
- tel net—Enables or disables TACACS+ authentication on Telnet connections.
- author Configures the TACACS+ authorization method for the Al296 shell. The authorization method can be either privilege level or per-command. Privilege level authorization is based on the priv-lvl returned from the TACACS+ server. Per-command authorization requires Al296 to contact the TACACS+ server for each shell command run by a user. Individual commands are then allowed or denied.
  - Þ
  - **Note:** Authorization is performed only on the connection types that have enabled authentication. For information about enabling authentication, refer to command **aaa authen**.

The following parameters are accepted:

- command—Configures the TACACS+ authorization method that requires to contact the TACACS+ server for each shell command run by a user. Individual commands are then allowed or denied.
- priv-IvI Configures the TACACS+ authorization method based on the priv-IvI returned from the TACACS+ server.

chpass Changes the current user's password on the TACACS+ server.

**Note:** The TACACS+ server may not support, or be configured to support, password changes.

fal I back Enables or disables TACACS+ fallback for shell access. If TACACS+ fallback is enabled and attempts to contact all configured TACACS+ servers fail, then AI296's user database is used for authentication and authorization. The AI296 local log file is used for accounting. The following parameters are accepted:

- di sabl e—Disables TACACS+ fallback.
- enabl e—Enables TACACS+ fallback.

ppp authen Enables or disables TACACS+ authentication and sets the fallback mode for specified AsyncPPP links.

P

**Note:** The link type must be set to AsyncPPP for this command to have any effect.

The following parameters are accepted:

- \*—Specifies all links.
- di sabl e—Disables TACACS+ authentication.
- enable ----Enables TACACS+ authentication.
- fal I back—Enables TACACS+ authentication with fallback.
- *I i nk\_range*—Defines a link or range of links. Valid values are 1 to 16. Individual values are separated by commas (,) and hyphens (-). For example, 1, 4-6 specifies links 1, 4, 5, and 6.

- **profile** Associates a custom profile with a privilege level or range of privilege levels. The following rules apply:
  - TACACS+ privilege levels range from 0 to 15.
  - Custom profiles can be associated with privilege levels 2 through 14.
  - Privilege levels 2 through 14 default to the management system profile.
  - Privilege levels 0, 1, and 15 are reserved for the Status, Management, and Supervisor system profiles (respectively).

**Note:** For information on creating custom profiles, refer to command profile on page 9-76.

Privilege levels are used only if the authorization method is set to privily. The only exception to this occurs under all of the following conditions:

- 1. The authentication server returns a privilege level.
- 2. The authorization server cannot be reached.
- 3. The authorization is set to per-command and fallback is enabled.
- **Note:** For information on configuring the authorization method, refer to command **aaa author**.

The following parameters are accepted:

- defaul t—Removes the association between a range of privilege levels and a profile.
- *pri v\_range*—Defines the range of privilege levels that will be associated with the profile. Individual values are separated by commas (,) and hyphens (-). For example, 1, 4-6 specifies privilege levels 1, 4, 5, and 6.
- *profile\_name*—Specifies the name of an existing profile.
- **retry** Configures the number of consecutive connection attempts that are made to a TACACS+ server before the attempt fails. Consecutive attempts are only made if the TACACS+ server responds but refuses a connection. If no response is received from a TACACS+ server before the configured timeout period, then no further connection attempts are made. For information on configuring the timeout period, refer to command <u>aaa on page 9-6</u>.

The following parameters are accepted:

- *retry\_count*—Defines the number of consecutive connection attempts that are made. Valid values are 1 to 100.
- defaul t—Resets the number of connection attempts to the default value.

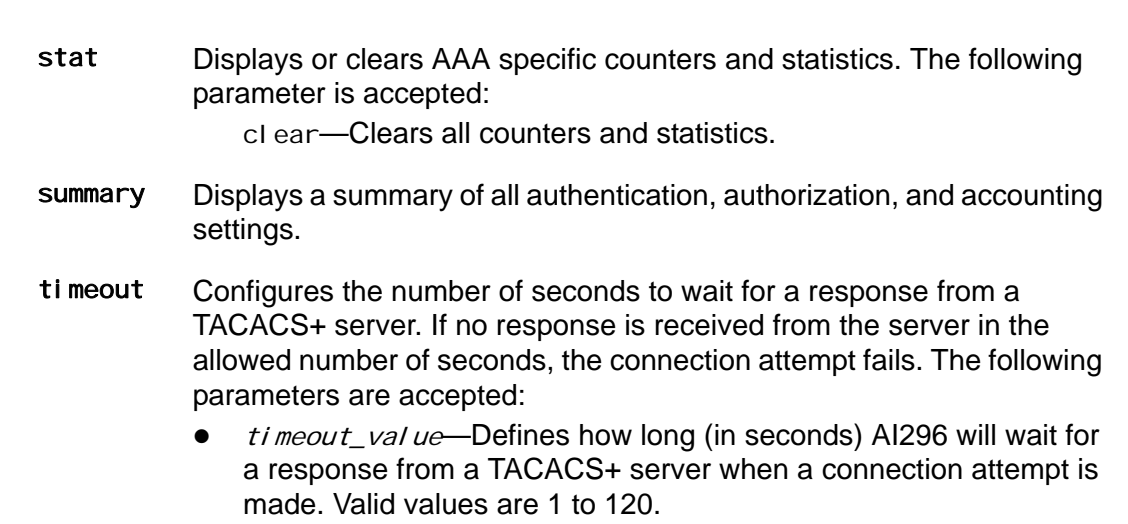

• defaul t-Resets the timeout value to its default.

#### **Command Defaults**

Disabled TACACS+ accounting, authenitcation, and authorization

#### Examples

The following AAA settings are configured:

- Enabled TACACS+ fallback
- Enabled AAA accounting
- Enabled AAA authentication on tel net connections
- priv-IvI authorization
- Custom profile newProf with TACACS+ privilege levels 3 to 5
- Enabled TACACS+ authentication for AsyncPPP links 1 to 9
- 10 retry attempts
- 15 second timeout.

```
[296] aaa fallback enable
[296] aaa account enable
[296] aaa authen enable telnet
WARNING: Potential lock-out:
        At least one TACACS+ server must be enabled for Authentication
        AND at least one TACACS+ server must be enabled for Authorization.
[296] aaa author priv-lvl
[296] aaa profile 3-5 newProf
[296] aaa retry 10
[296] aaa timeout 15
[296]
```

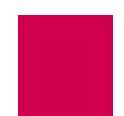

This example displays a summary of all authentication, authorization, and accounting settings.

```
[296] aaa summary
Async Shell Access:
                         Local
Telnet Shell Access:
                         AAA
FTP Access:
                         Local
Authori zati on:
                         Priv-lvl
Accounting:
                         Enabl ed
Fallback:
                        Enabl ed
AAA Timeout:
                         15 seconds
AAA Retry Count:
                         10
Priv-IvI 3: newProf
Priv-lvl 4: newProf
Priv-lvl 5: newProf
[296]
```

This example displays all AAA specific counters and statistics.

```
[296] aaa stats
AAA Statistics
Authentication Attempts: 0
Authentication Failures: 0
Authentication Failbacks: 0
Authorization Attempts: 0
Authorization Failures: 0
Authorization Failbacks: 0
Accounting Attempts: 16
Accounting Failures: 0
Accounting Failbacks: 16
[296]
```

This example displays a successful password change on a TACACS+ server.

```
[296] aaa chpass
Ol d Password:
New Password:
Re-enter New password:
Password Changed
```

# alarm

## Description

This command:

- Displays a list of the alarm groups and the overall alarm severity
- Displays alarms for a specified alarm group or for a specified range of severity levels within an alarm group
- Displays alarms by severity level or for a specified range of severity levels
- Clears all non-self-clearing alarm groups and the overall alarm severity
- Clears a specified non-self-clearing alarm group
- Masks a specified alarm group
- Unmasks a specified alarm group.

## **Command Type**

shell

#### Formats

al arm

```
group [ range ]
-sev [ range ]
-clear [ group ]
-mask group
-unmask group
```

### Parameters

- *group* Defines the group of alarms to display, clear, mask, or unmask. Valid values are existing alarm groups. The following parameters is accepted: *range*—Defines a range of alarm severity levels to display. Valid values are 1 to 32. Individual values in the range are separated by hyphens (-).
- -sev Displays all alarms or a range of alarms based severity level. The following parameters is accepted:

*range*—Defines a range of alarm severity levels to display. Valid values are 1 to 32. Individual values in the range are separated by hyphens (-).

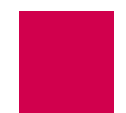

-clear Clears all non-self-clearing alarm groups or a specified non-self-clearing alarm group.

**Note:** Only non-self-clearing alarm groups can be manually cleared. Self-clearing alarms clear themselves when the problem that caused the alarm is resolved.

The following parameter is accepted:

*group*—Defines the group of alarms to display, clear, mask, or unmask. Valid values are existing alarm groups.

-mask Prevents a specified alarm group from affecting overall alarm severity. The following parameter is accepted:

*group*—Defines the group of alarms to display, clear, mask, or unmask. Valid values are existing alarm groups.

-unmask Allows a specified alarm group to affect overall alarm severity. The following parameter is accepted:

*group*—Defines the group of alarms to display, clear, mask, or unmask. Valid values are existing alarm groups.

## Examples

This example displays a list of the alarm groups and the overall alarm severity.

```
[296]al arm
Al arm Group Sev Date & Time Message (most recent, most severe in group)
*general 0 00-00 00:00
links 0 06-01 00:00 Link 1 up.
*not self-clearing () masked
Overall al arm severity: 0
[296]
```

This example displays all system alarms in group Links.

```
[296]alarm links
Num Sev Date & Time Message
 ____ ___ _____
  1 0 06-01 00:00 Link 1 up.
  2 0 06-01 00:00 Link 2 down.
  3 0 06-01 00:00 Link 3 down.
  4 0 06-01 00:00 Link 4 down.
  5 0 06-01 00:00 Link 5 down.
  6 0 06-01 00:00 Link 6 down.
  7 0 06-01 00:00 Link 7 down.
  8 0 06-01 00:00 Link 8 down.
  9 0 06-01 00:00 Link 9 down.
 10 0 06-01 00:00 Link 10 down.
 11 0 06-01 00:00 Link 11 down.
 12 0 06-01 00:00 Link 12 down.
 13 0 06-01 00:00 Link 13 down.
 14 0 06-01 00:00 Link 14 down.
 15 0 06-01 00:00 Link 15 down.
 16 0 06-01 00:00 Link 16 down.
 'links' alarm group severity: 0
[296]
```

This example displays alarms for links 5-8 in group 1 i nks.

```
[296]al arm links 5-8
Num Sev Date & Time Message
5 0 06-01 00:00 Link 5 down.
6 0 06-01 00:00 Link 6 down.
7 0 06-01 00:00 Link 7 down.
8 0 06-01 00:00 Link 8 down.
'links' al arm group severity: 0
[296]
```

This example displays all alarms by severity level.

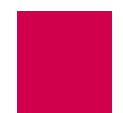

This example displays all alarms that have a severity level between 4 and 7.

| [296]alarm -<br>Alarm Group | -sev<br>Num | 4-7<br>Sev | Date & Time Message                                  |  |
|-----------------------------|-------------|------------|------------------------------------------------------|--|
|                             |             |            |                                                      |  |
| links                       | 1           | 4          | 06-13 14:40 Link 1 is enabled but has not come up.   |  |
| links                       | 5           | 4          | 06-13 14:40 Link 5 is enabled but has not come up.   |  |
| links                       | 10          | 4          | 06-13 14:40 Link 10 is enabled but has not come up.  |  |
| links                       | 12          | 4          | 06-13 14:40 Link 12 is enabled but has not come up.  |  |
| general                     | 1           | 6          | 06-13 14:40 Unable to find auto ID name of 222 board |  |
|                             |             |            |                                                      |  |
| ( ) masked<br>[296]         |             |            |                                                      |  |

This example displays the clearing of all non-self-clearing alarm groups.

```
[296]alarm -clear
Alarm groups cleared.
Overall alarm severity set to 0.
[296]
```

This example displays the clearing of non-self-clearing alarm group general.

```
[296]alarm -clear general
Alarm group cleared.
[296]
```

This example displays the prevention of alarm group Links from affecting the overall alarm severity.

```
[296]alarm -mask links
Alarm group masked.
[296]
```

This example displays the unmasking of alarm group I inks.

```
[296]alarm -unmask links
Alarm group unmasked.
[296]
```

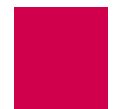

# arp

# Description

This command displays, deletes, or adds entries in the ARP cache.

# **Command Types**

shell and winslc

### Formats

For the shell:

arp

- -a [ ip\_address ]
- -d ip\_address
- -s ip\_address mac\_address

For the winslc command:

#### winslc baseport arp

- -a [ ip\_address ]
- -d ip\_address
- -s ip\_address mac\_address

# Parameters

| -a       | Displays all entries in the ARP cache table or just the <i>i p_address</i> entry.<br>The following parameter is accepted:<br><i>i p_address</i> —Defines the IP address of the destination device in dotted decimal format.                                                                                                    |
|----------|----------------------------------------------------------------------------------------------------|
| baseport | Defines the baseport number for AI296.                                                                                                    |
| -d       | Deletes an entry from the ARP cache table. The following parameter is accepted:<br><i>i p_address</i> —Defines the IP address of the destination device in dotted decimal format.                                                                                                    |
| -S       | <ul> <li>Adds a permanent entry to the ARP cache for the current session.</li> <li>Permanent entries must be in the same subnetwork as the IP address of the destination device. The following parameters are accepted:</li> <li><i>i p_address</i>—Defines the IP address of the destination device in dotted decimal format.</li> </ul> |

mac\_address—Defines the MAC address of the destination device.

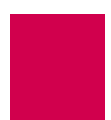

### Examples

This example displays all ARP cache entries.

| [296] arp -a                     |                                       |              |                |
|----------------------------------|---------------------------------------|--------------|----------------|
| Internet Address<br>172.16.52.16 | Ethernet Address<br>00-00-92-90-F2-D9 | Type<br>temp | Life<br>5 mins |
| 172. 16. 2. 9<br>[296]           | 00-40-72-00-7F-96                     | temp         | 2 mins         |

| Column           | Description                                                                                                    |
|------------------|----------------------------------------------------------------------------------------------------|
| Internet Address | Displays the IP address of the destination device.                                                                                                    |
| Ethernet Address | Displays the MAC address of the destination device.                                                                                                    |
| Туре             | Displays the type of ARP cache entry as perm or temp. Type temp<br>specifies that the entry is temporary and will be deleted when the<br>time interval specified in the Li fe column expires. Type perm<br>specifies that the entry was entered by the user with the -s<br>option. This entry will not expire and can be removed using the<br>-d delete option. |
|                  | entries.                                                                                                    |
| Li fe            | Displays the time interval for which the temporary entry will remain in the ARP cache.                                                                                                    |

This example displays an ARP cache entry with IP address 10.40.5.20.

```
[296]arp -a 10.40.5.20
Internet Address Ethernet Address Type Life
10.40.5.20 00-01-02-EE-A8-30 temp 4 mins
[296]
```

This example displays the configuration of an ARP cache entry with IP address 10. 40. 53. 2 and MAC address 08-00-09-4a-c5-5a.

```
[296]arp -s 10.40.53.2 08-00-09-4a-c5-5a
10.40.53.2 mapped to Ethernet address 08-00-09-4A-C5-5A
[296]
```

This example displays the deletion of an ARP cache entry with IP address 10.40.53.2.

[296]arp -d 10.40.53.2 Mapping for 10.40.53.2 deleted [296]

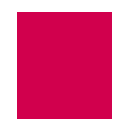

# break

# Description

This command terminates an asynchronous or shell connection. Use command <u>diag-</u> <u>tconn on page 9-49</u> (not command <u>who on page 9-122</u>) when referencing connections and connection ID numbers.

**Note:** This command only works for calls connected to the shell.

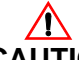

**CAUTION:** This command operates without regard to current activity on the serial port.

# **Command Types**

shell and winslc

# Formats

For the shell command:

break { link\_number | connection\_origin }
break -id id\_number

For the winslc command:

```
winslc baseport break { link_number | connection_origin }
winslc baseport break -id id_number
```

### **Parameters**

| connecti on_ori gi n | Defines the IP address and port number of the device connection being terminated. |
|----------------------|-----------------------------------------------------------------------------------|
| baseport             | Defines the baseport number for AI296.                                            |
| id_number            | Defines the ID number of the device connection being terminated.                  |
| link_number          | Defines the link number for the connection being terminated.                      |

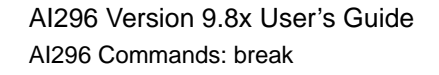

### Examples

This example displays the termination of a shell connection for a device with IP address 10. 40. 5. 11 and port number 1821.

```
[296]break 10. 40. 5. 11#1821
Breaking connection: 10. 40. 5. 11#1821
[296]
```

This example displays the termination of a connection for a device with ID 65.

```
[296]break -id 65
Breaking connection with ID: 65
[296]
```

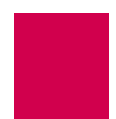

# bridge

# Description

This command dumps a list of all the addresses in the bridge table or clears the bridge table.

# **Command Types**

shell

### Formats

bridge { dump | clear }

## Parameters

dump Dumps a list of all the addresses in the bridge table.

clear Clears the bridge table.

# Examples

This example displays the dumping of the bridge table.

| [296]bridge dump       |                  |
|------------------------|------------------|
| Hash table for Bridge  | Group O:         |
| MAC Address            | Source Interface |
| 00: 00: 92: 90: CF: 42 | Ethernet         |
| 00: 00: 92: 90: CD: 42 | Ethernet         |
| 00: 40: 72: 00: D2: 43 | Link 16          |
| 00: 60: 47: CC: DB: 43 | Ethernet         |
| 00: 00: 92: 90: CF: 44 | Ethernet         |
| 00: A0: C9: 25: 9A: B1 | Ethernet         |
| 00: 40: 72: 00: 73: B8 | Ethernet         |
| 00: 40: 72: 00: 41: C7 | Ethernet         |
| 00: 00: 92: 90: 95: C8 | Ethernet         |
| 00: 00: 92: 90: C7: CE | Ethernet         |
| 00: 10: 4B: 64: 25: CF | Ethernet         |
| 00: 00: 92: 90: 0C: D0 | Ethernet         |
| 00: 00: 92: 9B: 58: D3 | Ethernet         |
| 00: 00: 92: B6: 3A: D5 | Ethernet         |
| 00: 00: 0E: 3A: 02: D5 | Ethernet         |
| 00: 10: 83: F5: A5: D8 | Ethernet         |
| 00: 00: 92: 90: 96: DB | Ethernet         |
| 00: 00: 92: 90: 95: DF | Ethernet         |
| 00: 40: 72: 00: AF: E7 | Link 16          |
|                        |                  |

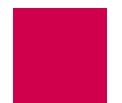

# creset

#### Description

This command resets the error counters for a link or a range of links. There is no output for this command. To see if the error counters were reset for the links you specified, enter command <u>staslc on page 9-92</u>.

# **Command Types**

shell and winslc

#### Formats

For the shell command:

creset range

For the winslc command:

winslc baseport creset range

#### Parameters

- *range* Defines the link or a range of links being reset. Valid values are:
  - A single link number (for example, 3 to reset error counters for link 3)
  - A series of link numbers separated by commas (for example, 1, 2, 3 to reset error counters for links 1, 2, and 3)
  - A range of link numbers separated by a dash (for example, 1-2 to reset error counters for links 1 and 2)
  - Any combination of a single link number, series, and/or range (for example, 1, 2-3 to reset error counters for links 1, 2, and 3)
  - \* to reset error counters for all links.

*baseport* Defines the baseport number for AI296.

### Examples

This example displays the resetting of error counters for links 5 to 7.

```
[296]creset 5-7
[296]
```

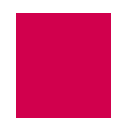

# date

# Description

This command sets and displays the date and the time for Al296 when it is operating in standalone mode.

## **Command Types**

shell

### Formats

date

# Examples

This example displays the configuration of date 08-04-2005 and time 10: 24: 49 for Al296 in standalone mode.

[296]date Today is Thursday 05-01-2004 01:09:52 Please enter the date and/or time. Use 'MM-DD-YYYY' and/or 'hh:mm:ss' (24-hour format): 08-04-2004 10:24:49 [296]

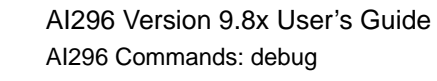

# debug

# Description

This command enables or disables the logging of debugging data.

# $\mathbf{P}$

**Tip:** You have to have logging turned on to view debug information from a shell connection.

## **Command Type**

shell

### Formats

| debug { alias   x25   pvcfs            | m   asypvcfsm | nlipvcfsm   | tpifsm |       |
|----------------------------------------|---------------|-------------|--------|-------|
| <pre>modmuxfsm   allfsm   pppfsm</pre> | I i nkChange  | bootp   all | } { on | off } |

#### **Parameters**

| al i as      | Enables or disables the logging of alias translation debugging data.                                                                              |
|--------------|----------------------------------------------------------------------------------------------------|
| x25          | Used primarily by Kentrox Technical Support to isolate system faults.                                                                             |
| pvcfsm       | Used primarily by Kentrox Technical Support to isolate system faults.                                                                             |
| asypvcfsm    | Used primarily by Kentrox Technical Support to isolate system faults.                                                                             |
| nlipvcfsm    | Used primarily by Kentrox Technical Support to isolate system faults.                                                                             |
| tpifsm       | Used primarily by Kentrox Technical Support to isolate system faults.                                                                             |
| modmuxfsm    | Used primarily by Kentrox Technical Support to isolate system faults.                                                                             |
| allfsm       | Used primarily by Kentrox Technical Support to isolate system faults.                                                                             |
| pppfsm       | Used primarily by Kentrox Technical Support to isolate system faults.                                                                             |
| bootp        | Enables or disables the logging of bootp attempts so that users can determine if the bootp process is still underway or if it has been completed. |
| l i nkChange | Enables or disables the logging of debugging data when the PPP protocol on a link has gone down.                                                  |
| all          | Enables or disables the logging of all debugging data.                                                                                            |
| on           | Enables the logging of specified debugging data.                                                                                                  |
| off          | Disables the logging of specified debugging data.                                                                                                 |

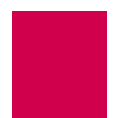

## **Examples**

This example displays the enabling of all debug data logging.

[296]debug all on debug alias is on debug x25 is on debug pvcfsm is on debug asypvcfsm is on debug nlipvcfsm is on debug tpifsm is on debug modmuxfsm is on debug allfsm is on debug pppfsm is on debug linkChange is on debug mltfsm is on gebug bootp is on [296]

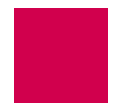

# delete

# Description

This command deletes a specified file that resides on Al296.

# **Command Type**

shell

### Formats

del ete filename

#### **Parameters**

*filename* Defines the name of the file to delete.

# Examples

This example displays the deletion of file Log. txt.

```
[296]delete log.txt
Are you sure you want to delete 'log.txt'? (y/n) y
log.txt deleted.
[296]
```

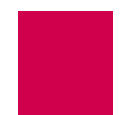

# diag-conn

### Description

This command displays a list of enabled links along with connection information for each link. Data can be displayed continuously, one page at a time, or sent to the screen one time only for all connections. The default mode is a continuous display.

# **Command Type**

shell

### Formats

di ag-conn

## Examples

This example displays existing connections across Al296.

```
C O N N E C T I O N S Mode: Continuous [Search Inactive]

103. ASY.1.1 [ Idle ]

113. TCP 172.16.2.9#1032 <--Data Transfer--> SHELL

Enter S-kip, I-nternal, A-II, M-ore, D-etail, F-ind, P-revPg, N-extPg or Q-uit:
```

<u>A</u>

**Note:** For explanations of the states shown, such as i die and data transfer, refer to section <u>pvclist on page 9-80</u>.

| Display Item | Description                                                                                                    |
|--------------|----------------------------------------------------------------------------------------------------|
| S-ki p       | This option bypasses connections. It gives a prompt for the number of connections to skip.                                                                                                    |
| I-nternal    | This option toggles between I-nternal and H-ide Int. I-nternal displays all the internal loopback connections along with other connections.                                                                       |
| A-11         | This option displays all connections without page breaks. The display does not show duplicate connections. For example, if connection number 15 is connected to 30, the connection from 30 to 15 will not appear. |
| M-ore        | This option toggles between $M$ -ore and L-ess. It displays the link and PVC number for X.25 PVCs, the link and X.121 addresses for X.25 SVCs, and the alias used to make the connection.                         |

| Display Item | Description                                                                                                    |
|--------------|----------------------------------------------------------------------------------------------------|
| D-etai I     | This option prompts for the ID of the connection to view and displays details for that connection.                                                                                                    |
| F-i nd       | This option displays specific types of connections. F-ind indicates text matches that are applied to the display lines. The matching is not case-sensitive. The logic for the matches can be AND or OR. PATTERN 1, LOGIC 2, and PATTERN 3 are evaluated before LOGIC 4 and PATTERN 5 are considered.                                                                                                    |
| P-revPg      | This option displays the previous page of connections. Twenty connections per page appear. The numbers that appear in front of the description (for example, 103. and 113.) are relative numbers and do not represent any particular link, port, or PVC. The display does not show duplicate connections. For example, if connection number 15 is connected to 30, the connection from 30 to 15 will not appear. |
| N-extPg      | This option displays the next page of connections. Twenty connections per page appear. The numbers that appear in front of the description (for example, 103. and 113.) are relative numbers and do not represent any particular link, port, or PVC. The display does not show duplicate connections. For example, if connection 15 is connected to 30, the connection from 30 to 15 will not appear.            |
| Q-ui t       | This option exits the command display and returns the user to the prompt.                                                                                                    |

# diag-eth

# Description

This command monitors and displays Ethernet diagnostic information.

#### Using Interpretation Mode

There are three levels of diagnostic information:

- Minimum—Displays minimal diagnostic information (mostly the packet's source and destination). This is the default interpretation mode setting.
- Medium—Displays protocol fields that are likely to change for each packet, as well as those with values that are out of the ordinary.
- Maximum—Displays all protocol fields.

To configure interpretation mode:

- 1. At the prompt, enter di ag-eth.
- 2. Enterinterpret minimum, interpret medium, interpret maximum, or interpret.
  - **Tip:** Entering **i nterpret** with no additional parameter toggles interpretation off and on. When interpretation is toggled from off to on, the diagnostic level is set to the minimum level (the default).

#### Using the Timestamp Option

Timestamps can be configured to appear on the diagnostic display. The timestamp value displays the calendar date and time.

To enable or disable timestamp display:

- 1. At the prompt, enter di ag-eth.
- 2. Enter timestamp to toggle between enabling and disabling the display of the timestamp.

#### Using Promiscuous Mode

Promiscuous mode can be enabled or disabled during Ethernet diagnostic sessions. By disabling promiscuous mode, only packets traveling on the network that are destined for your Ethernet card appear. By enabling promiscuous mode, all the packets traveling on the network appear.

To enable and disable promiscuous mode:

- 1. At the prompt, enter di ag-eth.
- 2. Enter promi scuous to toggle between enabling and disabling promiscuous mode.

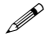

**Note:** Operating Al296 in the promiscuous mode can reduce performance. The default setting is disabled promiscuous mode. Al296 automatically returns to the default setting (promiscuous mode disabled) when the user quits the **di ag-eth** command.

#### Using the Help Option

To obtain command help:

- 1. At the prompt, enter di ag-eth.
- 2. Enter hel p. The di ag-eth help screen appears.

#### **Configuring Filters**

While using the **di ag-eth** command, various filters can be defined to display specific or general diagnostic information.

Ŷ

- Tip: There is help associated with the filter command. To view this help, enter filter after you enter diag-eth. The filter help screen appears.
- **Important:** If you are connecting to Al296 using Telnet, remember to filter out the traffic associated with the telnet connection. Failure to do so can cause the diagnostic program to become overloaded, which makes Al296 unresponsive.

To configure a filter:

- 1. At the prompt, enter di ag-eth.
- 2. Enter the desired filter. Refer to section <u>Formats on page 9-31</u> for information on filter formats.

#### **Capturing Data**

While using the **di ag-eth** command, data can be captured for Ethernet diagnostics. All variables and filters can be configured for specific or general information capture.

To configure data capture:

- 1. Define the following settings:
  - Interpretation Mode
  - Timestamp Mode
  - Promiscuous Mode
  - Data Mode
  - Filters
- 2. Enter **go**. The system starts capturing data with the user-defined settings and filters.
- 3. Enter stop to stop capturing data.

#### Exiting the diag-eth Session

To exit the di ag-eth session, type qui t. The [296] prompt appears.

#### **Command Type**

shell

#### Formats

di ag-eth

The following formats apply to filters:

```
filter { add | delete } [ src mac_address ] [ dst mac_address ]
filter { add | delete } [ src ip_address ] [ dst ip_address ]
filter { add | delete } [ src ip_address#port_number ]
[ dst ip_address#port_number ]
filter { add | delete } [ src *#port_number ] [ dst *#port_number ]
filter { add | delete } protocol [ ip | tcp | udp | icmp | arp | osi ]
filter { add | delete } all
filter list
```

#### **Parameters**

| Adds a filter.                                                                                                    |
|----------------------------------------------------------------------------------------------------|
| Deletes a filter.                                                                                                    |
| Defines the source address (MAC, IP, or TCP/UDP) for the filter being created.                                             |
| Defines the MAC address to use for either the source or destination of the filter being created.                           |
| Defines the destination address (MAC, IP, or TCP/UDP) for the filter being created.                                        |
| Defines the IP address to use for either the source or destination of the filter being created.                            |
| Defines the IP address and the TCP/UDP port number<br>for either the source or destination of the filter being<br>created. |
|                                                                                                    |

| *#port_number | Defines the TCP/UDP port number regardless of the MAC/IP address settings.                                                            |  |  |  |  |
|---------------|----------------------------------------------------------------------------------------------------|--|--|--|--|
| protocol      | Adds or deletes a specific protocol filter. Available<br>protocol filters are:<br>• ip<br>• tcp<br>• udp<br>• icmp<br>• arp<br>• osi. |  |  |  |  |
| al I          | Deletes all the filters or adds a filter to show all Ethernet traffic.                                                                |  |  |  |  |
| list          | Lists all the filters in the system.                                                                                                  |  |  |  |  |

#### Examples

This example displays the configuration of diagnostic interpretation level medium for the Ethernet diagnostic session display.

[296]diag-eth interpret medium Interpretation is now set to MEDIUM.

This example displays the enabling and disabling of the timestamp display.

```
[296]diag-eth
timestamp
Timestamps will now be displayed.
timestamp
Timestamps will no longer be displayed.
```

This example displays the enabling and disabling of promiscuous mode.

```
[296]diag-eth
promiscuous
The ethernet chip is now in promiscuous mode.
promiscuous
The ethernet chip is now in normal mode.
```

This example displays Ethernet diagnostic help information.

| [296]di ag-eth |                                                |
|----------------|------------------------------------------------|
| hel p          |                                                |
| Commands for d | i ag-eth:                                      |
| interpret      | Turn on data interpretation.                   |
| qui t          | Exit diag-eth.                                 |
| hel p          | Display this help text.                        |
| data           | Toggle uninterpreted data display.             |
| timestamp      | Toggle data timestamping.                      |
| go             | Begin data capturing.                          |
| stop           | Terminate data capturing.                      |
| filter         | Add a data filter.                             |
| promi scuous   | Toggle promiscuous mode for the ethernet chip. |

This example displays the help associated with the Ethernet diagnostic **filter** command.

| [296]d<br>filter | i ag-eth                                                                                                    |                                                                                                    |
|------------------|----------------------------------------------------------------------------------------------------|----------------------------------------------------------------------------------------------------|
| Usage:           | FILTER <add<br>FILTER <add<br>FILTER <add<br>FILTER <add<br>FILTER <add<br>FILTER <add<br>FILTER LIST</add<br></add<br></add<br></add<br></add<br></add<br> | <pre> DELETE&gt; [SRC <mac>] [DST <mac>]<br/> DELETE&gt; [SRC <ipaddr>] [DST <ipaddr>]<br/> DELETE&gt; [SRC <ipaddr#port>] [DST <ipaddr#port>]<br/> DELETE&gt; [SRC &lt;*#port&gt;] [DST &lt;*#port&gt;]<br/> DELETE&gt; PROTOCOL <ip tcp udp icmp arp osi><br/> DELETE&gt; ALL</ip tcp udp icmp arp osi></ipaddr#port></ipaddr#port></ipaddr></ipaddr></mac></mac></pre> |
| Wher             | e:                                                                                                    |                                                                                                    |
|                  | <mac></mac>                                                                                                    | is the MAC address desired, with the format<br>XX:XX:XX:XX:XX:XX, with each 'X' representing<br>a hexidecimal digit.                                                                                                    |
|                  | <i paddr=""></i>                                                                                                    | is the desired IP address, with the format X.X.X, where $0 < X < 256$ .                                                                                                    |
|                  | <port></port>                                                                                                    | is the desired TCP port.                                                                                                    |

This example displays the diagnostic Ethernet display when the following parameters are entered:

- interpret max to set maximum interpretation
- timestamp to enable timestamping
- promi scuous to enable promiscuous mode
- filter add src 172. 16. 2. 9 to add a filter for address 172. 16. 2. 9
- data to display data
- go to start the data capture
- stop to stop capturing data.

```
[296]di ag-eth
interpret max
Interpretation is now set to MAXIMUM.
timestamp
Timestamps will now be displayed.
promi scuous
The ethernet chip is now in promiscuous mode.
filter add src 172.16.2.9
New filter added.
data
Uninterpreted data will now be displayed.
go
                  -----
Timestamp: 11-10-2006 02:33:54.74
<- Ethernet: [ 00: 40: 72: 00: 7F: 96 ] -> [ 00: 00: 0C: 7E: F2: 72 ]
            Protocol [ 0x0800: IP ]
   IP:
             [ 172.16.2.9 ] -> [ 172.16.0.1 ]
            Version [ 4 ]
            Header Length [ 20 bytes ]
            Type-Of-Service [ none ]
            Identifier [ 37903 ]
            Fragmentation Flags [ none ] Offset [ 0 bytes ]
            Time-To-Live [ 60 hops ]
            Protocol [ OxO1: ICMP ]
            Type [ 8 ] Code [ 0 ]
   I CMP:
             (echo request)
   00 00 48 44 41 42 43 44 45 46 47 48 49 4A 4B 4C
                                                     . . HDABCDEFGHI JKL
   4D 4E 4F 50 51 52 53 54 55 56 57 58 59 5A 41 42
                                                     MNOPQRSTUVWXYZAB
   43 44 45 46 47 48 49 4A 4B 4C 4D 4E 4F 50 51 52
                                                     CDEFGHI JKLMNOPQR
   53 54 55 56 57 58 59 5A 41 42 43 44 45 46 47 48
                                                     STUVWXYZABCDEFGH
   49 4A 4B 4C
                                                     I JKL
                            _____
stop
```

This example displays the diagnostic Ethernet display when the following is entered:

- filter add src 00: 40: 72: 00: d2: d9 to configure a filter with source MAC address 00:40:72:00:d2:d9
- filter add dst 00: 40: 72: 00: d2: d9 to configure a filter with destination MAC address 00:40:72:00:d2:d9
- go to start the capture
- stop to end the capture.

```
[296]di ag-eth
filter add src 00:40:72:00:d2:d9
New filter added.
filter add dst 00:40:72:00:d2:d9
New filter added.
ao
        _____
_ _ _ _ _
<- 01 80 C2 00 00 00 00 40 72 00 D2 D9 00 26 42 42 .....@r....&BB
  03 00 00 00 00 81 00 20 00 40 72 00 D2 D9 00 00
                                               ............@r.....
  00 00 00 20 00 40 72 00 D2 D9 80 65 00 00 07 00 .... .@r....e....
  09 00 0F 00 00 00 00 00 00 00 00 00
                                               . . . . . . . . . . . . .
  _____
                                              <- 00 40 72 00 D2 D9 00 40 72 00 7F 96 08 00 45 00
                                              .@r....E.
                                              . ). . . . <. . . . . . . .
  00 29 0F 81 00 00 3C 06 F4 8A AC 10 02 09 AC 10
                                               . . . . . u. . /0. . . P.
  20 9A 04 16 00 17 75 87 E4 2F 30 E0 B6 B4 50 10
  08 00 A6 96 00 00 41 0D 01 B4 6D 74 01 B4 FF FC
                                               ....A...mt...
<- stop
```

This example displays the diagnostic Ethernet display when the following is entered:

- filter add protocol tcp to configure a filter with a defined TCP protocol
- go to start the capture
- stop to end the capture.

```
[296]di ag-eth
filter add protocol tcp
New filter added.
ao
<- 00 A0 C9 22 D8 C4 00 00 92 B6 2F 97 08 00 45 2C \qquad \ldots " \ldots \ldots / \ldots E,
   00 6C CF B7 40 00 80 06 69 4B AC 10 37 14 AC 10
                                                           . I . . @. . . i K. . 7. . .
   32 28 10 9A 00 8B 01 67 55 24 00 D0 5D 81 50 18
                                                           2(....qU$..].P.
   1E 59 5C 61 00 00 00 00 00 40 FF 53 4D 42 2B 00
                                                           .Y∖a....@.SMB+.
   00 00 00 18 03 80 00 00 00 00 00 00 00 00 00 00 00
                                                           . . . . . . . . . . . . . . . .
   00 00 07 08 FE CA 02 10 41 OF 01 01 00 1B 00 4C
                                                           . . . . . . . . A. . . . . L
   57 4F 20 43 57 20 56 4C 4F 20 44 45 4F 20 4D 41
                                                           WO CW VLO DEO MA
   57 20 4C 4D 57 20 41 52 57 00
                                                           W LMW ARW.
stop
```

This example displays the diagnostic Ethernet display when filter list is entered to display all filters.

```
[296]diag-eth
filter list
Filters currently being used by diag-eth:
protocol tcp
dst 00: 40: 72: 00: d2: d9
src 00: 40: 72: 00: d2: d9
dst 172. 16. 2. 9
src 172. 16. 2. 9
protocol tcp
```

This example displays the deletion of filter protocol tcp.

[296]diag-eth filter delete protocol tcp Filter 'protocol tcp' has been deleted.

This example displays the deletion of all filters.

[296]diag-eth filter delete all Filter 'dst 00: 40: 72: 00: d2: d9' has been deleted. Filter 'src 00: 40: 72: 00: d2: d9' has been deleted. Filter 'dst 172. 16. 2. 9' has been deleted. Filter 'src 172. 16. 2. 9' has been deleted.

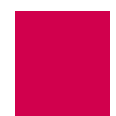

# diag-info

# Description

This command displays diagnostic information for WAN, asynchronous, Ethernet, and TCP connections as well as for memory. Different screens of information can be viewed depending on the command option that is entered. The screens display the state of serial links and system updates once per second. The available display options are w, M, A, E, and T. They display the following information:

- Option w displays WAN diagnostic information. w is the default display.
- Option M displays the STREAMS allocation and memory information.
- Option A displays asynchronous information.
- Option E displays Ethernet information.
- Option T displays TCP data.

**Note:** Type **X** to exit the command display.

Command Type

shell

Formats di ag-i nfo

# Examples

This example displays the WAN Diag Info screen, which is accessed by typing w.

|       |           |          | W A     | AN DI     | AG IN     | F O      |
|-------|-----------|----------|---------|-----------|-----------|----------|
| LINK  | STATE TX  | _PEND R  | X_WANT  | NO_BUF    | BYTE_I N  | BYTE_OUT |
| 1     | 30        | 0        | 1       | 0         | 0         | 759050   |
| 2     | 0         | 0        | 1       | 0         | 0         | 0        |
| 3     | 0         | 0        | 1       | 0         | 0         | 0        |
| 4     | 0         | 0        | 1       | 0         | 0         | 0        |
| 5     | 0         | 0        | 1       | 0         | 0         | 0        |
| 6     | 0         | 0        | 1       | 0         | 0         | 0        |
| 7     | 0         | 0        | 1       | 0         | 0         | 0        |
| 8     | 0         | 0        | 1       | 0         | 0         | 0        |
| 9     | 0         | 0        | 1       | 0         | 0         | 0        |
| 10    | 0         | 0        | 1       | 0         | 0         | 0        |
| 11    | 0         | 0        | 1       | 0         | 0         | 0        |
| 12    | 0         | 0        | 1       | 0         | 0         | 0        |
| 13    | 0         | 0        | 1       | 0         | 0         | 0        |
| 14    | 0         | 0        | 1       | 0         | 0         | 0        |
| 15    | 0         | 0        | 1       | 0         | 0         | 0        |
| 16    | 0         | 0        | 1       | 0         | 0         | 0        |
| Enter | W-an, M-e | mory, A- | sync, E | -thernet, | T-cp or Q | -ui t:   |

| Column   | Description                                                                                                    |
|----------|----------------------------------------------------------------------------------------------------|
| LI NK    | Displays the link number.                                                                                                    |
| STATE    | <ul> <li>Displays the state of the WAN driver. Two states are available:</li> <li>0 means the X.25 frame level is not established.</li> <li>30 means the X.25 frame level is established.</li> </ul> |
| TX_PEND  | Displays the state of the transaction if one is pending for transmission.                                                                                                    |
| RX_WANT  | Displays the state of the buffer if another buffer is needed.                                                                                                    |
| NO_BUF   | Displays the number of times the receiver cannot be started because no buffers were available.                                                                                                    |
| BYTE_I N | Displays the count of the number of bytes coming in.                                                                                                    |
| BYTE_OUT | Displays the count of the number of bytes going out.                                                                                                    |

This example displays diagnostic information for STREAMS allocation and memory, which are accessed by typing M.

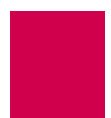

|                  | STRE        | AMS     | ALL     | ΟΟΑΤΙ     | O N         |     |
|------------------|-------------|---------|---------|-----------|-------------|-----|
| NAME             | FREE        | ALLOC   | %FREE   | USED      | FALL        | HWM |
| Queues           | 8361        | 239     | 97      | 1073      | 0           | 241 |
| Streams          | 2085        | 115     | 94      | 532       | 0           | 116 |
| Bufcalls         | 64          | 0       | 100     | 0         | 0           | 0   |
| Timeouts         | 2387        | 13      | 99      | 402908    | 0           | 45  |
| Message blocks   | 16015       | 369     | 97      | 588495    | 0           | 551 |
| Data blocks:     |             |         |         |           |             |     |
| CLass 0          | 1519        | 17      | 98      | 7954      | 0           | 40  |
| CLass 1          | 4080        | 16      | 99      | 835       | 0           | 18  |
| CLass 2          | 14944       | 56      | 99      | 301866    | 0           | 64  |
| CLass 3          | 9981        | 19      | 99      | 11034     | 0           | 32  |
| CLass 4          | 500         | 0       | 100     | 0         | 0           | 0   |
| Class 5          | 390         | 260     | 60      | 222746    | 0           | 263 |
| CLass 6          | 1           | 1       | 50      | 1         | 0           | 1   |
| Extended         | 350         | 0       | 100     | 0         | 0           | 0   |
|                  |             |         |         |           |             |     |
| SYSTEM           | ALLOC       | ΑΤΙΟ    | N (al   | loc faile | d=0)        |     |
| REGION: ASI Z    | CNT C       | NT_HWM  | USED    | USED_HWM  | UNI T_SI ZE |     |
| AI 1 741664      | 1 324       | 424     | 17632   | 20704     | 32          |     |
| AI 2 741664      | 1 O         | 0       | 0       | 0         | 32          |     |
| AI 3 741664      | 1 32        | 36      | 179296  | 180832    | 32          |     |
| Enter M-emory, A | A-sync, E-t | hernet, | T-cp or | Q-ui t:   |             |     |
| 5.               | 5           |         |         |           |             |     |

| Column  | Description                                                                       |
|---------|-----------------------------------------------------------------------------------|
| NAME    | Displays the name of the STREAMS resource.                                        |
| FREE    | Displays the number of free or available STREAMS resources.                       |
| ALLOC   | Displays the number of STREAMS resources allocated at the time of the display.    |
| %FREE   | Displays the percent of free or available STREAMS resources.                      |
| USED    | Displays the number of STREAMS resources used since the card was last rebooted.   |
| FAIL    | Displays the number of times an allocation failed.                                |
| HWM     | Displays the highest number of resources ever allocated at one time.              |
| REGI ON | Displays the memory allocation regions.                                           |
| ASI Z   | Displays the size of the memory allocation regions in bytes.                      |
| CNT     | Displays the number of blocks allocated from a region (regardless of size).       |
| CNT_HWM | Displays the highest number of blocks allocated since the card was last rebooted. |
| USED    | Displays the number of bytes currently allocated from a region.                   |

| Column      | Description                                                                      |
|-------------|----------------------------------------------------------------------------------|
| USED_HWM    | Displays the highest number of bytes allocated since the card was last rebooted. |
| UNI T_SI ZE | Displays the size in bytes of the memory units that can be allocated.            |

This example displays diagnostic information for asynchronous connections, which is accessed by typing A.

|       |          | ASYNC         | DIAG INFO    |           |       |           |           |
|-------|----------|---------------|--------------|-----------|-------|-----------|-----------|
| LI NK | STATE    | BYTES_IN BY   | TES_OUT      | LINK      | STATE | BYTES_I N | BYTES_OUT |
| 1     | 1        | 0             | 0            | 16        | 0     | 0         | 0         |
| 2     | 1        | 0             | 0            | 17        | 0     | 0         | 0         |
| 3     | 1        | 0             | 0            | 18        | 0     | 0         | 0         |
| 4     | 0        | 0             | 0            | 19        | 0     | 0         | 0         |
| 5     | 0        | 0             | 0            | 20        | 0     | 0         | 0         |
| 6     | 0        | 0             | 0            | 21        | 0     | 0         | 0         |
| 7     | 0        | 0             | 0            | 22        | 0     | 0         | 0         |
| 8     | 0        | 0             | 0            | 23        | 0     | 0         | 0         |
| 9     | 0        | 0             | 0            | 24        | 0     | 0         | 0         |
| 10    | 0        | 0             | 0            | 25        | 0     | 0         | 0         |
| 11    | 0        | 0             | 0            | 26        | 0     | 0         | 0         |
| 12    | 0        | 0             | 0            | 27        | 0     | 0         | 0         |
| 13    | 0        | 0             | 0            | 28        | 0     | 0         | 0         |
| 14    | 0        | 0             | 0            | 29        | 0     | 0         | 0         |
| 15    | 0        | 0             | 0            | 30        | 0     | 0         | 0         |
| 16    | 0        | 0             | 0            | 31        | 0     | 0         | 0         |
| 17    | 0        | 0             | 0            | 32        | 0     | 0         | 0         |
| Enter | M-emory, | A-sync, E-the | rnet, T-cp c | or Q-uit: |       |           |           |

| Column   | Description                                                                                                    |
|----------|----------------------------------------------------------------------------------------------------|
| LINK     | Displays the link number.                                                                                                    |
| STATE    | <ul> <li>Displays the state of the driver. Two states are available:</li> <li>o specifies that the link is not established.</li> <li>1 specifies that the link is enabled. The link does not have to have a connection to be enabled.</li> </ul> |
| BYTE_I N | Displays the number of bytes coming into the link.                                                                                                    |
| BYTE_OUT | Displays the number of bytes going out of the link.                                                                                                    |

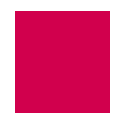

This example displays diagnostic information for the front panel Ethernet interface, which is accessed by typing E.

|                    | ETHERNET O                    |
|--------------------|-------------------------------|
| Rx LG frame length | violation:O                   |
| Rx NO nonoctet ali | jned frame:O                  |
| Rx SH short frame  | (runt):0                      |
| Rx CR CRC error: - | 0                             |
| Rx OV overrun:     | 0                             |
| Rx CL collision: - | 0                             |
| Rx BSY buffers exh | austed:0                      |
| Rx frames missed:  | 0                             |
| Rx frames received | 0                             |
| Rx bytes received: | 0                             |
| Tx RL retry limit  | exceeded:0                    |
| Tx RC collisions:  | 0                             |
| Tx UN underruns: - | 0                             |
| Tx LC late collisi | ns:0                          |
| Tx CSL carrier sen | se lost:2451095               |
| Tx queued buffers: | 0                             |
| Tx frames sent:    | 2451095                       |
| Tx bytes sent:     | 233814304                     |
| Unexpected interru | ots:0                         |
| Enter M-emory, A-s | nc, E-thernet, T-cp or Q-uit: |

| Display Item                 | Description                                                                                                    |
|------------------------------|----------------------------------------------------------------------------------------------------|
| Rx LG frame length violation | Displays the number of frame length violations in received packets.                                                                                                    |
| Rx NO nonoctet aligned frame | Displays the number of misaligned, received frames.                                                                                                    |
| Rx SH short frame (runt)     | Displays the number of short received frames.                                                                                                    |
| Rx CR CRC error              | Displays the number of packets received that have had CRC errors.                                                                                                    |
| Rx OV overrun                | Displays the number of packets not received by the interface because of a receiver overrun.                                                                                             |
| Rx CL collision              | Displays the transmit collisions on received frames.<br>This is the number of times the Ethernet device goes<br>to transmit but cannot because someone else is<br>already transmitting. |
| Rx BSY buffers exhausted     | Displays the number of times all receive buffers were used, but more were required.                                                                                                    |
| Rx frames missed             | Displays the number of frames that were supposed to be received, but were missed.                                                                                                    |

| Display Item               | Description                                                                                                    |
|----------------------------|----------------------------------------------------------------------------------------------------|
| Rx frames received         | Displays the number of frames received on the connection.                                                                                                    |
| Rx bytes received          | Displays the number of bytes received on the connection.                                                                                                    |
| Tx RL retry limit exceeded | Displays the number of times transmitted frames exceeded the retry limit.                                                                                                    |
| Tx RC collisions           | Displays the number of transmit collisions. This is<br>the number of times the Ethernet device goes to<br>transmit but cannot because someone else is<br>already transmitting. |
| Tx UN underruns            | This displays the number of times the transmitter has run out of data due to the system being busy.                                                                            |
| Tx LC late collisions      | Displays the number of late collisions on transmitted frames.                                                                                                    |
| Tx CSL carrier sense lost  | Displays the number of times that the carrier sense was lost.                                                                                                    |
| Tx queued buffers          | Displays the number of queued buffers.                                                                                                    |
| Tx frames sent             | Displays the number of frames that were transmitted.                                                                                                    |
| Tx bytes sent              | Displays the number of bytes that were transmitted.                                                                                                    |
| Unexpected interrupts      | Displays the number of times that the transfer of frames was unexpectedly interrupted.                                                                                         |

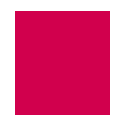

|                      |           | SONI CO    |
|----------------------|-----------|------------|
| frames_recei ved     | 2133706   | 2451073    |
| bytes_recei ved      | 204088549 | 233809600  |
| frames_sent          | 317511    |            |
| bytes_sent           | 38293966  | 0          |
| collisions           | 116       | 0          |
| transmi t_errors     | 0         | 0          |
| crc_errors           | 0         | 0          |
| alignment_errors     | 0         | 0          |
| missed_packets       | 0         | 0          |
| rx_buffers_exhausted | 0         | 0          |
| heartbeatlost        | 0         | 0          |
| rx_overruns          | 0         | 0          |
| rba_exceeded         | 0         | 0          |
| current_tda          | 8         |            |
| ex_defers            | 0         | 0          |
| ex_col l             | 0         | 0          |
| tx_underruns         | 0         | 0          |
| bad_tx_si ze         | 0         | 0          |
| tx_bl ocked          | 0         | 2451086    |
| tx_del ayed          | 0         | 0          |
| state                | 2         | 2451086    |
| eth intr stuck: 0    |           | -233812081 |

This example displays diagnostic information for the Ethernet sonic chip in use on this card (SONI CO), which is accessed by typing E.

| Display Item     | Description                                                                                                    |  |  |  |  |  |  |  |  |
|------------------|----------------------------------------------------------------------------------------------------|--|--|--|--|--|--|--|--|
| frames_recei ved | Displays the number of frames received on the connection.                                                                                                    |  |  |  |  |  |  |  |  |
| bytes_recei ved  | Displays the number of bytes received on the connection.<br><b>Note:</b> This field displays a negative number after it reaches<br>a count of 2,147,483,647. This is normal operation<br>and does not indicate an error. |  |  |  |  |  |  |  |  |
| frames_sent      | Displays the number of frames sent from the connection.                                                                                                    |  |  |  |  |  |  |  |  |
| bytes_sent       | Displays the number of bytes sent from the connection.<br><b>Note:</b> This field displays a negative number after it reaches<br>a count of 2,147,483,647. This is normal operation<br>and does not indicate an error.   |  |  |  |  |  |  |  |  |
| col I i si ons   | Displays the number of transmit collisions. This is the<br>number of times the Ethernet device goes to transmit but<br>cannot because someone else is already transmitting.                                              |  |  |  |  |  |  |  |  |
| transmit_errors  | Displays the number of transmit errors that have occurred.                                                                                                    |  |  |  |  |  |  |  |  |

| Display Item         | Description                                                                                                    |  |  |  |  |  |  |  |  |
|----------------------|----------------------------------------------------------------------------------------------------|--|--|--|--|--|--|--|--|
| crc_errors           | Displays the number of packets received that have had CRC errors.                                                                                                    |  |  |  |  |  |  |  |  |
| alignment_errors     | Displays the number of alignment errors.                                                                                                    |  |  |  |  |  |  |  |  |
| missed_packets       | Displays the number of missed packets.                                                                                                    |  |  |  |  |  |  |  |  |
| rx_buffers_exhausted | Displays the number of times all receive buffers were used, but more were required.                                                                                                    |  |  |  |  |  |  |  |  |
| heartbeatl ost       | Displays if there is an error between the Ethernet interface and the Ethernet transceiver.                                                                                                    |  |  |  |  |  |  |  |  |
| rx_overruns          | Displays the number of packets not received by the interface because of a receiver overrun.                                                                                                    |  |  |  |  |  |  |  |  |
| rba_exceeded         | Displays the number of times that the maximum number of receive buffers have been exceeded.                                                                                                    |  |  |  |  |  |  |  |  |
| current_tda          | Displays the current data area being transmitted.                                                                                                    |  |  |  |  |  |  |  |  |
| ex_defers            | <ul> <li>Displays the number of times that the maximum limit on the excessive deferral timer is exceeded. An excessive deferral error is recorded when the following events occur:</li> <li>A transmission attempt is made while another node is transmitting.</li> <li>The transmit period is longer than the excessive deferral timer limit.</li> </ul> |  |  |  |  |  |  |  |  |
| ex_col I             | Displays the number of times an excessive collision has<br>been recorded. An excessive collision is recorded when a<br>transmit attempt occurs 16 times and a collision occurs each<br>time.                                                                                                    |  |  |  |  |  |  |  |  |
| tx_underruns         | Displays the number of times the transmitter has run out of data due to the system being busy.                                                                                                    |  |  |  |  |  |  |  |  |
| bad_tx_si ze         | Displays the number of times the transmit byte count was incorrect.                                                                                                    |  |  |  |  |  |  |  |  |
| tx_bl ocked          | Displays a 1 if the transmitter is blocked. Otherwise, a 0 is displayed.                                                                                                    |  |  |  |  |  |  |  |  |
| tx_del ayed          | Displays the number of times the transmitter has been blocked.                                                                                                    |  |  |  |  |  |  |  |  |

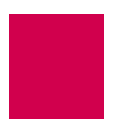

| Display Item   | Description                                                                                                    |
|----------------|----------------------------------------------------------------------------------------------------|
| state          | <ul> <li>Displays the current state of the Ethernet interface. The following values may appear:</li> <li>0—The Ethernet interface is uninitialized.</li> <li>1—The Ethernet interface is idle.</li> <li>2—The Ethernet interface is active.</li> <li>3—The Ethernet interface needs to be reset.</li> </ul> |
| eth intr stuck | Displays the number of times the Ethernet interface interrupt has stuck while servicing the interrupt.                                                                                                    |

This example displays diagnostic information for TCP data, which is accessed by typing  $\ensuremath{ \ensuremath{ \mathrm{T.}}}$ 

| TCP/IP INFO                       |                |  |
|-----------------------------------|----------------|--|
| Copied ethernet receive packet:   | 0              |  |
| TCP keepalive failed:             | 0              |  |
| TCP max keepalive tries:          | 1              |  |
| Dropped SNMP request:             | 0              |  |
| ••••••                            |                |  |
| Enter M-emory, A-sync, E-thernet, | T-cp or Q-uit: |  |

| Display Item                    | Description                                                                                                    |
|---------------------------------|----------------------------------------------------------------------------------------------------|
| Copied ethernet receive packet: | Displays the number of copied Ethernet receive packets.                                                                           |
| TCP keepalive failed:           | Displays the number of TCP keep-alive<br>messages that have been sent and were<br>expected to be received, but were not received. |
| TCP max keepalive tries:        | Displays the maximum number of TCP keep-alive messages received on the connection.                                                |
| Dropped SNMP request:           | Displays the number of dropped SNMP requests.                                                                                     |

# diag-line

## Description

This command monitors incoming and outgoing asynchronous traffic and displays diagnostic information for the traffic. A help screen provides a list of commands available for line monitoring diagnostics.

# 

**CAUTION:** The line monitor degrades the performance of Al296. Do not use this command in heavy traffic situations in which performance is crucial.

**Note:** Information from the line monitor diagnostic mode only appears when data is passed on serial links. If no data is passed, the screen is blank.

<u>Table 9-2</u> displays the line monitor mode options that can be entered after **di ag-I i ne** is entered.

| Option                                      | Function                                                                                 |
|---------------------------------------------|------------------------------------------------------------------------------------------|
| data                                        | Toggles the display of data on or off.                                                   |
| modem                                       | Toggles the display of modem signals on or off.                                          |
| t                                           | Toggles the display of a timestamp for each frame of data displayed on or off.           |
| h Oľ r                                      | Hides (h) or reveals (r) all lines on Al296.                                             |
| h lx <b>Oľ</b> r lx                         | Hides (h) or reveals (r) a specified line (x).                                           |
| rl <i>x y</i>                               | Reveals a specified LCN ( $y$ ) on a specified line ( $x$ ).                             |
| r l <i>x y z</i>                            | Reveals a range of specified LCNs ( $y$ through $z$ ) on a specified line ( $x$ ).       |
| h l <i>x y</i> - <b>Oľ</b> r l <i>x y</i> - | Hides or reveals all LCNs from a specified LCN $(y)$ on up on a specified line $(x)$ .   |
| h l <i>x - y</i> <b>0ľ</b> r l <i>x - y</i> | Hides or reveals all LCNs from 0 to a specified LCN ( $y$ ) on a specified line ( $x$ ). |
| filterL2                                    | Toggles the filtering of level 2 frames without packet information on or off.            |

Table 9-2 Line Monitor Mode Options

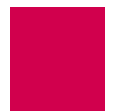

| Option              | Function                                                                                                    |
|---------------------|----------------------------------------------------------------------------------------------------|
| interpret [ a   x ] | <ul> <li>Toggles the display of decoded packet data on the line monitor on or off and optionally selects the format of the data in the data portion of the packet (a or x).</li> <li>a displays the data in the data portion of the packet in ASCII/hexadecimal format. Unprintable data (hexadecimal values 0x00 to 0x20 and 0x7F to 0xFF) appears as two digit hexadecimal numbers separated by a space. Printable data appears as printable characters. This option only applies to data.</li> <li>x displays all the data in the data portion of the packet in hexadecimal format. All data appears as two-digit hexadecimal numbers separated by a space. This option only applies to data.</li> </ul> |
| print               | Prints the range of revealed LCNs for all lines.                                                                                                    |
| CTRL+s              | Pauses the line monitor.                                                                                                    |
| go or CTRL+q        | Reactivates the line monitor after displaying the line monitor options.                                                                                                    |
| ESC or q            | Quits monitoring traffic, exits from the line monitor, and returns to the prompt.                                                                                                    |
| ?                   | Displays a list of the options available for line monitoring diagnostics.                                                                                                    |

|           | Line Meniter | Mada    | 0       |             |
|-----------|--------------|---------|---------|-------------|
| Table 9-2 | Line Monitor | would u | Options | (Continued) |

## Ŷ

**Tip:** Press ENTER to execute a command and press ESC to end the diagnostic session.

# $\Lambda$

**CAUTION:** If you are connected to AI296 through a serial port, do not monitor the port with command **di ag-I i ne**. Use command **hi de** to hide and not monitor the port. Failure to comply with this statement can cause AI296 to become unresponsive.

## **Command Type**

shell

## Formats

di ag-l i ne

## Examples

This example displays a typical default line monitor display for asynchronous data.

| 06>d                                                                                                    | FF | 03 | 00 | 31 | 00 | 01 | FF | FF | FF | FF | FF | FF | 00 | 00 | 92 | 9B | 1      |
|----------------------------------------------------------------------------------------------------|----|----|----|----|----|----|----|----|----|----|----|----|----|----|----|----|--------|
|                                                                                                    | 59 | 0C | 80 | 06 | 00 | 01 | 08 | 00 | 06 | 04 | 00 | 01 | 00 | 00 | 92 | 9B | Υ      |
|                                                                                                    | 59 | 0C | AC | 10 | 32 | 05 | 00 | 00 | 00 | 00 | 00 | 00 | AC | 10 | 22 | 79 | Y2y    |
|                                                                                                    | 00 | 00 | 00 | 00 | 00 | 00 | 00 | 00 | 00 | 00 | 00 | 00 | 00 | 00 | 00 | 00 |        |
|                                                                                                    | 00 | 00 |    |    |    |    |    |    |    |    |    |    |    |    |    |    |        |
| 06 <d< td=""><td>FF</td><td>03</td><td>02</td><td>01</td><td>00</td><td>00</td><td>00</td><td>00</td><td>00</td><td>80</td><td>00</td><td>00</td><td>40</td><td>72</td><td>00</td><td>6F</td><td>@r.o</td></d<> | FF | 03 | 02 | 01 | 00 | 00 | 00 | 00 | 00 | 80 | 00 | 00 | 40 | 72 | 00 | 6F | @r.o   |
|                                                                                                    | 77 | 00 | 00 | 00 | 00 | 80 | 00 | 00 | 40 | 72 | 00 | 6F | 77 | 80 | 04 | 00 | w@r.ow |
|                                                                                                    | 00 | 14 | 00 | 02 | 00 | 0F | 00 |    |    |    |    |    |    |    |    |    |        |
| 06>d                                                                                                    | FF | 03 | 00 | 31 | 00 | 01 | FF | FF | FF | FF | FF | FF | 00 | 10 | 4B | DO | 1 K.   |
|                                                                                                    | D3 | 5D | 80 | 06 | 00 | 01 | 08 | 00 | 06 | 04 | 00 | 01 | 00 | 10 | 4B | DO | .]K.   |
|                                                                                                    | D3 | 5D | AC | 10 | 33 | D1 | 00 | 00 | 00 | 00 | 00 | 00 | AC | 10 | 20 | EB | .]3    |
|                                                                                                    | 00 | 00 | 00 | 00 | 00 | 00 | 00 | 00 | 00 | 00 | 00 | 00 | 00 | 00 | 00 | 00 |        |
|                                                                                                    | 00 | 00 |    |    |    |    |    |    |    |    |    |    |    |    |    |    |        |
| 06>d                                                                                                    | FF | 03 | 00 | 31 | 00 | 01 | FF | FF | FF | FF | FF | FF | 00 | 10 | 4B | DO | 1 K.   |
|                                                                                                    | D3 | 5D | 80 | 06 | 00 | 01 | 80 | 00 | 06 | 04 | 00 | 01 | 00 | 10 | 4B | DO | .]K.   |
|                                                                                                    | D3 | 5D | AC | 10 | 33 | D1 | 00 | 00 | 00 | 00 | 00 | 00 | AC | 10 | 1E | 82 | . ] 3  |
|                                                                                                    | 00 | 00 | 00 | 00 | 00 | 00 | 00 | 00 | 00 | 00 | 00 | 00 | 00 | 00 | 00 | 00 |        |
|                                                                                                    | 00 | 00 |    |    |    |    |    |    |    |    |    |    |    |    |    |    |        |

| Column               | Description                                                                                                    |
|----------------------|----------------------------------------------------------------------------------------------------|
| Line number          | Displays the line number, which can range from 01 to 32.                                                                                                    |
| Direction indicator  | <ul> <li>Displays the direction indicator for the line. One of the following appears:</li> <li>&gt; for transmitted frames</li> <li>&lt; for received frames.</li> </ul>                                                            |
| Frame type indicator | <ul> <li>Displays the frame type indicator for the line. One of the following appears:</li> <li>d for asynchronous links</li> <li>Blank for other frames or packets.</li> </ul>                                                     |
| Data                 | If the data field byte count is disabled, it gets displayed as ct: <# of bytes in data field>. If the data display is enabled and only present in data packets, then the data byte count is displayed as <asci1 string="">.</asci1> |

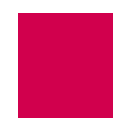

# diag-tconn

#### Description

This command displays a list of enabled links along with connection information for each link. It displays all connections on AI296 in the same format as command <u>diag-</u> <u>conn on page 9-27</u>, but it is not interactive.

# **Command Types**

shell and winslc

#### Formats

For the shell command:

di ag-tconn

For the winslc command:

winslc baseport diag-tconn

#### Parameters

*baseport* Defines the baseport number for AI296.

#### Examples

This example displays active connections on AI296. This is a partial display. The rest of the response follows the pattern below for the remaining connections.

```
[296] diag-tconn
TIDMUXsw#1
13: 26: 30 040900 Sev=F Base=032 Msg:
AI232 Complete Connections Dump:
  1. PARENT2
                                          <----> 32. ASY. 2. 1
  3. TCP 172. 16. 31. 45#5001
                                          <----> PARENT2.1
     TID(s): SONEPLEX-NE3
                                       SONEPLEX-NE4
  15. TCP 192. 168. 31. 15#5001
                                          <----> PARENT2.2
                                     NE5-DAYTON-OH
      TID(s): NE4-DAYTON-OH
                                                        NE6-DAYTON-OH
               NE7-DAYTON-OH
                                     NE8-DAYTON-OH
                                                           NE9-DAYTON-OH
[296]
```

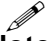

**Note:** The connection ID is the first number that appears for each connection. For example, the connection ID for connection PARENT2 is 1.

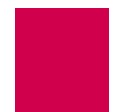

# dir

## Description

This command displays a list of files with associated times, dates, permissions, and sizes.

#### **Command Type**

shell

#### Formats

dir [ -1 ]

#### **Parameters**

-I Displays a list of the available files and file information such as permission, time, date, and file size. The I s command with this option is the same as the **di** r command.

#### Examples

This example displays all available files.

| [296]dir<br>boot.ini<br>boot.img<br>232.img<br>log.txt |  |  |
|--------------------------------------------------------|--|--|
| pri mary. cnf                                          |  |  |
| [296]                                                  |  |  |

This example displays all available files with permission, size, time, and date information.

| [296]dir -l |   |   |   |         |     |    |        |             |
|-------------|---|---|---|---------|-----|----|--------|-------------|
| -rw-rr      | 1 | 0 | 0 | 143     | Jun | 1  | 22: 52 | boot.ini    |
| -rrr        | 1 | 0 | 0 | 2175720 | Aug | 15 | 09: 54 | boot.img    |
| -rw-rr      | 1 | 0 | 0 | 22061   | Jun | 1  | 00: 00 | log. txt    |
| -rw-rr      | 1 | 0 | 0 | 4342    | Aug | 15 | 08: 21 | core. txt   |
| -rw-rr      | 1 | 0 | 0 | 7092    | Jun | 13 | 22: 46 | primary.cnf |
| [296]       |   |   |   |         |     |    |        |             |
|             |   |   |   |         |     |    |        |             |

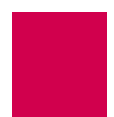

# exit

# Description

This command ends the current shell session and returns to the login prompt.

# **Command Type**

shell

#### Formats

exi t

# Examples

This example displays an exit from the current shell session.

| [296]exi t                                      |
|-------------------------------------------------|
| Writing Configuration<br>Goodbye.               |
| Valid destinations are as follows:              |
| AI                                              |
| Enter destination name (or "EXIT" to logout): > |

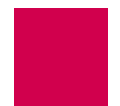

# head

#### Description

This command displays the first few lines of a file.

### **Command Type**

shell

#### Formats

```
head [ -n lines ] file_name ...
```

#### Parameters

| [-n <i>l i nes</i> ] | Defines the number of lines to display. The default is 20. |
|----------------------|------------------------------------------------------------|
|                      |                                                            |

*file\_name* Defines the name of the file to display.

Note: Several filenames can be entered with this command.

#### Examples

This example displays the first 30 lines of file core. txt.

```
[296]head -n 30 core.txt
296 crash dump at 14:16:30, 07-20-2004 (up 0 days 00:31:46):
Version 96HPC960.000007 created on 2004-03-29 at 09:43:35
Crash Code= 000000ad
PC= 00000000 SP= 00000000
                                   I MMR= 00000000
                                                      MSR= 00000000
GPR00= 00000000 GPR01= 00000000 GPR02= 00000000
                                       GPR05= 00000000
GPR03= 0000000 GPR04= 0000000

        GPR06=
        00000000

        GPR09=
        00000000

        GPR12=
        00000000

        GPR15=
        00000000

                    GPR07= 00000000
                                         GPR08= 00000000
                    GPR10= 00000000
                                         GPR11= 00000000
                    GPR13= 00000000
                                        GPR14= 00000000
                    GPR16= 00000000
                                       GPR17= 00000000
GPR18= 00000000 GPR19= 00000000
                                       GPR20= 00000000
GPR21= 00000000 GPR22= 00000000
                                         GPR23= 00000000
GPR24= 00000000 GPR25= 00000000
                                         GPR26= 00000000
GPR27= 00000000 GPR28= 00000000
                                         GPR29= 00000000
GPR30= 00000000 GPR31= 00000000
CR= 00000000 SSR0= 00000000
                                   SSR1= 00000000
LR= 00000000
                 XER= 00000000
                                    CTR= 00000000
                 PS0S1= 00000000 PS0S2= 00000000
                                                        PS0S3= 00000000
PVR= 00500000
                                                          Caller
Stack dump:
200082c0: 9421 ffc8 7c08 02a6 bea1 000c 9001 003c
                                                          [see LR]
200082d0: 7c7f 1b78 3ae0 0000 4800 1419 7c76 1b78
200082e0: 56d6 001e 3b16 3e82 a338 0000 572c 043e
200082f0: 7d96 6214 3bcc 2004 82be 0000 7ebd ab78
20008300: 7fe3 fb78 4801 76bd 7c7c 1b78 578a 043e
20008310: 2c0a 0100 4081 0008 3b80 0100 3b60 0000
20008320: 576c 043e 578b 043e 7c0c 5800 4080 001c
[296]
```

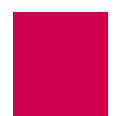

# help

#### Description

This command lists all available system commands or information for a specific command.

### **Command Types**

shell and winslc

#### Formats

For the shell command:

help [ command ]

For the winslc command:

winslc baseport help [ command ]

#### **Parameters**

| baseport | Defines the baseport number for | AI296. |
|----------|---------------------------------|--------|
|----------|---------------------------------|--------|

*command* Defines the name of the command for which specific information will be displayed.

## Examples

This example displays a list of all available commands.

| [296]hel p          |                  |             |            |  |
|---------------------|------------------|-------------|------------|--|
| The following comma | nds are availabl | e:          |            |  |
| *ftpl ogi n         | di ag-tconn      | more        | staslc     |  |
| *tel netl ogi n     | dir              | pad         | syncfl ash |  |
| alarm               | exi t            | passwd      | tail       |  |
| arp                 | head             | pi ng       | tcpoutconn |  |
| break               | hel p            | pppstatus   | tftp       |  |
| bri dge             | i d              | profile     | tftpboot   |  |
| creset              | ip               | pvcedi t    | trace      |  |
| debug               | link             | pvclist     | type       |  |
| del ete             | linkstat         | reset       | useradd    |  |
| di ag-conn          | l og             | shol og     | userdel    |  |
| di ag-eth           | logout           | show        | users      |  |
| di ag-i nfo         | ls               | staei a     | who        |  |
| di ag-l i ne        | menu             | standal one | XVC        |  |
| [296]               |                  |             |            |  |
|                     |                  |             |            |  |

This example displays help information for command show.

```
[296]help show
Usage: show [perf | comments | conn | data | mem | tcp | wan | tconn |
        pvc | eth | ip | router | version | log | crash | inventory |
        ports]
[296]
```

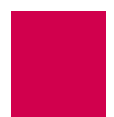

# id

# Description

This command displays the current user name and profile.

# **Command Type**

shell

#### Formats

i d

# Examples

This example displays the current user name and profile.

[296]id Username: 'pubs' Profile: 'supervisor' [296]

# Description

ip

This command displays the following system settings:

- IP address
- Subnet mask
- High IP address
- Primary router IP address
- Backup router IP address

## **Command Type**

shell

#### Formats

iр

#### Examples

This example displays the configured IP address information.

```
[296]ip
IP Address Subnet Mask High IP Address
010.040.057.015 255.255.000.000 010.040.057.015
Router IP Address
010.040.000.001 (Default)
No backup router
[296]
```

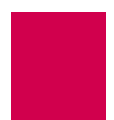

# ip init

**Note:** This command is only valid when Al296 is in standalone mode.

#### Description

This command configures the following settings for AI296 in standalone mode:

- IP address
- Subnet mask
- High IP address
- Primary gateway address
- Backup gateway address
- IP address range

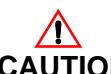

**CAUTION:** The following message appears when the "ip init" command is invoked and no login ports are configured:

There are no  $\log i\,n$  ports currently configured for this system. Please take necessary precautions to prevent lockout.

#### **Command Type**

shell

#### Formats

ip init

#### Examples

This example displays the prompt that appears when **i p i ni t** is entered. A prompt appears for each configurable IP address item.

```
[296] ip init
Enter IP Address (xxx.xxx.xxx.xxx):
```

This example displays the configuration of all the IP settings available with this command:

[296] ip init Enter IP Address (xxx.xxx.xxx):172.16.2.39 Setting IP Address to 172.16.2.39 Enter Subnet Mask (xxx.xxx.xxx):255.255.000.000 Setting Subnet Mask to 255.255.000.000 Enter Router Address (xxx.xxx.xxx):172.16.000.1 Setting Router Address to 172.16.000.1 Enter Backup Router Address (default none):172.16.2.41 Setting Backup Router Address to 172.16.2.41 Enter IP Address Range (default 1): Setting range to 1 [296]

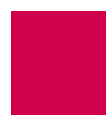

# link

# Description

This command is used to:

- Force a serial link to connect or disconnect
  - **Note:** When this command is used to disconnect a serial link, all calls are torn down. The serial link does not come back online until command I i nk start is issued.
  - **Important:** If you are connected to the Al296 shell using a serial port, remember not to disable that port or else loss of connectivity will result.
- Restart a link, which is a stop followed by a start
- Show a configuration summary for a link or range of links.

# **Command Types**

shell and winslc

## Formats

For the shell command:

```
link { /ink_range | * } { restart | start | stop }
```

For the winslc command:

```
winslc baseport link { link_range | * } { start | stop | restart }
```

## Parameters

| *            | Specifies all links.                                                                                                    |  |  |  |  |  |
|--------------|----------------------------------------------------------------------------------------------------|--|--|--|--|--|
| baseport     | Defines the baseport number for AI296.                                                                                                    |  |  |  |  |  |
| l i nk_range | Defines a link or range of links. Valid values are 1 to 32. Individual values are separated by commas (,) and hyphens (-). For example, 1, 4-6 specifies links 1, 4, 5, and 6. |  |  |  |  |  |
|              | <b>Note:</b> This parameter applies to any action the user is trying perform (start, stop, restart, or show information).                                                      |  |  |  |  |  |
| restart      | Restarts the serial links.                                                                                                    |  |  |  |  |  |
| start        | Enables the serial links.                                                                                                    |  |  |  |  |  |
| stop         | Disables the serial links.                                                                                                    |  |  |  |  |  |

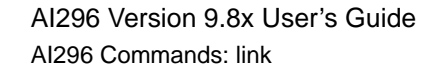

## Examples

This example displays the starting of links 1 through 4 and 6.

```
[296]link 1-4,6 start
[296]
```

This example displays the stopping of links 6 and 8.

```
[296]link 6,8 stop
[296]
```

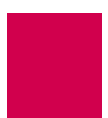

# linkstat

# Description

This command displays link statistic information.

# **Command Types**

shell and winslc

#### Formats

For the AI296 system command:

l i nkstat For the winslc command:

winslc baseport linkstat

#### **Parameters**

*baseport* Indicates the baseport number of Al296.

# Examples

This example displays the link statistic information for AI296.

| [296]linkstat                        |                                     |           |            |        |             |
|--------------------------------------|-------------------------------------|-----------|------------|--------|-------------|
| E DRC<br>LinkN TTT<br>/CRCRx/AbtRx/0 | DFP<br>CRKSpeed Co<br>DvrTx/UndIntf | onn Rx/Pk | t Rx/Bytes | Tx/Pkt | Tx/Bytes Rx |
| А к 3 3<br>1: +Asy + + -             | 9600, n, 8, 1                       | 1 0       | 0 0        | 0      | 0           |
| 2: +DCE + + -                        | 0 0 RS-232<br>9600                  | 0         | 0 0        | 0      | 0           |
| 0 0<br>3: +DCE + + -                 | 0 0 RS-232<br>9600                  | 0         | 0 0        | 0      | 0           |
| 0 0<br>4: +DCE + + -<br>0 0          | 0 0 RS-232<br>9600<br>0 0 RS-232    | 0         | 0 0        | 0      | 0           |
| 5: -DCE                              | 9600<br>0 0 RS-232                  | 0         | 0 0        | 0      | 0           |
| 6: +DCE + + -                        | 9600                                | 0         | 0 0        | 0      | 0           |
| 7: -DCE                              | 9600                                | 0         | 0 0        | 0      | 0           |
| 0 0<br>8: -DCE<br>0 0                | 0 0 KS-232<br>9600<br>0 0 RS-232    | 0         | 0 0        | 0      | 0           |
| 9: -DCE<br>0 0                       | 9600<br>0 0 RS-232                  | 0         | 0 0        | 0      | 0           |
| 10: -DCE                             | 9600                                | 0         | 0 0        | 0      | 0           |
| 11: -DCE                             | 9600                                | 0         | 0 0        | 0      | 0           |
| 12: -DCE<br>0 0                      | 9600<br>0 0 RS-232                  | 0         | 0 0        | 0      | 0           |
| 13: -DCE<br>0 0                      | 9600<br>0 0 RS-232                  | 0         | 0 0        | 0      | 0           |
| 14: -DCE                             | 9600<br>0 0 RS-232                  | 0         | 0 0        | 0      | 0           |
| 15: -DCE                             | 9600                                | 0         | 0 0        | 0      | 0           |
| 16: -DCE<br>0 0<br>[296]             | 0 0 RS-232<br>9600<br>0 0 RS-232    | 0         | 0 0        | 0      | 0           |

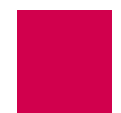

This example displays link statistic information for the device at baseport 64.

| AI 198AI Switch Shell Connection 22<br>>winslc 64 linkstat<br>AI 198AI Switch Shell Connection 22<br>>@AI 19815: 40: 40 072204 Sev=F Base=064 Msg: |                                      |                     |          |          |        |             |  |
|----------------------------------------------------------------------------------------------------|--------------------------------------|---------------------|----------|----------|--------|-------------|--|
| E DRC<br>Link N TTT<br>/CRC Rx/Abt Rx/O                                                                                                    | DFP<br>CRKSpeed<br>VrTx/UndIntf      | Conn                | Rx/Pkt   | Rx/Bytes | Tx/Pkt | Tx/Bytes Rx |  |
| A RSS<br>1: +Asy + + -                                                                                                    | - 9600, r                            | n, 8, 1 0           | 0        | 0        | 0      | 0           |  |
| 2: +DCE + + -                                                                                                    | 9600                                 | 0                   | 0        | 0        | 0      | 0           |  |
| 3: +DCE + + -                                                                                                    | 9600                                 | 0                   | 0        | 0        | 0      | 0           |  |
| 4: +DCE + + -<br>0 0                                                                                                    | 9600<br>0 0 RS-23                    | 0<br>32             | 0        | 0        | 0      | 0           |  |
| 5: -DCE                                                                                                    | 9600<br>0 0 RS-23                    | 0                   | 0        | 0        | 0      | 0           |  |
| 6: +DCE + + -                                                                                                    | 9600<br>0 0 RS-23                    | 0                   | 0        | 0        | 0      | 0           |  |
| 7: -DCE                                                                                                    | 9600<br>0 0 RS-23                    | 0                   | 0        | 0        | 0      | 0           |  |
| 8: -DCE<br>0 0                                                                                                    | 9600<br>0 0 RS-23                    | 0                   | 0        | 0        | 0      | 0           |  |
| 9: -DCE                                                                                                    | 9600<br>0 0 RS-23                    | 0                   | 0        | 0        | 0      | 0           |  |
| 10: -DCE                                                                                                    | 9600<br>0 0 RS-23                    | 0                   | 0        | 0        | 0      | 0           |  |
| 11: -DCE<br>0 0                                                                                                    | 9600<br>0 0 RS-23                    | 0                   | 0        | 0        | 0      | 0           |  |
| @AI 19815: 40: 41 0<br>12: -DCE<br>0 0                                                                                                    | 72204 Sev=F Bas<br>9600<br>0 0 RS-23 | se=064 M<br>0<br>32 | sg:<br>0 | 0        | 0      | 0           |  |
| 13: -DCE                                                                                                    | 9600                                 | 0                   | 0        | 0        | 0      | 0           |  |
| 14: -DCE                                                                                                    | 9600                                 | 0                   | 0        | 0        | 0      | 0           |  |
| 15: -DCE                                                                                                    | 9600                                 | 0                   | 0        | 0        | 0      | 0           |  |
| 16: -DCE<br>0 0                                                                                                    | 0 0 KS-23<br>9600<br>0 0 RS-23       | 0                   | 0        | 0        | 0      | 0           |  |

**Note:** The example has the terminal option set to 80 columns. Setting the terminal to 132 columns is recommended.

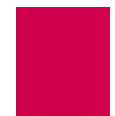

# log

#### Description

This command turns the display of log messages on or off.

#### **Command Type**

shell

#### Formats

log { on | off }

#### **Parameters**

- on Specifies the option that turns the display of log messages on.
- off Specifies the option that turns the display of log messages off.

#### Examples

This example displays the current status of the log message display.

```
[296]log
Display of log messages is currently disabled.
[296]
```

This example displays the activation of the log message display.

```
[296]log on
Display of log messages is now enabled.
[296]
```

This example displays the deactivation of log message display.

```
[296] log off
Display of log messages is now disabled.
[296]
```

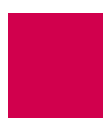

# logout

# Description

This command closes a shell session.

# **Command Type**

shell

#### Formats

l ogout

# Examples

This example displays the closing of a shell session.

[296]I ogout

Writing Configuration ... Goodbye.

\*\* Disconnecting \*\*

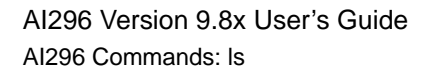

# ls

# Description

This command displays a list of available files.

# **Command Type**

shell

#### Formats

Is [ -| ]

#### **Parameters**

-1 Displays a list of the available files and file information such as permission, time, date, and size.

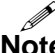

Note: Entering Is with this option is the same as entering di r.

#### **Examples**

This example displays all available files.

```
[296]Is
boot. i ni
boot.img
log.txt
core.txt
primary.cnf
[296]
```

This example displays all available files with associated permission levels, times, dates, and sizes.

| [296] s - |    |   |         |     |    |        |             |
|-----------|----|---|---------|-----|----|--------|-------------|
| -rw-rr    | 10 | 0 | 143     | Jun | 1  | 22: 52 | boot.ini    |
| -rrr      | 10 | 0 | 2175720 | Aug | 15 | 10: 05 | boot.img    |
| -rw-rr    | 10 | 0 | 22061   | Jun | 1  | 00: 00 | log.txt     |
| -rw-rr    | 10 | 0 | 4342    | Aug | 15 | 08: 21 | core. txt   |
| -rw-rr    | 10 | 0 | 7092    | Jun | 13 | 22: 46 | primary.cnf |
| [296]     |    |   |         |     |    |        |             |
|           |    |   |         |     |    |        |             |
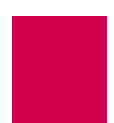

### menu

#### Description

This command accesses the AI296 main menu system.

#### **Command Type**

shell

#### Formats

menu

#### Examples

This example displays the AI296 Main Menu.

| Al 296 Main Menu                                                                                                  |
|----------------------------------------------------------------------------------------------------|
|                                                                                                    |
| + Link Menu                                                                                                    |
| + System Menu                                                                                                    |
| + IP Over X.25 Subnet Menu                                                                                        |
| + Static Route Menu                                                                                               |
|                                                                                                    |
|                                                                                                    |
|                                                                                                    |
| :                                                                                                    |
| : Select the desired menu option using the UP or DOWN arrow key. :<br>: Then press ENTER or RETURN to continue. : |
| ::<br><f1> Hel p &lt;<f4> Cl ose</f4></f1>                                                                        |

**CAUTION:** The following message appears in the shell when the user exits the main menu and has the last login port disabled:

There are no  $\log i\,n$  ports currently configured for this system. Please take necessary precautions to prevent lockout.

This message is only seen when the system is running in standalone mode.

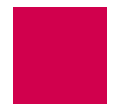

### more

#### Description

This command prints the content of a file to the current shell session one page at a time.

Note

**Note:** You cannot use this command to view code image files or configuration files (. i mg and . cnf extensions).

#### **Command Type**

shell

#### Formats

more filename

#### **Examples**

This example displays the contents of file log. txt one page at a time.

```
[296]more log.txt
Configuration has changed
06: 20: 11 060600 Sev=F Msg:
User pubs from 10.40.5.20#1436 has exited the shell.
06: 20: 20 060600 Sev=F Msg:
User pubs from 10.40.5.20#1436 has entered the shell.
06:21:01 060600 Sev=0 Msg:
Configuration has changed
06:21:04 060600 Sev=0 Msg:
Configuration has changed
06:21:04 060600 Sev=F Msg:
User pubs from 10.40.5.20#1436 has exited the shell.
06:21:07 060600 Sev=F Msg:
User pubs from 10.40.5.20#1436 has logged out of the Destination Menu.
04:40:49 060700 Sev=F Msg:
User pubs from 10.40.5.20#2729 has logged into the Destination Menu.
04: 40: 51 060700 Sev=F Msg:
User pubs from 10.40.5.20#2729 has entered the shell.
Press Space for more or q to quit:
```

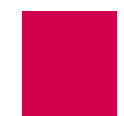

# pad

#### Description

This command calls an X.25 PAD host. It is used with the X.3, X.28 and X.29 protocols. Used with a link number, it calls the X.25 device connected to that link. Without parameters, it enters the command mode.

### **Command Types**

shell

#### Formats

pad

**Note:** There are several parameters available with this command. See the list below.

| break        | Sends a break signal to host.           |
|--------------|-----------------------------------------|
| breakacti on | Sets a breakaction.                     |
| breaki n     | Sets a PAD recall character.            |
| call host    | Sets up a connection to the named host. |
| cl ear       | Closes the current connection.          |
| echo         | Enables/disables terminal echo.         |
| emask        | Sets the terminal echo mask to n.       |
| flow         | Enables/disables terminal flow control. |
| forward      | Sets data forwarding conditions.        |
| hel p        | Displays help information.              |
| hosts        | Lists all the available hosts.          |
| int          | Sends an interrupt packet.              |
| lfinsert     | Sets line feed insertion action.        |
| loghost      | Displays X.29 messages.                 |
| message      | Enables the message mode of operation.  |
| nati ve      | Enables the native mode of operation.   |

| pagewai t   | Sets page wait to <i>n</i> lines.                  |
|-------------|----------------------------------------------------|
| param       | Displays current X.3 parameters.                   |
| par         | Displays specified X.3 parameters.                 |
| printer     | Defines terminal as the hardcopy device.           |
| profile     | Sets the terminal profile.                         |
| qui t       | Exits the PAD session.                             |
| reset       | Resets the current call.                           |
| rpar?       | Displays specified remote X.3 parameters.          |
| rset?       | Sets and displays specified remote X.3 parameters. |
| set         | Sets specified X.3 parameters.                     |
| set?        | Sets and displays specified X.3 parameters.        |
| status      | Lists the status of the connection.                |
| transparent | Enables the transparent mode of operation.         |
| vdu         | Defines the terminal as a display device.          |
| wi dth      | Sets the terminal width to <i>n</i> characters.    |

#### Examples

This example displays the enabling of flow control for PAD.

```
[296]pad
PAD: flow
Flow = ON
PAD:
```

This example displays the setting of the PAD profile.

```
[296]pad
PAD: profile
V5
PAD:
```

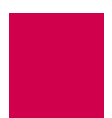

# panic

### Description

This command forces Al296 to crash dump and halt.

### **Command Type**

winslc

#### Formats

winslc baseport panic

### Parameters

*baseport* Defines the Al296 baseport number.

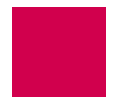

## passwd

#### Description

This command changes an existing user's password.

#### **Command Type**

shell

#### Formats

passwd

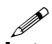

**Note:** After the initial command is entered, AI296 prompts the user for information needed to configure the new password.

#### Examples

This example displays the configuration of a new password for existing user pubs.

```
[296]passwd
Please enter the login name of the user
whose password is being changed.
pubs
Please enter the OLD password for user 'pubs'.
Please enter the NEW password.
Passwords are truncated at 10 characters.
Please retype NEW password.
Password successfully changed.
[296]
```

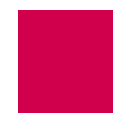

# ping

#### Description

This command sends an ICMP echo request to the specified IP address. If the IP device responds to the echo request, a reply receipt message appears. If a reply is not received within 5 seconds, a no reply message appears. This command can be used to troubleshoot network level problems.

#### **Command Types**

shell and winslc

#### Formats

For the shell command:

**pi ng** *i p\_address* For the winslc command:

winslc baseport ping ip\_address

#### Parameters

- *ip\_address* Defines the IP address of the destination device in dotted decimal format.
- *baseport* Defines the baseport number for Al296.

#### Examples

This example displays what happens when host 172. 16. 30. 110 replies to a ping.

[296] ping 172.16.30.110 Pinging host 172.16.30.110 ICMP Echo Reply:TTL 60 Host 172.16.30.110 replied to the ping

The TTL (time-to-live) is the number of jumps or hops the message is allowed to take.

This example displays what happens when no reply is received from host 172. 16. 30. 114.

[296] ping 172.16.30.114 Pinging host 172.16.30.114 Host 172.16.30.114 didn't reply to the ping

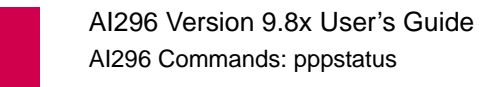

## pppstatus

#### Description

This command displays the status of all ModMux and asynchronous PPP-IPCP links. If IPCP is running on the link (the link status is RUNNI NG), this command also displays the local and remote IP addresses.

#### **Command Type**

shell

#### Formats

pppstatus

#### Examples

This example displays the status of all PPP-IPCP links.

|                                          | [296] pppstatus        |                 |  |     |
|------------------------------------------|------------------------|-----------------|--|-----|
| Link Phase Local IP Addr. Remote IP Addr |                        | Remote IP Addr. |  |     |
|                                          | 1: ESTABLI SH          | N/A             |  | N/A |
|                                          | 14: SERIALCONN N/A N/A |                 |  |     |
|                                          | [296]                  |                 |  |     |
|                                          |                        |                 |  |     |

| Column | Description                                                                                                    |
|--------|----------------------------------------------------------------------------------------------------|
| Li nk  | Displays the link number.                                                                                                    |
| Phase  | <ul> <li>Displays the status of the link. Values are:</li> <li>INITIALIZE—Indicates the link is down.</li> <li>SERIALCONN—Indicates the link is up, but not connected. The link is waiting for the data carrier detect (DCD) signal or the data set ready (DSR) signal to come up.</li> <li>ESTABLISH—Indicates the link is up, but not connected. The Al296 and the remote device are negotiating basic information on how the connection will operate.</li> <li>AUTHENTICATE—Indicates the link is up, but not connected. The link is validating ID and password information with the remote device.</li> <li>NETWORK—Indicates the link is up, but not connected. The link is negotiating the local and remote IP addresses.</li> <li>RUNNI NG—Indicates the link is up and connected. IPCP is running on the link. The Al296 and the remote device can transfer IP packets over the link.</li> </ul> |

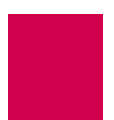

| Column          | Description                                                                                                    |
|-----------------|----------------------------------------------------------------------------------------------------|
| Local IP Addr.  | <ul> <li>Displays one of the following:</li> <li>The IP address of Al296 (if the link status is RUNNI NG)</li> <li>N/A (if the link status is INITIALIZE, SERIALCONN, ESTABLISH, AUTHENTICATE, OF NETWORK)</li> </ul>             |
| Remote IP Addr. | <ul> <li>Displays one of the following:</li> <li>The IP address of the remote device (if the link status is RUNNI NG)</li> <li>N/A (if the link status is INITIALIZE, SERIALCONN, ESTABLISH, AUTHENTICATE, OF NETWORK)</li> </ul> |

# profile

#### Description

This command allows a user account profile to be customized. The following six system profiles are maintained:

- Supervisor
- Management
- Status
- Empty
- Destination menu
- Connect

Profile names are limited to 19 characters. Only 20 user configurable profiles are allowed to be configured at the same time.

#### **Command Type**

shell

#### Formats

profile

-n
-l profile\_name
-c existing\_profile new\_profile
-a profile\_name [ commands [ -w ] ] ...
-d profile\_name [ commands ] ...
-remove [ profile\_name ]

- -a Adds commands to a profile and optionally adds write permission. The following parameters are accepted:
  - profile\_name—Defines the name of a user profile.
  - *command*—Defines the name of a command to associate with a user profile.
  - -w—Adds write permission for a command that otherwise would not have write permission.

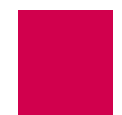

- -c Creates a new profile from an existing user profile. The following parameters are accepted:
  - *exi sti ng\_profi I e*—Specifies the name of an existing user profile.
  - *new\_profile*—Defines the name of a new user profile.
- -d Deletes commands from a profile. The following parameters are accepted:
  - *profile\_name*—Defines the name of a user profile.
  - *command*—Defines the name of a command to associate with a user profile.
- -I Lists all commands associated with a specific user profile. The following parameter is accepted:

*profile\_name*—Defines the name of a user profile.

- -n Lists all user profile names.
- -remove Removes a user profile. The following parameter is accepted: *profile\_name*—Defines the name of a user profile.

#### Examples

This example displays each of the profile parameter options with associated functionality.

| [296]profile                                                                         |
|--------------------------------------------------------------------------------------|
| Usage: profile -n                                                                    |
| to list profile names                                                                |
| : profile -I <profile name=""></profile>                                             |
| to list all commands associated with a given profile                                 |
| : profile -c <existing name="" profile=""> <new name="" profile=""></new></existing> |
| to create a new profile from an existing profile                                     |
| : profile -a <profile name=""> [commands [-w]]</profile>                             |
| to add commands to a profile and possibly add write permission                       |
| : profile -d <profile name=""> [commands]</profile>                                  |
| to delete commands from a profile                                                    |
| : profile -remove <profile name=""></profile>                                        |
| to completely remove a profile                                                       |
| [296]                                                                                |

# pvcedit

#### Description

This command allows a change to occur on a PVC without bringing down (bouncing) the entire link. This command can also be used to reset the PVC without resetting the entire link. If no options are specified, the PVC is simply reset. This command also has the following constraints:

- Only asynchronous and X.25 PVCs are to be used.
- Asynchronous PVCs can be reset only.
- X.25 PVCs can be reset and altered.

#### **Command Types**

shell and winslc

#### Formats

For the AI296 system command:

#### pvcedi t

```
asy.link_number.lcn [ -a call_timer | -c inactivity_timer | -p ]
x25.link_number.lcn [ -a call_timer | -c inactivity_timer | -p ]
For the winslc command:
```

winslc baseport pvcedit

```
asy.link_number.lcn [ -a call_timer | -c inactivity_timer | -p ]
x25.link_number.lcn [ -a call_timer | -c inactivity_timer | -p ]
```

| -a                                              | Forces the PVC to activate with the corresponding call timer.                             |
|-------------------------------------------------|-------------------------------------------------------------------------------------------|
| <b>asy</b> . <i>l i nk_number</i> . <i>l cn</i> | Defines the link number and logical channel number for the asynchronous PVC being edited. |
| baseport                                        | Defines the baseport number for AI296.                                                    |
| -C                                              | Forces the PVC to connect on activity with the<br>corresponding inactivity timer.         |
| call_timer                                      | Defines the value of the call timer. Valid values are from 30 to 600.                     |
| inactivity_timer                                | Defines the value for the inactivity timer. Valid values are from 1 to 600.               |
|                                                 |                                                                                           |

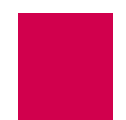

-p Forces the PVC to become passive.

**x25**. *I i nk\_number*. *I cn* Defines the link number and logical channel number for the X.25 PVC being edited.

### Examples

This example displays the call timer set to 32 seconds for PVC x25.4.3.

[296]pvcedit x25.4.3 -a 32 [296]

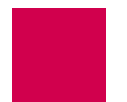

# pvclist

#### Description

This command lists the PVCs in the system and displays their current state. If there are many PVCs in the system, this command redirects its output to a file named pvc.lst for easier viewing.

### **Command Types**

shell and winslc

#### Formats

For the shell command:

pvclist [ link\_range | \* ]

For the winslc command:

```
winslc baseport pvclist [ /ink_range ]
```

#### Parameters

| l i nk_range | Defines a link or range of links. Valid values are 1 to 32. Individual values are separated by commas (,) and hyphens (-). For example, 1, 4-6 specifies links 1, 4, 5, and 6. |
|--------------|----------------------------------------------------------------------------------------------------|
| *            | Specifies all links.                                                                                                    |

*baseport* Defines the baseport number for Al296.

### Examples

This example displays PVC information for link 1.

| [296]pvclist<br>[PVC list] | t 1  |      |              |         |       |             |
|----------------------------|------|------|--------------|---------|-------|-------------|
| +asy. 1. 1<br>[296]        | it=0 | ASD: | state=i dl e | muxid=0 | fd=65 | fl ags=00a0 |

| Column       | Description                                                                    |
|--------------|--------------------------------------------------------------------------------|
| First column | Displays the PVC protocol type, link number, and LCN (logical channel number). |

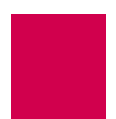

| Column        | Description                                                                                                    |  |  |
|---------------|----------------------------------------------------------------------------------------------------|--|--|
| Second column | <ul> <li>Displays the timer type for the PVC. Possible values are:</li> <li>ct—Displays the connect timer if the PVC is active. The number indicates the timer setting in seconds.</li> <li>it—Displays the inactivity timer if the PVC is a connect-on-activity PVC. The number indicates the timer setting in seconds.</li> <li>Passi ve—Appears if the PVC is a passive type of PVC.</li> </ul>                                                                                                    |  |  |
| Third column  | <ul> <li>Defines the state of the PVC. Possible values are: <ul> <li>i dl e—Indicates the PVC is ready to connect.</li> </ul> </li> <li>dataxfer—Indicates the PVC is connected and able to pass data.</li> <li>i ncon—Indicates the PVC is in a transition state.</li> <li>attachi ng—Indicates the PVC is in a transition state.</li> <li>not attached—Indicates that the PVC is not connected.</li> <li>detached—Indicates the PVC is in a transition state.</li> </ul> <li>If the display indicates one of the transition states, this should only appear for a short period of time. If the state remains in this condition, contact Technical Support.</li> |  |  |
| Fourth column | Defines the MuxID, which is an internal number used by developers to describe which data stream is used for the connection.                                                                                                    |  |  |
| Fifth column  | Defines the file descriptor, which is an integer value used by developers to describe which data stream is used for the connection.                                                                                                    |  |  |
| Sixth column  | Defines the flag, which gives a code that indicates the purpose of the data stream.                                                                                                    |  |  |

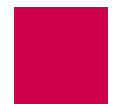

### reset

#### Description

This command resets Al296.

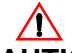

**CAUTION:** All call processing will stop and all connections will be lost during the reboot process.

### **Command Type**

shell

#### Formats

reset

#### **Examples**

This example displays the resetting of AI296.

```
[296] reset
Are you SURE you want to reset the system? (y/n) y
Resetting system ...
```

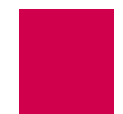

### Description

This command allows Al296 to receive files from a PC using the Zmodem file transfer protocol. This command can be executed from any asynchronous port or Telnet connection.

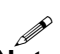

rz

**Note:** After issuing the **rz** command, if the sending PC does not begin the file transfer within 40 seconds, the system returns to the prompt.

#### **Command Type**

shell

#### Formats

rz

#### Examples

This example displays AI296 receiving two files from a PC.

```
[296] rz
Ready to receive. Start your upload now.
**B01000400654a92
2 files received.
[296]
```

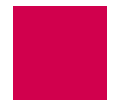

### selcnf

**Note:** This command is only available for AI296 in standalone mode.

#### Description

This command has two forms: One allows for the recovery of an overwritten runtime configuration file and the other allows for the deletion of the specified configuration file. Any configuration file (with a .cnf extension) can be used for system boot up. The configuration file is written to boot.ini.

#### **Command Type**

shell

#### Formats

sel cnf

```
-r
-d config_file
```

#### Parameters

- -r Specifies the option that recovers the current overwritten run-time configuration file.
- -d Specifies the option that deletes a configuration file. The following parameter is accepted:

*confi g\_fi I e*—Defines a configuration file for deletion; it must end with a . cnf extension.

#### Examples

This example displays the available options for command sel cnf.

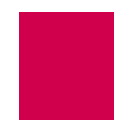

# sholog

#### Description

This command displays the contents of the log file. The last 32,000 characters of log messages that were sent to the log port are displayed.

**Note:** This command has the same functionality as command show  $I \circ g$ .

#### **Command Type**

shell

#### Formats

shol og -p

#### Parameters

-p Displays the content of the file one page at a time.

**Note:** This option is not available with command show I og.

#### Examples

This example displays the contents of an AI296 log file one page at a time.

```
[296]sholog -p
Configuration has changed
06: 20: 11 060600 Sev=F Msg:
User pubs from 10.40.5.20#1436 has exited the shell.
06: 20: 20 060600 Sev=F Msg:
User pubs from 10.40.5.20#1436 has entered the shell.
06:21:01 060600 Sev=0 Msg:
Configuration has changed
06: 21: 04 060600 Sev=0 Msg:
Configuration has changed
06:21:04 060600 Sev=F Msg:
User pubs from 10.40.5.20#1436 has exited the shell.
06: 21: 07 060600 Sev=F Msg:
User pubs from 10.40.5.20#1436 has logged out of the Destination Menu.
04:40:49 060700 Sev=F Msg:
User pubs from 10.40.5.20#2729 has logged into the Destination Menu.
04: 40: 51 060700 Sev=F Msg:
User pubs from 10.40.5.20#2729 has entered the shell.
Press Space for more or q to quit:
```

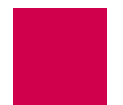

### show

### Description

This command displays various types of information for AI296.

#### **Command Types**

shell and winslc

#### Formats

For the shell command:

```
show
   comments
   conn
   crash
   data [ / i nk_range | * ]
   eth
   i nventory
   iр
   l og
   mem
   perf [ / i nk_range | * ]
   ports [ /ink_range | * ]
   pvc
   router
   tconn
   tcp
   versi on
   wan
```

For winslc, enter the following command with any of the shell command keywords: winslc baseport show

| baseport | Defines the baseport number for AI296. |
|----------|----------------------------------------|
| comments | Displays comments.                     |
| conn     | Displays all active connections.       |
| crash    | Displays crash dump information.       |

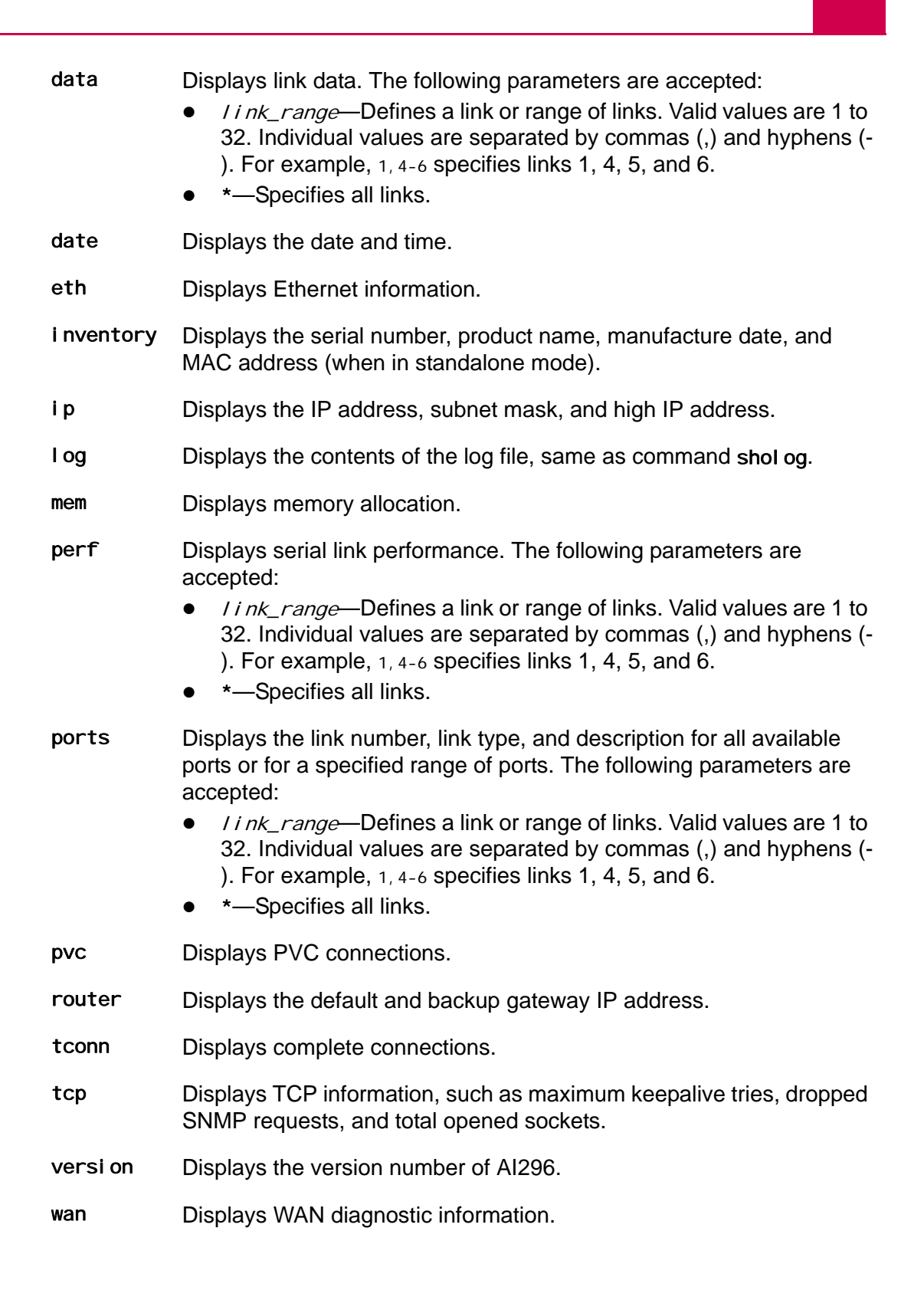

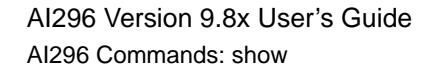

#### Examples

This example displays the Al296 version number.

```
[296]show version
Version 96HPC961.000003 created on 2004-07-06 at 09:31:34
Boot Loader Version 96B2L103.000003
[296]
```

This example displays the serial link performance for links 2-5.

| [296]show perf 2-5 |       |                    |        |           |
|--------------------|-------|--------------------|--------|-----------|
| Perfor             | mance | for last 60 second | ls:    |           |
| Intrf              | Туре  | Input Chars/sec    | Output | Chars/sec |
| 2                  | X. 25 | 0                  |        | 0         |
| 3                  | X. 25 | 0                  |        | 0         |
| 4                  | X. 25 | 0                  |        | 0         |
| 5                  | X. 25 | 0                  |        | 0         |
| [296]              |       |                    |        |           |

This example displays the link numbers, link types, and descriptions for ports 13-16.

```
[296]show ports 13-16
Link Type Description
13: X25
14: X25
15: X25
16: X25
[296]
```

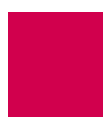

### staeia

#### Description

This command displays the status of the EIA leads.

#### **Command Types**

shell and winslc

#### Formats

For the shell command:

staeia { link\_range | \* }

For the winslc command:

```
winslc baseport staeia { link_range | * }
```

#### Parameters

- *Link\_range* Defines a link or range of links. Valid values are 1 to 32. Individual values are separated by commas (,) and hyphens (-). For example, 1, 4-6 specifies links 1, 4, 5, and 6.
- \* Specifies all links.

*baseport* Defines the baseport of Al296.

#### Examples

This example displays the status of the EIA leads for links 1 to 5.

| [296]staeia 1-5 |      |            |     |     |     |     |
|-----------------|------|------------|-----|-----|-----|-----|
| Li nk           | Туре | Status     | I   | N   | OU  | IT  |
|                 |      |            | DCD | CTS | DTR | RTS |
| 1:              | ASY  | Enabl ed   | -   | -   | +   | +   |
| 2:              | X25  | Enabl ed   | -   | -   | +   | +   |
| 3:              | X25  | Enabl ed   | -   | -   | +   | +   |
| 4:              | X25  | Enabl ed   | -   | -   | +   | +   |
| 5:              | X25  | Di sabl ed |     |     |     |     |
| [296            | ]    |            |     |     |     |     |
|                 |      |            |     |     |     |     |

| Column | Description                                                                                                    |
|--------|----------------------------------------------------------------------------------------------------|
| DCD    | DCD is an incoming EIA lead control signal. The plus symbol (+) indicates that this lead is asserted. The minus symbol (-) indicates that the lead is negated. |

| Column | Description                                                                                                    |
|--------|----------------------------------------------------------------------------------------------------|
| CTS    | CTS is an incoming EIA lead control signal. The plus symbol (+) indicates that this lead is asserted. The minus symbol (-) indicates that the lead is negated. |
| DTR    | DTR is an outgoing EIA lead control signal. The plus symbol (+) indicates that this lead is asserted. The minus symbol (-) indicates that the lead is negated. |
| RTS    | RTS is an outgoing EIA lead control signal. The plus symbol (+) indicates that this lead is asserted. The minus symbol (-) indicates that the lead is negated. |

### standalone

#### Description

This command enables or disables standalone mode. For more information about the difference between standalone mode and switch mode, refer to <u>Appendix B:</u><u>Standalone Mode and Switch Mode</u>.

#### **Command Type**

shell

#### Formats

standal one { true | false }

#### **Parameters**

*true* Puts Al296 in standalone mode.

fal se Takes Al296 out of standalone mode.

#### Examples

This example displays the current standalone mode status.

```
[296]standalone
Currently forced standalone mode is OFF.
Currently running in switch mode.
[296]
```

This example displays the configuration of standalone mode for AI296.

```
[296]standalone true
[296]
```

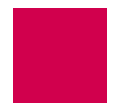

### staslc

#### Description

This command displays the status of the links and the DP232 cable.

#### **Command Types**

shell and winslc

#### Formats

For the shell command:

staslc { / i nk\_range | \* }

For the winslc command:

```
winslc baseport staslc { link_range | * }
```

- *Link\_range* Defines a link or range of links. Valid values are 1 to 32. Individual values are separated by commas (,) and hyphens (-). For example, 1, 4-6 specifies links 1, 4, 5, and 6.
- \* Specifies all links.
- *baseport* Defines the baseport number for Al296.

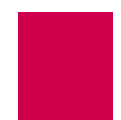

#### Examples

This example displays the link and cable status information for links 1 to 5.

| [296]sta        | slc 1-5          |       |     |      |        |        |        |             |
|-----------------|------------------|-------|-----|------|--------|--------|--------|-------------|
| Li nk           | Current status   | Speed | Act | Pmax | Rx/CRC | Rx/Abt | Rx/0vr | Tx/Und Intf |
| 1: +As          | y Link n, 8, 1   | 9600  |     |      | 0      | 0      | 0      | 0 RS-232    |
| 2: +DC          | E -Dcd -Frm -Pkt | 9600  | 0   | 128  | 0      | 0      | 0      | 0 RS-232    |
| 3: +DC          | E -Dcd -Frm -Pkt | 9600  | 0   | 128  | 0      | 0      | 0      | 0 RS-232    |
| 4: +DC          | E -Dcd -Frm -Pkt | 9600  | 0   | 128  | 0      | 0      | 0      | 0 RS-232    |
| 5: -DC<br>[296] | E -Dcd -Frm -Pkt | 9600  | 0   | 128  | 0      | 0      | 0      | 0 RS-232    |

**Note:** Not all links are displayed here. Entering the command with no additional parameters would show all 16 links.

| Column              | Description                                                                                                    |
|---------------------|----------------------------------------------------------------------------------------------------|
| Li nk               | Displays the number of the link.                                                                                          |
| Status              | Displays the link status as dataxfer (data is being transfered), i dl e, Or di sabl ed.                                   |
| Аррі .              | Displays the application specified for the link (AI i as, Login, or Destination).                                         |
| DTR RTS CTS DSR DCD | Displays the status of the control signals. (+ means the signal is asserted and - means the signal is negated.)           |
| Format              | Displays the baud rate, number of data bits, parity (none, odd, or even), and number of stop bits specified for the link. |
| Pari ty             | Displays the number of parity errors.                                                                                     |
| Frame               | Displays the number of framing errors.                                                                                    |
| Overun              | Displays the number of overrun errors.                                                                                    |
| Underun             | Displays the number of underrun errors.                                                                                   |

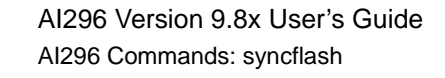

## syncflash

**Note:** This command is only available when AI296 is in standalone mode.

#### Description

This command synchronizes the Al296 configuration with the configuration information stored on Al198. Enabling this feature ensures that if Al296 is placed in standalone mode, it will operate as it did in switch mode.

#### **Command Type**

shell

#### Formats

```
syncfl ash { true | false }
```

#### Parameters

- *true* Enables the update configuration functionality.
- fal se Disables the update configuration functionality.

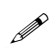

**Note:** When running in standalone mode, Al296 always writes to its file system when configuration changes are made. When running in switch mode, the running configuration on Al296 is always kept current with Al198's configuration.

#### Examples

This example displays the AI296 configuration being synchronized with the configuration information stored on AI198.

[296]syncflash true [296]

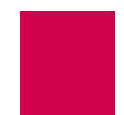

#### Description

This command sends files from Al296 to a receiving PC using the Zmodem file transfer protocol. This command can be executed from any asynchronous port or Telnet connection.

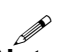

SZ

**Note:** Before attempting to send files, AI296 sends a signal to the receiving PC. If your emulation program does not support this feature, you may have to start the receiving PC manually.

#### **Command Type**

shell

#### Formats

sz [ filename ] ...

#### Parameters

*filename* Specifies the file to send from Al296 to the receiving PC.

#### Examples

This example displays file userlog. txt being sent from AI296 to the receiving PC.

```
[296] sz userlog.txt
Sending files.
**0
1 file sent.
[296]
```

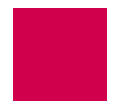

### tacacs

#### Description

This command displays TACACS+ log and shell session information.

#### **Command Type**

shell

#### Formats

tacacs info sholog [ -p ] stats [ clear ]

#### Parameters

| i nfo  | Specifies how the current shell session was authenticated. If the current session was authenticated by a TACACS+ server, it will display the IP address of the server. If a TACACS+ server could not be contacted and fallback is enabled, it will display Fallback to local. If TACACS+ authentication was disabled, it will display Local. |
|--------|----------------------------------------------------------------------------------------------------|
| sholog | Displays the contents of the TACACS+ debug log file. The TACACS+                                                                                                    |

shol og Displays the contents of the TACACS+ debug log file. The TACACS+ debug log file records all connection attempts to TACACS+ servers.
 The following information is displayed for each connection attempt:

- A record of the timestamp
- The IP address of TACACS+ server
- The AAA phase
- The success or failure status associated with each connection.  $\overset{\,}{\sim}$
- **Note:** The TACACS+ debug log file is only populated when TACACS+ debugging is enabled using command **debug tacacs on**.

The following parameters are accepted:

-p-Paginates the sholog output.

stats Displays or clears TACACS+ specific counters and statistics. The following parameters are accepted:

cl ear-Clears the counters and statistics.

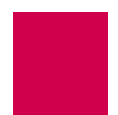

#### **Examples**

This example displays the TACACS+ authentication method for this shell connection as Local.

```
[296] tacacs info
Current session authenticated by: Local
[296]
```

This example displays a TACACS+ debug log file.

```
[296] tacacs shol og
[02: 26: 32 030406] 192. 168. 001. 074 AUTHEN FALL
[02: 26: 32 030406] 192. 168. 001. 089 AUTHEN SUCCESS
[02: 26: 32 030406] 192. 168. 001. 074 AUTHOR FALL
[02: 26: 32 030406] 192. 168. 001. 089 AUTHOR SUCCESS
```

This example displays all TACACS+ specific counters and statistics.

```
[296] tacacs stats
TACACS+ Statistics
-----
Connect Attempts:
                               0
Connect Failures:
                               0
                               0
Wrong Header Type:
Wrong Header Sequence Number:
                               0
Wrong Header Session ID:
                               0
Wrong Body Length:
                               0
Write Errors:
                               0
Read Errors:
                               0
Short Header Received:
                               0
Short Body Received:
                               0
Timed-out waiting for response: 0
[296]
```

| Display Item                    | Description                                                                                                    |
|---------------------------------|----------------------------------------------------------------------------------------------------|
| Connect Attempts                | Displays the number of attempts that were made to connect to the TACACS+ server.                                  |
| Connect Failures                | Displays the number of failed connection attempts that were made to the TACACS+ server.                           |
| Wrong Header Type               | Displays the number of packets received from the TACACS+ server that had an invalid type.                         |
| Wrong Header<br>Sequence Number | Displays the number of packets received from the TACACS+ server that had a sequence number that was out of order. |

| Display Item                      | Description (Continued)                                                                                                    |
|-----------------------------------|----------------------------------------------------------------------------------------------------|
| Wrong Header<br>Session ID        | Displays the number of packets received from the TACACS+ server that had an invalid session ID.                                                                                                    |
| Wrong Body Length                 | Displays the number of packets received from the TACACS+<br>server that had a body length attribute that did not match the<br>actual length of body received.                                                      |
| Write Errors                      | Displays the number of errors that occurred when Al296 attempted to send a packet to the TACACS+ server.                                                                                                    |
| Read Errors                       | Displays the number of errors that occurred when Al296 attempted to read a packet from the TACACS+ server.                                                                                                    |
| Short Header<br>Received          | Displays the number of incomplete headers that were received<br>when AI296 attempted to read a packet from the TACACS+<br>server.                                                                                  |
| Short Body<br>Received            | Displays the number of packets with incomplete bodies that were received when AI296 attempted to read them from the TACACS+ server.                                                                                |
| Timed-out waiting<br>for response | Displays the number of times AI296 timed out while waiting for<br>a response from the TACACS+ server. For information about<br>configuring the time out value, refer to command <u>aaa on page</u><br><u>9-6</u> . |

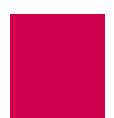

### tacacs server

#### Description

This command enables, disables, or removes the configuration for specified TACACS+ servers.

#### **Command Type**

shell

#### Formats

config tacacs server

```
{ server_range | * } { disable | enable | default }
ip { server_range | * } { ip_address }
phase { server_range | * } { disable | enable }
        { account | all | authen | author }
port { server_range | * } { port_number }
secret { server_range | * } { shared_secret }
summary [ server_range | * ]
```

| *         | Specifies all TACACS+ servers.                                                                                                    |  |  |
|-----------|----------------------------------------------------------------------------------------------------|--|--|
| defaul t  | Disables all servers in the range and sets all configuration values to their defaults.                                                                                           |  |  |
| di sabl e | Disables the TACACS+ server or range of TACACS+ servers.                                                                                                    |  |  |
| enabl e   | Enables the TACACS+ server or range of TACACS+ servers.                                                                                                    |  |  |
| İp        | Configures an IP address for specified TACACS+ servers.                                                                                                    |  |  |
|           | <b>Note:</b> Al296 does not prevent users from configuring multiple server entries with the same IP address.                                                                     |  |  |
|           | <ul> <li>The following parameters are accepted:</li> <li>*—Specifies all TACACS+ servers.</li> <li>server_range—Specifies a server number or range of server numbers.</li> </ul> |  |  |
|           | <ul> <li><i>i p_address</i>—Defines the server IP address.</li> </ul>                                                                                                    |  |  |

| phase   | Configures the AAA phases that are allowed for specified<br>TACACS+ servers. The following parameters are accepted:                                                   |
|---------|----------------------------------------------------------------------------------------------------|
|         | <ul> <li>*—Specifies all TACACS+ servers.</li> </ul>                                                                                                    |
|         | <ul> <li>account—Enables or disables the accounting phase for the specified TACACS+ servers.</li> </ul>                                                               |
|         | <ul> <li>al I — Enables or disables all AAA phases for the specified<br/>TACACS+ servers.</li> </ul>                                                                  |
|         | <ul> <li>authen—Enables or disables the authentication phase for the<br/>specified TACACS+ servers.</li> </ul>                                                        |
|         | <ul> <li>author—Enables or disables the authorization phase for the<br/>specified TACACS+ servers.</li> </ul>                                                         |
|         | <ul> <li>di sabl e—Disables the specified AAA phases for the specified<br/>TACACS+ servers.</li> </ul>                                                                |
|         | <ul> <li>enable e—Enables the specified AAA phases for the specified<br/>TACACS+ servers.</li> </ul>                                                                  |
|         | <ul> <li>server_range—Specifies a server number or range of server numbers.</li> </ul>                                                                                |
| port    | Configures the TCP port number for specified TACACS+ servers.<br>The following parameters are accepted:                                                               |
|         | <ul> <li>*—Specifies all TACACS+ servers.</li> </ul>                                                                                                    |
|         | <ul> <li>port_number—Defines the TCP port number for the TACACS+<br/>servers. Valid values are 1 through 65535.</li> </ul>                                            |
|         | <ul> <li>server_range—Specifies a server number or range of server<br/>numbers.</li> </ul>                                                                            |
| secret  | Configures the TACACS+ shared secret, which is similar to a password, for specified TACACS+ servers. The following parameters are accepted:                           |
|         | <ul> <li>*—Specifies all TACACS+ servers.</li> </ul>                                                                                                    |
|         | <ul> <li>shared_secret—Defines the TACACS+ shared secret for the<br/>server or server range. The maximum length of the shared<br/>secret is 24 characters.</li> </ul> |
|         | <ul> <li>server_range—Specifies a server number or range of server<br/>numbers.</li> </ul>                                                                            |
| summary | Displays a summary of TACACS+ server configuration settings for specified servers. The following parameters are accepted:                                             |
|         | • ~—Specifies all IACAUS+ servers.                                                                                                    |
|         | <ul> <li>server_range—specifies a server number or range of server<br/>numbers.</li> </ul>                                                                            |

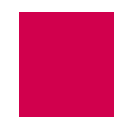

*server\_range* Specifies a server number or range of server numbers. The server number represents a server's priority level. Al296 attempts to contact all servers in the range starting with the lowest numbered ones. If the connection to server #1 fails, Al296 will attempt to contact server #2, and so on. Valid values are 1 to 9. Individual values are separated by commas (,) and hyphens (-). For example, 1, 4-6 specifies servers 1, 4, 5, and 6.

#### **Command Defaults**

Disabled

#### **Examples**

The following TACACS+ server settings are configured for server numbers 1, 4, and 7:

- Enabled TACACS+ servers
- IP address 12. 56. 120. 4
- Disabled accounting phase
- Port number 32500
- Secret newguy.

```
[296] tacacs server 1, 4, 7 enable
[296] tacacs server ip 3 12.56.120.4
[296] tacacs server phase 1-5, 8 disable account
[296] tacacs server port 7-9 32500
[296] tacacs server secret 8 newguy
```

This example displays all configured TACACS+ servers and server settings.

| [296] tacacs server summary                          |                                                                                                    |                                                             |        |        |                                                                                                    |  |  |
|------------------------------------------------------|----------------------------------------------------------------------------------------------------|-------------------------------------------------------------|--------|--------|----------------------------------------------------------------------------------------------------|--|--|
| Server                                               | IP Address                                                                                                    | Port                                                        | Secret |        | Phases                                                                                                    |  |  |
| + 1<br>- 2<br>- 3<br>+ 4<br>- 5<br>- 6<br>+ 7<br>- 8 | 000. 000. 000. 000<br>000. 000. 000. 000<br>012. 056. 120. 004<br>012. 012. 012. 012<br>012. 012. 012. 012<br>012. 012. 012. 012<br>012. 012. 012. 012<br>000. 000. 000. 000<br>000. 000. 000. 000 | 49<br>49<br>49<br>49<br>49<br>49<br>32500<br>32500<br>32500 | <br>r  | newguy | Authen Author<br>Authen Author<br>Authen Author<br>Authen Author<br>Authen Author<br>Authen Author Account<br>Authen Author Account<br>Authen Author |  |  |
| - 9<br>[296]                                         | 000.000.000.000                                                                                                    | 32000                                                       |        |        | Authen Author Account                                                                                                    |  |  |

| Display Item | Description                                                                                                    |
|--------------|----------------------------------------------------------------------------------------------------|
| Server       | Displays the server numbers. The +/- signs indicate if the associated servers are enabled (+) or disabled (-). |

| Display Item | Description (Continued)                                                         |
|--------------|---------------------------------------------------------------------------------|
| IP Address   | Displays the configured TACACS+ IP addresses for the specified TACACS+ servers. |
| Port         | Displays the configured TACACS+ port numbers for the specified TACACS+ servers. |
| Secret       | Displays the TACACS+ shared secrets (passwords) for specified TACACS+ servers.  |
| Phases       | Displays the AAA phases that are allowed for specified TACACS+ servers.         |
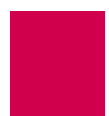

## tail

#### Description

This command displays the last few lines of a file.

#### **Command Type**

shell

#### Formats

tail [ -n /ines ] file\_name ...

Note: More than one file name can be specified in this command.

#### Parameters

-n Specifies that a line number value will be entered.

*Li nes* Defines the number of lines to display. The default is 20.

*file\_name* Defines the name of the file to display.

#### Examples

This example displays the last 10 lines of file userI og. txt.

```
[296]tail -n 10 userlog.txt
[14:09:46 072204] User pubs from 10.40.5.20#1309 has exited the shell.
[14:14:50 072204] User pubs from 10.40.5.20#1309 has entered the shell.
[16:17:53 072204] User pubs from 10.40.5.20#1309 has exited the shell.
[16:17:53 072204] User pubs from 10.40.5.20#1309 has logged out of the Destinat
ion Menu.
[16:27:23 072204] User pubs from 10.40.5.20#1565 has logged into the Destinatio
n Menu.
[16: 27: 25 072204]
                   User pubs from 10.40.5.20#1565 has entered the shell.
[17:44:07 072204]
                   User pubs from 10.40.5.20#1565 has exited the shell.
[17:44:18 072204] User pubs from 10.40.5.20#1565 has logged out of the Destinat
ion Menu.
[09:\,15:\,28\,\,072304] User pubs from 10.40.5.20#1205 has logged into the Destinatio
n Menu.
[09:15:29 072304] User pubs from 10.40.5.20#1205 has entered the shell.
[296]
```

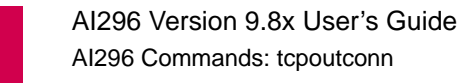

## tcpoutconn

#### Description

This command controls how long outgoing TCP connections wait for a connection to be established before failing.

#### **Command Type**

shell and winslc

#### Formats

For the shell command:

tcpoutconn [ timeout ]

For the winslc command:

winslc baseport tcpoutconn [ timeout ]

#### **Parameters**

- *ti meout* Defines the length of the timeout. The range is 2 to 360 seconds. The default is 75.
- *baseport* Defines the baseport number for AI296.

Note: In standalone mode, resetting AI296 resets the timeout to the default of 75.

#### Examples

This example displays the configuration of the TCP outgoing connection timer to 30 seconds.

```
[296]tcpoutconn 30
TCP Outgoing Connection Timer Value: 30
[296]
```

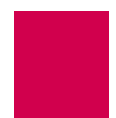

## tftp

**Note:** This command is only available when AI296 is in standalone mode.

#### Description

This command downloads a file from the Trivial File Transfer Protocol (TFTP) server to AI296 or uploads a file to the TFTP server from AI296.

The following rules apply when uploading or downloading a file:

- File names must contain an extension of .ini, .img, .zmg, .cnf, or .txt.
- Configuration files can be downloaded directly to file primary.cnf or to another .cnf file.
- The only .txt file allowed is banner.txt and the only .ini file allowed is boot.ini.
- AI296 must be updated in order to run a downloaded image file.
- Any .img filename is acceptable except boot.img, which is reserved, and primary\_devel.img, which is the primary image.
- All .zmg files must be written to a destination file with a .img extension. If no destination file name is given, the name will default to the source file name with a .img extension.
- The source and destination file names must have the same extension (excluding .zmg files, which use a .img extension).

#### **Command Type**

shell

#### Formats

```
tftp
```

```
get [ address ] [ source_filename ] [ dest_filename ]
put [ address ] [ source_filename ] [ dest_filename ]
```

#### **Parameters**

- **get** Downloads a file from the TFTP server. The following parameters are accepted:
  - *address*—Defines the IP address of the TFTP server to which the file download will occur.
  - source\_filename—Defines the file to download from the TFTP server.

```
Note: The source file name cannot contain spaces or special characters.
```

• *dest\_filename*—Defines the name of the source file after it has been downloaded from the server. If no destination file name is specified, the file will have the same name as the source file.

**Note:** The destination file name cannot contain spaces or special characters.

- put Uploads a file to the TFTP server. The following parameters are accepted:
  - address—Defines the IP address of the TFTP server to which the file upload will occur.
  - source\_filename—Defines the file to upload to the TFTP server.

**Note:** The source file name cannot contain spaces or special characters.

• *dest\_filename*—Defines the name of the source file after it has been uploaded to the server. If no destination file name is specified, the file will have the same name as the source file.

```
Note: The destination file name cannot contain spaces or special
```

characters.

#### Examples

This example displays the upload of file primary. cnf to file secondary. cnf on TFTP server 10. 34. 6. 13.

```
[296] tftp put 10.34.6.13 primary.cnf secondary.cnf
File Uploaded successfully.
[296]
```

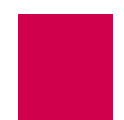

This example displays the download of file secondary. cnf to file primary. cnf from TFTP server 10. 34. 6. 13.

[296] tftp get 10.34.6.13 secondary.cnf primary.cnf Attempting to Download the file secondary.cnf ... File Downloaded successfully.

[296]

## tftpboot

#### Description

This command displays the BOOTP/TFTP status or aborts attempts to contact the BOOTP server. The AI296 card attempts to contact a BOOTP server if certain conditions are met. These conditions are:

• The card is in standalone mode.

AND

• The card does not have an IP address set or no BOOT.INI file exists.

Attempts to contact the BOOTP server continue until a valid reply is received or until the IP address gets set by the user in another manner, such as with an "ip init" shell command.

**Note:** If the conditions are initially met, then the card will not attempt to contact the BOOTP server.

When AI296 receives the necessary information from the BOOTP server, it attempts to retrieve a configuration file from the TFTP server. The TFTP server information is contained in the response from the BOOTP server.

#### **Command Type**

shell

#### Formats

tftpboot

#### Examples

This example displays the result of a card booting without a BOOTP/TFTP session.

```
[296]tftpboot
Usage: tftpboot [abort]
Displays BOOTP/TFTP status or aborts retry attempts.
BOOTP/TFTP did not run this session.
[296]
```

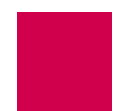

This example displays the result of a card booting when no BOOTP or TFTP server is on the net.

```
[296] tftpboot
Usage: tftpboot [abort]
Displays BOOTP/TFTP status or aborts retry attempts.
Waiting for a response from the BOOTP server.
[296] tftpboot abort
BOOTP/TFTP retry attempts will be aborted.
[296]
```

This example displays the result of a boot when the BOOTP server is on the net but the TFTP server is not available:

This example displays the result of a reboot with a successful BOOTP/TFTP session:

```
[296]tftpboot
Usage: tftpboot [abort]
Displays BOOTP/TFTP status or aborts retry attempts.
BOOTP/TFTP is finished.
[296]
```

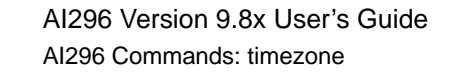

## timezone

**Note:** This command is only available when AI296 is in standalone mode.

#### Description

This command displays or changes the time zone or adjusts the time to reflect daylight savings.

#### **Command Type**

shell

#### Formats

ti mezone

-dstoff [ { + | - } *hh: mm* ] -dston [ { + | - } *hh: mm* ]

#### **Parameters**

- -dston Enables daylight savings time for AI296. The following parameters are accepted:
  - +--Specifies that the value is east of UTC.
  - ---Specifies that the value is west of UTC.
  - *hh*—Defines the number of hours from UTC (Universal Coordinated Time or Greenwich Mean Time).
  - *mm*—Defines the number of minutes from UTC (Universal Coordinated Time or Greenwich Mean Time).
- -dstoff Disables daylight savings time for Al296. The following parameters are accepted:
  - +--Specifies that the value is east of UTC.
  - ---Specifies that the value is west of UTC.
  - *hh*—Defines the number of hours from UTC (Universal Coordinated Time or Greenwich Mean Time).
  - *mm*—Defines the number of minutes from UTC (Universal Coordinated Time or Greenwich Mean Time).

**Note:** For +/-, enter the direction (+ = east) (- = west) of Universal Coordinated Time (UTC) or Greenwich Mean Time.

The time entered here is the number of hours from UTC. For example, if the desired location is in the Eastern Standard Time (EST) zone, enter -05:00 in this field. This indicates a time 5 hours behind UTC.

#### **Examples**

This example displays the current daylight savings time setting.

```
[296]timezone
Daylight saving is disabled on this system
Current time zone: +00:00
[296]
```

This example displays the enabling of daylight savings time and the setting of the timezone to -5:00.

[296]timezone -dston Daylight saving is enabled on this system Current time zone: +00:00 [296]timezone -05:30 Daylight saving is enabled on this system Current time zone: -05:30 [296]

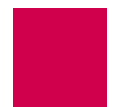

### trace

#### Description

This command configures which X.25 rejected call codes (cause and diagnostic) appear on the log port. This command can also be used to see the current trace level. The default trace level is 3.

#### **Command Types**

shell and winslc

#### Formats

For the AI296 system command:

trace level

For the winslc command:

winslc baseport trace level

#### Parameters

- *baseport* Defines the baseport number for Al296.
- *l evel* Defines the minimum trace level on the log port. For example, if *l evel* is set to 2, all X.25 events assigned a priority of 2 or higher will appear on the log port. The valid range for this argument is 1 to 5. The default level is 3.

**Note:** If you enter this command without a level, the current trace level number appears.

Table 9-3 shows the priority assigned to each trace level.

|            | Table 9-3 Trace Phonty Levels |
|------------|-------------------------------|
| Priority   | Level                         |
| X25_TRACE  | 1                             |
| X25_NORMAL | 2                             |
| X25_MINOR  | 3 (default)                   |
| X25_MAJOR  | 4                             |
| X25_FATAL  | 5                             |

#### Table 9-3 Trace Priority Levels

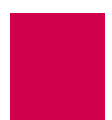

### Examples

This example displays the configuration of trace 2.

```
[296]trace 2
X.25 Trace Level: 2
[296]
```

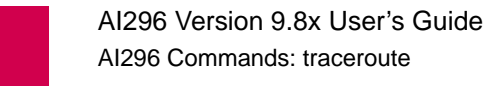

## traceroute

#### Description

This command diagnoses connectivity problems between Al296 and other hosts.

#### **Command Type**

shell

#### Formats

traceroute ip\_address

#### **Parameters**

*ip\_address* Defines the IP address of the destination device in dotted decimal format.

#### Examples

This example displays the traceroute to IP address 10. 40. 57. 10.

```
[296]traceroute 10. 40. 57. 10
traceroute to 10. 40. 57. 10, 10. 40. 57. 10, 30 hops max, 40 byte packets
    1   10. 40. 57. 10
[296]
```

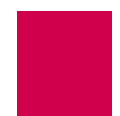

## type

#### Description

This command displays the text of any file other than a code image or configuration file.

**Note:** This command has the same functionality as command cat.

#### **Command Types**

shell

#### Formats

type [ -p ] filename

#### Parameters

- -p Displays text from the file one page at a time.
- *filename* Defines the file for which you want to view the contents.

#### Examples

This example displays the first page of contents for file I og. txt.

```
[296]type -p log.txt
Configuration has changed
06:20:11 060600 Sev=F Msg:
User pubs from 10.40.5.20#1436 has exited the shell.
06: 20: 20 060600 Sev=F Msg:
User pubs from 10.40.5.20#1436 has entered the shell.
06:21:01 060600 Sev=0 Msg:
Configuration has changed
06: 21: 04 060600 Sev=0 Msg:
Configuration has changed
06:21:04 060600 Sev=F Msg:
User pubs from 10.40.5.20#1436 has exited the shell.
06:21:07 060600 Sev=F Msg:
User pubs from 10.40.5.20#1436 has logged out of the Destination Menu.
04: 40: 49 060700 Sev=F Msg:
User pubs from 10.40.5.20#2729 has logged into the Destination Menu.
04: 40: 51 060700 Sev=F Msg:
User pubs from 10.40.5.20#2729 has entered the shell.
Press Space for more or q to quit:
```

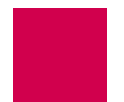

## update

#### Description

This command displays information about the image and configuration files. When entered with arguments, this command updates AI296 software. Update the software by copying a new image or configuration file to a destination file.

#### **Command Types**

shell and winslc

#### Formats

For the shell command:

update src\_file dest\_file

For the winslc command:

winslc baseport update src\_file dest\_file

#### Parameters

| src_file  | Defines the source file to copy.                        |
|-----------|---------------------------------------------------------|
| dest_file | Defines the file where the source file is to be stored. |

*baseport* Defines the baseport number for Al296.

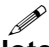

**Note:** The *src\_file* and the *dest\_file* must both have a file extension of either .cnf or .img.

#### Examples

This example displays the update of source image file 296. i mg to destination image file boot. i mg.

[296]update 296.img boot.img [296]

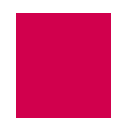

## uptime

#### Description

This command displays the current time and the amount of time AI296 has been running since it was last booted.

#### **Command Type**

shell

#### Formats

uptime

#### **Examples**

This example displays the current time and the amount of time Al296 has been running since it was last booted.

```
[296]uptime
1:33pm up 2 days, 23:08:40
(uptime rolls over every 497 days, 2:27:52)
[296]
```

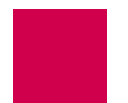

## useradd

#### Description

This command adds a username and password. When the user first logs into Al296, the login name and password are both **ai** by default. Five grace logins are available before a username and password must be configured. A total of ten users can be added to the database.

#### **Command Type**

shell

#### Formats

useradd [ -profile\_name ] [ username ]

#### **Parameters**

| profile_name | Assigns a permission to a username. <u>Table 9-4</u> describes the permissions. The default permission is <b>supervi sor</b> .                              |
|--------------|----------------------------------------------------------------------------------------------------|
| username     | Defines the login name for a user (up to 8 characters). After entering a <i>username</i> , a prompt appears that asks for a password (up to 10 characters). |

| Table 9-4 | Description c | of Permissions |
|-----------|---------------|----------------|
|-----------|---------------|----------------|

| profile_name | Permission                                                                                                    |
|--------------|----------------------------------------------------------------------------------------------------|
| supervi sor  | Specifies a user who can execute all commands on the system. At least one supervisor permission must be configured. The system will not allow the deletion of the only supervisor user. The default permission is <b>supervi sor</b> . |
| mgmt         | Specifies a user who can execute all commands except for useradd.                                                                                                    |

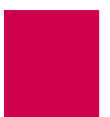

| profile_name | Permission                                                                                                    |  |  |  |  |
|--------------|----------------------------------------------------------------------------------------------------|--|--|--|--|
| status       | Specifies a user who can only execute the following commands:<br>creset<br>debug<br>di ag-conn<br>di ag-i nfo<br>di ag-eth<br>di ag-tconn<br>hel p<br>i p<br>menu<br>pi ng<br>pvcl i st<br>show<br>stael a<br>stasl c |  |  |  |  |
| dest         | Specifies a user who can login into AI296 and access the destination menu. The user cannot connect to destination <b>ai</b> to retrieve status or to change the configuration.                                        |  |  |  |  |
| connect      | Specifies a user who is automatically connected to a specific destination at login. The destination is specified when the permission is assigned.                                                                     |  |  |  |  |

| Table 9-4 | Description | of Permissions | (Continued) |
|-----------|-------------|----------------|-------------|
|-----------|-------------|----------------|-------------|

#### Examples

This example displays the addition of user brian with profile mgmt to the user database. The system prompts the user for the password after the username and profile are entered.

```
[296]useradd -mgmt brian
Adding user of type 'mgmt'
Please enter a password.
Passwords are truncated at 10 characters.
Please retype the password.
User "brian" added successfully.
[296]
```

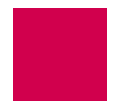

## userdel

#### Description

This command deletes a username and password from the database.

#### **Command Type**

shell

#### Formats

userdel

#### **Examples**

This example displays the deletion of user brian from the database. After the command is initially entered, prompts appear that tell the user what information needs to be entered.

```
[296]userdel
Please enter the login name of the user to DELETE.
brian
Delete user "brian"? (y/n) y
User "brian" deleted successfully.
[296]
```

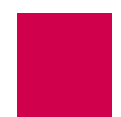

### users

#### Description

This command displays currently configured AI296 users with the associated profile names and destinations.

#### **Command Types**

shell

#### Formats

user

#### Examples

This example displays all currently configured Al296 users with associated profile names and destinations. In this case, pubs is the only configured user.

| [296] users |              |               |
|-------------|--------------|---------------|
| User Name   | Profile Name | Desti nati on |
| "pubs"      | supervi sor  |               |
| [296]       |              |               |

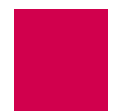

## who

#### Description

This command displays the users currently logged into Al296. It displays the user name, time of login, user ID, the source of the connection, and command currently being used by each user. The destination is shown only if the user has connected to an alias with the destination menu.

**Important:** Do not use the ID displayed with this command to break a connection.

#### **Command Type**

shell

#### Formats

who

#### Examples

This example displays all the users currently logged in to the Al296. In this case, pubs is the only logged in user.

| [296]who<br>User | Login Time   | I D | From               | Command (-> Destination) |
|------------------|--------------|-----|--------------------|--------------------------|
| "pubs"<br>[296]  | Jul 23 09:15 | 76  | 10. 40. 5. 20#1205 | who                      |

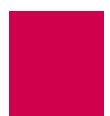

## XVC

#### Description

This command displays information about a specific X.25 logical channel.

#### **Command Types**

shell and winslc

#### Formats

For the AI296 system command:

xvc link. circuit

For the winslc command:

winsic baseport xvc link.circuit

#### Parameters

| baseport  | Defines the baseport number for AI296.   |
|-----------|------------------------------------------|
| l i nk    | Defines a number from 1 to 16.           |
| ci rcui t | Defines a valid, logical channel number. |

#### Examples

This example displays the X.25 logical channel information for link 3 and circuit 1.

```
[296]xvc 3.1
VC state: DataTransfer, link state: L_connected, restarts 1-1 / 0-0
NSUat: 1.
[296]
```

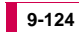

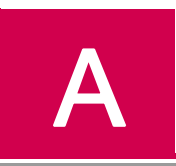

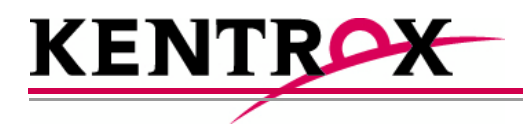

# AI296 System Codes

This appendix provides information about AI296 system codes.

### Guide to this Appendix

X.25 Cause Codes and Diagnostic Codes

Crash Codes

Kentrox Technical Support

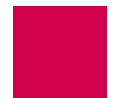

## X.25 Cause Codes and Diagnostic Codes

X.25 cause codes indicate events that triggered X.25 packets. Possible values for the cause codes can vary depending on the type of packet (CLEAR REQUEST, REGISTRATION CONFIRMATION, RESET REQUEST, or RESTART).

X.25 diagnostic codes provide additional tips about the nature of a specific problem. Unlike cause codes, diagnostic codes do not vary depending on the type of packet.

**Note:** Diagnostic codes can be produced by any equipment that handles virtual circuits and can propagate through all equipment that handles virtual circuits. Because of this, diagnostic codes may not indicate a problem with AI296.

The following X.25 cause codes and diagnostic codes are available:

- <u>Standard Reset Indication Cause Codes</u>
- Kentrox-Specific Reset Indication Cause Codes
- <u>Standard Clear Indication Cause Codes</u>
- <u>Standard ISO Diagnostic Codes</u>
- <u>CCITT Diagnostic Codes</u>
- Kentrox-Specific Diagnostic Codes

#### Standard Reset Indication Cause Codes

Reset indication cause codes apply to reset packets. <u>Table A-1</u> lists the standard reset indication cause codes (in hexadecimal format) and their meanings.

| Cause Code | Description                           |
|------------|---------------------------------------|
| 0x00       | Remote DTE originated reset           |
| 0x01       | Reset out of order                    |
| 0X03       | Reset due to remote procedure error   |
| 0X05       | Reset due to local procedure error    |
| 0X07       | Reset due to network congestion       |
| 0X09       | Reset due to remote DTE operational   |
| 0X0F       | Reset due to network operational      |
| 0X11       | Reset due to incompatible destination |

| Table A-1 Sta | andard Reset Ir | ndication Ca | ause Codes |
|---------------|-----------------|--------------|------------|
|---------------|-----------------|--------------|------------|

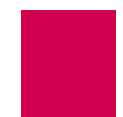

| Table A-1 | Standard Reset Indication Cause Codes | (Continued) |
|-----------|---------------------------------------|-------------|
|-----------|---------------------------------------|-------------|

| Cause Code | Description                       |
|------------|-----------------------------------|
| 0X1D       | Reset due to network out of order |

#### Kentrox-Specific Reset Indication Cause Codes

Reset indication cause codes apply to reset packets and are specific to Kentrox equipment. <u>Table A-2</u> lists the Kentrox-specific reset indication cause codes (in hexadecimal format) and their meanings.

| Table A-2 | Kentrox-Specific | Reset Indication | Cause Codes |
|-----------|------------------|------------------|-------------|
|-----------|------------------|------------------|-------------|

| Cause Code | Description                 |
|------------|-----------------------------|
| 0x9B       | Remote DTE originated reset |

### **Standard Clear Indication Cause Codes**

Clear indication cause codes apply to clear packets. <u>Table A-3</u> lists the standard clear indication cause codes and their meanings.

| Table A-3 Standard Clear Indication Cause Cod | des |
|-----------------------------------------------|-----|
|-----------------------------------------------|-----|

| Cause Code | Description                                             |
|------------|---------------------------------------------------------|
| 0x00       | DTE originated                                          |
| 0x01       | Number busy                                             |
| 0x03       | Invalid facility request                                |
| 0x05       | Network congestion                                      |
| 0X09       | Clear due to network out of order                       |
| 0x0B       | Access barred                                           |
| 0X11       | Remote procedure error                                  |
| 0x13       | Local procedure error                                   |
| 0x15       | Recognized Private Operating Agency (RPOA) out of order |
| 0X19       | Reverse charging not subscribed                         |
| 0X21       | Incompatible destination                                |
| 0X29       | Fast select not subscribed                              |

| Table A-3 | Standard Clear | Indication Cause | Codes | (Continued) | 1 |
|-----------|----------------|------------------|-------|-------------|---|
|-----------|----------------|------------------|-------|-------------|---|

| Cause Code | Description                         |
|------------|-------------------------------------|
| 0x39       | Ship absent                         |
| 0x7F       | Registration/cancellation confirmed |

### Standard ISO Diagnostic Codes

Table A-3 lists the standard ISO diagnostic codes and their meanings.

| Table A-4 | Standard ( | Clear | Indication | Cause | Codes |
|-----------|------------|-------|------------|-------|-------|
|-----------|------------|-------|------------|-------|-------|

| Cause Code | Description                         |
|------------|-------------------------------------|
| 0xA0       | DTE specific signals                |
| 0xA1       | DTE operational                     |
| 0xA2       | DTE not operational                 |
| 0xA3       | DTE resource constraint             |
| 0xA4       | Fast select not subscribed          |
| 0xA5       | Invalid partially full data packet  |
| 0xA6       | D-bit procedure not supported       |
| 0xA7       | Registration/cancellation confirmed |

### **CCITT Diagnostic Codes**

Table A-3 lists the CCITT diagnostic codes and their meanings.

 Table A-5
 Standard Clear Indication Cause Codes

| Cause Code | Description                      |
|------------|----------------------------------|
| 0x00       | No additional information        |
| 0x01       | Invalid P(S)                     |
| 0x02       | Invalid P(R)                     |
| 0x10       | Packet type invalid              |
| 0x11       | Packet type invalid for state r1 |
| 0x12       | Packet type invalid for state r2 |

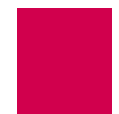

| Cause Code | Description                                        |
|------------|----------------------------------------------------|
| 0x13       | Packet type invalid for state r3                   |
| 0x14       | Packet type invalid for state p1                   |
| 0x15       | Packet type invalid for state p2                   |
| 0x16       | Packet type invalid for state p3                   |
| 0x17       | Packet type invalid for state p4                   |
| 0x18       | Packet type invalid for state p5                   |
| 0x19       | Packet type invalid for state p6                   |
| 0x1A       | Packet type invalid for state p7                   |
| 0x1B       | Packet type invalid for state d1                   |
| 0x1C       | Packet type invalid for state d2                   |
| 0x1D       | Packet type invalid for state d3                   |
| 0x20       | Packet type not allowed                            |
| 0x21       | Unidentifiable packet                              |
| 0x22       | Call on one-way logical channel                    |
| 0x23       | Invalid packet type on a permanent virtual circuit |
| 0x24       | Packet on unassigned logical channel               |
| 0x25       | Reject not subscribed to                           |
| 0x26       | Packet too short                                   |
| 0x27       | Packet too long                                    |
| 0x28       | Invalid general format identifier                  |
| 0x29       | Restart or registration packet with non-zero LCN   |
| 0x2A       | Packet type not compatible with facility           |
| 0x2B       | Unauthorized interrupt confirmation                |
| 0x2C       | Unauthorized interrupt                             |
| 0x2D       | Unauthorized reject                                |

#### Table A-5 Standard Clear Indication Cause Codes (Continued)

#### Table A-5 Standard Clear Indication Cause Codes (Continued)

| Cause Code | Description                                         |
|------------|-----------------------------------------------------|
| 0x30       | Timer expired                                       |
| 0x31       | Timer expired for incoming call                     |
| 0x32       | Timer expired for clear indication                  |
| 0x33       | Timer expired for reset indication                  |
| 0x34       | Timer expired for restart indication                |
| 0x40       | Call set up, call clearing, or registration problem |
| 0x41       | Facility/registration code not allowed              |
| 0x42       | Facility parameter not allowed                      |
| 0x43       | Invalid called address                              |
| 0x44       | Invalid calling address                             |
| 0x45       | Invalid facility/registration length                |
| 0x46       | Incoming call barred                                |
| 0x47       | No logical channel available                        |
| 0x48       | Call collision                                      |
| 0x49       | Duplicate facility request                          |
| 0x4A       | Non-zero address length                             |
| 0x4B       | Non-zero facility length                            |
| 0x4C       | Facility not provided when expected                 |
| 0x4D       | Invalid CCITT-specified DTE facility                |
| 0x50       | Miscellaneous                                       |
| 0x51       | Improper cause code from DTE                        |
| 0x52       | Not aligned octet                                   |
| 0x53       | Inconsistent Q-bit setting                          |

### Kentrox-Specific Diagnostic Codes

Kentrox-specific diagnostic codes provide tips about the nature of a specific problem. <u>Table A-6</u> lists the Kentrox-specific diagnostic codes and their meanings.

| Cause Code | Description                      |
|------------|----------------------------------|
| 0x85       | PVC attach error                 |
| 0x86       | Connection listen error          |
| 0x87       | Not used                         |
| 0x88       | Internal connection ID not found |
| 0x89       | Memory resource error            |

#### Table A-6 Kentrox-specific Diagnostic Codes

## **Crash Codes**

Crash codes report to the log port when a card crashes and you receive an Alswitch fault message. This message indicates that the system has detected a serious hardware or software fault.

#### **Common Crash Codes**

These codes are common to all software (not just Kentrox products). The first column of <u>Table A-7</u> displays the hexadecimal code for the error message. The second column displays the decimal value for the same message. The third column provides a description of the error message. Contact Kentrox Technical Support to report any of the following crash codes.

| Error Code<br>Hexadecimal | Error Code<br>Decimal | Description                                                                                                    |
|---------------------------|-----------------------|----------------------------------------------------------------------------------------------------|
| 0001                      | 1                     | Specifies a bus error.                                                                                                    |
| 0002                      | 2                     | Specifies an address error.                                                                                                    |
| 0003                      | 3                     | Specifies an illegal instruction.                                                                                                    |
| 0004                      | 4                     | Specifies a zero divide error.                                                                                                    |
| 0005                      | 5                     | Specifies a check instruction trap.                                                                                                    |
| 0006                      | 6                     | Specifies a TRAPV error.                                                                                                    |
| 0007                      | 7                     | Specifies a privilege error.                                                                                                    |
| 0008                      | 8                     | Specifies a trace trap.                                                                                                    |
| 0009                      | 9                     | Specifies an unused exception vector.                                                                                                    |
| 09 <i>xx</i>              | >264                  | Specifies an illegal vector. <i>xx</i> is the vector number (non-zero) used in place of the codes above to ensure that the exact vector number is determined if an exception occurs. |

| Table A-7 | Common | Crash  | Codes |
|-----------|--------|--------|-------|
|           | Common | Orasir | Obucs |

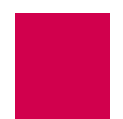

#### Al296 Crash Codes

<u>Table A-8</u> displays crash codes that are specific to Al296. Contact Kentrox Technical Support to report any of the following crash codes.

| Error Code<br>Hexadecimal | Error Code<br>Decimal | Description                                                                                                    |
|---------------------------|-----------------------|----------------------------------------------------------------------------------------------------|
| 0020                      | 32                    | Specifies a failure to free resource (streams).                                                                                    |
| 0021                      | 33                    | Specifies a failure to free memory (system).                                                                                       |
| 0022                      | 34                    | Specifies a failure of resource allocation (streams).                                                                              |
| 0023                      | 35                    | Specifies a failure of memory allocation.                                                                                          |
| 0024                      | 36                    | Specifies a checksum error.                                                                                                    |
| 0025                      | 37                    | Specifies that a panic message has been printed.                                                                                   |
| 0026                      | 38                    | Specifies an attempt to boot while up.                                                                                             |
| 0027                      | 39                    | This code is not used.                                                                                                    |
| 0028                      | 40                    | Specifies that AI296 has been halted by Central<br>Switch command. This code is seen when you enter<br>command stpsI c for a card. |
| 0030                      | 48                    | Specifies a crash in the shell.                                                                                                    |
| 0031                      | 49                    | Specifies a crash in transport layer multiplexing.                                                                                 |
| 0032                      | 50                    | Specifies a crash in association daemon.                                                                                           |
| 0033                      | 51                    | Specifies a crash in bootp.                                                                                                    |
| 0034                      | 52                    | Specifies a crash in X.25.                                                                                                    |
| 0035                      | 53                    | Specifies a crash in an asynchronous driver.                                                                                       |
| 0036                      | 54                    | Specifies a crash in the PVC daemon.                                                                                               |
| 0037                      | 55                    | Specifies a crash in the config daemon.                                                                                            |
| 0038                      | 56                    | Specifies a generic stream error.                                                                                                  |
| 0039                      | 57                    | Specifies a crash in the AEP or AEPN protocol processing option.                                                                   |
| 003A                      | 58                    | Specifies a crash in the pktmod or TL1mod protocol processing option.                                                              |

#### Table A-8 Al296 Crash Codes

| Error Code<br>Hexadecimal | Error Code<br>Decimal | Description                                                                                 |
|---------------------------|-----------------------|---------------------------------------------------------------------------------------------|
| 00AA                      | 170                   | Specifies a serious memory error (unable to allocate system memory).                        |
| 00AC                      | 172                   | Specifies that a serial communication controller is not responding.                         |
| 00AD                      | 173                   | Specifies a software download. This is normal to see when doing a software update to Al296. |

| Table A-8 | AI296 Crash Codes (Continued) |
|-----------|-------------------------------|
| 10010710  |                               |

### System Failure Crash Reports

Crash codes report to the log port when a card crashes and you receive an Alswitch fault message. This message indicates that the system has detected a serious hardware or software fault.

A message similar to the following appears:

| SLC has CRASHED | - registers to follow: | :                          |
|-----------------|------------------------|----------------------------|
| crash code= 000 | oooad                  |                            |
| PC= 00000000    | SP= 00000000 I MMR=    | 00000000 MSR= 00000000     |
| GPR00= 00000000 | GPR01= 00000000        | GRP02= 00000000            |
| GPR03= 00000000 | GPR04= 00000000        | GRP05= 00000000            |
| GPR06= 00000000 | GPR07= 00000000        | GRP08= 00000000            |
| GPR09= 00000000 | GPR10= 00000000        | GRP11= 00000000            |
| GPR12= 00000000 | GPR13= 00000000        | GRP14= 00000000            |
| GPR15= 00000000 | GPR16= 00000000        | GRP17= 00000000            |
| GPR18= 00000000 | GPR19= 00000000        | GRP20= 00000000            |
| GPR21= 00000000 | GPR22= 00000000        | GRP23= 00000000            |
| GPR24= 00000000 | GPR25= 00000000        | GRP26= 00000000            |
| GPR27= 00000000 | GPR28= 00000000        | GRP29= 00000000            |
| GPR30= 00000000 | GPR31= 00000000        |                            |
| CR= 00000000    | SSR0= 00000000 SSR     | 1= 00000000                |
| LR= 00000000    | XER= 00000000 CTR=     | 0000000                    |
| PVR= 00500000   | PS0S1=00000000 PS0S2   | 2=00000000 PS0S3= 00000000 |

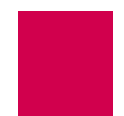

## Kentrox Technical Support

Some alarm conditions and crash codes reveal serious problems for which you should contact Kentrox Technical Support. If one of these alarm conditions or crashes should occur, record relevant information associated with the problem and contact Kentrox Technical Support.

Phone:

| Kentrox Technical Support           | (866) 480-3571 |
|-------------------------------------|----------------|
| Kentrox Operator (toll-<br>free)    | (800) 247-9482 |
| Kentrox Operator<br>(international) | (614) 798-2000 |

Email:

Kentrox Technical <u>techsupport@aiinet.com</u> Support

When you send email to Kentrox, be sure to include your name, company name, and telephone number.

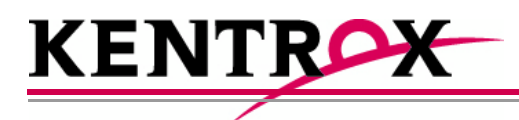

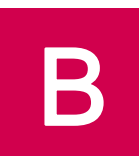

# Standalone Mode and Switch Mode

This appendix provides information about standalone and switch mode for AI296.

Guide to this Appendix

Standalone Mode

Switch Mode

## **Standalone Mode**

Standalone mode refers to the mode where AI296 stores its configuration locally (to flash) or on a TFTP server. The CLC might be used as the TFTP server in some cases. This lets the card operate as a self-contained unit. When operating in standalone mode, AI296 has a local menu system that is used instead of the AI198 menu system for tasks such as alias and IP configuration. AI296 operates in standalone mode when it is installed in the AI110 chassis.

The following characteristics apply when AI296 is operating in standalone mode:

- The front panel Ethernet port is the default (rather than the IRB).
- AI296 cards are not hot-swappable—the card configuration must be set up manually.
- Al296 has a unique system OID.
- The Al296 local menu system has slightly different options than when the card is running in switch mode.

#### Downloading Software for a Standalone AI296

To download software for AI296 in standalone mode:

- 1. Open a command prompt window.
- 2. At the command prompt, start the FTP utility:

ftp

3. At the FTP prompt, open AI296:

**open** *i p\_address* 

*ip\_address* Specifies the AI296 IP address.

The FTP utility prompts you for a user name and password.

4. Put the FTP utility in binary mode:

bi nary

5. Transfer the software image to AI296:

put filepath/imagename.img

*filepath* Defines the path to the software image file.

*i magename* Defines the software image file name.

**Note:** Wait for a completion message after entering this command.
- 6. Exit the FTP utility.
- 7. Login to the shell with a serial or Telnet connection.
- 8. Update the existing boot program image with the new software image file:

update *i magename*. img boot. img

*i magename* Defines the software image file name.

9. When the update is complete, reboot Al296.

### **Configuring BOOTP/TFTP**

The Al296 configuration can be automatically downloaded from a TFTP server when the card is in standalone mode and has BOOTP information stored in Al198 Menu 10. For more information about BOOTP configuration, refer to "Configuring the BOOTP Table" in the *Al198 Common Logic Controller System Manager/User's Manual*.

When AI296 starts, it determines if the following conditions are met before using BOOTP to find IP address information:

- Al296 is in standalone mode
- The IP address is not set.

If both of these conditions are met, Al296 attempts to contact a BOOTP server until it obtains valid IP address information or the IP address is set by a user with the **i p i ni t** shell command. When an IP address has been obtained either by BOOTP or through the <u>ip init</u> command, Al296 will resume its boot process.

The following events occur when AI296 attempts to download a configuration file from the TFTP server:

- Once the IP address information has been correctly configured from the BOOTP reply, AI296 will attempt to contact a TFTP server only if the TFTP server IP address and configuration filename were received by the BOOTP reply.
- Al296 will try to download the configuration file from the TFTP server once every 60 seconds for a maximum of 10 retries.
- If no valid configuration file is downloaded from the TFTP server after 10 retries, Al296 will remove the previously configured IP address information from the BOOTP server and completely restart the BOOTP process.
- If at any time the local configuration file stored on flash is changed by a user, AI296 will stop attempting to contact the TFTP server.
- If a valid configuration is successfully downloaded from the TFTP server, AI296 will update the current configuration with the downloaded file.

## Switch Mode

Switch mode refers to the mode where AI296 is managed by the CLC. When AI296 is in switch mode, the AI198 menu system must be used to configure IP addresses, aliases, IP static routes, and SNMP traps. AI296 must be located in the AI130 or AI180 chassis to operate in switch mode.

The following characteristics apply when AI296 is operating in switch mode:

- AI296 gets its configuration from the CLC at boot time (instead of locally or by TFTP).
- The CLC is used to route calls and maintain alias configuration information.
- The IRB is the default port (rather than the front panel Ethernet port).
- AI296 cards are hot-swappable—the card configuration does not have to be set up manually.
- The banner must be less than 1024 characters.

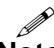

**Note:** Switch mode may also be referred to as CLC mode.

#### Downloading Software for Al296 in Switch Mode

To download software for AI296 when it is in switch mode:

- 1. Open a command prompt window.
- 2. At the command prompt, start the FTP utility:

ftp

3. At the FTP prompt, open AI198:

open ip\_address

*ip\_address* Specifies the AI198 IP address.

The FTP utility prompts you for a user name and password.

4. Put the FTP utility in binary mode:

bi nary

5. Transfer the software image to AI198:

put filepath/imagename.img

*filepath* Defines the path to the software image file.

*i magename* Defines the software image file name.

**Note:** Wait for a completion message after entering this command.

- 6. Exit the FTP utility.
- 7. Log in to Al198.
- At the command prompt, update Al296 with the new software image:
  winslc baseport update

*baseport* Defines the baseport of Al296.

**Note:** You can watch the download process by entering CTRL+L.

9. Wait for the completion message.

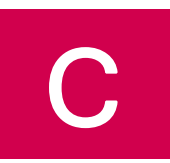

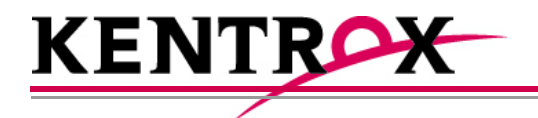

# Commands for AI296 TACACS+ Server Enhancements

This appendix provides a list of commands that users need when configuring a TACACS+ server to utilize AI296's authorization enhancements.

Guide to this Appendix

AI296 Commands

AI296 Menu Aliases

FTP Sessions

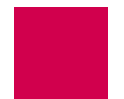

# Al296 Commands

**Important:** To authorize a command with no additional arguments, remember to enter **permit** ^\$ in the argument list.

The following AI296 commands can be included in an authorization set on the TACACS+ server:

| 2401         | pvclist     |
|--------------|-------------|
| aaa          | queue       |
| ai           | ip          |
| alarm        | link        |
| arp          | l og        |
| break        | l ogout     |
| cat          | ls          |
| cl ear       | reset       |
| crash        | rm          |
| crc          | sel cnf     |
| creset       | shol og     |
| date         | show        |
| debug        | snmp        |
| del          | i d         |
| del ete      | soni c      |
| di ag-conn   | staei a     |
| di ag-eth    | standal one |
| di ag-i nfo  | stasl c     |
| di ag-l i ne | syncfl ash  |
| di ag-tconn  | tacacs      |
| dir          | tai l       |
| exi t        | task        |
| head         | tcpoutconn  |
| hel p        | tftp        |
| memory       | tftpboot    |
| memtrack     | timezone    |
| menu         | type        |
| modmux       | update      |
| more         | uptime      |
| passwd       | useradd     |
| pi ng        | userdel     |
| pppstatus    | users       |
| profi l e    | who         |

The following keyword lets users access destinations:

dest Provides authorization at the destination menu. Individual destination names can be used as arguments. For example, {permit AI, permit somedestination, permit EXIT}.

# Al296 Menu Aliases

The following AI296 menu aliases can be included in an authorization set on the TACACS+ server. Authorization occurs when level 1 menu items are traversed:

| menu              | Provides access to the menu.                           |
|-------------------|--------------------------------------------------------|
| menu_alias        | Provides read access to the Alias menu.                |
| menu_alias write  | Provides write access to the Alias menu.               |
| menu_link         | Provides read access to the Link menu.                 |
| menu_link write   | Provides write access to the Link menu.                |
| menu_i px         | Provides read access to the IP Over X.25 Subnet menu.  |
| menu_ipx write    | Provides write access to the IP Over X.25 Subnet menu. |
| menu_route        | Provides read access to the Static route menu.         |
| menu_route write  | Provides write access to the Static route menu.        |
| menu_system       | Provides read access to the System menu.               |
| menu_system write | Provides write access to the System menu.              |

**Note:** Keyword write is treated as an argument.

## **FTP Sessions**

The following AI296 keywords apply to FTP access:

ftplogin Provides FTP read access.

ftpwrite Provides FTP write access.